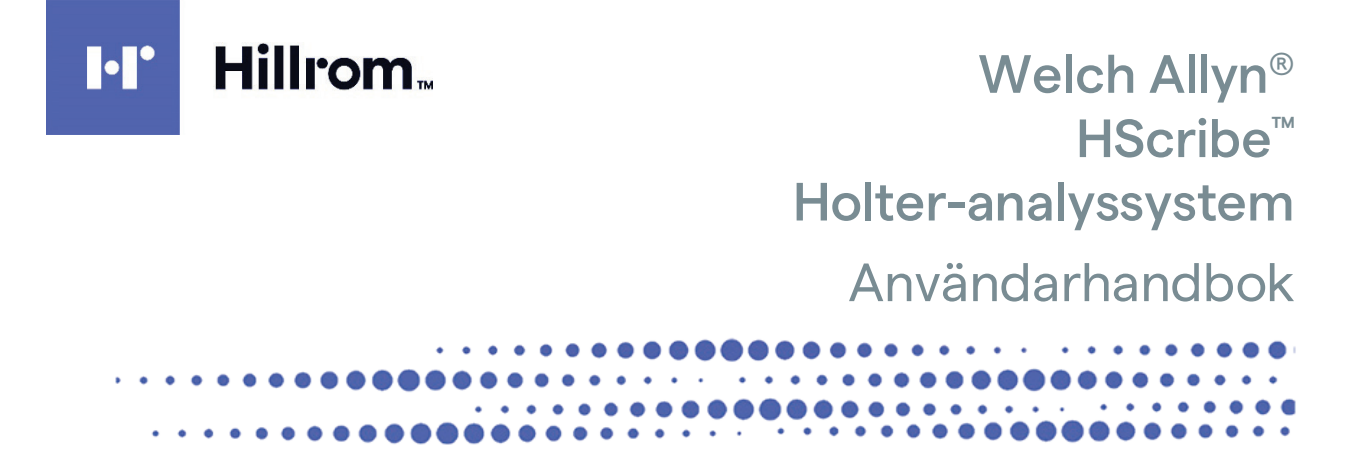

Tillverkad av Welch Allyn, Inc., Skaneateles Falls, NY USA

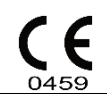

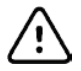

**FÖRSIKTIGHET:** Federal lagstiftning begränsar försäljning av enheten av eller på begäran av läkare **Ej tillgängligt i USA**  © 2022 Welch Allyn – Det här dokumentet innehåller konfidentiell information som tillhör Welch Allyn, Inc. Ingen del av detta dokument får överföras, reproduceras, användas eller lämnas utanför den mottagande organisationen utan uttryckligt skriftligt medgivande av Welch Allyn, Inc. Welch Allyn är ett registrerat varumärke som tillhör Welch Allyn, Inc. H3+, H12+, E-Scribe, HScribe, Surveyor och VERITAS är varumärken som tillhör Welch Allyn, Inc. Microsoft och Windows är registrerade varumärken som tillhör Microsoft Corporation. Citrix och Citrix XenApp är registrerade varumärken som tillhör Citrix Systems, Inc.

#### Programvara V6.4.X 2022-07

Informationen i det här dokumentet kan ändras utan föregående meddelande.

#### PATENT

#### hillrom.com/patents

Kan omfattas av ett eller flera patent. Se internetadressen ovan. Hill-Rom-företagen är innehavare av europeiska, amerikanska och andra patent och patentansökningar under utredning.

#### Hillroms tekniska support

Om du vill ha information om Hillrom-produkter kan du kontakta Hillroms tekniska support på 1.888.667.8272, mor\_tech.support@hillrom.com.

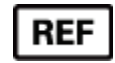

80029718 – version A Revisionsdatum: 2022-07

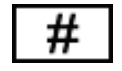

901143 HOLTER-ANALYSPROGRAMVARA

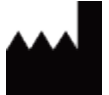

Welch Allyn, Inc. 4341 State Street Road Skaneateles Falls, NY 13153 USA

hillrom.com

Welch Allyn Inc. är ett dotterbolag till Hill-Rom Holdings Inc.

EC REP

och EU-IMPORTÖR

Welch Allyn Limited Navan Business Park, Dublin Road, Navan, Co. Meath C15 AW22 Irland Auktoriserad sponsor i Australien 1 Baxter Drive Old Toongabbie NSW 2146 Australien

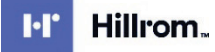

# INNEHÅLLSFÖRTECKNING

| 1. | KOMMENTARER                                              | 5        |
|----|----------------------------------------------------------|----------|
|    | TILLVERKARENS ANSVAR                                     | 5        |
|    | KUNDENS ANSVAR                                           |          |
|    | UTRUSTNINGSIDENTIFIERING                                 | 5        |
|    | UPPHOVSRÄTTS- OCH VARUMÄRKESMEDDELANDEN                  | 5        |
|    | ANNAN VIKTIG INFORMATION                                 | 5        |
|    | INFORMATION TILL ANVÄNDARE OCH/ELLER PATIENTER I EU:     | 6        |
| 2. | GARANTIINFORMATION                                       | 7        |
|    | DINWELCH ALLYN-GARANTI                                   | 7        |
| 3. | INFORMATION OM ANVÄNDARSÄKERHET                          | 9        |
| ,  | VARNINGAR                                                | 9        |
|    | FÖRSIKTIGHETSÅTGÄRDER                                    |          |
|    | Kommentarer                                              |          |
|    |                                                          | 40       |
| 4. | STMBOLER OCH MARKNINGAR PÅ UTRUSTNINGEN                  |          |
|    | ENHETENS SYMBOLAVBILDNINGAR                              |          |
|    | FORPACKNINGENS SYMBOLAVBILDNINGAR                        |          |
| 5. | ALLMÄN SKÖTSEL                                           | 15       |
|    | FÖRSIKTIGHETSÅTGÄRDER                                    | 15       |
|    | INSPEKTION                                               | 15       |
|    | RENGÖRING AV YTTRE YTOR                                  | 15       |
|    | Rengöra enheten                                          | 15       |
|    | FÖRSIKTIGHETSÅTGÄRDER                                    | 15       |
|    | Kassering                                                | 15       |
| 6. |                                                          | 17       |
|    | HANDBOKENS SYFTE                                         | 17       |
|    | Publik                                                   | 17       |
|    | INDIKATIONER FÖR ANVÄNDNING                              | 17       |
|    | Systembeskrivning                                        |          |
|    | INTERAGERA MED WINDOWS-MILIÖ                             |          |
|    | OVRIG SYSTEMINFORMATION                                  |          |
|    | HSCRIBE-SYSTEMARKITEKTUR.                                |          |
|    | HSCRIBE-PROGRAMINSTALLATIONSPROCESS                      | 20<br>22 |
|    |                                                          | 23       |
| •  |                                                          | 25       |
|    |                                                          | 24<br>25 |
|    |                                                          | 26       |
|    | HSCRIBE-NÄTVERKSEUNKTION I EN DISTRIBUERAD KONEIGURATION |          |
|    | HScribe-specifikationer                                  |          |
|    | KRAV FÖR HSCRIBE I CITRIX XENAPP                         |          |
|    | DELAR OCH TILLBEHÖR                                      |          |
| 7. | MWL/PATIENTER                                            |          |
| -  |                                                          |          |
|    | IVIVVL                                                   |          |
|    | I ATENTER                                                |          |

| 8.        | FÖRBEREDELSE AV HOLTER-INSPELARE                                    | 35       |
|-----------|---------------------------------------------------------------------|----------|
| F         | FÖRBERED INSPELARE/KORT                                             |          |
| В         | Befintlig order                                                     |          |
| Ir        | NGEN BEFINTLIG ORDER                                                |          |
| F         | Förbereda den digitala H3+ Holter-inspelaren                        |          |
| F         | Förbereda mediakort (för den digitala H12+ Holter-inspelaren)       |          |
| 9.        | IMPORTERA HOLTER-DATA                                               | 41       |
| In        | MPORTERA H3+ OCH H12+-MEDIAKORTINSPELNINGAR                         | 41       |
| S         | Starta import                                                       | 45       |
| In        | MPORTERA WEB UPLOAD-INSPELNINGAR                                    | 46       |
| In        | MPORTERA SURVEYOR CENTRAL-INSPELNINGAR                              | 46       |
| In        | MPORTERA ÄLDRE INSPELNINGAR                                         | 47       |
| 10.       | . HOLTER-ANALYS                                                     | 49       |
| G         | Granska Holter-inspelningar                                         | 49       |
| F         | Fliken EKG                                                          | 51       |
| Р         | Profilfliken                                                        | 58       |
| F         | Fliken Prospective (Prospektiv)                                     | 60       |
| F         | Fliken Trends (Trender)                                             | 62       |
| F         | Fliken Superimposition (Överlagring)                                | 64       |
| F         | Fliken Templates (Mallar)                                           | 65       |
| Н         | HISTOGRAMFLIKEN                                                     | 67       |
| F         | Fliken Strips (Remsor)                                              |          |
| A         | AUTOMATISKA REMSOR                                                  |          |
| F         | Fliken Summary (Sammanfattning)                                     | 71       |
| 5         | 5KANNA OM                                                           |          |
| F         | FORHANDSGRANSKA SLUTRAPPORT                                         |          |
| 2         | STANGA PATIENTINSPELNINGEN                                          |          |
| 11        |                                                                     |          |
| ۱۲<br>م م |                                                                     |          |
| 11.       |                                                                     | 83       |
| А         | AVANCERAD SOKNING                                                   | 84       |
| 12.       | . SLUTRAPPORTER                                                     | 87       |
| K         | Kondenserad rapport Patientinformation med sammanfattande statistik |          |
| S         | STANDARDRAPPORT PATIENT INFORMATION (PATIENTINFORMATION)            |          |
| S         | STANDARDRAPPORT SUMMARY STATISTICS (SAMMANFATTNINGSSTATISTIK)       |          |
| В         | BERÄTTANDE SAMMANFATTNING                                           |          |
|           | VIALLAR                                                             |          |
| E         | EKG-REMSOR                                                          |          |
| 12        |                                                                     |          |
| 13.       |                                                                     |          |
| A         | ADMINISTRATIONSUPPGIFTER                                            |          |
| H         | TANTEKA ANVANDARKUNTUN UCH PERSUNAL                                 |          |
| IN<br>L   |                                                                     |          |
|           | iani eraj srafa urupper                                             |          |
| F         |                                                                     | ספ<br>פס |
|           | Web I Jpi Oad /Slirveyor-mappar (WI I/Slirv)                        | 96<br>DQ |
| Ċ         | CFD-KONFIGURATION                                                   |          |
| -         |                                                                     |          |

| D                                                                       | DICOM- OCH MWL-INSTÄLLNINGAR                                                                                                    |  |
|-------------------------------------------------------------------------|----------------------------------------------------------------------------------------------------|--|
| Lž                                                                      | ÅS UPP UNDERSÖKNINGAR                                                                                                    |  |
| Н                                                                       | HANTERA ARKIVLAGRING                                                                                                    |  |
| R                                                                       | REVISIONSSPÅRLOGGAR                                                                                                    |  |
| T.                                                                      | JÄNSTELOGGAR                                                                                                    |  |
| K                                                                       | CONFIGURERA ARBETSFLÖDE                                                                                                    |  |
| A                                                                       | ANVÄNDARINSTÄLLNINGAR                                                                                                    |  |
| R                                                                       | RAPPORTINSTÄLLNINGAR                                                                                                    |  |
| R                                                                       | RAPPORTMALLAR                                                                                                    |  |
| R                                                                       | APPORTKONFIGURATIONSVERKTYG                                                                                                    |  |
| 14.                                                                     | FELSÖKNING                                                                                                    |  |
| F                                                                       | ELSÖKNINGSDIAGRAM                                                                                                    |  |
| 15.                                                                     | SYSTEMINFORMATIONSLOGG                                                                                                    |  |
| 16.                                                                     | TABELL MED ANVÄNDARROLLSTILLDELNING                                                                                                    |  |
| 17.                                                                     | KONFIGURATION AV HSCRIBE-DATAUTBYTE                                                                                                    |  |
|                                                                         |                                                                                                    |  |
| D                                                                       | Datautbytesgränssnitt                                                                                                    |  |
| D<br>O                                                                  | Datautbytesgränssnitt<br>Drdlista                                                                                                    |  |
| D<br>O<br>N                                                             | Datautbytesgränssnitt<br>Drdlista<br>Vätverkstopologier                                                                                                    |  |
| D<br>O<br>N<br>D                                                        | Datautbytesgränssnitt<br>Drdlista<br>Nätverkstopologier<br>DICOM                                                                                                    |  |
| D<br>O<br>N<br>D<br>Fi                                                  | Datautbytesgränssnitt<br>Drdlista<br>Nätverkstopologier<br>DICOM<br>Filutbyte                                                                                                    |  |
| D<br>O<br>N<br>D<br>Fi<br>H                                             | Datautbytesgränssnitt<br>Drdlista<br>Nätverkstopologier<br>DICOM<br>filutbyte<br>HScribe-statistik XML-export                                                                                                    |  |
| D<br>O<br>N<br>Fi<br>H<br>H                                             | Datautbytesgränssnitt<br>Drdlista<br>Nätverkstopologier<br>DICOM<br>Filutbyte<br>HScribe-statistik XML-export<br>HScribe StripWelch Allyn XML                                                                                                    |  |
| D<br>O<br>N<br>Fi<br>H<br>H                                             | DATAUTBYTESGRÄNSSNITT<br>Drdlista<br>Nätverkstopologier<br>DICOM<br>ILUTBYTE<br>ISCRIBE-STATISTIK XML-EXPORT<br>ISCRIBE STRIPWELCH ALLYN XML<br>GRUNDLÄGGANDE STEG                                                                                                    |  |
| D<br>O<br>N<br>Fi<br>H<br>H<br><b>18.</b>                               | Datautbytesgränssnitt<br>Drdlista<br>Nätverkstopologier<br>DICOM<br>Filutbyte<br>HScribe-statistik XML-export<br>HScribe StripWelch Allyn XML<br>GRUNDLÄGGANDE STEG<br>Schemalägg Holter-undersökning (valfritt)                                                                                                    |  |
| D<br>N<br>D<br>Fi<br>H<br><b>18.</b><br>S(                              | DATAUTBYTESGRÄNSSNITT<br>DRDLISTA<br>NÄTVERKSTOPOLOGIER<br>DICOM<br>TILUTBYTE<br>HSCRIBE-STATISTIK XML-EXPORT<br>HSCRIBE STRIPWELCH ALLYN XML<br>GRUNDLÄGGANDE STEG<br>SCHEMALÄGG HOLTER-UNDERSÖKNING (VALFRITT)<br>TORBERED INSPELARE                                                                                                    |  |
| D<br>N<br>Fi<br>H<br><b>18.</b><br>S(                                   | DATAUTBYTESGRÄNSSNITT<br>DRDLISTA<br>NÄTVERKSTOPOLOGIER<br>DICOM<br>FILUTBYTE<br>HSCRIBE-STATISTIK XML-EXPORT<br>HSCRIBE STRIPWELCH ALLYN XML<br>GRUNDLÄGGANDE STEG<br>GRUNDLÄGGANDE STEG<br>FORBERED INSPELARE<br>MPORTERA INSPELNING                                                                                                    |  |
| D<br>O<br>N<br>D<br>Fi<br>H<br>H<br><b>18.</b><br>S(<br>S)              | DATAUTBYTESGRÄNSSNITT<br>DRDLISTANÄTVERKSTOPOLOGIER<br>DICOM<br>ILUTBYTE<br>ISCRIBE-STATISTIK XML-EXPORT<br>ISCRIBE STRIPWELCH ALLYN XML<br>GRUNDLÄGGANDE STEG<br>GRUNDLÄGGANDE STEG<br>SCHEMALÄGG HOLTER-UNDERSÖKNING (VALFRITT)<br>ÖRBERED INSPELARE                                                                                                    |  |
| D<br>O<br>N<br>D<br>Fi<br>H<br>H<br><b>18.</b><br>S<br>(<br>S<br>S<br>S | Datautbytesgränssnitt<br>Drdlista<br>Nätverkstopologier<br>DICOM<br>Silutbyte<br>HScribe-statistik XML-export<br>HScribe StripWelch Allyn XML<br>GRUNDLÄGGANDE STEG<br>Schemalägg Holter-undersökning (valfritt)<br>Förbered inspelare<br>MPORTERA INSPELNING<br>Sök efter undersökning att granska och slutföra Holter-resultat<br>Sök efter undersökning med automatiska remsor |  |
| D<br>O<br>N<br>D<br>Fi<br>H<br>H<br><b>18.</b><br>Si<br>Si<br>Si<br>R   | Datautbytesgränssnitt<br>Drolista<br>Nätverkstopologier<br>DICOM<br>Tilutbyte<br>HScribe-statistik XML-export<br>HScribe StripWelch Allyn XML<br>GRUNDLÄGGANDE STEG<br>GCHEMALÄGG HOLTER-UNDERSÖKNING (VALFRITT)<br>Törbered inspelare<br>MPORTERA INSPELNING<br>Sök efter undersökning att granska och slutföra Holter-resultat<br>Sök efter undersökning med automatiska remsor |  |

# **1. KOMMENTARER**

### **Tillverkarens ansvar**

Welch Allyn, Inc ansvarar för säkerhet och prestanda endast om:

- Hopsättningar, utökningar, justeringar, förändringar eller reparationer utförs av personal som godkänts avWelch Allyn, Inc.
- Enheten används i enlighet med bruksanvisningen.
- Den elektriska installationen av det aktuella rummet uppfyller kraven i tillämpliga föreskrifter.

#### **Kundens ansvar**

Användaren av denna enhet är ansvarig för att säkerställa att ett tillfredsställande underhållsschema införs. Underlåtenhet att göra detta kan leda till fel och medföra risk för hälsan.

### Utrustningsidentifiering

Utrustning från Welch Allyn, Inc. identifieras genom ett serienummer och referensnummer. Försiktighet bör iakttas så att dessa siffror inte förstörs.

På produktetiketten på HScribe visas det unika identifikationsnumret och annan viktig information.

Serienummerformatet är uppbyggt så här: YYYWWSSSSSSS YYY = första Y:et är alltid en 1:a följt av ett tvåsiffrigt tillverkningsår WW = tillverkningsvecka SSSSSSS = tillverkningsnummer

HScribe- och UDI-etiketten (om tillämpligt) finns på produktidentifieringskortet som medföljer programvaran.

### Upphovsrätts- och varumärkesmeddelanden

Detta dokument innehåller information som är skyddad av upphovsrätt. Alla rättigheter är förbehållna. Ingen del av detta dokument får kopieras, reproduceras eller översättas till annat språk, utan skriftligt medgivande avWelch Allyn, Inc.

#### Annan viktig information

Informationen i detta dokument kan ändras utan föregående meddelande.

Welch Allyn, Inc. ger inga garantier av något slag angående detta material, inklusive, men inte begränsat till, underförstådda garantier för säljbarhet och lämplighet för ett visst ändamål. Welch Allyn, Inc. tar inget ansvar för eventuella fel eller utelämnanden som kan förekomma i detta dokument. Welch Allyn, Inc. förbinder sig inte att uppdatera eller att hålla informationen i det här dokumentet aktuell.

# Information till användare och/eller patienter i EU:

Eventuella allvarliga incidenter som har inträffat i samband med enheten ska rapporteras till tillverkaren och den behöriga myndigheten i det medlemsland som användaren och/eller patienten bor i.

# 2. GARANTIINFORMATION

## **DinWelch Allyn-garanti**

WELCH ALLYN,INC. (nedan kallat "Welch Allyn") garanterar att komponenter iWelch Allyn-produkter (nedan kallat "produkten/erna") kommer att vara fria från defekter i utförande och material under det antal år som anges i dokumentationen som medföljer produkten, eller som tidigare överenskommits av köparen ochWelch Allyn, eller om inte annat anges, under en period på tolv (12) månader från leveransdatumet.

Förbrukningsmaterial, engångsprodukter såsom, men inte begränsat till, papper eller elektroder, garanteras vara fria från defekter i utförande och material under en period av 90 dagar från leveransdatumet eller datumet för den första användningen, beroende på vilket som inträffar först.

Återanvändbar produkt såsom, men inte begränsat till, BATTERIER, BLODTRYCKSMANSCHETTER, BLODTRYCKSSLANGAR, GIVARKABLAR, Y-KABLAR, PATIENTKABLAR, ELEKTRODKABLAR, MAGNETISKA LAGRINGSMEDEL, BÄRVÄSKOR eller FÄSTEN, garanteras vara fria från defekter i utförande och material under en period av 90 dagar. Denna garanti gäller inte för skada på produkt/er som orsakats av någon av eller alla följande omständigheter:

- a) Fraktskador.
- b) Delar och/eller tillbehör till produkten/produkterna som inte erhållits från eller godkänts avWelch Allyn.
- c) Felaktig tillämpning, felaktig användning, missbruk och/eller underlåtenhet att följa produkten/s instruktionsblad och/eller informationsguider.
- d) Olycka, en katastrof som påverkar produkten/produkterna.
- e) Ändringar och/eller modifieringar av produkten/produkterna som inte godkänts avWelch Allyn.
- f) Andra händelser utanförWelch Allyns rimliga kontroll eller som inte uppstår under normala driftsförhållanden.

RÄTTIGHETEN UNDER DENNA GARANTI ÄR BEGRÄNSAD TILL REPARATION ELLER UTBYTE UTAN KOSTNAD FÖR ARBETE ELLER MATERIAL, ELLER PRODUKT/ER SOM VID UNDERSÖKNING AVWelch Allyn BEFUNNITS VARA DEFEKTA. Denna rättighet gäller endast efter svar frånWelch Allyn på meddelande om eventuella defekter omgående efter upptäckten av dessa inom garantiperioden. Welch Allyns skyldigheter enligt ovanstående garanti gäller vidare endast om köparen bär alla kostnader för transport av produkten/erna (i) tillWelch Allyn eller någon annan plats som anges avWelch Allyn eller en auktoriserad distributör eller företrädare förWelch Allyn, och (ii) alla risker för förlust under transporten. Parterna är uttryckligen överens om attWelch Allyns ansvar är begränsat och attWelch Allyn inte fungerar som en försäkringsgivare. En köpare av en produkt eller produkter, godtar och accepterar i och med köpet attWelch Allyn inte ansvarar för förluster, skador eller följdskador i samband med användning av produkten/produkterna. OmWelch Allyn visar sig vara skyldig till (förutom den uttryckta garantin som anges häri) förlust, skada eller följdskada, skaWelch Allyns ansvar vara begränsat till det lägre av den faktiska förlusten, skadan eller följdskadan, eller det ursprungliga inköpspriset som produkten/produkterna såldes för.

FÖRUTOM VAD SOM ANGES HÄRI MED AVSEENDE PÅ ERSÄTTNING FÖR LÖNEKOSTNADER, SKA KÖPARENS ENDA RÄTTIGHET GENTEMOT WELCH ALLYN FÖR KRAV I SAMBAND MED FÖRLUSTER OCH SKADOR VARA REPARATION ELLER UTBYTE AV DEN DEFEKTA PRODUKTEN FÖRUTSATT ATT WELCH ALLYN HAR MEDDELATS OM DEFEKTEN INOM GARANTIPERIODEN. UNDER INGA OMSTÄNDIGHETER, INKLUSIVE VID KRAV OM FÖRSUMLIGHET, SKA WELCH ALLYN VARA ANSVARIGT FÖR INDIREKTA, SÄRSKILDA ELLER FÖLJDSKADOR ELLER NÅGON ANNAN FÖRLUST, SKADA ELLER KOSTNADER AV NÅGOT SLAG, INKLUSIVE FÖRLUST AV VINSTER, OAVSETT UNDER KRÄNKNING, FÖRSUMLIGHET ELLER STRIKT ANSVAR ENLIGT LAG ELLER PÅ ANNAT SÄTT. DENNA GARANTI GÄLLER UTTRYCKLIGEN I STÄLLET FÖR ALLA ANDRA GARANTIER, UTTRYCKLIGA ELLER UNDERFÖRSTÅDDA, INKLUSIVE, MEN INTE BEGRÄNSAT TILL UNDERFÖRSTÅDD GARANTI OM SÄLJBARHET OCH GARANTIER FÖR LÄMPLIGHET FÖR ETT VISST ÄNDAMÅL.

# 3. INFORMATION OM ANVÄNDARSÄKERHET

| 2 | VARNING!   | Innebär att det finns risk för personskador för dig eller andra.                    |
|---|------------|-------------------------------------------------------------------------------------|
| 7 | AKTSAMHET! | Innebär att det finns risk för skada på enheten.                                    |
|   | Obs!       | Tillhandahåller information för att ytterligare underlätta användningen av enheten. |

**OBS!** Handboken kan innehålla skärmavbildningar och bilder. Eventuella skärmavbildningar och bilder är endast avsedda som referens och är inte avsedda att förmedla faktiska användningstekniker. Se skärmen i värdlandets språk för specifik formulering.

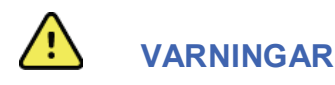

- 1. Denna handbok innehåller viktig information om användning och säkerhet för den här enheten. Avvikande från användningsprocedurer, missbruk eller felanvändning av enheten, eller ignorerande av specifikationer och rekommendationer kan leda till ökad risk för skador på användare, patienter och åskådare eller skador på enheten.
- 2. De olika tillverkarna av tillbehör tillhandahåller separata användarhandböcker och/eller instruktioner (t.ex. skärmar, laserskrivare, patientkablar och elektroder). Läs dessa instruktioner och hänvisa till dem för specifika funktioner. Det rekommenderas att förvara alla instruktioner tillsammans. Läs dessa instruktioner för en lista över godkända tillbehör. Om du är tveksam, kontaktaWelch Allyn.
- 3. Enheten (Holter-analyssystem) samlar in och presenterar data som återspeglar patientens fysiologiska tillstånd som vid granskning av en utbildad läkare eller kliniker kan vara användbar för att fastställa en diagnos. men bör inte användas som enda metod för bestämning av en patients diagnos.
- 4. Användarna förväntas vara licensierad vårdpersonal kunniga om medicinska procedurer och patientvård och adekvat utbildade i användningen av denna utrustning. Innan du använder enheten för kliniska tillämpningar, måste du läsa och förstå innehållet i användarhandboken och andra medföljande dokument. Bristande kunskap eller utbildning kan leda till ökad risk för skador på användare, patienter och åskådare, eller att enheten skadas. KontaktaWelch Allyn-service för ytterligare utbildningsalternativ.
- 5. För att säkerställa att den elektriska säkerheten upprätthålls under drift med nätström, måste enheten vara ansluten till ett sjukhusklassat uttag.
- 6. För att upprätthålla säkerheten för operatör och patient, måste kringutrustning och tillbehör som kan komma i direkt kontakt med patienten vara i överensstämmelse med UL 2601-1, IEC 60601-1 och IEC 60601-2-25. Använd endast delar och tillbehör som levereras med enheten och tillgängliga viaWelch Allyn, Inc.
- 7. Alla signal- och utgångskontakter (I/O) är avsedda för anslutning av endast de enheter som överensstämmer med IEC 60601-1, eller andra IEC-standarder (t.ex. IEC 60950), som är lämpliga för enheten. Anslutning av ytterligare enheter till enheten kan öka chassi- och/eller patientläckströmmar. För att upprätthålla säkerheten för användare och patienter, bör hänsyn tas till kraven i IEC 60601-1 och läckströmmar ska mätas för att bekräfta att ingen risk för elektriska stötar föreligger.
- 8. För att undvika risken för elektriska stötar bör du se till att godkänd utrustning och tillbehör är anslutna till rätt portar och att ingen inkompatibel utrustning har anslutits.

- 9. Den dator och alla tillbehör som används bör vara godkänd enligt tillämpliga säkerhetsnormer för ickemedicinsk utrustning enligt IEC 60950, eller dess nationella varianter.
- 10. En möjlig explosionsrisk föreligger. Använd inte enheten i närvaro av lättantändligt bedövningsmedel.
- 11. Testa alla HScribe-funktioner efter varje kritisk Microsoft- och säkerhetsuppdatering.
- 12. EKG-elektroder som används med Holter-inspelare kan orsaka hudirritation. Patienter bör undersökas med avseende på tecken på irritation eller inflammation. Elektrodmaterial och ingredienser anges på förpackningen eller är tillgängliga från leverantören på begäran.
- 13. Försök inte rengöra enheten eller patientkablarna genom att sänka ned dem i vätska, med autoklav eller med ånga, eftersom detta kan skada utrustningen eller minska dess livslängd. Torka av de yttre ytorna med varmt vatten och ett milt rengöringsmedel och torka sedan av med en ren trasa. Användning av ospecificerade rengörings-/desinfektionsmedel, underlåtenhet att följa rekommenderade procedurer, eller kontakt med ospecificerade material, kan resultera i ökad risk för skador på användare, patienter och åskådare, eller att enheten skadas.
- 14. Skadad eller misstänkt defekt utrustning måste omedelbart tas ur drift och kontrolleras och repareras av behörig servicepersonal innan fortsatt användning.
- 15. För att förhindra utsläpp av ämnen som kan skada miljön, kassera produkten, dess komponenter och tillbehör (t.ex. batterier, kablar, elektroder) och/eller emballage med förfallet utgångsdatum, i enlighet med lokala föreskrifter.
- 16. När det är nödvändigt måste produkten, dess komponenter och tillbehör (t.ex. batterier, kablar, elektroder), och/eller emballage kasseras i enlighet med lokala föreskrifter.
- 17. Rätt fungerande reservföremål, t.ex. en extra patientkabel, bildskärm och annan utrustning rekommenderas för att förhindra fördröjd behandling på grund av en oanvändbar enhet.
- 18. Enheten och IT-nätverket som enheten är ansluten till ska konfigureras och underhållas på ett säkert sätt enligt standarden IEC 80001 eller någon motsvarande säkerhetsstandard eller praxis för nätverk.
- 19. Den här produkten uppfyller relevanta standarder för elektromagnetisk interferens, mekanisk säkerhet, prestanda och biokompatibilitet. Produkten kan dock inte helt eliminera risken för patient- eller användarskador av följande typ och orsak:
  - person eller enhetsskador i samband med elektromagnetiska risker,
  - skador på grund av mekaniska risker,
  - skador orsakade av otillgänglig enhet, funktion eller parameter
  - skador på grund av felaktig användning, t.ex. otillräcklig rengöring eller
  - skador på grund av exponering för biologiska utlösare som kan resultera i en allvarlig systemisk allergisk reaktion.
- 20. Utvärdering av EKG:n från spädbarn är begränsad till QRS-detektering och hjärtfrekvensrapportering, inklusive spädbarn som väger mindre än 10 kg om Holter-inspelarenheten har stöd för det. Se den specifika användarhandboken för Holter-inspelaren.

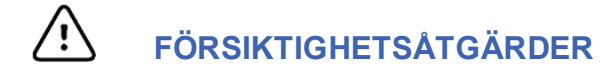

1. Använd inte enheten som en metod för att läsa in eller använda kommersiellt tillgänglig programvara. Detta kan påverka enhetens prestanda.

- 2. Dra inte i eller sträcka ut patientkablar, eftersom detta kan resultera i mekaniska och/eller elektriska fel. Patientkablar bör förvaras upprullade.
- 3. Microsoft Windows-uppdateringar och antiviruspolicy: Även om det är osannolikt att Windows-uppdateringar och säkerhetsrättningar påverkar HScribes funktionalitet rekommenderar Welch Allyn att du stänger av Windows automatiska uppdateringar och istället regelbundet kör funktionen manuellt. Ett funktionstest bör göras efter uppdatering, vilket innefattar att hämta in en inspelning, redigera och skriva ut en rapport, samt att importera en order och exportera resultat, om kompatibilitet för HScribe med antivirusprogram har aktiverats ska den funktionen utvärderas. Welch Allyn rekommenderar att HScribes databasmapp (vanligtvis C:\ProgramData\MiPgSqlData på en fristående dator eller server) utelämnas från de mappar som ska genomsökas. Dessutom ska antivirusuppdateringar och systemgenomsökningar schemaläggas för tidsperioder när systemet inte används aktivt eller utföras manuellt.
- 4. Alla H3+-inspelare och H12+-mediakort måste vara okrypterade för att programvaran ska fungera korrekt (t.ex. ska teknik som BitLocker inte användas). Vidare måste programvaruanvändare har läs- och skrivbehörighet för lämpliga H3+ inspelare och mediakortläsare, oavsett om de anslutits till den lokala datorn eller över nätverket.
- 5. Ingen annan icke-rekommenderad programvara bör köras samtidigt som HScribe används.
- 6. Det rekommenderas att alla Holter-arbetsstationer regelbundet uppdateras med Microsofts kritiska uppdateringar och säkerhetsuppdateringar som skyddar mot attacker från skadlig programvara och för att korrigera kritiska problem i Microsoft-programvaran.
- 7. För att förhindra att skadlig programvara hamnar i datorn, rekommenderarWelch Allyn att regler och procedurer tas fram för att förhindra att skadlig programvara överförs till datorn från flyttbara medier.
- 8. Om undersökningar sparas på den lokala eller serverdatabasen kommer de så småningom att fylla hårddisken. Dessa undersökningar måste tas bort från databasen genom att man raderar dem eller arkiverar dem innan enheten upphör att fungera. Periodiska kontroller av enhetens kapacitet rekommenderas. Man bör som minst ha 10 GB ledigt diskutrymme. Se <u>Sök efter undersökningar</u> för mer information om hur man väljer ut vilka undersökningar som ska raderas eller arkiveras.
- 9. HScribe visar ett varningsmeddelande som uppmanar användaren att radera undersökningar när databasen når en tröskel på 11 GB ledigt diskutrymme. Varje 24-timmars Holter-undersökning upptar ca. 300 MB och endast 30 ytterligare undersökningar kan importeras. När det tillgängliga lagringsutrymmet är 2 GB, kan inga nya Holter-undersökningar importeras.
- 10. För att undvika risken för oavsiktligt start från en USB-enhet måste du se till att startordningen i BIOS är inställd så att SATA-hårddisken kommer först i startordningen. Se datortillverkarens anvisningar för hur man startar BIOS-konfigurationsprogrammet vid uppstart och hur man konfigurerar startordningen.
- 11. När du använder H12+-mediakort (ett SD-kort (Secure Digital) eller CF-kort (Compact Flash)) i kortläsaren, måste du ta ut mediakortet innan du startar datorn. Om kortet inte tas bort kan datorn försöka starta från mediakortet och ett fel rapporteras.

### Kommentarer

1. Lokal administratörsbehörighet krävs för installation av programvara, programkonfiguration och programaktivering. Lokala behörigheter krävs för programanvändare. Roaming och tillfälliga konton stöds inte.

- Utloggning efter 8-timmars inaktivitet styrs automatiskt av systemet. Varje åtgärd som utförs (t.ex. sökning efter undersökningar, sökning efter patient, redigering av undersökningar, import av undersökningar, etc.) återställer tidsgränsen för inaktivitet. När systemet inte använts under denna tidsgränsen måste använda ange sin inloggningsinformation igen.
- 3. När servern är otillgänglig i en distribuerad konfiguration, kommer klientarbetsstationen att uppmana användaren att fortsätta i nedkopplat läge eller att avbryta. Schemalagda ordrar är inte tillgängliga. En undersökning kan utföras med manuellt registrerade personuppgifter och lagras lokalt. När servern blir tillgänglig, uppmanas användaren med en lista över undersökningar som inte skickats och får välja mellan alternativ att skicka undersökningar till modalitetshanterardatabasen.
- 4. Dålig patientförberedelse innan elektrodanslutning kan påverka Holter-inspelningen och kan störa enhetens funktion.
- 5. Patientrörelser kan generera mycket brus som kan påverka kvaliteten på Holter-EKG-kurvorna och medföra att en ordentlig analys inte kan utföras av enheten.
- 6. EKG-kurvan visar fyrkantvågor under perioder av ledningsfel. Kurvan återkommer när korrigering görs.
- 7. Ett ambulatoriskt 12-lednings-EKG som erhålls med bålplacerade ectremitetselektroderna motsvarar inte ett konventionellt diagnostiskt EKG.
- 8. Se alltid till att inspelningslängden är rätt inställd när du förbereder digitala H3+ Holter-inspelare.
- Holter-inspelningar med aktiverad pacemakerdetektering kommer att inkludera en spikmarkör med 500 μV amplitud där pacemakerstimulans detekteras av Holter-analyssystemet.
- 10. Felkoder tillsammans med ett beskrivande textmeddelande visas för att informera användaren. KontaktaWelch Allyn Service om du har frågor rörande detta.
- 11. Om uppdateringen av H3+ inspelaren misslyckas under förberedelse, underrättas användaren med följande meddelande:

Den interna klockan på inspelaren fungerar inte. KontaktaWelch Allyn Service innan du använder den här inspelaren.

12. När en H3+ inspelare saknar data pga. saknad intern batteriström, visas följande meddelande för användaren:

Den interna klockan på den här inspelaren har återställts sedan den senaste användningen, möjligen på grund av den inte använts under en viss tid. Läs i användarhandboken eller kontaktaWelch Allyn Service för instruktioner om hur du laddar det interna klockbatteriet innan användning.

# 4. SYMBOLER OCH MÄRKNINGAR PÅ UTRUSTNINGEN

## Enhetens symbolavbildningar

| $\bigwedge$       | VARNING Varningsinformationen i den här handboken anger förhållanden eller förfaranden<br>som kan leda till sjukdom, personskada eller dödsfall. Om symbolen visas i samband med<br>en komponent som används på en patient, anger den att defibrilleringsskydd förekommer i<br>kablarna. Varningssymboler visas med grå bakgrund i ett svartvitt dokument. |
|-------------------|----------------------------------------------------------------------------------------------------|
| $\triangle$       | FÖRSIKTIGHET Försiktighetsinformationen i den här handbok anger förhållanden eller<br>förfaranden som kan leda till skada på utrustningen eller annan egendom eller förlust av<br>data.                                                                                                    |
| hillforn.com      | Följ instruktionerna/riktlinjerna för användning (DFU) – obligatorisk åtgärd. En kopia av<br>bruksanvisningen finns på den här webbplatsen. Du kan beställa en tryckt kopia av DFU<br>från Hillrom. Den levereras inom sju kalenderdagar.                                                                                                    |
| _ 🖞               | USB-anslutning                                                                                                    |
| PC                | USB-anslutning till dator                                                                                                    |
| <b>CE</b><br>0459 | Anger efterlevnad av tillämpliga EU-direktiv                                                                                                    |
| MD                | Medicinteknisk produkt                                                                                                    |
| #                 | Modellidentifierare                                                                                                    |
| REF               | Ombeställningsnummer                                                                                                    |
| SN                | Serienummer                                                                                                    |
| <b>**</b> *       | Tillverkare                                                                                                    |
| EC REP            | Auktoriserad representant för Europeiska gemenskapen                                                                                                    |
|                   |                                                                                                    |

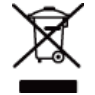

Kassera inte som osorterat avfall. Separat hantering krävs för avfallshantering i enlighet med lokala krav enligt EU-direktivet 2012/19/EU, som kräver separat hantering vid avfallskassering

**Obs!** Se de användarhandböcker som medföljer enheten som gäller maskinvara för ytterligare definitioner av symboler som kan förekomma.

# Förpackningens symbolavbildningar

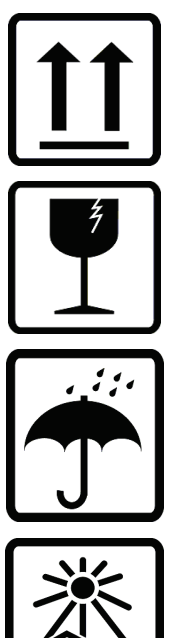

Denna sida upp

Ömtåligt

Förvara torrt

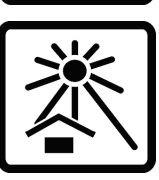

60°

Håll borta från värme

Acceptabelt temperaturintervall

# 5. ALLMÄN SKÖTSEL

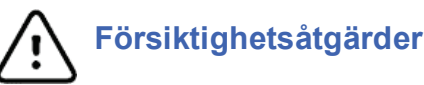

## )

- Stäng av enheten innan inspektion eller rengöring.
- Använd inte organiska lösningsmedel, ammoniakbaserade lösningar, eller slipande rengöringsmedel som kan skada utrustningens ytor.

## Inspektion

Kontrollera utrustningen dagligen före användning. Om du upptäcker något som kräver reparation, kontakta en auktoriserad servicetekniker för reparationer.

- Kontrollera att alla kablar och kontakter är ordentligt anslutna.
- Kontrollera att det inte finns synliga skador på höljet och chassit.
- Kontrollera att kablar och anslutningar inte uppvisar några synliga skador.
- Kontrollera att knappar och reglage fungerar som de ska och ser oskadade ut.

## Rengöring av yttre ytor

- 1. Var försiktig med överflödig vätska eftersom kontakt med metalldelarna kan orsaka korrosion.
- 2. Använd inte överdrivna torkmetoder, t.ex. värmefläktar.
- 3. Se rengöringsinstruktionerna som medföljer datorn, bildskärmen och skrivaren.

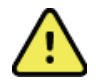

*VARNING*! Försök inte rengöra/desinficera inspelningsenheten eller patientkablarna genom att sänka ned dem i vätska, köra dem i autoklav eller använda ångrengöring.

## Rengöra enheten

Koppla bort strömförsörjningen. Rengör utsidan av enheten med en fuktad, mjuk, luddfri trasa med en lösning av ett milt rengöringsmedel utspätt i vatten. Efter tvätt torkar du av enheten med en ren, mjuk trasa eller en pappershandduk.

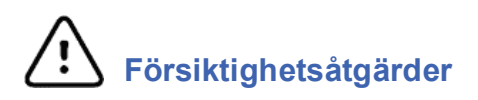

Felaktiga rengöringsprodukter och -processer kan skada enheten, korrodera metallen och ogiltigförklara garantin. Var försiktig och använd rätt metod vid rengöring eller underhåll av enheten.

## Kassering

Avfallshantering måste ske i enlighet med följande steg:

- 1. Följ anvisningarna för rengöring och desinfektion i det här avsnittet av användarhandboken.
- 2. Radera alla befintliga data som rör patienter/sjukhus/klinik/läkare. Säkerhetskopiering av data kan utföras före raderingen.

- 3. Sortera material inför återvinningsprocessen.
  - Komponenterna ska demonteras och återvinnas baserat på typ av material:
    - o Plast ska återvinnas som plastavfall.
    - Metall ska återvinnas som metall.
      - Innefattar lösa komponenter som innehåller mer än 90 % metall efter vikt
      - Innefattar skruvar och fästen
    - Elektroniska komponenter, inklusive strömsladden, ska tas isär och återvinnas som avfall från elektrisk och elektronisk utrustning (WEEE)
    - o Batterierna ska demonteras från enheten och återvinns enligt WEEE-direktivet

Användarna måste följa alla federala, statliga, regionala och/eller lokala lagar och förordningar som gäller säker kassering av medicinsk utrustning och tillbehör. Vid tveksamhet ska användaren av enheten i första hand kontakta Hillroms tekniska support för råd om säker kassering.

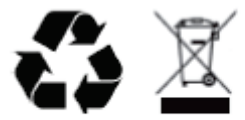

Waste of Electrical and Electronic Equipment (WEEE)

# 6. INTRODUKTION

## Handbokens syfte

Denna handbok är avsedd att ge användaren information om:

- Förberedelse av Holter-inspelaren
- Import av inspelade Holter-EKG-data
- Inmatning, modifiering och radering av patientinformation
- Granskning och redigering av inspelade Holter-EKG-data
- Förberedelse och generering av slutrapport
- Export av resultat till externa destinationer
- Arkivering och återställning av inspelning
- Ändring av avläsningskriterier och andra systeminställningar
- Hantering av lagrade Holter-EKG-data

**OBS!** Handboken kan innehålla skärmavbildningar. Eventuella skärmavbildningar är endast avsedda som referens och är inte avsedda att förmedla faktiska användningstekniker. Se skärmen i värdlandets språk för specifik formulering.

## **Publik**

Denna handbok är skriven för vårdpersonal. De förväntas ha en aktuell kunskap av de medicinska metoder och den terminologi som krävs för övervakning av hjärtpatienter.

## Indikationer för användning

HScribe Holter-analyssystemet är avsett att hämta in, automatiskt analysera, redigera och granska, rapportera och lagra förinspelade EKG-data för patienter som har kopplats till kompatibla ambulerande Holter-inspelare. Holteranalyssystemet är avsett för användning på vuxna och barnpatienter. Utvärdering av EKG från spädbarn är begränsat till QRS-detektering och pulsrapportering.

Holter-analyssystemet indikeras för användning i en klinisk miljö av utbildad medicinsk personal. Systemet är avsett att användas för diagnos av hjärtarytmier och repolariseringsstörningar.

Holter-analyssystemet hämtar in data som kan användas för följande indikationer:

- Utvärdering av symtom relaterade till rytmrubbningar och/eller arytmi
- Rapportering av pulsvariabilitet
- Utvärdering av terapeutiska interventioner
- Utvärdering av förmaksflimmerproblem
- Identifiering av ST-segmentförändringar
- Utvärdering av QT/QTc-intervall
- Bedömning av pacemakerfunktion
- Användning i forskningsstudier och kliniska prövningar

## Systembeskrivning

HScribe är ett snabbt, PC-baserat Holter-system med verktyg för att analysera, granska, redigera och generera resultat för Holter-EKG-data. Tillsammans medWelch Allyns digitala H3+™ och H12+™ Holter-inspelare, tillhandahåller HScribe fullständiga data för arytmianalys och kan tack vareWelch Allyns exklusiva VERITAS™ EKG-algoritmer för överlägsen slagdetektering, förmaksflimmerdetektering, tillhandahålla ST-analys på alla registrerade ledningar och global QT-intervallberäkning från inhämtade Holter-EKG-data. EKG-data från en H3+ eller ett H12+-mediakort (baserat på inspelare, antingen ett SD-kort (Secure Digital) eller ett CF-kort (Compact Flash)) laddas ned för analys till HScribe. Efter inhämtning raderas inspelaren eller mediakortet och förbereds för nästa inspelningssession med hjälp av HScribe-programvaran.

HScribe-systemet är tillgängligt som en arbetsstation med en centraliserad undersökningsdatabas som stödjer nätverksanslutna arbetsstationer för HScribe-granskning och HScribe-nedladdning, eller i en distribuerad konfiguration där databasen finns på en server som stöder ett antal nätverksanslutna HScribe-arbetsstationer.

HScribe-granskningsstationen erbjuder gransknings-, redigerings- och rapporteringsfunktioner som motsvarar HScribe med undantag av datainhämtningsfunktionen. Holter-EKG-inspelningar hämtas in på HScribe eller en nätverksansluten nedladdningsstation. HScribe-granskningsstationen kan konfigureras som en Citrix® Application Server för fjärråtkomst från klientdatorer med Citrix XenApp<sup>™</sup> installerat.

HScribe-nedladdningsstationen stöder datainhämtning och radering från antingen inspelaren eller mediakortet, inmatning av patientuppgifter, automatisk avläsning arkivering till externa eller nätverksenheter. Den granskar inte Holter-EKG-data. Inspelningar måste granskas och redigeras på en nätverksansluten HScribe- eller granskningsstation där den slutliga rapporten också genereras.

**OBS!** När klientprogramvaran körs på en serverdator stöds inte hämtning direkt från fysiska media och inspelningsenheter.

Det centrala Surveyor<sup>TM</sup>-systemet (programvaruversioner 3.00 och senare) erhåller 12-lednings EKG-data från en digitalWelch Allyn-sändare. Fullständiga patientövervakningsdata kan importeras till HScribe för Holter-analys genom användning av HScribe Surveyor Import-applikationen.

H3+ och H12+ Holter-inspelningar kan hämtas in från en webbserver när de har överförts från en fjärrplats medWelch Allyn Web Upload-alternativet.

Rapportformat inbegriper avläsningskriterier, tabelldata- och beskrivande rapportsammanfattningar, rytmprofiler, trender för alla arytmier, QT/QTc och ST-segmentvärden, mallsidor, automatiska och operatörsvalda remsor med en-, två-, tre- eller tolvlednings-EKG och fullständiga data för valda kanaler. HScribe stöder ett papperslöst arbetsflöde med användarverifiering och ett alternativ för godkänd elektronisk signatur.

Flera inspelningar med analyser lagras i HScribe-databasen. Användare med rätt behörighet kan importera en ny inspelning och granska befintliga analyser.

Långsiktig lagring av fullständiga patientinspelningar åstadkoms med hjälp av arkiveringsfunktionen. Arkiverade Holter-inspelningar kan återställas till HScribe-databasen för ytterligare analys, granskning, rapportexport och utskrift.

Av säkerhetsskäl, definieras användaråtkomst till HScribe av systemadministratören vilket ger möjligheten att ändra patientinformation, rapportera slutsatser, föra dagbok över händelser och redigera Holter EKG-data. HScribeåtkomst styrs av varje användares roll (t.ex. IT-administratör, klinisk administratör, granskande läkare, Holteranalytiker, etc.) och tillhörande behörigheter. HScribe-databasen kan också konfigureras för Windows krypterade filsystem (EFS) för skydd av patientdatasäkerheten.

Ett revisionsspår gör det möjligt för administrativ personal att kontrollera information om användaråtgärder och underhålls av HScribe.

HScribe-systemlayouten och innehållet kan anpassas för både visning och slutrapportering.

Kontakta Welch Allyns tekniska support för mer information.

### Interagera med Windows-miljö

HScribe baseras på ett Microsoft<sup>®</sup> Windows<sup>®</sup>-operativsystem och körs på en vanlig branschstandardplattform. HScribe följer Windows intuitiva grafiska användargränssnitt där musen används för att peka på, klicka på och dra data som visas på skärmen. Tangentbordsåtgärder, kallade snabbkommandon, kan också användas vid sidan av musen.

## Övrig systeminformation

- HScribe stödjer följande videoupplösningar: 1920 x 1080 och 1920 x 1200.
- HScribe stödjer HP LaserJet-skrivare med 600 dpi och PCL5-funktioner.

**OBS!** Inga delar i enheten kan servas av användaren. Eventuella ändringar av någon del av utrustningen får endast utföras av kvalificerad servicepersonal.

### **HScribe-systemarkitektur**

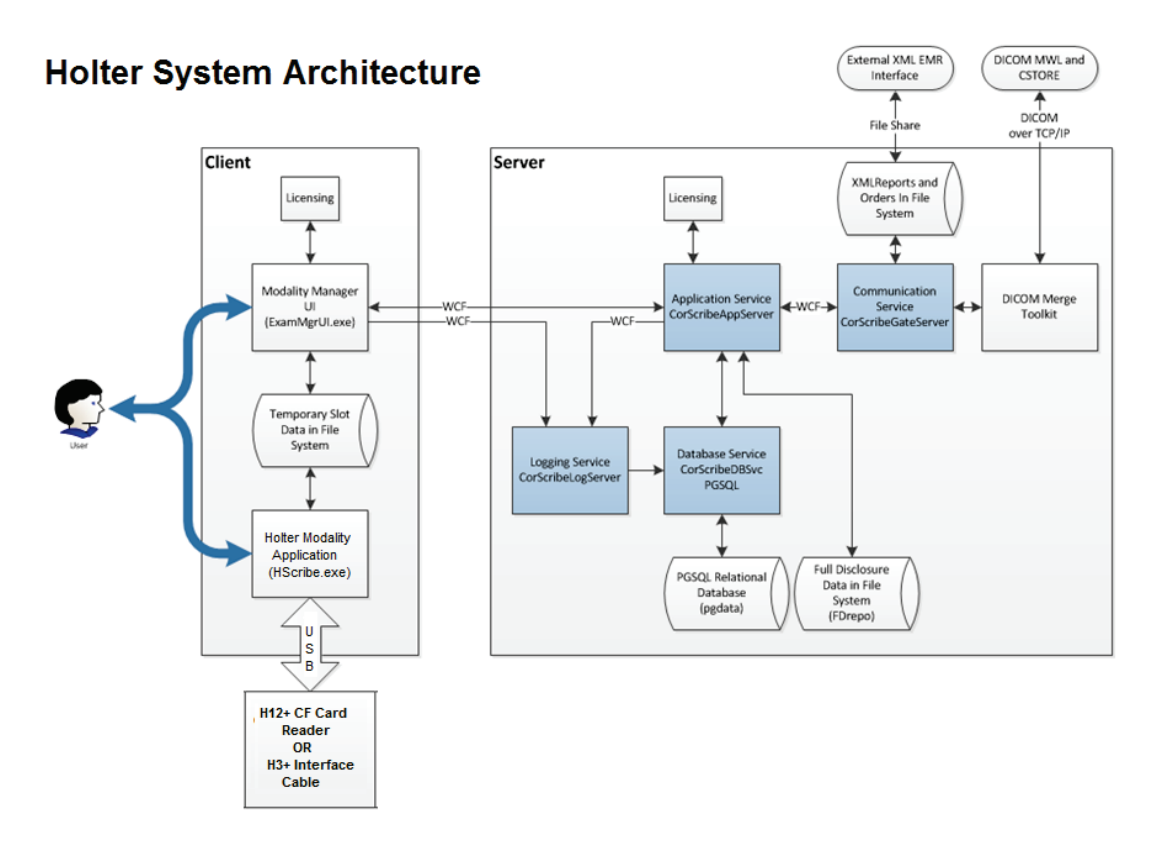

**OBS!** Holter-inspelare appliceras på patienten på en annan plats. H3+ Holter-inspelaren kopplas bort från patientkabeln och ansluts till H3+ USB-gränssnittskabeln för dataimport och förberedelse av inspelaren. H12+ inspelarens mediakort (baserat på inspelare, ett SD-kort (Secure Digital) eller ett CFkort (Compact Flash) tas bort från inspelaren och sätts sedan in i mediakortläsarem på datorn för att importera data och förbereda för nästa inspelning.

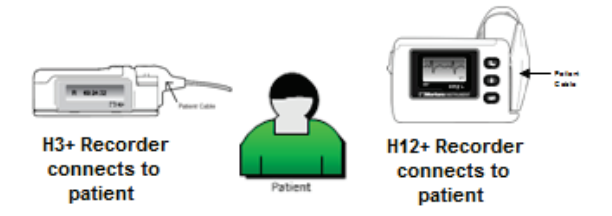

### HScribe-programinstallationsprocess

Logga in i Windows med ett användarkonto som har lokal administratörsbehörighet. Navigera till den mapp som innehåller programvaran du vill installera och klicka på programfilen "Setup". Om du blir ombedd att tillåta programmet att göra ändringar på datorn, klicka på **Yes (Ja)**.

En dialogruta visas där du uppmanas att installera komponenter. Klicka på **Install (Installera)**.

| 🖏 Exam Manager Setup                                        | x |
|-------------------------------------------------------------|---|
| The following components will be installed on your machine: |   |
| Mortara PDF                                                 | _ |
| Do you wish to install these components?                    |   |
| If you choose Cancel, setup will exit.                      |   |
| Install                                                     |   |
|                                                             |   |
|                                                             |   |

Welcome to the HScribe x86 v6.x.x.xxxx Setup Wizard

> rd will install HScribe x86 v6.x.x.xxxxx Click Next to continue or Cancel to exi

Back Next Cancel

HScribe x86 v6.x.x.x

HScribe-installationsfönstrets visas. Klicka på **Next** (Nästa) för att fortsätta.

**OBS!** Om du uppgraderar från en tidigare version utelämnas nästa steg.

Välj installationstyp:

**Fullständig installation:** Välj det här alternativet om du vill installera server- och klientkomponenterna på datorn. Det här systemet kan vara en fristående enhet eller kan användas som en server som HScribeklientdatorer kan nätverka med.

| Choose Setup Ty | pe                                               |                 | (A  |
|-----------------|--------------------------------------------------|-----------------|-----|
| Full Install    | Install a Standalone Workstation (Clien system). | t and Server on | one |
| Client          | Install a Client only system                     |                 |     |
| Review Station  | Install a Review Station.                        |                 |     |
|                 |                                                  |                 |     |

**Klient:** Välj det här alternativet om du installerar HScribe-programmet på en dator som ska vara nätverksanluten till databasserverfunktionerna på en annan dator.

**Review Station (Granskningstation):** Välj det här alternativet när du läser in funktionen för att granska undersökningar som hämtats in på en nätverksansluten dator, med databasserverfunktionerna som redan lästs in på en separat nätverksansluten dator.

När **fullständig installation** har valts visas dialogrutan Serverkonfiguration

**DB Port (Databasport):** Det rekommenderas att du använder standardportnumret för installationen. Om porten redan används varnar installationsverktyget dig om att porten redan är upptagen och ett nytt portnummer måste anges för att du ska kunna fortsätta med installationen.

Unique Patient ID: (Unikt patient-ID:) Det här alternativet är som standard inställt på YES (Ja) (markerat) för att konfigurera systemet att använda fältet Patient ID som en unik identifierade för demografisk patientinformation, vilket typiskt är den mesta använda systemkonfigurationen.

| HScribe x86 v6.x.x.xxxxx Setup                                                                                                    |
|----------------------------------------------------------------------------------------------------|
| Server Configuration<br>Configure Database Settings.                                                                                                    |
| Database Port:     5432       • Database Port is used by Modality Manager Services to connect to the DB Server.       Changing the proposed value is not necessary unless another PostgreSQL DBMS is installed in this system or the installer reports that the port is not available.                                                               |
| Unique Patient: Uncheck if patient demographics cannot be uniquely identified by the patient ID field. Typically, this is necessary if the system will be used to store patients coming from different institutions (e.g. Scanning Centers) or where the Patient ID field is not meant to identify a patient (e.g. Clinical Research Organizations). |
| Set Database Location Back Next Cancel                                                                                                    |

 Kryssrutan kan lämnas omarkerad om systemet ska konfigureras utan att använda fältet Patient ID som en unik identifierare för patientdemografi. Den här typen av konfiguration används när patienter kan komma att registreras från olika institutioner (t.ex. skanningscenter) som använder olika ID-scheman. Eller fall där fältet Patient ID inte används för att identifiera en patient (t.ex. kliniska forskningsstudier).

Set Database Location: (Ange databasplats:) Om du väljer den här knappen kan du bläddra till en annan plats för HScribe-applikationen och databasen är den lokala standardkatalogen (C:), vilket kan vara användbart när du måste ange att applikationen och databasen ligger på en annan enhet.

- På det här sättet kan du förhandsvisa att kraven för diskutrymme är uppfyllda.
- Alternativet Reset (Återställ) återställer alla ändringar till standardinställningarna.
- Välj Next (Nästa) för att återgå till fönstret Server Configuration (Serverkonfiguration) för att fortsätta med installationsstegen.
- Välj Cancel (Avbryt) för att lämna installationsprocessen.

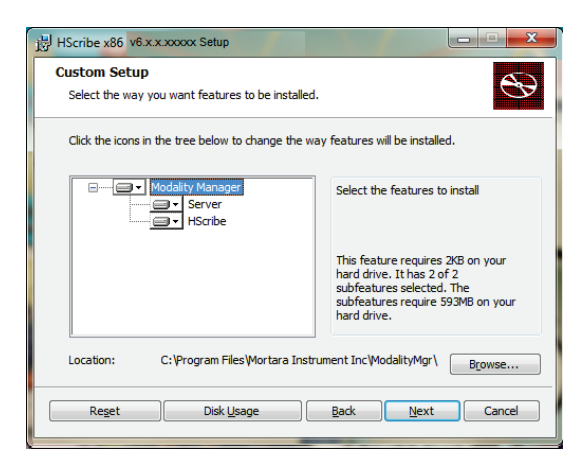

Klicka på **Next (Nästa)** för att fortsätta och sedan på **Install (Installera)** för att påbörja installationen.

Guiden kommer nu att ladda in programfilerna till angiven plats.

Vänta medan installationsguiden installerar HScribeprogramvaran.

Fönstret för Modalitethanterarens konfigurationsverktyg visas.

**OBS!** Om ändringar behövs, kan konfigurationsverktyget för Modality Manager också nås efter att installationsprocessen är färdig genom att välja modalitetskonfigurationsinställningar från Startmenyn i Windows  $\rightarrow$  Alla program  $\rightarrow$  Welch Allyn Modality Manager.

Language: (Språk) Den här inställningen är alltid tillgänglig för att välja önskat språk.

Default height and weight units: (Standard höjd- och viktenheter:) Välj önskade enheter i listrutorna.

| HScribe x86 v6.x.x.xxxxx Setup                                                                                                    |        |
|----------------------------------------------------------------------------------------------------|--------|
| Ready to install HScribe x86 v6.x.x.xxxx                                                                                                    | Ð      |
| Click Install to begin the installation. Click Back to review or change any of your<br>installation settings. Click Cancel to exit the wizard. |        |
|                                                                                                    |        |
|                                                                                                    |        |
| Back Install                                                                                                    | Cancel |

| System user interface language                                                                                                    |
|----------------------------------------------------------------------------------------------------|
| Default height and weight units                                                                                                    |
| Computer name or IP address of<br>Modaity Manager server                                                                                                    |
| Modality Manager centralized event log service port.<br>Keep default unless not available                                                                                                    |
| Working port of the Modality Manager service.<br>Keep default unless not available                                                                                                    |
| Choose the logon authentication method<br>- Local: Modality Manager will maintain its own list of user/password pairs<br>- Active Directory: Modality Manager will get the list of users from the Windows<br>doman |
| Remote Slot directory missing in configuration file.                                                                                                    |
|                                                                                                    |

Server Address: (Serveradress:) Den här inställningen är nedtonad när databasserverfunktionen kommer att installeras på en lokal dator, men blir ett aktivt val när modaliteten kommer åt en fjärransluten databasserver.

**Log Port:** Den här inställningen är alltid tillgänglig för att välja den port som ska användas för händelseloggtjänsten. Lämna inställningen i standardläge om porten inte är upptagen för andra ändamål.

**API Port:** Den här inställningen är alltid tillgänglig för att välja den port som ska användas för Modality Manager Service. Lämna inställningen i standardläge om porten inte är upptagen för andra ändamål.

OBS! Om portarna ändras kontrollerar du att portarna är aktiverade i brandväggen.

**Inloggningsläge:** Den här inställningen är tillgänglig på servern (inte klienten) och kan ställas in på antingen Local eller Active Directory beroende på användarinställningarna.

- Om Local väljs, kommer Modality Manager Service att behålla sin egen lokala förteckning av användare och lösenord för att logga in i systemet.
- Om Active Directory har valts kommer Modality Manager Service behålla en lokal förteckning över användare, medan en förteckning över lösenord öppnas via Windows-domänen.

#### OBS! Single Sign-On är nedtonad förutom när Active Directory-inloggning är aktiverad

**Remote Slot Settings SDM (Fjärrfackinställningar SDM)** (Single Directory Management): Den här inställningen är endast avsedd för distribuerade systemkonfigurationer. Normalt, när en undersökning är aktiv

(markerad), kopieras alla data från systemdatabasen till den lokal klientarbetsstationen. Den här metoden används vanligtvis inte, men kan vara önskvärd för användare som endast kommer att granska.

När inställningarna är korrekta, välj **Save (Spara)** (om du ändrat något), och sedan **Exit (Avsluta)** för att fortsätta.

Om du avslutar utan att spara ändrade inställningar, visas ett varningsmeddelande.

Klicka på Finish (Slutför) för att slutföra installationen.

När funktionen är aktiverad, kommer dialogrutan Modality Manager Activation Tool att visas där du kan ange funktionsaktiveringskoden som erhållits frånWelch Allyn. Se anvisningarna på nästa sida.

| HScribe x86 v6.x.x.xxxxx Se | etup                                                   |
|-----------------------------|--------------------------------------------------------|
| <b>S</b>                    | Completed the HScribe x86 v6.x.x.xxxxx<br>Setup Wizard |
|                             | Click the Finish button to exit the Setup Wizard.      |
|                             |                                                        |
|                             | 🗹 Launch Activation Tool                               |
|                             | Back Enish Cancel                                      |

## Funktionsaktivering

En aktiveringskod krävs för att permanent få åtkomst till alla funktioner i HScribe, såsom import av inspelningar, åtkomst till lagrade undersökningar, schemaläggning av patienter, granskning av undersökningar, lagring av undersökningar, arkivering av undersökningar, export av resultat och andra åtgärder. Utan aktivering kommer systemet att fungera under en period av 14 dagar och blir sedan ogiltigt.

För att förbereda för aktivering, kör Modality Manager Activation Tool som nås via följande menyer:

- Start-menyn
- Alla program
- Welch Allyn
- Modality Manager Activation Tool (klicka på **Yes (Ja)** när du uppmanas att göra ändringar på datorn)

När systemets serienummer anges, genererar detta verktyg den platskod som krävs för aktivering avWelch Allyns tekniska supportpersonal. Du kan klicka på knappen Copy to Desktop (Kopiera till skrivbord) eller Copy to Clipboard (Kopiera till Urklipp) för att generera information som ska skickas med e-post till mor\_tech.support@hillrom.com

Welch Allyns tekniska support kommer att returnera en aktiveringskod som kan skrivas in eller kopieras och klistras in i det vita utrymmet ovanför knappen "Activate License" (Aktivera licens). Välj knappen Activate License för att aktivera programvaran. Du kan aktivera programvaran när som helst efter installationen med Modality Manager Activation Tool. KontaktaWelch Allyns tekniska support för mer information.

### Starta HScribe-arbetsstationen

Strömbrytaren är placerad på maskinens framsida. När du trycker på strömbrytaren slås arbetsstationen på. För att slå på LCD-skärmen, leta upp skärmens strömbrytare.

# HScribes inloggnings- och huvudskärm

Logga in i Windows med ett lokalt användarkonto.

*Obs!* Roaming eller tillfälliga användarkonton stöds inte.

Om Single Sign On har konfigurerats, loggar du in i Windows med ett domänkonto som har tilldelats behörighet att använda HScribe.

Starta HScribe (dvs. dubbelklicka på HScribeikonen).

HScribe-programmet kräver användaruppgifter vid start om det inte är konfigurerat för SSO, om det aktuella Windows-användarkontot inte är etablerat i HScribe eller om SSO är konfigurerat men för tillfället inte tillgängligt. Det fabriksinställda användarnamnet och lösenordet är admin. Lösenordet är skiftlägeskänsligt.

HScribes användarnamn och lösenord anges sedan varefter knappen **OK** väljs för att öppna huvudmenyn. En del av ikonerna kan visas nedtonade eller saknas beroende på användarens behörigheter och systemkonfigurationen.

Vid lyckad inloggning visas en skärm som liknar den som visas till höger. Användarnamnet och programvaruversionen visas i det nedre vänstra hörnet. Klicka på någon av ikonerna som representerar arbetsflöde för att utföra en specifik uppgift.

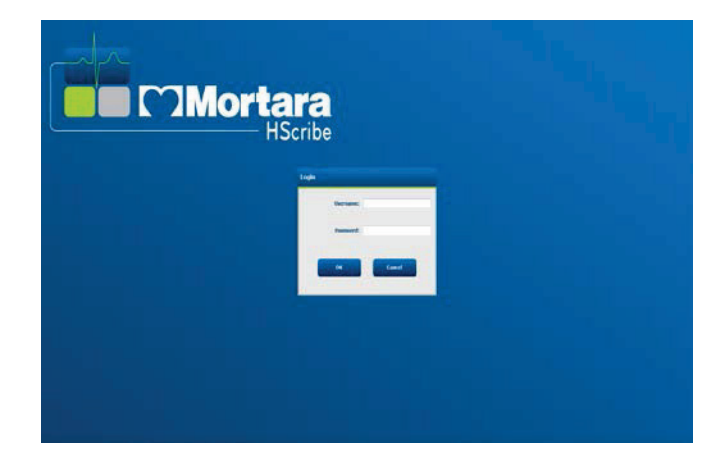

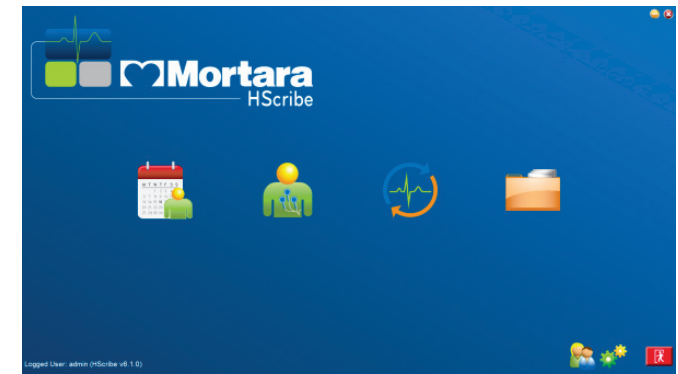

Om du pekar på en ikon visas ett textmeddelande som beskriver dess funktion. Ikoner som inte är tillåtna för den inloggade användaren är grå och inte tillgängliga.

Den första gången du loggar in kommer du att behöva välja ikonen **System Configuration** (Systemkonfiguration) för att konfigurera din åtkomst till alla funktioner.

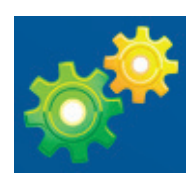

- Välj knappen User's Database (Användardatabas) så visas användaren "IT Admin". Dubbelklicka på namnet för att öppna rollprivilegierna och kontrollera de önskade funktionerna.
- Klicka på OK → Exit → Exit (Avsluta) och starta HScribe igen. Om du inte gör detta, är de flesta ikoner gråa och inte tillgängliga.

| Juine               |                                    | System Configuration                 |
|---------------------|------------------------------------|--------------------------------------|
| v6                  | Edit User [admin]                  |                                      |
| Users Database      | Display Name:                      |                                      |
| Personnel           | Password:                          |                                      |
| Storage System      |                                    |                                      |
| Audit Trail         | Repeat password:                   |                                      |
| Export Service Logs | Roles: IT Administrator            | 🗹 Edit Holter Diary                  |
| Groups              | Clinical Admin<br>Schedule Procedu | Edit Conclusions ine V Export Report |
| Workflow Config     | Patient Hookup                     | View Exams/Reports                   |
| Penert Settinge     | Review and Edit                    | Report                               |
| Group Settingr      | Sign Report                        |                                      |
| Coloring Seconds    | Personnel:                         |                                      |
| Default •           |                                    |                                      |
| Modality Settings   |                                    |                                      |
| File Exchange       |                                    |                                      |
| WU/Surv Folders     | Groups: 22 Dafault                 |                                      |
|                     | droups: V Delduic                  | Select All                           |
| CFD Configuration   |                                    |                                      |
|                     |                                    | Select None                          |
|                     |                                    | OK Cancel                            |

# Beskrivning av HScribe-ikoner

| Ikon och beskrivande text                                                                              | Beskrivning                                                                                                    |
|----------------------------------------------------------------------------------------------------|----------------------------------------------------------------------------------------------------|
| HSeribe                                                                                                | HScribe-genväg på skrivbordet för att starta Holter-<br>modalitetsprogrammet.                                                                                                    |
| M T W T F S S<br>1 2 3 4<br>5 7 8 9 10 1<br>13 14 15 16<br>20 21 22 23<br>27 28 29 30<br>MWL/patienter | Öppnar ett fönster med två valbara flikar. Fliken MWL<br>(Modality Work List) innehåller funktioner för<br>schemaläggning av undersökningar (när inget<br>ordergränssnitt finns) och schemagranskning. På fliken<br>Patients (Patienter) kan man lägga till ny<br>patientinformation och redigera befintlig<br>patientinformation. |
| Förbered inspelare/kort                                                                                | Använd den här funktionen när du vill radera H3+<br>inspelare eller H12+-mediakort (SD-kort (Secure Digital)<br>eller CF-kort (Compact Flash) och förbereda dem för nästa<br>undersökning.                                                                                                    |
| Importera inspelningar                                                                                 | Öppnar ett fönster som visar anslutna enheter för<br>sammankoppling av patientuppgifter, inhämtning av<br>inspelningar och radering av inspelare/kort.                                                                                                    |
| Sök undersökning                                                                                       | Öppnar ett fönster där mankan söka efter Holter-<br>undersökningar eller patienter i databasen med hjälp av<br>filter.                                                                                                    |
| Användarinställningar                                                                                  | Öppnar ett fönster för konfiguration av<br>användarinställningar för arbetslistans standardfilter,<br>listanpassning och byte av lösenord.                                                                                                    |
| Systemkonfiguration                                                                                    | Öppnar ett fönster där administrativa användare kan<br>konfigurera systeminställningar, t.ex. skapa/ändra<br>användare, ändra HScribes<br>modalitetsstandardinställningar och definiera<br>arkivkataloger och andra uppgifter.                                                                                                    |
| Avsluta                                                                                                | Stänger HScribe-programmet och återgår till skrivbordet.                                                                                                    |
|                                                                                                    | Användaren kan minimera eller avsluta programmet och återgå till skrivbordet.                                                                                                    |

## Användarroller och behörigheter

HScribe stöder en arbetsflödesorienterad konfiguration för att definiera användarroller och styra användarnas åtkomst till olika tjänster. Rolltilldelningar består av en uppsättning behörigheter för varje användare (t.ex. administratör, klinisk administratör, uppkopplingstekniker osv.).

Varje användare kan tilldelas en roll eller en kombination av roller. Vissa roller inkluderar behörigheter som tilldelats andra roller i förekommande fall. Efter installation skapas en enda användare, med rollen "IT-administratör". Innan du använder HScribe, måste denna användare logga in och skapa de övriga användartilldelningar som behövs.

| Roller                                      | Behörighetstilldelning                                                                                                    |
|---------------------------------------------|----------------------------------------------------------------------------------------------------|
| IT-administratör                            | Hantera användarbehörigheter, hantera personallistor, exportinställningar,<br>arkivinställningar, arbetsflödeskonfiguration, lagringssystemkonfiguration låsa upp<br>undersökningar, visa revisionsspårrapporter, exportera serviceloggar, skapa och<br>ändra grupper.                                                            |
| Klinisk administratör                       | Hantera databasundersökningar (ta bort, arkivera och återställa), kopiera<br>undersökningar offline för delning medWelch Allyn-personal eller andra platser, visa<br>revisionsspårrapporter, ändra modalitetsinställningar (profiler, protokoll och andra<br>Holter-specifika inställningar). stämma av, exportera serviceloggar. |
| Schemalägg ingrepp                          | Skapa nya patientordrar, associera en order med en befintlig patient. modifiera personuppgifter för en befintlig patient, exportera serviceloggar.<br>Schemaläggning och orderinmatning är endast tillgängligt när HScribe inte är kopplat                                                                                        |
|                                             | till ett externt schemalaggningssystem.                                                                                                    |
| Patientuppkoppling<br>(Förbereda/importera) | Möjlighet att importera nya inspelningar med ikonen Importera inspelningar.<br>Inkluderar förmågan att skapa en ny patient, associera en order med en befintlig<br>patient. exportera serviceloggar.                                                                                                    |
| Redigera Holter-journal                     | Skapa och modifiera dagbokshändelser, exportera serviceloggar. Måste tilldelas i samband med en annan roll (t.ex. Granska rapport).                                                                                                    |
| Visa<br>undersökningar/rapporter            | Endast granska undersökningar och slutliga rapporter. Inkluderar möjligheten att söka efter undersökningar, visa och skriva ut rapporter, exportera serviceloggar.                                                                                                    |
| Förbered rapport                            | Granska och redigera undersökningar för att flytta dem från inhämtat läge till redigerat<br>läge. Inkluderar möjligheten att söka efter undersökningar samt att visa och skriva ut<br>rapporter, exportera serviceloggar.                                                                                                    |
| Granska och redigera<br>rapport             | Granska och redigera undersökningar för att flytta dem till redigerat läge. Inkluderar möjligheten att söka efter undersökningar samt att visa och skriva ut rapporter, modifiera och skapa slutsatser, exportera serviceloggar.                                                                                                  |
| Redigera slutsatser                         | Skapa och modifiera slutsatser. Inkluderar möjligheten att granska endast undersökningar och slutliga rapporter, söka efter undersökningar samt visa och skriva ut rapporter, exportera serviceloggar.                                                                                                    |
| Signera rapport                             | Möjligheten att flytta undersökningar till signerat läge. Inkluderar möjligheten att granska undersökningar och slutliga rapporter, söka efter undersökningar samt visa och skriva ut rapporter, exportera serviceloggar. Kan kräva användarautentisering.                                                                        |
| Exportera rapport                           | Möjlighet att exportera en PDF- och XML-fil när funktioner är aktiverade. Måste tilldelas i samband med en annan roll (t.ex. Granska, Visa eller Slutsatser).                                                                                                    |

Se Användarroll tilldelningsdetaljer.

## HScribe-nätverksfunktion i en distribuerad konfiguration

HScribes nätverksfunktioner utnyttjar en gemensam databas över flera sammankopplade HScribe-arbetsstationer där undersökningar kommer att genomföras, HScribe-granskningsstationer där inhämtade undersökningar kan granskas och redigeras, och HScribe-nedladdningsstationer där inspelare kan förberedas och undersökningar hämtas in.

En distribuerad konfiguration består av en dedikerad server och ett antal nätverksanslutna HScribeklientarbetsstationer, nedladdningsstationer och granskningsstationer som delar samma databas.

En distribuerad konfiguration stöder effektiv drift för en upptagen Holter-inläsningsavdelning för att:

- Skapa inloggningsuppgifter för alla användare på en enda plats som kan logga in på valfri nätverksansluten station.
- Definiera kliniska och systeminställningar på en enda plats för alla nätverksanslutna arbetsstationer.
- Manuellt schemalägga undersökningsordrar, när inga ordergränssnitt finns, som är tillgängliga för alla Holter-arbetsstationer, oberoende av laboratorieplatsen.
- Få tillgång till och uppdatera patientinformationen, Holter-undersökningsdata och slutliga rapporter från flera platser.
- Starta Holter-undersökningar med hjälp av schemalagda ordrar från institutionens informationssystem med ett enda DICOM- eller HL7-gränssnitt till den delade databasen. Se avsnittet om datautbyte i denna användarhandbok för anvisningar om hur du konfigurerar nätverksgränssnitt.
- Genomsöka databasen selektivt för att granska alla avslutade undersökningars fullständiga data. Detta inbegriper möjligheten att redigera, signera, skriva ut och exportera den slutliga rapporten från flera HScribe-klientarbetsstationer i nätverket, beroende på användarens behörighet.
- Hantera lagrade data för alla undersökningar med möjligheten att att visa revisionsspår, skapa grupper, konfigurera arbetsflöde, felsöka problem och arkivera/återställa/radera undersökningar på en enda plats beroende på användarens behörighet.

#### Microsoft-uppdateringar

Welch Allyn rekommenderar att alla HScribe-arbetsstationer och granskningsstationer regelbundet uppdateras med Microsofts kritiska uppdateringar och säkerhetsuppdateringar som skyddar mot attacker från skadlig programvara och för att korrigera kritiska problem i Microsoft-programvaran. Följande riktlinjer gäller för Microsoftuppdateringar:

- Kunden ansvarar för att tillämpa Microsoft-uppdateringar.
- Konfigurera Microsoft-uppdateringar för manuell tillämpning.
  - Stäng av automatiska Windows-uppdateringar och kör funktionen regelbundet som en manuell åtgärd.
- Installera inte Microsoft-uppdateringar vid aktiv användning av produkten.
- Kör ett funktionstest efter varje uppdatering som inkluderar en testundersökning såväl som att importera en order och exportera resultat (om funktionen är aktiverad) innan du kör patientundersökningar.

Varje HScribe-produktrelease är testad mot de ackumulerade Microsoft-uppdateringar som finns tillgängliga vid tiden för produktrelease. Det finns inga kända Microsoft-uppdateringskonflikter med HScribe-programmet. KontaktaWelch Allyns tekniska support om du upptäcker konflikter.

#### Antivirusprogramvara

Welch Allyn rekommenderar användning av antivirusprogram på datorer som kör HScribe. Följande riktlinjer gäller vid användning av antivirusprogram:

- Kunden är ansvarig för installation och underhåll av antivirusprogramvara.
- Antivirusprogramuppdateringar (programvara och definitionsfiler) bör inte installeras vid aktiv användning av HScribe-programmet.
  - Antivirusuppdateringar och systemgenomsökningar ska schemaläggas vid tidpunkter där systemet inte används aktivt eller ska utföras manuellt.
- Antivirusprogram måster konfigureras till att exkludera filer/mappar som definierat i *Försiktighetsåtgärder* i Användarsäkerhetsinformation och nedan:
  - Welch Allyn rekommenderar att man exkluderar HScribes databasmapp (vanligtvis *C:\ProgramData\MiPgSqlData*) från de mappar som genomsöks.

Om ett tekniskt supportproblem rapporteras, kan du bli ombedd att ta bort antivirusprogramvaran för att möjliggöra att problemet utreds.

#### Kryptera PHI (Protected Health Information) lagrad i HScribe

HScribe-databasen kan konfigureras för Windows krypterade filsystem (EFS) för skydd av patientdatasäkerheten. EFS krypterar individuella filer med en nyckel som lagras med Windows-användarkontot. Endast Windowsanvändare som krypterar eller skapar nya filer i en EFS-aktiverad mapp kan dekryptera filerna. Ytterligare användare kan få tillgång till enskilda filer genom det ursprungliga kontot som krypterade filerna.

**OBS!** HScribe-systemdatabasen måste vara okrypterad innan eventuella uppgraderingar av programvaran.

KontaktaWelch AllynWelch Allyns tekniska support om din anläggning kräver denna säkerhetsfunktion.

# **HScribe-specifikationer**

| Funktion            | Minimispecifikationer för arbetsstationer*                                                         |
|---------------------|----------------------------------------------------------------------------------------------------|
| Processor           | Prestanda som motsvarar en Intel Core i3-4330                                                      |
| Grafik              | 1280 x 1024 (1920 x 1080 rekommenderas)                                                            |
| RAM                 | 4 GB (8 GB rekommenderas)                                                                          |
| Operativsystem      | Operativsystemen Microsoft <sup>®</sup> Windows <sup>®</sup> 10 Pro 64-bit<br>Microsoft Windows 11 |
| Hårddiskkapacitet   | 160 GB                                                                                             |
| Arkiv               | Nätverksansluten eller extern USB-enhet                                                            |
| Inmatningsenheter   | USB-standardtangentbord och mus med 2 knappar och rullhjul                                         |
| Programinstallation | CD-ROM                                                                                             |
| Nätverk             | 100 Mbit/s-anslutning eller bättre                                                                 |
| Utskriftsenheter    | M604n-laserskrivare (testad)<br>HP PCL5-kompatibel skrivare (rekommenderas)                        |
| USB-portar          | 2 lediga USB 2.0-portar                                                                            |

\* Specifikationerna kan komma att ändras utan föregående meddelande.

| Funktion            | Minimispecifikationer för servrar*                                                                                        |
|---------------------|----------------------------------------------------------------------------------------------------|
| Processor           | Prestanda som motsvarar en Intel Xeon Quad-core med hyperthreading                                                        |
| Grafik              | 1280 x 1024 (1920 x 1080 rekommenderas)                                                                                   |
| RAM                 | 4 GB (8 GB rekommenderas)                                                                                                 |
| Operativsystem      | Microsoft Windows 2012 Server R2, Server 2016 och Server 2019                                                             |
| Systemdisk          | 100 GB för OS och produktinstallation<br>(RAID rekommenderas för dataredundans)                                           |
| Datadiskar          | 550 GB tillgängligt hårddiskutrymme<br>HD-styrenhet med 128 MB läs/skrivbuffert<br>(RAID rekommenderas för dataredundans) |
| Arkiv               | Nätverksansluten eller extern USB-enhet                                                                                   |
| Programinstallation | CD-ROM                                                                                                    |
| Nätverk             | 100 Mbit/s-anslutning eller bättre                                                                                        |
| Inmatningsenheter   | Standardtangentbord och mus                                                                                               |

\* Specifikationerna kan komma att ändras utan föregående meddelande. OBS! När klientprogramvaran körs på en serverdator stöds inte hämtning direkt från fysiska media och inspelningsenheter.

# Krav för HScribe i Citrix XenApp

|                       | Krav*                                                         |
|-----------------------|---------------------------------------------------------------|
| Citrix-programservrar | Microsoft Windows 2012 Server R2, Server 2016 och Server 2019 |
|                       | Citrix Virtual Delivery Agent 7 2112                          |

\*Kraven kan komma att ändras utan föregående meddelande. OBS! När klientprogramvaran körs på en serverdator stöds inte hämtning direkt från fysiska media och inspelningsenheter.

## Delar och tillbehör

För mer information om delar och tillbehör, eller om du vill göra en beställning, kontaktaWelch AllynWelch Allyn.

| Artikelnummer*          | Beskrivning                                                                                                    |
|-------------------------|----------------------------------------------------------------------------------------------------|
| 25019-006-60            | USB-nedladdningskabel för H3+-inspelningar                                                                      |
| 9903-013                | Mediakortläsare (inklusive SD (Secure Digital) och CF (Compact Flash)) med USB-gränssnitt för H12+-inspelningar |
| H3PLUS-XXX-XXXXX        | H3+ digital Holter-inspelare (olika configurationer)                                                            |
| H12PLUS-XXX-XXXXX       | H12+ digital Holter-inspelare (olika konfigurationer)                                                           |
| 749566                  | DELL CPU WINDOWS 10 64-BIT                                                                                      |
| 9900-014                | 24-tums LCD-bredbildsskärm                                                                                      |
| 9907-016 eller 9907-019 | HP LaserJet nätverksansluten Windows-skrivare (110V)                                                            |
| 6400-012                | Kabel USB typ A till B Full Speed (för anslutning av Windows-skrivare)                                          |
| 88188-001-50            | Welch Allyn Web Upload Software Kit                                                                             |
| 11054-012-50            | Surveyor Import Application för Surveyor Central-dataimport                                                     |

\* Kan komma att ändras utan föregående meddelande.

# 7. MWL/patienter

Med ikonen MWL/patienter kan du schemalägga Holter-undersökningar och ange patientens personuppgifter.

När modaliteten är kopplad till ett externt schemaläggningssystem, kommer denna information från ordrar som registrerats på institutionen.

När ikonen är markerad, visas ett delat fönster med två valbara flikar (MWL och Patienter) till vänster och informationsfälten Patient eller Order till höger, beroende på vald flik.

Ett Sök-fält och -knapp visas finns under flikvalen.

| MWL | Patients |        |
|-----|----------|--------|
|     |          | Search |

### MWL

Text som anges i sökfältet kommer att användas till att söka igenom MWL-lista (Modality Worklist) för att visa ordrar som börjar med matchande text för efternamn, förnamn eller patient-ID. Ett tomt sökfält visar en lista med alla ordrar.

MWL-kolumnerna inkluderar schemalagt datum/tid, patient-ID, efternamn, förnamn, födelsedatum och grupp. Listan kan sorteras genom att man klickar på kolumnrubrikerna. Ett andra val på samma rubrik vänder kolumnordningen.

#### **Redigera order**

Om du markerar en post i listan visas orderinformationen skrivskyddad. Välj **redigeringsknapparna Edit** för att ändra ordern. Välj knappen **Save Order** (Spara order) för att spara ändringarna eller **Cancel** (Avbryt) för att ångra alla ändringar.

**OBS!** Den här funktionen är inte tillgänglig när DICOM-funktionen är aktiverad. Alla ordrar kommer från institutionens informationssystem.

| and the second second se |           |            |               |                  |                             |                           |                |                |                 |
|----------------------------------------------------------------------------------------------------|-----------|------------|---------------|------------------|-----------------------------|---------------------------|----------------|----------------|-----------------|
| WL Patients                                                                                                    |           |            |               |                  | Patient In                  | ormation                  |                | Group          | op Clinic       |
|                                                                                                    |           | icarch     |               |                  | Last Name:                  | Patient 1                 | First Name:    | Mary           |                 |
| hedded Date/Time T Patient ID                                                                                                    | Last Bame | First Name | Date of Birth | Group            | Middle Name:                | 0                         | Gender:        | Female         |                 |
| 2/2016 10:00:00 AM 222222                                                                                                    | Patient 2 | John       | 8/6/1966      | Cardiology Dept. | DOB:                        | 2/2/1962                  | Age:           | 54             | Years -         |
| 0/2016 09:30:00 AM 111111                                                                                                    | Patient 1 | Hary       | 2/2/1962      | OP Clinic        | Height:                     | 67 in -                   | Weight:        | 162            | b -             |
|                                                                                                    |           |            |               |                  | Race:                       | Courseion -               | ID:            |                |                 |
|                                                                                                    |           |            |               |                  | Admission ID:               |                           | Second ID:     | 987653         |                 |
|                                                                                                    |           |            |               |                  | Address:                    |                           |                | City:          |                 |
|                                                                                                    |           |            |               |                  | Postal Code:                | State:                    |                | Country:       |                 |
|                                                                                                    |           |            |               |                  | Home Telepho                | nec                       | Work Telephone |                |                 |
|                                                                                                    |           |            |               |                  | Mobile Telepho              | ne:                       | Email Address: |                |                 |
|                                                                                                    |           |            |               |                  | Angina:<br>Unknown +        | History of NE: Indication | M:             |                |                 |
|                                                                                                    |           |            |               |                  | Prior Cath:                 | Prior CABG:               |                |                |                 |
|                                                                                                    |           |            |               |                  | Unknown +                   | Unknown +                 |                |                |                 |
|                                                                                                    |           |            |               |                  | Smoking:<br>Unknown +       | Diabetic: Medicatio       | ns: None       |                |                 |
|                                                                                                    |           |            |               |                  | Family History<br>Unknown + | Pacemaker                 |                |                |                 |
|                                                                                                    |           |            |               |                  | Referring Phys              | ician: Or. white          | . Notes:       |                |                 |
|                                                                                                    |           |            |               |                  | Procedure typ               | e: 49-Hour Holter         |                |                |                 |
|                                                                                                    |           |            |               |                  | Location:                   | OP                        |                |                |                 |
|                                                                                                    |           |            |               |                  |                             |                           | Requested Date | /Time: (5/30/: | 2016 09:30:00 / |
|                                                                                                    |           |            |               |                  |                             |                           | Technician:    | Tech           | 1               |
|                                                                                                    |           |            |               |                  |                             |                           | Attended likes |                |                 |

#### New Order (Ny order)

Med knappen **New Order** kan man söka efter patientinformation via ett patient-ID eller namn i databasen och lägga till en ny order i MWL-listan. Ett tomt sökfält visar en lista med alla patienter i databasen.

Listan kan sorteras genom att man klickar på kolumnrubrikerna.

**OBS!** Den här funktionen är inte tillgänglig när DICOMfunktionen är aktiverad. Alla ordrar kommer från institutionens informationssystem.

| MWL Patients                     |             |                     |                    |                   | Patient In   | formation      |                          | Group OP Clinic                     |
|----------------------------------|-------------|---------------------|--------------------|-------------------|--------------|----------------|--------------------------|-------------------------------------|
| Search                           |             |                     |                    |                   |              | Patient 1      | First Name:              | Mary                                |
| Scheduled Date/Time V Patient ID | Last Name   | First Name          | Date of Birth      | Group             | Middle Name: | В              | Gender:                  | Female *                            |
| 5/2/2016 10:00:00 AM 222222      | Patient 2   | John                | 8/6/1966           | Cardiology Dept.  | DOB:         | 2/2/1962       | Age:                     | 54 Years -                          |
| 5/30/2016 09:30:00 AM 111111     | Patient 1   | Mary                | 2/2/1962           | OP Clinic         | Height:      | 67 in v        | Weight:                  | 162 lb -                            |
|                                  |             |                     |                    |                   | Race:        | Caucasian +    | ID:                      |                                     |
|                                  |             | Patient Information | 1                  |                   |              |                | econd ID:                | 987633                              |
|                                  |             |                     |                    | Search            | 1            |                |                          | ity:                                |
|                                  |             | Buildent TD         | 1 Last Base        | Cast Name         |              | Party of Plath |                          | ountry:                             |
|                                  |             | Patient II/         | D Last Name        | Hirst Name        |              | 3/3/1063       | Telephone:               |                                     |
|                                  |             | 127456              | ratefit I          | discus            |              | 10/15/1963     | Address:                 |                                     |
|                                  |             | 222222              | Patient 2          | John              |              | 8/6/1966       | - Sarcas                 |                                     |
|                                  |             | 313333              | Patient 3          | Howard            |              | 5/5/1945       |                          |                                     |
|                                  |             | 937452              | Sample 3-CH Record | ding Afib-Flutter |              | 5/18/1949      |                          |                                     |
|                                  |             | Temple 1            | Sample             |                   |              |                |                          |                                     |
|                                  |             |                     |                    |                   |              |                | Notes:                   |                                     |
|                                  |             |                     |                    | OK Cancel         |              |                | iested Date/T<br>nician: | ime: 5/30/2016 09:30:00 A<br>Tech 1 |
|                                  | - Delate Or | der                 |                    | THE               |              | Same           | Attending Phy:           | Dector 1                            |

När patienten inte redan finns i databasen, **avbryter** du patientinformationssökningen och väljer fliken **Patients** för att ange en ny patient. Instruktioner anges på följande sida.

Patientinformationen hamnar i Orderinformation till höger på skärmen. Ytterligare orderinformation kan registreras och ordern sparas. Knappen **Cancel (Avbryt)** stänger ordern utan att spara.

När du registrerar en order, använd listrutan **Group** (Grupp) för att tilldela ordern en specifik grupp som har konfigurerats i systeminställningarna.

Välj kalenderikonen i det nedre högra hörnet av **Order Information** för att öppna en kalender för val av den schemalagda orderns datum och tid. Datum och tid kan också anges genom att skriva i fältet **Requested Date/Time** (Begärt datum/tid).

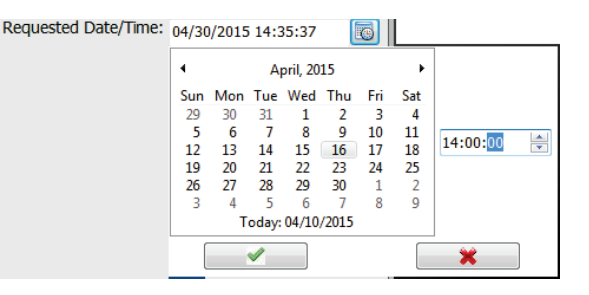

#### Ta bort en befintlig order

Välj en befintlig patientorder genom att markera raden och sedan välja **Delete order** (Ta bort order).

Ett varningsmeddelande visas som frågar om du vill ta bort informationen. Välj **Yes** (Ja) om du vill ta bort ordern eller **No** (Nej) om du vill avbryta och återgå till MWL-listan.

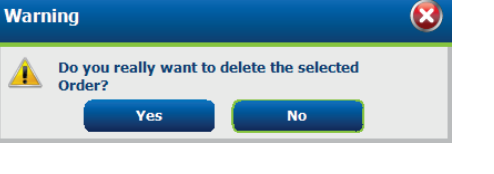

#### **Avsluta MWL/patienter**

Välj knappen Exit (Avsluta) när du är klar för att återgå till huvudmenyn.

### Patienter

Text som anges i sökfältet kommer att användas till att söka igenom patientuppgifter i databasen för att visa patienter som börjar med matchande text för efternamn, förnamn eller patient-ID.

Patienternas kolumner inkluderar patient-ID, efternamn, förnamn och födelsedatum. Listan kan sorteras genom att man klickar på kolumnrubrikerna. Ett andra val på samma rubrik vänder kolumnordningen.

| Ref     Second Second |
|----------------------------------------------------------------------------------------------------|

#### **Redigera patient**

Om du markerar en post i listan visas patientinformationen skrivskyddad. Välj knappen **Edit** (Redigera) för att aktivera och ändra patientuppgiftsfälten. Om du markera kryssrutan **Pacemaker** aktiveras pacemakerdetektering en när inspelningen importeras och analyseras.

**OBS!** Inspelningar med aktiverad pacemakerdetektering kommer att inkludera en spikmarkör med 500  $\mu V$  amplitud där pacemakerstimulans detekteras.

Välj knappen **Save Patient** (Spara patient) när du är klar för att spara ändringarna eller knappen **Cancel** för att återgå till de skrivskyddade uppgifterna utan att spara ändringarna.

#### Ny patient

Knappen **New Patient** (Ny patient) rensar all vald patientinformation så att en ny patient kan läggas in i listan. Den nya patientinformationen kan registreras i de demografiska fälten och knappen **Save Patient** (Spara patient) väljs för att spara informationen i databasen. Knappen **Cancel (Avbryt)** stänger patientinformationen utan att spara.

**OBS!** Tillgängliga demografiska fält beror på CFDkonfigurationsvalen (lång, medel, eller kort) val i modalitetinställningarna.

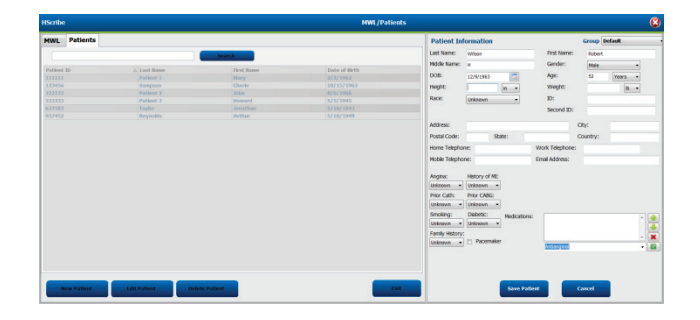

#### Ta bort patient

Välj knappen Delete (Ta bort) för att ta bort patientinformation från databasen.

**OBS!** Knappen Delete är inaktiverad när patientuppgifterna är associerade med en befintlig order eller undersökning. Alla ordrar och undersökningar för den patienten måste först tas bort innan patientuppgifterna kan tas bort.

Ett varningsmeddelande visas som frågar om du vill ta bort informationen. Välj **Yes** (Ja) om du vill ta bort informationen eller **No** (Nej) om du vill avbryta och återgå till patientlistan.

| Warn | ing                                                | 8 |
|------|----------------------------------------------------|---|
|      | Do you really want to delete the selected Patient? |   |
|      | Yes No                                             |   |

#### **Avsluta MWL/patienter**

Välj knappen **Exit** (Avsluta) när du är klar för att återgå till huvudmenyn.
# 8. FÖRBEREDELSE AV HOLTER-INSPELARE

# Förbered inspelare/kort

Välj ikonen **Prepare Recorder/Card** (Förbered inspelare/kort) för att öppna fönstret. Fönstret är indelat i fem delar.

- 1. Information om ansluten inspelare med status och valet för att radera inspelare/kort i den övre delen
  - Path (Sökväg) betecknar enhetsanslutningen
  - Group Name (Gruppnamn) betecknar den grupp med patientinformation som är vald
  - Recorder Type (Typ av inspelare)
  - Status
    - Erased (Raderad) = det finns inga data på inspelaren/kortet
    - Prepared (Förberedd) = patientinformation har skrivits till inspelaren/kortet
    - Completed (Slutförd) = inspelningen är slutförd men inte importerad
    - Imported (Importerad) = inspelningen har importerats
  - Patient ID
  - Last Name (Efternamn)
  - First Name (Förnamn)
- 2. Patientinformation i den mellersta delen
- 3. Fliken Exams (Undersökningar) och Search Patient (Sök patient) i den högra delen
- 4. Alternativet **Prepare Recorder/Card** med anpassningsbar **Recorder Duration** (Inspelningslängd) i den nedre vänstra delen
- 5. Alternativet Erase Recorder/Card (Radera inspelare/kort) och Exit (Avsluta) i den nedre högra delen

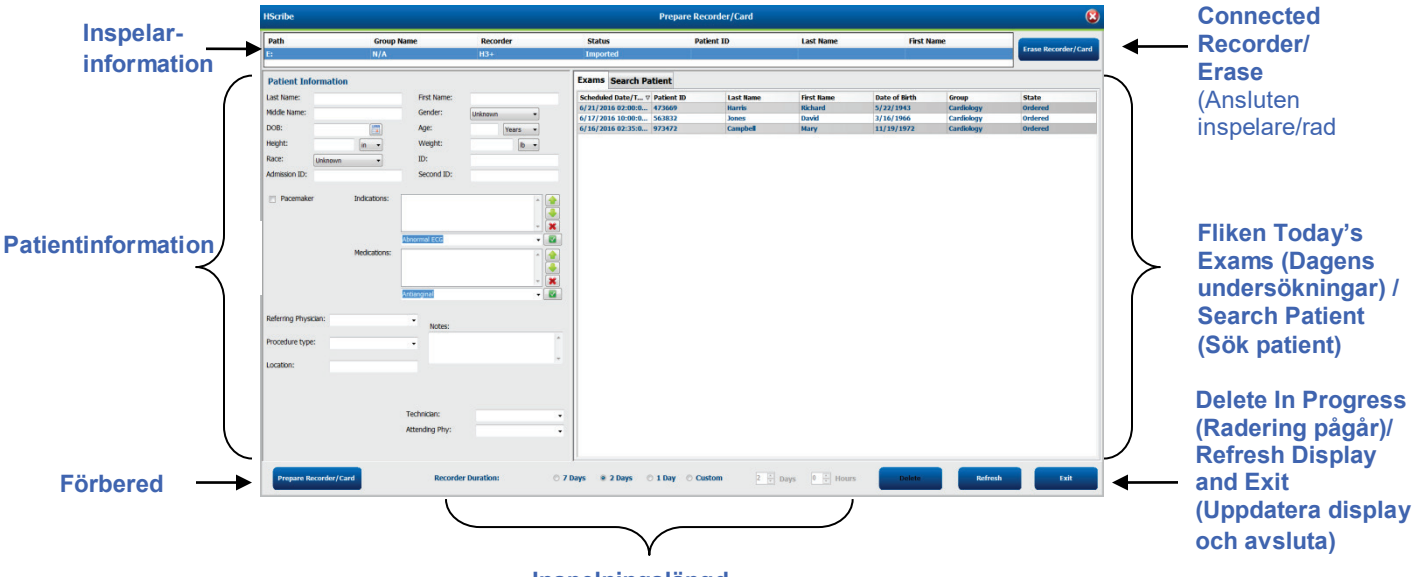

#### Inspelningslängd

Alternativet **Recording Duration** (Inspenningslangd) betecknar den inspelningslängd som angetts för H3+ inspelaren. Här kan du också ange antalet dagar och timmar som kommer att spelas in innan ett automatiskt stopp när du förbereder H3+ Holter-inspelaren.

Alternativen för inspelningslängd är inte tillgängliga när man förbereder ett H12+mediakort.

Med knappen **Delete** (Radera) i det nedre högra hörnet av fönstret kan du ta bort en undersökning som har status "In Progress" (Pågår) när undersökningen har avbrutits efter att inspelaren har förberetts.

## **Befintlig order**

Om du vill slutföra en order för den valda inspelaren/kortet, klicka på **Prepare Recorder/Card** (Förbered inspelare/kort). Om inspelningen inte har raderats, visas ett varningsmeddelande som frågar om du vill fortsätta. Välj **Yes** (Ja) för att radera inspelaren och fortsätta eller **No** (Nej) för att avbryta.

| Wari | ning 🛛 😣                                                                                       |  |
|------|------------------------------------------------------------------------------------------------|--|
| ▲    | This recorder/card contains an imported recording that will be erased. Do you want to proceed? |  |
|      | Yes No                                                                                         |  |

När inspelarens/kortets status är Erased (Raderat), väljer du en order från listan Exams (undersökningar) lista så fylls patientinformationsfälten med tillgänglig information. Ytterligare information kan läggas till i de tillgängliga patientinformationsfälten. Otillgängliga fält med patientinformation kan endast uppdateras i dialogrutan MWL/Patients.

| HScribe         |                                 |                                                     |                                                 |        |              | Pre               | pare Recorder           | /Card      |                       |                 | 8                |
|-----------------|---------------------------------|-----------------------------------------------------|-------------------------------------------------|--------|--------------|-------------------|-------------------------|------------|-----------------------|-----------------|------------------|
| Path            | Group Nam                       | e Record                                            | ler Statu                                       | 5      | Pati         | ent ID            | Last Na                 | me         | First Name            |                 |                  |
| E:              | N/A                             | H3+                                                 | Erase                                           | i -    |              |                   |                         |            |                       | Era             | se Recorder/Card |
| Patient Inf     | ormation                        | (                                                   | Group Research Dept.                            | -      | Today's Exar | ns Patient        | s                       |            |                       |                 |                  |
| Last Name:      | Patient 91                      | First Name:                                         | Carol                                           |        | Scheduled V  | Patient ID        | Last Name               | First Name | Date of Birth         | Group           | State            |
| Middle Name:    | A                               | Gender:                                             | Female -                                        |        | 6/24/2016 02 | 444444            | Patient 4               | Barbara    | 7/22/1969             | Research Dept   | . Ordered        |
| DOB:            | 6/30/1952                       | Age:                                                | 63 Years T                                      |        | 6/15/2016 10 | 9999991<br>111111 | Patient 91<br>Patient 1 | Mary       | 6/30/1952<br>2/2/1962 | Cardiology De.  | . In Progress    |
| Height          | er                              | Weights                                             | 120                                             |        | 6/8/2016 11: | 839284            | Patient 6               | Linda      | 10/15/1973            | OP Clinic       | In Progress      |
| Height:         | 66 in 🔻                         | weight:                                             | 176 lb •                                        |        | 6/8/2016 11: | 839284            | Patient 6               | Linda      | 10/15/1973            | OP Clinic       | In Progress      |
| Race:           | Caucasian -                     | ID:                                                 | 9999991                                         |        | 6/7/2016 06: | 333333            | Patient 3               | Frank      | 8/13/1958             | Doctor's Office | In Progress      |
| Admission ID:   | 10003859                        | Second ID:                                          | 634-63-7832                                     |        | 6/7/2016 05: | 444444            | Patient 4               | Barbara    | 7/22/1969             | Research Dept   | . In Progress    |
|                 | 10005055                        |                                                     | 054 05 7052                                     |        | 6/7/2016 05: | 555555            | Patient 5               | Harry      | 9/5/1982              | Research Dept   | . In Progress    |
| Referring Physi | Medications:<br>Ician: Dr. West | Syncope None None                                   |                                                 |        |              |                   |                         |            |                       |                 |                  |
| Procedure type  | e: 48-Hour Holter Monito        | r v                                                 |                                                 | *      |              |                   |                         |            |                       |                 |                  |
| Location:       | Lab 2                           |                                                     |                                                 | *      |              |                   |                         |            |                       |                 |                  |
|                 |                                 | Requested Date/Tir<br>Technician:<br>Attending Phy: | me: 6/15/2016 10:00:00 AM<br>Tech 2<br>Doctor 3 | •<br>• |              |                   |                         |            |                       |                 |                  |
| Prepare Re      | ecorder/Card Record             | er Duration 💿 7 Da                                  | ays 💿 2 Days 🔿 1 Day                            | 0      | Custom 2 🛓   | Days 0            | ∧ hr                    |            | R                     | tefresh         | Exit             |

När du förbereder en H3+ v3.0.0 eller senare H3+ Holter-inspelare, kan du ställa in inspelningslängden på 7 dagar, 2 dagar, 1 dag eller anpassat antal dagar och timmar upp till 7 dagar. När H3+ inspelningslängden har ställts in, förblir den programmerad till denna tid tills den ändras i den nedre vänstra delen av fönstret.

#### **OBS!** Se alltid till att inspelningslängden är rätt inställd när du förbereder inspelaren/kortet.

När du är klar, klicka på **Prepare Recorder/Card** (Förbered inspelare/kort) så får inspelaren status Förberedd. Koppla bort inspelaren eller mediakortet från HScribe, så är det nu redo för förberedelse och uppkoppling av patienten.

## Ingen befintlig order

| HScribe              |                |                               |                      |                  | Prepare Recorder/Card |              | 8                   |
|----------------------|----------------|-------------------------------|----------------------|------------------|-----------------------|--------------|---------------------|
| Path                 | Group Name     | Recorder                      | Status               | Patient ID       | Last Name             | First Name   |                     |
| E:                   | N/A            | H3+                           | Erased               |                  |                       |              | Erase Recorder/Card |
| Patient Information  | ı              | Group                         | Cardiology Dept      | Today's Exams Pa | tients                |              |                     |
| Last Name:           |                | First Name:                   |                      | 9                |                       | Search       |                     |
| Middle Name:         |                | Gender: Uni                   | nown 👻               | Patient ID       | A Last Namo           | First Namo   | Date of Pirth       |
| DOB:                 |                | Age:                          | Years 👻              | 937452           | Sample 3-CH Recording | Afib-Flutter | 5/18/1949           |
| Height:              | in -           | Weight:                       |                      | 999999           | Patient 9             | Terry        | 4/21/1966           |
| Pace:                |                | ID:                           |                      | 9999991          | Patient 91            | Carol        | 6/30/1952           |
| Unknown              | •              | 10.                           |                      | 9999992          | Patient 92            | Ivanka       | 8/9/1967            |
| Pacemaker            | Indications:   | lbnormal ECG<br>vrbanginal    |                      |                  |                       |              |                     |
| Referring Physician: |                | • Notes:                      |                      |                  |                       |              |                     |
| Procedure type:      |                | •                             | ^                    |                  |                       |              |                     |
| Location:            |                |                               | Ŧ                    |                  |                       |              |                     |
|                      |                | Technician:<br>Attending Phy: | •                    |                  |                       |              |                     |
| Prepare Recorder/Ca  | ard Recorder D | Duration © 7 Days             | ● 2 Days 🛇 1 Day 🛛 0 | Custom 2 📩 Days  | 0 👗 hr                | Re           | fresh Exit          |

När inga schemalagda ordrar finns, väljs fliken Patients (Patienter) automatiskt.

- 1. Sök efter befintliga patienter i databasen genom att ange ett namn eller ett ID och välj sedan knappen **Search** (Sök). När patienten hittas, klicka på den så fylls den den vänstra panelen med information.
- 2. När patienten inte kan hittas, ange önskad information om patient och undersökning i den vänstra panelen.

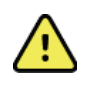

*VARNING*! Om det angivna patient-ID:t matchar ett befintligt patient-ID i patientdatabasen visas ett varningsmeddelande som ber dig att klicka på **OK** för att fortsätta använda de befintliga databaspatientuppgifterna eller på **Cancel** (Avbryt) för att korrigera inmatade uppgifter.

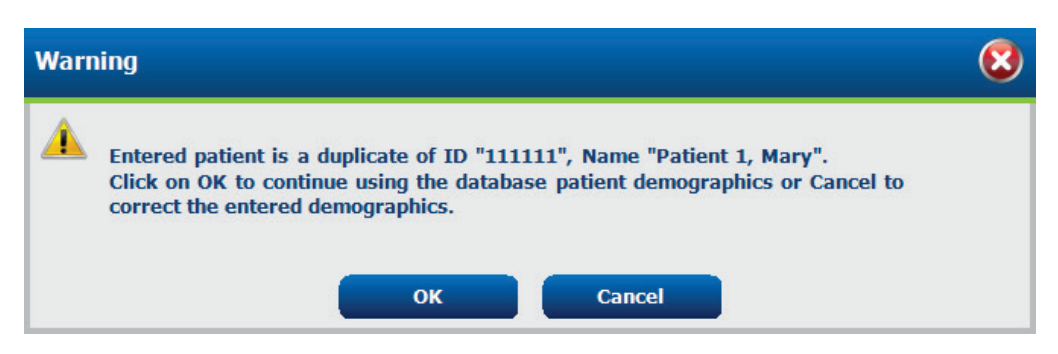

Ange födelsedatum, genom att skriva MM/DD/ÅÅ eller DD-MM-ÅÅ enligt datorns regionala inställningar eller genom att klicka på kalenderikonen. Välj årtionde och år. Använd vänster-/högerpil för att bläddra mellan år, månad och dag när du fyller i fältet. Ålder beräknas automatiskt.

| Date of Birth: |                                       |                     |               |        |             |       |     |     |        |            |         |         |              |               |               |           |                   |               |
|----------------|---------------------------------------|---------------------|---------------|--------|-------------|-------|-----|-----|--------|------------|---------|---------|--------------|---------------|---------------|-----------|-------------------|---------------|
|                | <ul> <li>February, 2</li> </ul>       | 2012                | •             | •      | 201         | 2     | ÷   |     | •      | 2010-2     | 019     | •       | 4            |               | 20            | 00-209    | •                 | +             |
|                | Sun Mon Tue Wed<br>29 30 31 1         | Thu Fri S           | Sat<br>4      | Jan    | Feb         | Mar   | Apr |     | 2009   | 2010       | 2011 20 | )12     |              | 1990-<br>1999 | 2000-<br>2009 | 20<br>20  | 10-<br>19         | 2020-<br>2029 |
|                | 5 6 7 8<br>12 13 14 15                | 9 10<br>16 17       | 11<br>18      | May    | Jun         | Jul . | Aug |     | 2013   | 2014       | 2015 20 | )16     |              | 2030-<br>2039 | 2040-<br>2049 | 20        | 50-<br>59         | 2060-<br>2069 |
|                | 19 20 21 22<br>26 27 28 29<br>4 5 6 7 | 23 24<br>1 2<br>8 9 | 25<br>3<br>10 | Sep    | Oct         | Nov   | Dec |     | 2017   | 2018       | 2019 20 | )20     |              | 2070-<br>2079 | 2080-<br>2089 | 20<br>20  | 90-<br>99         | 2100-<br>2109 |
|                | Today: 2/5/.                          | 2012                |               |        | Today: 2/5  | /2012 |     |     |        | Today: 2/5 | /2012   |         |              |               | Today:        | 2/5/20    | 12                |               |
| 4              | 1900-1999                             | •                   | 4             | 19     | 60-1969     | •     | •   |     | :      | 1969       | •       | 4       |              | Ju            | ne, 1969      | 9         |                   | •             |
| 1890-<br>1899  | 1900-<br>1909 1919                    | 1920-<br>1929       | 195           | 9 1960 | 1961        | 1962  |     | Jan | Feb    | Mar        | Apr     | Su<br>2 | n Mo<br>5 20 | on Tue        | Wed<br>28     | Thu<br>29 | Fri S<br>30 3     | at<br>1       |
| 1930-<br>1939  | 1940- 1950-<br>1949 1959              | 1960-<br>1969       | 196           | 3 1964 | 1965        | 1966  |     | May | Jun    | Jul        | Aug     | 1       | L .<br>3 .   | 2 3<br>9 10   | 4             | 5<br>12   | 6<br>L3 1<br>20 3 | 7             |
| 1970-<br>1979  | 1980- 1990-<br>1989 1999              | 2000-<br>2009       | 196           | 7 1968 | 1969        | 1970  |     | Sep | Oct    | Nov        | Dec     | 2       | 2 2          | 3 24<br>0 1   | 25            | 26<br>3   | 20 2<br>27 2<br>4 | 28<br>5       |
|                | Today: 2/5/2012                       |                     |               | Today  | r: 2/5/2012 |       |     |     | Today: | 2/5/2012   |         |         |              | Today         | r: 2/5/20     | )12       |                   |               |

3. Ytterligare information kan läggas till i de tillgängliga patientinformationsfälten.

HScribe kommer ihåg listposter såsom indikationer, mediciner, ingrepp och remitterande läkare som de anges. De tillagda posterna kommer att finnas tillgängliga för framtida val. Ange text eller välj objekt från listrutan och klicka sedan på den gröna bockmarkeringen. Använd det röda **X**:et om du vill ta bort ett markerat objekt. När det finns flera poster kan du flytta dem uppåt eller nedåt med de gröna piltangenterna.

Vissa fält är inte tillgängliga (nedtonae) när patientuppgifterna är kopplade till befintliga undersökningar i databasen. Otillgängliga fält med patientinformation kan endast uppdateras i dialogrutan MWL/Patients

4. När du är klar, klicka på **Prepare Recorder/Card** (Förbered inspelare/kort) så får inspelaren status Förberedd. Koppla ifrån H3+ inspelaren från USB-gränssnittskabeln eller H12+-mediakortet från mediakortläsaren och fortsätt med patientuppkopplingen och inspelningen.

**OBS!** Se alltid till att inspelningslängden är rätt inställd när du förbereder inspelaren/kortet.

Följande inspelningsvaraktighetssektioner är inte tillgängliga när du förbereder ett H12+-mediakort.

|   | Prepare Recorder/Card | <b>Recorder Duration</b> | © 7 Days | © 2 Days | 1 Day | © Custom | 1 👗 Days | 0 ▲ hr |
|---|-----------------------|--------------------------|----------|----------|-------|----------|----------|--------|
| _ |                       |                          |          |          |       |          |          |        |

#### Förbereda den digitala H3+ Holter-inspelaren

H3+ spelar in tre kanaler med kontinuerliga EKG-data över en period på en eller flera dagar. Se enhetens användarhandbok, artikelnummer 9515-165-50-XXX, för utförliga instruktioner om inspelaren.

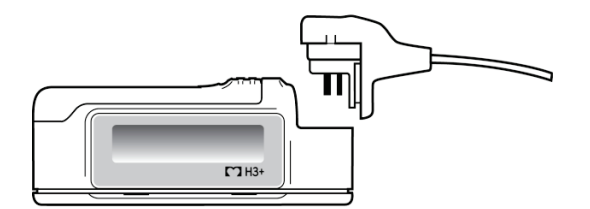

#### Radera patientdata på H3+ inspelaren

Innan en ny patientinspelning kan påbörjas måste tidigare data raderas från H3+. Ta bort AAA-batteriet från H3+. Ta bort patientkabeln och sätt i USB-gränssnittskabelns anslutning i inspelarens ingång. En tonsignal ljuder som anger att HScribe har identifierat inspelaren. Inspelarens LCD-display visar "USB" vilket indikerar en aktiv anslutning.

Med knappen längst upp till höger i fönstret Prepare Recorder/Card (Förbered inspelare/kort) kan du **radera** inspelaren/kortet.

En varning visas när du försöker radera en inspelning för att säkerställa att inspelningar inte raderas i förtid.

| Warn     | ing                                                                                            | 8 |
|----------|------------------------------------------------------------------------------------------------|---|
| <u> </u> | This recorder/card contains an imported recording that will be erased. Do you want to proceed? |   |
|          | Yes No                                                                                         |   |

#### Förbereda H3+ inspelare

Välj patientnamnet från undersökningslistan för att ange patientinformation innan du startar en ny patientinspelning, eller välj fönstret **Patients** (Patienter) för att söka efter befintliga patientuppgifter, eller ange uppgifterna direkt i patientinformationsfälten i den vänstra delen av skärmen.

Tid och datum ange enligt HScribe-datorns regionala inställningar när data skrivs till inspelaren.

Om en H3+-inspelning inte har raderats, visas ett varningsmeddelande som frågar om du vill fortsätta. Välj **Yes** (Ja) för att radera inspelningen och fortsätta, eller **No** (Nej) för att avbryta.

Välj **Prepare Recorder/Card** (Förbered inspelare/kort) för att skriva uppgifterna till inspelaren eller **Cancel** (Avbryt) för att lämna fönstret utan att spara ändringarna.

OBS! Kontrollera alltid att inspelningens längd är rätt inställd när du förbereder inspelaren/kortet.

| Prepare Recorder/Card         Recorder Duration         7 Days         2 Days         1 Day         C | O Custom | 1 🔭 Days | 0 🔶 hr |
|----------------------------------------------------------------------------------------------------|----------|----------|--------|
|----------------------------------------------------------------------------------------------------|----------|----------|--------|

H3+ inspelarens status ändras till Prepared (Förberedd) och undersökningslistan visar status In Progress (Pågår). Koppla ifrån H3+ inspelaren från USB-gränssnittskabeln och fortsätt med patientuppkopplingen och inspelningen.

### Förbereda mediakort (för den digitala H12+ Holter-inspelaren)

H12+ spelar in EKG-data från 12 ledningar kontinuerligt i upp till 48 timmar på ett H12+-mediakort (baserat på inspelare, ett SD-kort (Secure Digital) eller ett CF-kort (Compact Flash)). H12+ kan hämta in digitala vågformer med 180 eller 1000 prov per sekund och kanal beroende på vilken typ av mediakort som används. Se H12+ Hotlerinspelarens användarhandbok för utförliga instruktioner om inspelaren.

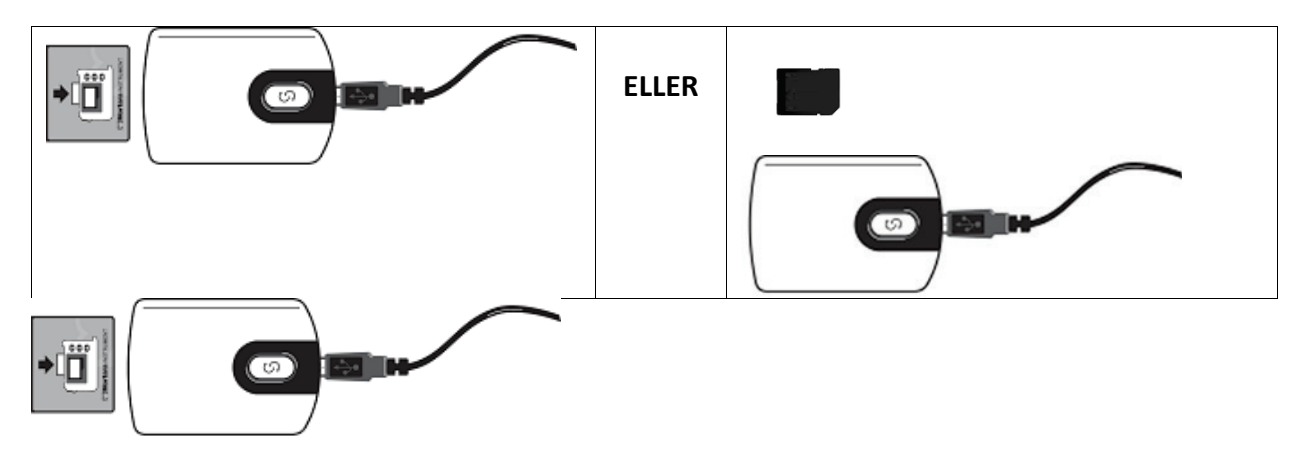

#### Radera patientdata på H12+-mediakortet

Innan en ny patientinspelning kan påbörjas måste tidigare data raderas från mediakortet. Sätt i H12+-mediakortet i HScribe-mediakortläsaren.

Med knappen längst upp till höger i fönstret Prepare Recorder/Card (Förbered inspelare/kort) kan du **radera** inspelaren/kortet.

En varning visas när du försöker radera en inspelning för att säkerställa att inspelningar inte raderas i förtid.

| Warr     | ling                                                                                           | 8 |
|----------|------------------------------------------------------------------------------------------------|---|
| <u>^</u> | This recorder/card contains an imported recording that will be erased. Do you want to proceed? |   |
|          | Yes No                                                                                         |   |

#### Förbereda H12+-mediakort

Välj patientnamnet från undersökningslistan för att ange patientinformation innan du startar en ny patientinspelning, eller välj fönstret Patients (Patienter) för att söka efter befintliga patientuppgifter, eller ange uppgifterna direkt i patientinformationsfälten i den vänstra delen av skärmen.

Om en H12+-inspelning inte har raderats, visas ett varningsmeddelande som frågar om du vill fortsätta. Välj **Yes** (Ja) för att radera inspelningen och fortsätta, eller **No** (Nej) för att avbryta.

Välj **Prepare Recorder/Card** (Förbered inspelare/kort) för att skriva uppgifterna till mediakortet eller **Cancel** (Avbryt) för att lämna fönstret utan att spara ändringarna.

H12+ inspelarens status ändras till Prepared (Förberedd) och undersökningslistan visar status In Progress (Pågår).

Koppla ifrån H12+-mediakortet från mediakortläsaren och fortsätt med patientuppkopplingen och inspelningen.

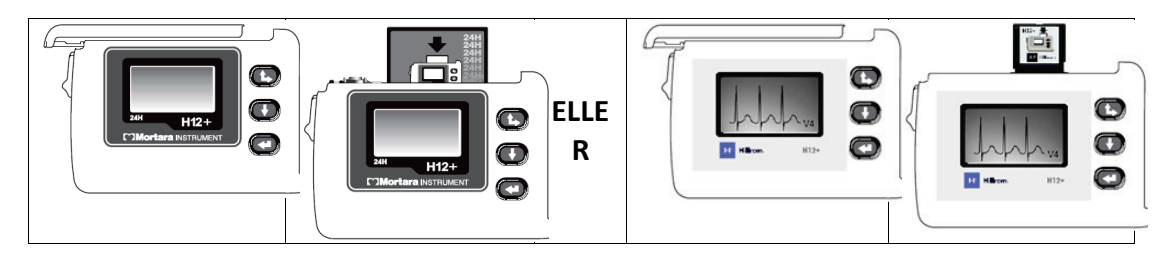

# 9. IMPORTERA HOLTER-DATA

# Importera H3+ och H12+-mediakortinspelningar

#### Import H3+-inspelningar

H3+ spelar in tre kanaler med kontinuerliga EKG-data över en period på en eller flera dagar.

Ta bort AAA-batteriet från H3+. Ta bort patientkabeln och sätt i USB-gränssnittskabelns anslutning i inspelarens ingång. En tonsignal ljuder som anger att HScribe har identifierat inspelaren. Inspelarens LCD-display visar "USB" vilket indikerar en aktiv anslutning.

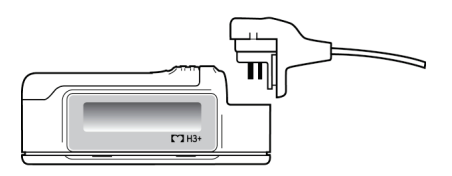

#### Importera H12+-mediakortinspelningar (CF)

H12+ spelar in EKG-data från 12 ledningar kontinuerligt i upp till 48 timmar på ett mediakort (baserat på inspelare, ett SD-kort (Secure Digital) eller ett CF-kort (Compact Flash)). H12+ kan hämta in digitala vågformer med 180 eller 1000 prov per sekund och kanal beroende på vilken typ av mediakort som används.

Ta bort mediakortet från H12+ inspelaren och sätt i det i mediakortläsaren.

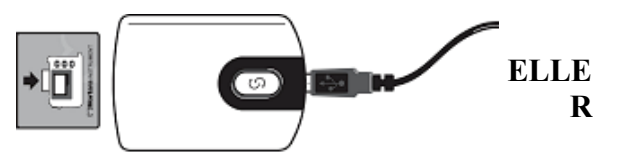

#### Importera inspelningar

Välj ikonen Import Recordings (Importera inspelningar) för att öppna fönstret. Fönstret är indelat i fyra delar.

- 1. Tillgänglig inspelarinformation med inspelningsstatus och två knappalternativ i den övre delen
- 2. Patientinformation i den nedre vänstra delen av fönstret med möjlighet att ändra inhämtningens datum/tid
- 3. Flikarna Recording Match (Inspelningsmatch), All Scheduled (Alla schemalagda) och Search Patient (Sök patient) i den högra delen av fönstret
- 4. Knappalternativ för att hämta in inspelningar, importera äldre (H-Scribe version 4.xx-data) inspelningar, uppdatera displayen och avsluta

Expandera [lista] Radera inspelare/kort

|                         |   | HScribe                                              |                                                                        |             |                                                    |                                                                                                    |                     |                                 | Import Reco           | ordings       |           |                        |               |          | 8                   | )      |         |                                                                     |
|-------------------------|---|------------------------------------------------------|------------------------------------------------------------------------|-------------|----------------------------------------------------|----------------------------------------------------------------------------------------------------|---------------------|---------------------------------|-----------------------|---------------|-----------|------------------------|---------------|----------|---------------------|--------|---------|---------------------------------------------------------------------|
| Inspelarinfor-          |   | Path                                                 |                                                                        | Group N     | łame                                               | Recorder                                                                                                    |                     | Status                          |                       | Patient ID    |           | Last Name              | First Name    |          | Expand              |        | I       | _                                                                   |
| mation                  |   |                                                      |                                                                        | R/A         |                                                    | 13+                                                                                                    |                     | Complete                        |                       | 009302        |           |                        |               |          | Erase Recorder/Card |        | •       |                                                                     |
|                         | 1 | Patient I                                            | formation                                                              |             |                                                    | Group Cardiology                                                                                                    | Record              | ling Match A                    | II Scheduled          | Search Patien | ŧ         |                        |               |          |                     |        |         |                                                                     |
|                         | ( | Last Name:<br>Middle Norme                           | Jones                                                                  |             | First Name:                                        | Samantha                                                                                                    | Scheduli<br>3/9/201 | ied Date/Time<br>10 02:15:50 PM | Patient ID     669302 |               | Last Name | First Name<br>Samantha | Date of B     | rth<br>0 | Group               | $\sim$ |         |                                                                     |
|                         |   | DOB:                                                 | 8.                                                                     |             | Age:                                               | Fernale +                                                                                                    |                     | 10 02125150 F H                 | 003002                |               | (Jointo)  | [construction          | 112020        |          |                     | 1      |         |                                                                     |
|                         |   | Height:                                              | 65 in                                                                  | -           | Weight:                                            | 142 b •                                                                                                    |                     |                                 |                       |               |           |                        |               |          |                     |        |         |                                                                     |
|                         |   | Race:                                                | Caucasian                                                              |             | ID:                                                | 609302                                                                                                    |                     |                                 |                       |               |           |                        |               |          |                     |        |         |                                                                     |
|                         |   | Admission ID                                         |                                                                        |             | Second ID:                                         | 664-35-3854                                                                                                    |                     |                                 |                       |               |           |                        |               |          |                     |        |         |                                                                     |
| Patientinfor-<br>mation |   | Pacema<br>Referring Phr<br>Procedure ty<br>Location: | eer Inde<br>Med<br>sikien: Dr. Wendell<br>P8: 24-hour Hob<br>Exem Room | ications:   | regular Heart Rh<br>nee<br>• Nobes:<br>• Potient • | data a la construir de la construir de la cons |                     |                                 |                       |               |           |                        |               |          |                     |        | $\succ$ | Flikarna<br>Recording Match /<br>All Scheduled /<br>Search Patients |
| Inspelarinfo            |   | atio                                                 | n                                                                      | 7<br>T<br>A | Roquistion Data                                    | Time 2/13/2017 9:02:42 AM<br>Nency Weldy, CCVT<br>Dr. M. Williemsen                                                                                                    | Häm                 | ire Recorder/Car<br>Y           | ·                     |               |           |                        | Import Legacy | Refresh  | Dat                 | -      |         | Importera äldre<br>Uppdatera<br>display och<br>Avsluta              |

#### inspelare/kort

- Path (Sökväg) betecknar enhetsanslutningen
- Group Name (Gruppnamn) betecknar den grupp med patientinformation som är vald
- Recorder Type (Typ av inspelarer)
- Status
  - Erased (Raderad) = det finns inga data på inspelaren/kortet
  - Prepared (Förberedd) = patientinformation har skrivits till inspelaren/kortet
  - Completed (Slutförd) = inspelningen är slutförd men inte importerad
  - Imported (Importerad) = inspelningen har importerats
- Patient ID
- Last Name (Efternamn)
- First Name (Förnamn)

#### **Knappen Expand (Expandera)**

Detta val är användbart när du importerar inspelningar från flera källor, t.ex. inspelningar som liggerpå institutionens webbserver inhämtade frånWelch AllynWelch Allyn Web Upload eller Surveyor Centralpatientövervakningsdata med alternativet Surveyor Import, alla redo för import på HScribe.

- 1. Välj knappen Expandera
- 2. Klicka för att markera den inspelning du vill importera
- 3. Välj Kollapsa för att återgå till fönstret Import Recordings (Importera inspelningar) med önskad inspelning vald

#### Knappen Erase Recorder/Card (Radera inspelare/kort)

Detta val används för att radera den anslutna H3+ Holter-inspelaren eller H12+-mediakortet.

#### Patientinformation

Fälten kan fyllas i manuellt för den valda inspelaren eller automatiskt när det finns en inspelningsmatch, genom att man väljer en schemalagd order eller genom att man söker efter och väljer en befintlig patient. När du importerar en inspelning där datum/tid behöver ändras, ange rätt tid/datum eller ändra det med hjälp av kalenderverktyget. Uppdatering sker när

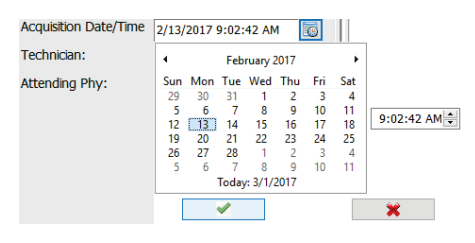

knappen Acquire Recorder/Card (Hämta in inspelare/kort) väljs.

#### Flikval

- Fliken **Recording Match (Inspelningsmatch)** väljs automatiskt vid inmatning när inspelaren har förberetts innan inspelningssessionen startas
- Fliken All Scheduled (Alla schemalagda) väljs automatiskt vid inmatning när ingen match finns och det finns tillgängliga schemalagda ordrar
- Fliken **Search Patient (Sök efter patient)** väljs automatiskt när det saknas inspelningmatchningar eller schemalagda ordrar.

#### Inspelningsmatch

När det finns en match med den valda inspelningen klickar du på knappen **Acquire Recorder/Card (Hämta in inspelare/kort)**. Ett varningsmeddelade visas med en fråga om du vill associera undersökningen till den valda patienten. Välj **Yes** för att fortsätta eller **No** för att avbryta.

#### Ingen matchande order

När ingen inspelningsmatch eller schemalagd order finns, öppnas fliken Search Patients (Sök efter patienter) automatiskt. Sök efter befintliga patienter i databasen genom att ange ett namn eller ett ID och välj sedan knappen Search (Sök). När patienten hittas, klicka på den så fylls den den vänstra panelen med information.

| Recording Match | All Schedu | led Search Patie | ent        |               |
|-----------------|------------|------------------|------------|---------------|
| М               |            |                  | Search     |               |
| Patient ID      | Δ L        | ast Name         | First Name | Date of Birth |
| 111111          | P          | atient 1         | Mary       | 2/2/1962      |
| 888888          | P          | atient 8         | Marcus     | 7/13/1961     |

Om ingen matchning hittas anger du patientinformation i den vänstra delen av skärmen. En enstaka grupp kan användas för alla inspelningar. I så fall kan man inte välja grupp. När mer än en grupp har konfigurerats av administratören använder du listrutan **Group** (Grupp) för att välja önskat gruppnamn.

| Patient Inf     | ormation     |                              |                                              | Gr                    | oup Car  | diology Dept. 🔹              |
|-----------------|--------------|------------------------------|----------------------------------------------|-----------------------|----------|------------------------------|
| Last Name:      | Patient 69   |                              | Firs                                         | st Name:              | Beve Doc | Clinic<br>tor's Office       |
| Middle Name:    | В            |                              | Ge                                           | nder:                 | Fem Res  | diology Dept.<br>earch Dept. |
| DOB:            | 10/15/1967   |                              | Ag                                           | e:                    | 48       | Years -                      |
| Height:         | 68           | in 🔻                         | We                                           | eight:                | 155      | lb 👻                         |
| Race:           | Caucasian    | •                            | ID:                                          |                       | 473669   |                              |
| Admission ID:   | 1000392      |                              | Se                                           | cond ID:              | 532-35-2 | 834                          |
| Pacemaker       | r            | Indications:<br>Medications: | Palpitatio<br>Irregular<br>Irregular<br>None | n<br>Rhythm<br>Rhythm |          |                              |
|                 |              |                              | None                                         |                       |          | - ×                          |
|                 |              |                              |                                              |                       |          |                              |
| Referring Physi | cian: Dr. We | st                           | -                                            | Notes:                |          |                              |
| Procedure type  | 24-Hou       | ır Holter Monitor            | •                                            | No Diary was          | kept     | *                            |
| Location:       | Lab Ro       | om 4                         |                                              |                       |          |                              |
|                 |              |                              | Technie                                      | cian:                 | Tech 2   | •                            |
|                 |              |                              | Attend                                       | ing Phy:              | Doctor   | 2 •                          |

Ange födelsedatum, genom att skriva MM/DD/ÅÅ eller DD-MM-ÅÅ enligt datorns regionala inställningar eller genom att klicka på kalenderikonen. Välj årtionde och år. Använd vänster-/högerpil för att bläddra mellan år, månad och dag när du fyller i fältet. Ålder beräknas automatiskt.

| ate of Birth: |     |     |      |                |      |     |     | 4   | 10       | 0       |                                         |  |
|---------------|-----|-----|------|----------------|------|-----|-----|-----|----------|---------|-----------------------------------------|--|
|               | 4   |     | Feb  | February, 2012 |      |     | •   |     | 1        | 1309    |                                         |  |
|               | Sun | Mon | Tue  | Wed            | Thu  | Fri | Sat | Jan | Feb      | Mar     | Apr                                     |  |
|               | 29  | 30  | 31   | 1              | 2    | 3   | 4   |     |          |         |                                         |  |
|               | 5   | 6   | 7    | 8              | 9    | 10  | 11  | May | Jun      | Jul     | Aug                                     |  |
|               | 12  | 13  | 14   | 15             | 16   | 17  | 18  | 1 1 |          |         | -                                       |  |
|               | 19  | 20  | 21   | 22             | 23   | 24  | 25  |     |          |         | ( ) ) ( ) ( ) ( ) ( ) ( ) ( ) ( ) ( ) ( |  |
|               | 26  | 27  | 28   | 29             | 1    | 2   | 3   | Sep | Oct      | Nov     | Dec                                     |  |
|               | 4   | 5   | 6    | 7              | 8    | 9   | 10  |     |          |         | L                                       |  |
|               |     |     | Toda | r: 2/5/        | 2012 |     |     |     | Today: 2 | /5/2012 |                                         |  |

Listposter såsom indikationer, mediciner, ingreppstyp, remitterande läkare, tekniker och analytiker kommer att finnas tillgängliga för framtida val när de angetts första gången.

Ange text eller välj objekt från listrutan och klicka sedan på den gröna bockmarkeringen. Använd det röda X:et om du vill ta bort det markerade objektet. När det finns flera poster kan du flytta dem uppåt eller nedåt med de gröna piltangenterna.

Om du aktiverar kryssrutan Pacemaker kommer HScribe att utföra pacemakeranalys genom taktspiksdetektering.

Pacemaker

**OBS!** Inspelningar med aktiverad pacemakerdetektering kommer att inkludera en spikmarkör med 500  $\mu V$  amplitud där pacemakerstimulans detekteras.

Vissa fält är inte tillgängliga (nedtonae) när patientuppgifterna är kopplade till befintliga undersökningar i databasen eller har begärts av ett externt system.

Inhämtningsdatum/tid, bearbetningsdatum, inspelningslängd, inspelarens [serie] nummer och inspelare (typ) fylls i automatiskt när inspelningen importeras.

Klicka på knappen **Acquire Recorder/Card** (Hämta in inspelare/kort). Ett varningsmeddelade visas med en fråga om du vill associera undersökningen till den valda patienten. Välj **Yes** (Ja) för att fortsätta så visas fönstret **Recording Information** (Inspelningsinformation).

## Starta import

Det finns tre knappar på skärmen med inspelningsinformation.

- 1. Start (Starta) påbörjar inhämtning och bearbetning av Holter-data.
  - Acquiring Recording (Hämtar in inspelning) visas först, följt av Preparing Recording (Förbereder inspelning), följt av Acquisition has completed (Inhämtning har slutförts). Det finns två knappar i detta fönster.
    - Diary List... (Dagsbokslista) som du väljer när du vill lägga till en ny dagbokshändelse, redigera en tid för en dagbokshändelse och ta bort en dagbokshändelse. Välj OK för att spara eller Cancel (Avbryt) för att stänga fönstret utan att spara ändringarna.

| ary Entries      |                      |
|------------------|----------------------|
| Time Description |                      |
| 02-02-12 PM      |                      |
| 30-05-42 PW      | Cancel               |
| 00.00.40 PM (2)  |                      |
|                  | -                    |
|                  | 644                  |
|                  | Contract of Contract |

| tecording Information | 5/12/2016 02:31:17 PM |  |  |  |  |  |
|-----------------------|-----------------------|--|--|--|--|--|
| Recording Duration    | 2 Days 0 hr 0 min     |  |  |  |  |  |
| Status                | Ready for Download    |  |  |  |  |  |
| tecorder Information  |                       |  |  |  |  |  |
| Туре                  | H3+                   |  |  |  |  |  |
| Serial Number         | 115110249594          |  |  |  |  |  |
| Version               | 2.0 / 3.0             |  |  |  |  |  |
|                       |                       |  |  |  |  |  |

| HSa | ibe        |                    |                             | 8 |
|-----|------------|--------------------|-----------------------------|---|
|     |            |                    |                             |   |
|     |            |                    |                             |   |
|     |            |                    |                             |   |
|     |            | Acquisition has co | mpleted.                    |   |
|     |            |                    | Analyzed Duration: 48:00:00 |   |
|     | Diary List | Exit               |                             |   |
|     |            |                    |                             |   |
|     |            |                    |                             |   |
|     |            |                    |                             |   |

- Exit (Avsluta) stänger fönstret och öppnar HScribes analyserade resultat om användaren har rätt behörigheter. Ett meddelande som anger att inspelningen hämtas in visas innan resultaten öppnas.
- 2. **Scan Criteria** (Sökkriterier) öppnar inställningsfönstret och justerar gränsvärdena för endast denna inspelning. Standardinställningarna som definierats av systemadministratören kommer att gälla för alla andra inspelningar, såvida de inte ändras på individuell basis.

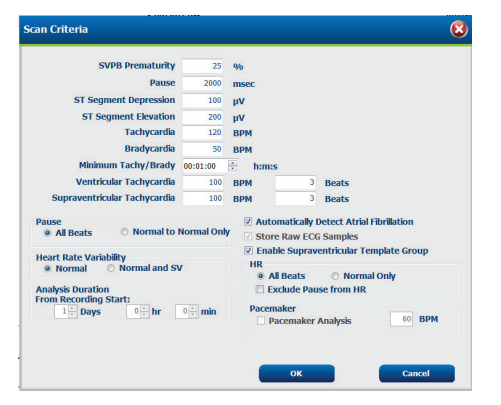

Analysvaraktighet från inspelningsstart låter inspelningens varaktighet anges i dagar, timmar och minuter för en kortare tid än hela inspelningens längd.

När analysvaraktigheten ändras, visas ett varningsmeddelande där du får välja mellan att fortsätta eller att avbryta.

- o SVPB-prematuritet %
- Paus i ms
- $\circ$  ST-segment depression i  $\mu V$
- $\circ$  ST-segmenthöjning i  $\mu$ V
- o Takykardi-BPM
- Bradykardi-BPM
- o Minsta taky/brady-varaktighet i timmar, minuter och sekunder
- o Ventrikulär takykardi-BPM och antal konsekutiva hjärtslag
- Supraventrikulär takykardi-BPM och antal konsekutiva hjärtslag
- o Paus

0

- Alla slag
- Endast normal till normal endast
- Upptäck förmaksflimmer automatiskt
- Spara obearbetade EKG-prover (avaktivera endast för forskningsändamål)
- o Aktivera Supraventrikulär-mallgruppen
- Exkludera paus från puls
- o Pulsvarians
  - Normal (endast)
  - Normal och Supraventrikulär

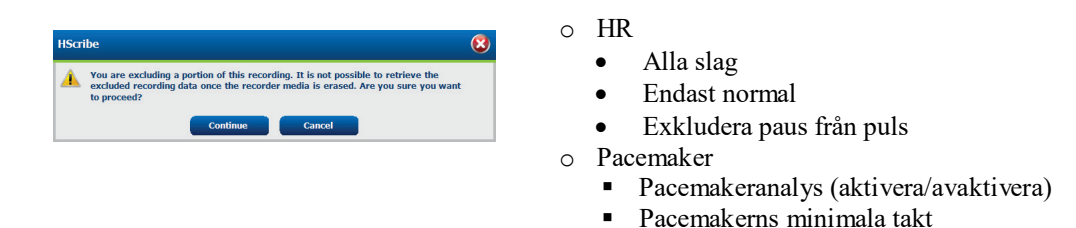

3. **Cancel** (Avbryt) stänger inspelningsinformationsfönstret och avbryter inhämtning och bearbetning.

## Importera Web Upload-inspelningar

Klicka på önskade patientdata i inspelningslistan.

| HScribe                       |                 |            |        | Import Record | lings     |            |   | 8                   |
|-------------------------------|-----------------|------------|--------|---------------|-----------|------------|---|---------------------|
| Path                          | Group Name      | Recorder   | Status | Patient ID    | Last Name | First Name | ^ |                     |
| G:\Web Upload Data From RackS | Scanning Center | Web Upload |        | 789123 DEMO   | For Sales | Training   | 1 | Expand              |
| G:\Web Upload Data From RackS | Scanning Center | Web Upload |        | Test 1        | Test 1    |            |   |                     |
| G:\Web Upload Data From RackS | Scanning Center | Web Upload |        | 754839        | Mitchell  | Cal        | Щ | Erase Recorder/Card |
| G:\Web Upload Data From RackS | Scanning Center | Web Upload |        | 3834982347    | Ona       | Hauer      |   |                     |

Klicka för att markera önskad inspelning i inspelningslistan så visas befintliga personuppgifter kopplade till inspelningen i patientinformationssektionen. Knappen Expandera kan användas för att visa en lång lista med inspelningar.

Klicka på **Acquire Recorder/Card** (Hämta in inspelare/kort) när informationen är fullständig och följ anvisningar för att *atarta import* i detta avsnitt. När inspelningen har importerats tas den automatiskt bort från webbservern.

#### Importera Surveyor Central-inspelningar

Klicka på önskade patientdata i inspelningslistan.

| HScribe                          |                    |            |        | Imp           | oort Recordings |            |    | 8                                     |
|----------------------------------|--------------------|------------|--------|---------------|-----------------|------------|----|---------------------------------------|
| Path                             | Group Name         | Recorder   | Status | Patient ID    | Last Name       | First Name | ^  |                                       |
| G:\Telemetry Monitoring System\3 | Patient Monitoring | Surveyor   |        | 5888392938    | Jamieson        |            | b. | Expand                                |
| G:\Telemetry Monitoring System\3 | Patient Monitoring | Surveyor   |        | 738853        | DeCarlo, Ramona |            |    |                                       |
| G:\Telemetry Monitoring System\3 | Patient Monitoring | Surveyor   |        | 858923        | Ove             | Richard    |    | Erase Recorder/Card                   |
| G:\Web Upload Data From RackSpa  | Patient Monitoring | Web Upload |        | Pacemaker H3+ | Brown           | Barry      | -  | · · · · · · · · · · · · · · · · · · · |

Klicka för att markera önskad inspelning i inspelningslistan så visas befintliga personuppgifter kopplade till inspelningen i patientinformationssektionen. Knappen Expand (Expandera) kan användas för att visa en lång lista med inspelningar.

Klicka på **Acquire Recorder/Card** (Hämta in inspelare/kort) när informationen är fullständig och följ anvisningar för att *atarta import* i detta avsnitt. När inspelningen har importerats tas den automatiskt bort från Surveyors dataregister såvida den inte kommer från ett skrivskyddat media.

# Importera äldre inspelningar

Klicka på **Import Legacy** (Importera äldre) och bläddra till den katalog där de äldre inspelningarna är lagrade. När huvudkatalog har valts, visas alla inspelningar på den platsen i inspelningslistan.

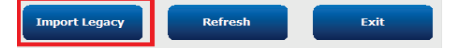

 My Pacaport (F)

 WD Pacaport (F)

 B Sc4ba358045ac38216c5588e

 B Sc4ba358045ac38216c5588e

 B Holter

 Holter

 B Sc4ba358045ac3804

 B Sc4ba358045ac3804

 B Sc4ba358045ac3804

 B Sc4ba358045ac3804

 B Sc4ba358045ac3804

 B Sc4ba358045ac3804

 B Sc4ba358045ac3804

 B Sc4ba358045ac38045ac3804

 B Sc4ba358045ac38045ac3804

 B Sc4ba358045ac38045ac38045ac3804

 B Sc4ba358045ac38045ac38045ac38045ac3804

 B Sc4ba358045ac38045ac380

vse For Folder

**OBS!** Den här funktionen är endast tillgänglig för äldre H-Scribeinspelningar version 4.xx för stöd av anläggningar som har konverterat till nyare HScribe-programvara.

| HScribe            |            |          |        |            |           | Import Recordings | 5                   |
|--------------------|------------|----------|--------|------------|-----------|-------------------|---------------------|
| Path               | Group Name | Recorder | Status | Patient ID | Last Name | First Name        |                     |
| G:\HS4 ARCHIVE\001 | N/A        | Archive  |        | 676567     | Winum     | Dave              | Expand              |
| G:\HS4 ARCHIVE\002 | N/A        | Archive  |        | 839299     | Micchelli | Gabe              |                     |
| G:\HS4 ARCHIVE\003 | N/A        | Archive  |        | 382948     | Scholten  | Bonnie            | Erase Recorder/Card |
| G:\HS4 ARCHIVE\004 | N/A        | Archive  |        | 8349       | Smith     |                   | • •                 |

Klicka för att markera önskad inspelning i inspelningslistan så visas befintliga personuppgifter kopplade till inspelningen i patientinformationssektionen.

Klicka på **Acquire Recorder/Card** (Hämta in inspelare/kort) när informationen är fullständig och följ anvisningar för att *starta import* i detta avsnitt.

# 10. HOLTER-analys

# Granska Holter-inspelningar

HScribe stöder både retrospektiva och prospektiva granskningslägen, såväl som lägen för automatisk remsegenerering för en snabb översyn av viktiga Holter EKG-händelser.

Arbetsflödet för de tre lägena är olika, men det finns viktiga likheter. Skillnaden är uppenbar där EKG-händelser granskas, redigeras och väljs ut för att ingå i en systemgenererad slutrapport.

| Ту | piskt arbetsflöde                      |                                                                                                    |                                                                                                    |                                                                                                    |
|----|----------------------------------------|----------------------------------------------------------------------------------------------------|----------------------------------------------------------------------------------------------------|----------------------------------------------------------------------------------------------------|
| 1. | Förbered inspelare                     |                                                                                                    |                                                                                                    |                                                                                                    |
| 2. | Patientförberedelse och uppkoppling    |                                                                                                    |                                                                                                    |                                                                                                    |
| 3. | Holter-<br>inspelningsperiod           |                                                                                                    |                                                                                                    |                                                                                                    |
| 4. | Import av data på<br>HScribe           |                                                                                                    |                                                                                                    |                                                                                                    |
| 5. | Föranalysskanning                      |                                                                                                    |                                                                                                    |                                                                                                    |
| 6. | Analytikergranskning<br>och redigering | Snabb granskning<br>med automatiska<br>remsor                                                                                                    | Retrospektiv granskning<br>och redigering                                                                                                    | Prospektiv granskning<br>och redigering                                                                                                    |
|    |                                        | <ul> <li>Generera<br/>automatiska<br/>remsor</li> <li>EKG-granskning<br/>och redigering<br/>eftetr behov</li> <li>Slutrapportförber<br/>edelse</li> </ul> | <ul> <li>Mallar</li> <li>Val av EKG-remsor<br/>med granskning av <ul> <li>Profil</li> <li>Histogram</li> <li>Trender</li> <li>Överlagring</li> </ul> </li> <li>Generera manuella eller<br/>automatiska remsor</li> <li>Granskning av remsor<br/>under<br/>slutrapportförberedelse</li> </ul> | <ul> <li>Prospektiv granskning<br/>(flik)</li> <li>Ange<br/>stopphändelsekriterier</li> <li>EKG-granskning och<br/>val av remsor under<br/>överlagrings/sidlägess<br/>kanning</li> <li>Val av EKG-remsor<br/>med         <ul> <li>Profilgranskning</li> <li>Histogramgranskn<br/>ing</li> <li>Trendgranskning</li> </ul> </li> <li>Generera manuella<br/>eller automatiska<br/>remsor</li> <li>Granskning av remsor<br/>under<br/>slutrapportförberedelse</li> </ul> |
| 7. | Läkarens                               |                                                                                                    | 1                                                                                                    |                                                                                                    |

sammanfattningsgransk ning och signering

8. Rapportgenerering och export

Under granskning måste användaren säkerställa att vissa specifika kriterier, t.ex. pauslängd, ST-segmenthöjning och depression, takykardi/bradykardigränsvärden och supraventrikulär prematurprocent (%) är lämpliga för den enskilda inspelningen. Under granskningsstegen bekräftas de val som görs av HScribe.

Se det sista avsnittet i den här handboken, Grundläggande steg, som en snabbreferens som leder dig genom varje granskningsläge.

#### Skanningskriterier

Följande kriterier är definierade som standard. Gränsvärden kan ändras vid behov på en per-inspelning-basis. Välj **Scan Criteria** (Skanningskriterier) på inspelningsinformationsskärmen när du förbereder dig för att skanna en inspelning, eller välj **Edit** (Redigera) på verktygsfältet och välj **Scan Criteria** (Skanningskriterier) för att öppna inställningsfönstret.

- SVPB-prematuritet %
- Pausens längd i millisekunder
- ST-segmentdepression i mikrovolt
- ST-segmenthöjd i mikrovolt
- Takykardislag per minut
- Bradykardislag per minut
- Minsta takykardi/bradykardivaraktighet i timmar, minuter och sekunder
- Ventrikulära takykardislag per minut och antal konsekutiva hjärtslag
- Supraventrikulära takykardislag per minut och antal konsekutiva hjärtslag
- Pauslängdsgränsvärde som används för alla slag eller bara normala till normala slag
- Upptäck förmaksflimmer automatiskt
- Lagra råa EKG-prover (aktiverat som standard. Avaktiveras endast för specifika forskningsändamål)
- Aktivera Supraventrikulär-mallgruppen
- Pulsvariabilitetsberäkning för användning av endast normalslag eller normala och supraventrikulära slag
- Puls beräknat på alla slag eller bara normala slag
- Pulsberäkning för att inkludera eller utesluta pauser
- Pacemakeranalys aktiverad eller avaktiverad och pacemakertakten i slag per minut

**OBS!** Inspelningar med aktiverad pacemakerdetektering kommer att inkludera en spikmarkör med 500  $\mu V$  amplitud där pacemakerstimulans detekteras.

Efter att ha kontrollerat att rätt patientinformation är kopplad till inspelningen och lämpliga skanningskriterier har angetts, fortsätt med granskning och redigering för att förbereda Holter-resultaten.

#### Granska och redigera inspelning

Vid slutförandet av Holter-dataimport och bearbetning, eller när en redan inhämtad inspelning öppnas, visas först profilen. Användaren kan nu fortsätta granska och redigera inspelningen. Varje typ av display väljs genom att man klickar på respektive flik.

| Profile | Templates | Strips | ECG | Trends | Histograms | Prospective | Superimposition | Summary |
|---------|-----------|--------|-----|--------|------------|-------------|-----------------|---------|
|         |           |        |     |        |            |             |                 | •       |

Profil-, mall-, trend-, överlagrings- och histogramflikarna kan visas i en delad vy med EKG-fliken och kontextvyn. Fliken Prospective (Prospektiv) visas alltid i delad vy och kontextvyn kan aktiveras eller avaktiveras. Varje flik beskrivs utförligt på följande sidor, men inte nödvändigtvis i den ordning de används.

Flikarna kan döljas genom att de avmarkeras på verktygsfältet, med undantag för remsor, EKG och sammanfattningen. De valda alternativen sparas med den aktuella undersökningen.

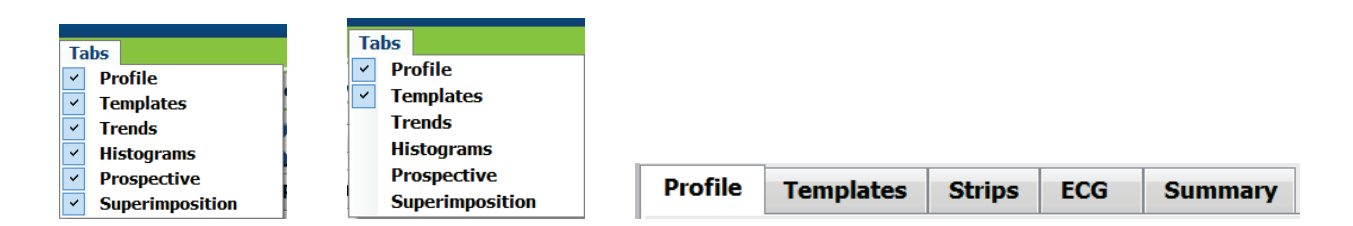

# Fliken EKG

På fliken EKG visas EKG-kurvan och händelser. 1, 2, 3 eller 12 ledningar kan väljas och kan visas beroende på typ av inspelare. Välj ledningar med hjälp av **ledningsalternativen** på verktygsfältet.

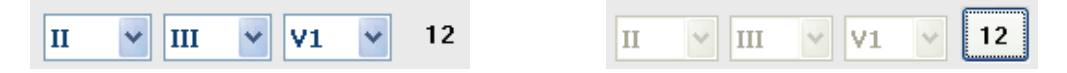

*OBS!* Ledningsalternativen beror på typ av inspelare. Ikonen för val av 12 ledningar är inte tillgängligt när en digital H3+ Holter-inspelare användes.

Andra menyalternativ är tillgängliga från verktygsfältet, listrutor eller snabbkommandon, som visat nedan:

| Menyalternativ            | Inställningar                                                                        | Menyvalplats          | Kortkommando         |
|---------------------------|--------------------------------------------------------------------------------------|-----------------------|----------------------|
| Rutnät                    | Aktivera eller avaktivera.<br>Visningen beror på visad<br>varaktighet                | Listrutan Format      | Ctrl+G               |
| Textslagbeteckningar      | Aktivera eller avaktivera.<br>Visningen beror på visad<br>varaktighet                | Listrutan Format      | Ctrl+T               |
| Mörk bakgrund             | Aktivera eller vit bakgrund när avaktiverat                                          | Listrutan Format      | Ctrl+D               |
| Delat fönster (höger)     | Aktivera eller avaktivera.                                                           | Listrutan View (Visa) | Ctrl+S               |
| Delat fönster (botten)    | Aktivera eller avaktivera.                                                           | Listrutan View (Visa) | Ctrl+Skift+S         |
| Kontext                   | Aktivera eller avaktivera.                                                           | Listrutan View (Visa) | Alt+C                |
| Välj kontextledning       | När Context är aktiverat kan du<br>välja valfri inspelningsledning                   | Listrutan View (Visa) |                      |
| Varaktighet/sida          | Varaktighet/sida 5 sekunder till 30 minuter<br>beroende på antal visade<br>ledningar |                       | NumLock+<br>NumLock- |
| Förstärkning              | x½, x1, x2, x4                                                                       | Verktygsfält          |                      |
| Framhäv<br>pacemakersprik | Aktivera eller avaktivera                                                            | Listrutan Format      | Ctrl+E               |

Varje slag är färgkodat för att underlätta en snabb granskning.

| EKG-färg | EKG-färgnamn | Etikett                      | Text slagetikett |
|----------|--------------|------------------------------|------------------|
|          | Svart/vit    | Normal                       | Ν                |
|          | Ljusblå      | Supraventrikulär             | S                |
|          | Turkos       | BBB (Bundle Branch<br>Block) | В                |

| Aqua        | Avvikande                     | Т |
|-------------|-------------------------------|---|
| Ljusröd     | Ventrikulär                   | V |
| Laxrosa     | R på T                        | R |
| Tangerine   | Interpolerat                  | 1 |
| Klar orange | Ventrikulär överhoppning      | 0 |
| Ljusrosa    | Förmaksstimulerad             | С |
| Chartreuse  | Ventrikulärt<br>pacemakerslag | Р |
| Guldgul     | Dubbla pacemakerslag          | D |
| Brun        | Sammanslaget                  | F |
| Mörkorange  | Okänt                         | U |

En EKG-tidsstapel med 15 minuters intervallgradindelning är proportionell till inspelningslängden och anger aktuell tid för EKG-vyn. Om du pekar på den visas tid och datum. Klicka var som helst i tidsstapeln om du vill navigera till den tidpunkten.

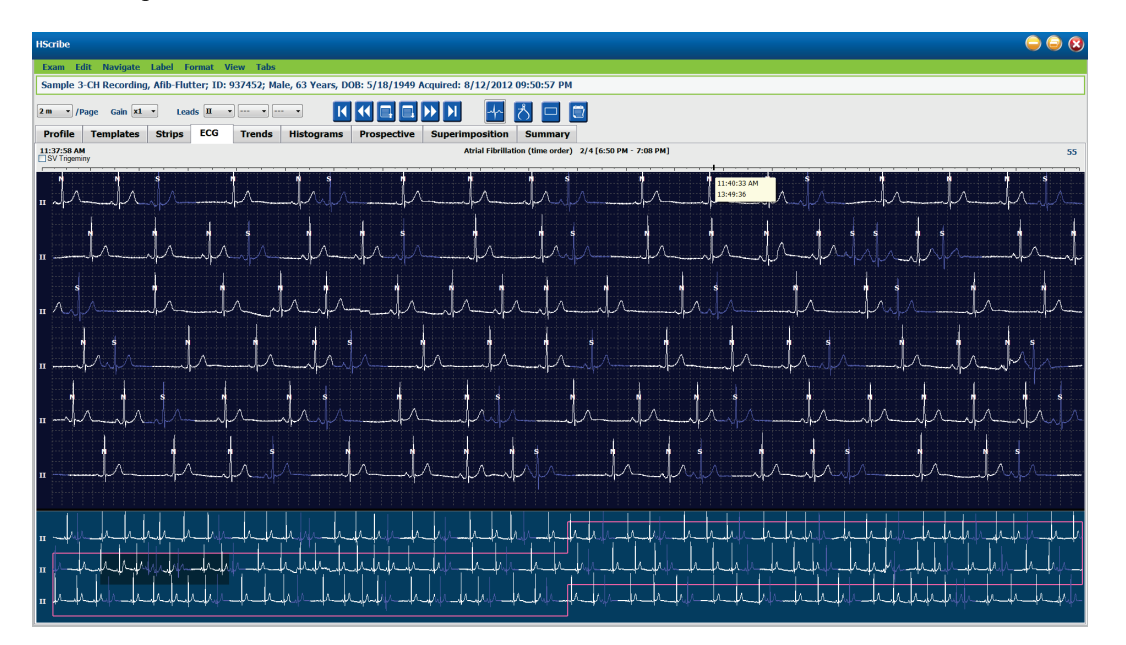

#### Kontextvy

Kontextvyn visar en detaljerad vy av en ledning över slagen som omger EKG-visningens fokuspunkt. En rosa rektangel anger tidsintervallet för data i EKG-vyn. Om du högerklickar i kontextvyn centreras punkten i EKG-vyn. Varje vågformsrad är 60 sekunder lång.

Remsor som har lagts till i slutrapporten visas skuggade i kontextvyn.

#### Vy med delad skärm

Vyn med delad skärm visar EKG-displayen samtidigt med profil, trender, överlagring, mallar och histogram. Den delade skärmen är alltid aktiv på fliken Prospective.

#### Skriv ut skärm

Om du vill skriva ut visade EKG-data, klicka på **Print Screen** (Skriv ut skärm) i listrutan Exam (Undersökning) eller tryck på **CTRL+P** på tangentbordet. De visade EKG-ledningarna skrivs ut med tid, patientnamn, ID-nummer och puls överst på den utskrivna sidan.

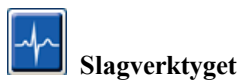

Använd slagverktyget för att välja ett enskilt slag eller en grupp med slag. Välj flera slag genom att dra markören över de slag som du vill markera. Flera slag i följd kan också markeras genom att man klickar på det första slaget och sedan skiftklickar på det sista slaget. Välj flera slag som inte ligger i följd genom att Ctrl-klicka.

Dubbelklicka på ett slag för att visa mallen som det tillhör.

Ange nya etiketter för markerade slag genom att högerklicka och välja en ny etikett från undermenyn eller via deras kortkommandon.

Ta bort markerade slag genom att högerklicka och välja **Delete Beat(s)** (Radera slag) i snabbmenyn eller genom att använda tangenten Delete.

Infoga nya slagetiketter genom att placera markören vid insättningspunkten i EKG:t. Högerklicka och välj Insert Beat (Infoga slag) i snabbmenyn. En uppmaning visas för den nya slagetiketten. Markören måste vara mer än 100 ms från en slagetikett, annars visas inte Insert Beat (Infoga slag) i snabbmenyn.

Om du vänsterklickar på **Move to Center** (Flytta till mittläget) i snabbmenyn, ritas displayen om med tidpunkten för den aktuella muspositionen mitt i displayen.

Ett slag som fått etiketten Artifact manuellt, kan återställas fram och tillbaka till dess ursprungliga etikett genom omväxlande tillämpning av etiketten Artifact.

| SNABBMENYN BEAT LABEL (SLAGETIKETT) |                                |                              |              |                      |  |  |
|-------------------------------------|--------------------------------|------------------------------|--------------|----------------------|--|--|
| EKG-färg                            | EKG-färgnamn                   | Etikett                      | Kortkommando | Infoga kortkommandon |  |  |
|                                     | Svart/vit<br>bakgrundsberoende | Normal                       | N            | Skift+N              |  |  |
|                                     | Ljusblå                        | Supraventrikulär             | S            | Skift+S              |  |  |
|                                     | Turkos                         | BBB (Bundle Branch<br>Block) | В            | Skift+B              |  |  |
|                                     | Aqua                           | Avvikande                    | т            | Skift+T              |  |  |
|                                     | Ljusröd                        | Ventrikulär                  | V            | Skift+V              |  |  |
|                                     | Laxrosa                        | R på T                       | R            | Skift+R              |  |  |
|                                     | Tangerine                      | Interpolerat                 | I            | Skift+I              |  |  |
|                                     | Klar orange                    | Ventrikulär<br>överhoppning  | 0            | Skift+E              |  |  |

|  | Ljusrosa   | Förmaksstimulerad             | С         | Skift+C |
|--|------------|-------------------------------|-----------|---------|
|  | Chartreuse | Ventrikulärt<br>pacemakerslag | Р         | Skift+P |
|  | Guldgul    | Dubbla pacemakerslag          | D         | Skift+D |
|  | Brun       | Sammanslaget                  | F         | Skift+F |
|  | Mörkorange | Okänt                         | U         | Skift+U |
|  |            | Ta bort slag                  | Ta bort   |         |
|  |            | Infoga slag                   |           |         |
|  |            | Artefakt                      | A         |         |
|  |            | Flytta till mitten            | Alt+klick |         |

**OBS!** EKG-slagsfärgning sträcker sig 1 sekund före eller efter slaget. En paus som är längre än 2 sekunder kommer att ha en grå vågform mellan slagfärgerna. Ett exempel visas nedan.

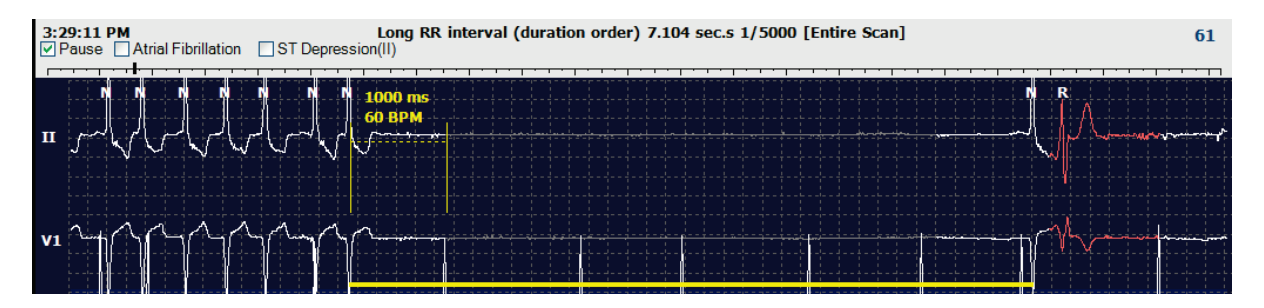

**OBS!** Visade EKG-vågformer visar fyrkantvågor under perioder av ledningsfel. HScribe kommer inte använda ledningsfelsperioder för slagdetektering, HR- eller RR-intervall, men kommer att använda andra kanaler när de finns tillgängliga.

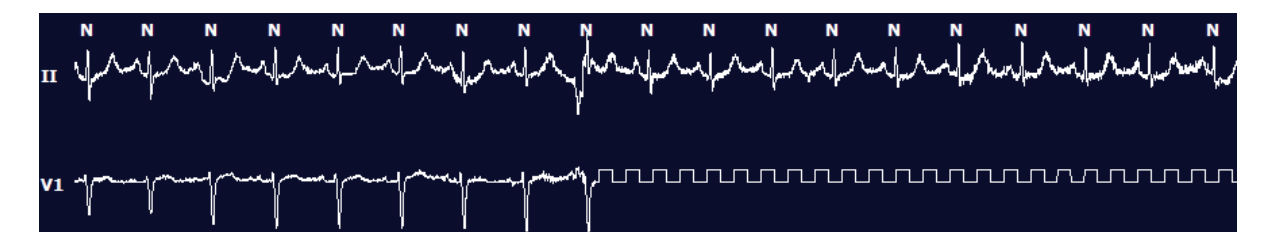

**OBS!** Sparade EKG-remsor med ledningsfel visar fyrkantsvågor i slutrapporten och PDF-filen, som visat nedan.

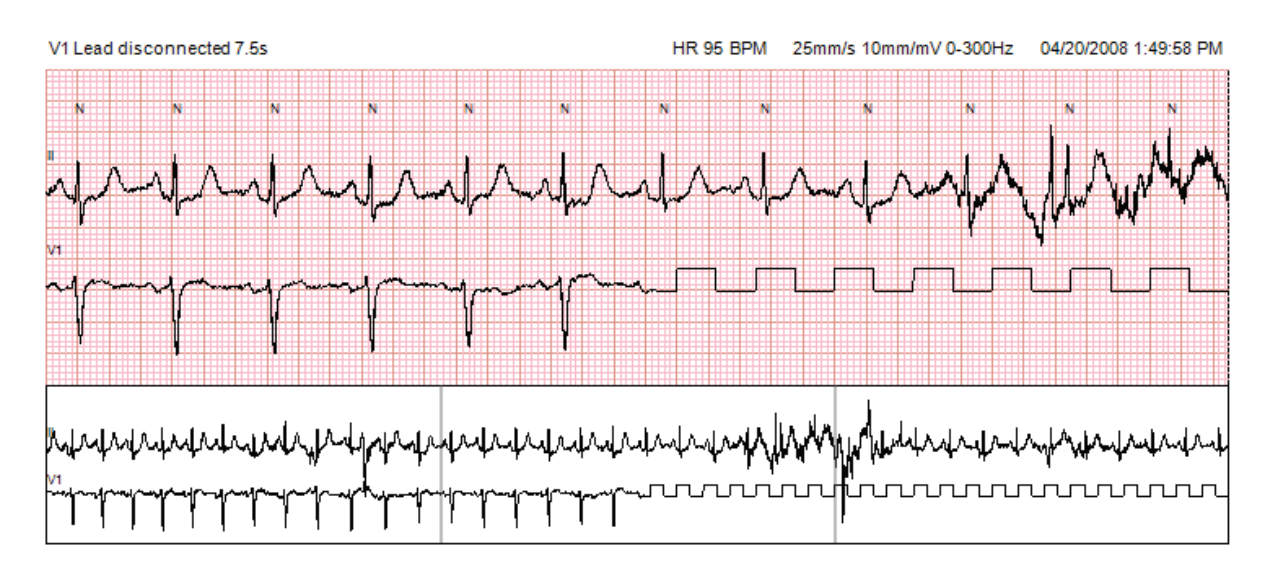

#### Händelser

Närhelst händelser förekommer i den aktuella EKG-vyn, visas händelsekryssrutor ovanför vågformen där den färgade händelsestapeln kan vara avaktiverad eller aktiverad. ST-händelsekryssrutans text visar även den primära ledningen inom parenteser.

När du har aktiverat en färgad händelsestapel, visar den händelsens start- och slutpunkter under EKGledningen(arna). När händelser inträffar samtidigt, visar händelsen med högsta prioritet färgstapeln.

| Händelsestapel<br>Färg | Händelsestapel Färg<br>Namn | Händelstyp                 | Prioritet<br>Högsta = 1<br>Lägsta = 16 |
|------------------------|-----------------------------|----------------------------|----------------------------------------|
|                        | Fuchsia                     | Artefakt                   | 1                                      |
|                        | Blågrön                     | Förmaksflimmer             | 2                                      |
|                        | Ljusgul                     | Paus                       | 3                                      |
|                        | Olivgrön                    | Supraventrikulär trigemini | 4                                      |
|                        | Turkos                      | Supraventrikulär bigemini  | 5                                      |
|                        | Grön                        | Supraventrikulär takykardi | 6                                      |
|                        | Persikofärgad               | Ventrikulär trigemini      | 7                                      |
|                        | Rosbrun                     | Ventrikulär bigemini       | 8                                      |
|                        | Lavendel                    | Ventrikulär takykardi      | 9                                      |
|                        | Korall                      | Användardefinierat 3       | 10                                     |
|                        | Mörkorange                  | Användardefinierat 2       | 11                                     |
|                        | Solbrun                     | Användardefinierat 1       | 12                                     |
|                        | Ljusbrun                    | Takykardi                  | 13                                     |
|                        | Ljusgrön                    | Bradykardi                 | 14                                     |

| Blågrön      | ST-depression (ledning) | 15 |
|--------------|-------------------------|----|
| Karmosinrött | ST-höjning (ledning)    | 16 |

#### Användardefinierade händelser

Valfria händelseetiketter kan definieras av användare för den aktuella undersökningen. Antalet slag kommer att visas för dessa användardefinierade händelser i profilen och i provresultaten. Klicka på listrutan Edit (Redigera) och välj Edit Event Labels... (Redigera händelseetiketter) för att öppna dialogrutan. En, två eller tre händelseetiketter med upp till sexton tecken kommer att bli tillgängliga när texten har angetts och du valt knappen OK. Alla befintliga standardhändelseetiketter kan skrivas över i det här fönstret. Alla befintliga händelser för en händelseetikett måste tas bort innan etiketten kan tas bort.

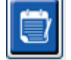

### Redigera händelser

Artefakt-, förmaksflimmer-, användbardefinierade, ST-höjnings- och ST-depressionshändelser är redigerbara händelser.

Med händelseverktyget markerat, högerklicka på en händelsestapel för att öppna snabbmenyn.

- Om du vill ta bort en redigerbar händelse, högerklicka på händelsen, flytta musen över **Delete event** (Ta bort händelse) och klicka på det visade händelsenamnet.
- Om du vill lägga till en redigerbar händelse, klicka på EKG:t i början av händelsen och dra markören till slutet av händelsen. Högerklicka sedan på händelsen för att välja händelsetikett. När händelsen fortsätter över flera EKG-sidor, vänsterklicka och dra över minst ett slag och klicka på Set Start of Event (Set händelsestart), gå sedan till slutet av händelsen, vänsterklicka och välj Set End of Event (Ange slutet av händelsen). Klicka för att välja händelsetiketten. Du kan även gå till slutet och skiftklicka.
- Om du vill **redigera händelsetider**, välj motsvarande alternativ på menyn och förläng händelsens sluttider. Vänsterklicka och **spara redigeringsändringar** eller **avbryt händelseredigering**.

#### ST-händelsedetaljer

ST-höjnings- och ST-depressionshändelser erbjuder ett ytterligare alternativ för redigering av händelsedetaljer när du högerklickar på en ST-höjning eller -depressionshändelsestapel med **händelseverktyget** valt. Högerklicka på händelsetexten för att öppna en dialogruta där de genomsnittliga och maximala ST-värdena, kanaler och tid kan ändras. Om angivna värden ligger utanför området kommer användaren att uppmanas om detta. När du är klar, klicka på **OK** för att spara ändringarna eller på **Avbryt** för att stänga fönstret utan att spara ändringarna.

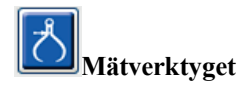

Mätverktyget används för att visa EKG-mätningar av tid och amplitud. Pulsen beräknas även tillsammans med tiden i millisekunder. När funktionen är aktiv, visas två linjaler i EKG-vyn: den ena är för tids- och den andra för amplitudmätning. Klicka och dra mätmarkören på den streckade linjen till önskad position och klicka sedan och dra den solida linjens slutpunkter för varje separat.

Om du högerklickar på tidmätmarkören kan du välja en "**utmarsch"** för att lägga till jämnt fördelade tidsmarkörer på en EKG-linje. När en tidsmarkör flyttas, flyttas alla tidsmarkörer och fördelas med jämna mellanrum.

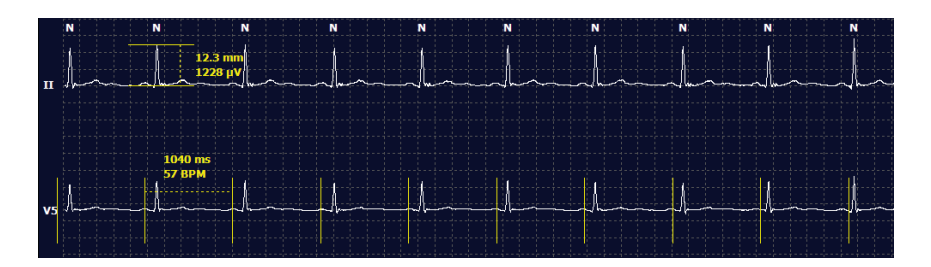

Kortkommandon för mätverktygsfunktionen visas nedan.

| Tangenter                                      | Beskrivning                                         |
|------------------------------------------------|-----------------------------------------------------|
| Ctrl-vänsterpil                                | Flytta den aktiva mätlinjen 1 pixel åt vänster      |
| Skift-vänsterpil                               | Flytta den aktiva mätlinjen 10 pixlar åt vänster    |
| Ctrl-högerpil                                  | Flytta den aktiva mätlinjen 1 pixel åt höger        |
| Skift-högerpil                                 | Flytta den aktiva mätlinjen 10 pixlar åt höger      |
| Ctrl-uppil                                     | Flytta den aktiva mätlinjen 1 pixel uppåt           |
| Skift-uppil                                    | Flytta den aktiva mätlinjen 10 pixlar uppåt         |
| Ctrl-nedpil                                    | Flytta den aktiva mätlinjen 1 pixel nedåt           |
| Skift-nedpil                                   | Flytta den aktiva mätlinjen 10 pixlar nedåt         |
| Ctrl-plus (+ på den numeriska<br>knappsatsen)  | Öka den aktiva mätlinjens avstånd med 1 pixel       |
| Ctrl-minus (- på den numeriska<br>knappsatsen) | Minska den aktiva mätlinjens avstånd med 1<br>pixel |

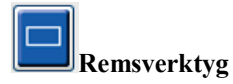

Använd **remsverktyget** för att välja EKG-remsor för slutrapporten. En röd ram överlagras på EKG-skärmen som följer muspekaren när den flyttas.

Om du klickar öppnas en snabbmeny med alternativ för att lägga till 7,5-sekundersremsan med remsans starttid och kommentar i fönstret. De valda ledningarna kan ändras innan du lägger till remsan. Kommentaren kan ändras med fritext eller med ett val från listrutan.

Om du högerklickar öppnas en snabbmeny med alternativ för att sträcka ut remsans varaktighet i 7,5sekundersintervall. När remsverktygets storlek har sträckts ut, klicka på **Shrink-7.5** sek (Krymp 7,5 sek) för att krympa remsverktygets val i steg. En enskild ledningsidsremsa kan läggas till i det här fönstret, från 5 minuter till 60 minuter per sida, genom att man väljer en varaktighet i listrutan eller genom att man anger ett värde mellan 5 och 60. Välj **Move to Center** (Flytta till mitten) för att centrera EKG:t vid musmarkörens position.

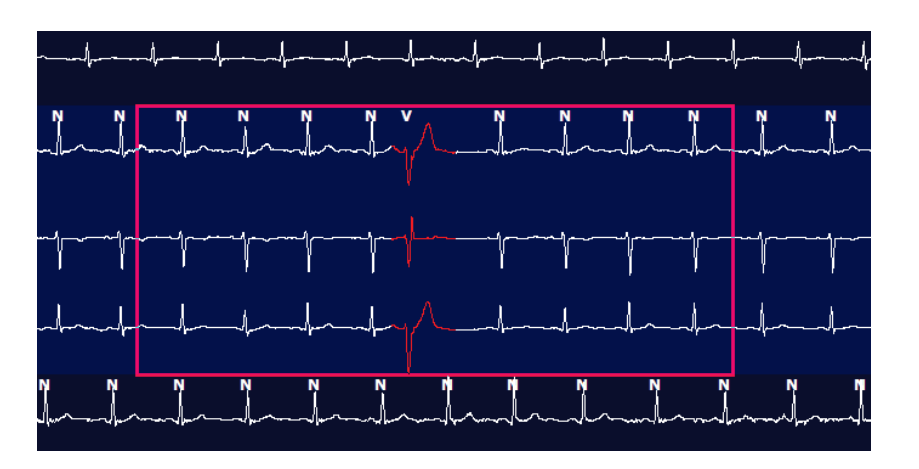

När kontextvyn är aktiverad, visas tillagda remsor skuggade, för att ange att de har lagts till i slutrapporten.

## Profilfliken

Profildisplayen ger en fullständig sammanfattning i tabellform av alla händelser i ett timme-för-timme-format för inspelningar med en varaktighet upp till 48 timmar. Fyratimmars sammanfattningsperioder visas för utökade inspelningar. Den översta raden visar en sammanfattning av de mest extrema värdena eller de totala antalen inom hela inspelningen.

Dagbokshändelser kan nås genom att man väljer **Edit** (Redigera) på menyn följt av **Diary List...** (Dagbokslista) Nya dagboksposter kan läggas till och de befintliga posterna kan redigeras eller tas bort.

Klicka på en cell i en viss timme eller i den översta summerinsgraden för att visa EKG för kolumnens händelse. Följande kan inte nås: Totalt antal min., total antal slag, medelpuls, pNN50%, SDANN, triangulärt index, QT/QTc min, medel och max, supraventrikulär takykardi och ventrikulär takykardi.

| HScribe                                                                            |        |       |         |       |        |          |      |       |       |      |          |       |         |           |       |       |       |      |     |     |         |     |   |            |    | 0 0 8 |
|------------------------------------------------------------------------------------|--------|-------|---------|-------|--------|----------|------|-------|-------|------|----------|-------|---------|-----------|-------|-------|-------|------|-----|-----|---------|-----|---|------------|----|-------|
| Exam Edit                                                                          | Format | Viev  | w Tab   | s     |        |          |      |       |       |      |          |       |         |           |       |       |       |      |     |     |         |     |   |            |    |       |
| 3-Channel                                                                          | Record | lina  | ; ; ID: | 12345 | 56; Fe | male,    | 48 Y | ears, | DOB:  | 10/1 | 5/19     | 63 Ao | quired: | : 4/6/    | 2012  | 08:07 | :00 A | м    |     |     |         |     |   |            |    |       |
| L                                                                                  |        |       |         |       |        |          |      |       | -     |      | <u> </u> |       |         |           |       |       | _     | _    |     |     |         |     |   |            |    |       |
| 1.5 m • /Page                                                                      | Gain   | x1 -  | Lea     | ds II | •      | v        | •] [ | •     |       | K    |          |       | ⊒ Þ>    | N         |       | -fr   | ්     |      |     |     |         |     |   |            |    |       |
| Profile Templates Strips ECG Trends Histograms Prospective Superimposition Summary |        |       |         |       |        |          |      |       |       |      |          |       |         |           |       |       |       |      |     |     |         |     |   |            |    |       |
|                                                                                    |        |       |         |       |        |          |      |       |       |      |          |       |         |           |       |       |       |      |     |     |         |     |   |            |    |       |
|                                                                                    |        |       |         |       | H      | leart Ra | te   | Pa    | use   | S    | т        |       | RR      | Variabili | ty    |       |       |      | QT/ | QTc |         |     |   | User Defin | ed | 7     |
|                                                                                    |        | Total | Total   |       |        |          |      | Max   |       | Dep  | El       | pNN50 | rms-SD  | SDNN      | SDANN | Tri   |       | QT   |     | QT  | cL RRpr | ior |   |            |    |       |
|                                                                                    |        | Min.s | Beats   | Diary | Min    | Mean     | Мах  | RR    | Total |      |          | %     | ms      | ms        | ms    | ms    | Min   | Mean | Max | Min | Mean    | Max | 1 | 2          | 3  |       |
| Summary                                                                            |        | 1440  | 106440  | 0     | 51     | 78       | 146  | 1.490 | 0     |      |          | 0     | 16      | 39        | 121   | 23    | 251   | 359  | 426 | 332 | 391     | 440 |   |            |    |       |
| 8:07 AM-9:07 AM                                                                    |        | 60    | 5780    | 0     | 66     | 97       | 133  | 1.020 | 0     |      |          | 1     | 16      | 50        | 54    | 19    | 273   | 312  | 346 | 338 | 366     | 392 |   |            |    | -     |
| 9:07 AM-10:07 AM                                                                   |        | 60    | 5092    | 0     | 70     | 85       | 105  | 1.110 | 0     |      |          | 1     | 17      | 38        | 41    | 17    | 309   | 334  | 348 | 359 | 375     | 393 |   |            |    | -     |
| 10:07 AM-11:07 AM                                                                  | 1      | 60    | 4722    | 0     | 62     | 79       | 109  | 1.360 | 0     |      |          | 1     | 17      | 46        | 40    | 13    | 315   | 347  | 360 | 355 | 380     | 402 |   |            |    | -     |
| 11:07 AM-12:07 PM                                                                  | 1      | 60    | 4596    | 0     | 65     | 77       | 101  | 1.254 | 0     |      |          | 0     | 17      | 40        | 22    | 12    | 331   | 354  | 363 | 368 | 384     | 397 |   |            |    | -     |
| 12:07 PM-1:07 PM                                                                   |        | 60    | 4709    | 0     | 65     | 78       | 101  | 1.268 | 0     |      |          | 1     | 19      | 46        | 39    | 18    | 323   | 353  | 366 | 353 | 384     | 400 |   |            |    |       |
| 1:07 PM-2:07 PM                                                                    |        | 60    | 4751    | 0     | 67     | 79       | 101  | 1.150 | 0     |      |          | 0     | 13      | 33        | 17    | 9     | 337   | 351  | 360 | 362 | 385     | 405 |   |            |    |       |
| 2:07 PM-3:07 PM                                                                    |        | 60    | 4817    | 0     | 71     | 80       | 91   | 1.116 | 0     |      |          | 0     | 12      | 29        | 10    | 9     | 341   | 351  | 361 | 378 | 387     | 397 |   |            |    |       |
| 3:07 PM-4:07 PM                                                                    |        | 60    | 4711    | 0     | 67     | 79       | 101  | 1.188 | 0     |      |          | 0     | 13      | 33        | 16    | 9     | 346   | 359  | 367 | 380 | 392     | 407 |   |            |    |       |
| 4:07 PM-5:07 PM                                                                    |        | 60    | 4504    | 0     | 64     | 75       | 88   | 1.278 | 0     |      |          | 0     | 16      | 41        | 19    | 12    | 356   | 366  | 378 | 385 | 394     | 407 |   |            |    |       |
| 5:07 PM-6:07 PM                                                                    |        | 60    | 4792    | 0     | 67     | 80       | 127  | 1.406 | 0     |      |          | 0     | 19      | 40        | 94    | 14    | 282   | 353  | 374 | 340 | 387     | 413 |   |            |    |       |
| 6:07 PM-7:07 PM                                                                    |        | 60    | 5281    | 0     | 71     | 88       | 128  | 1.126 | 0     |      |          | 0     | 14      | 53        | 38    | 15    | 289   | 335  | 354 | 343 | 379     | 401 |   |            |    |       |
| 7:07 PM-8:07 PM                                                                    |        | 60    | 6528    | 0     | 71     | 109      | 146  | 1.092 | 0     |      |          | 0     | 9       | 24        | 125   | 8     | 251   | 295  | 361 | 332 | 358     | 396 |   |            |    |       |
| 8:07 PM-9:07 PM                                                                    |        | 60    | 5494    | 0     | 67     | 92       | 134  | 1.116 | 0     |      |          | 0     | 12      | 38        | 87    | 25    | 255   | 324  | 364 | 333 | 373     | 413 |   |            |    |       |
| 9:07 PM-10:07 PM                                                                   |        | 60    | 4598    | 0     | 66     | 77       | 98   | 1.176 | 0     |      |          | 0     | 11      | 32        | 35    | 12    | 334   | 366  | 380 | 373 | 396     | 412 |   |            |    |       |
| 10:07 PM-11:07 PM                                                                  | 1      | 60    | 4600    | 0     | 65     | 77       | 88   | 1.164 | 0     |      |          | 0     | 10      | 21        | 21    | 6     | 368   | 373  | 379 | 394 | 403     | 407 |   |            |    |       |
| 11:07 PM-12:07 AM                                                                  | 1      | 60    | 4378    | 0     | 61     | 73       | 101  | 1.210 | 0     |      |          | 0     | 10      | 33        | 46    | 10    | 351   | 378  | 390 | 389 | 402     | 414 |   |            |    |       |
| 12:07 AM-1:07 AM                                                                   |        | 60    | 3940    | 0     | 53     | 66       | 83   | 1.456 | 0     |      |          | 0     | 16      | 34        | 30    | 8     | 384   | 398  | 422 | 393 | 409     | 430 |   |            |    |       |
| 1:07 AM-2:07 AM                                                                    |        | 60    | 3551    | 0     | 53     | 59       | 77   | 1.490 | 0     |      |          | 1     | 20      | 32        | 10    | 8     | 413   | 421  | 426 | 409 | 419     | 432 |   |            |    |       |
| 2:07 AM-3:07 AM                                                                    |        | 60    | 3730    | 0     | 51     | 62       | 81   | 1.432 | 0     |      |          | 1     | 22      | 36        | 22    | 10    | 409   | 416  | 424 | 407 | 420     | 430 |   |            |    |       |
| 3:07 AM-4:07 AM                                                                    |        | 60    | 3780    | 0     | 54     | 63       | 86   | 1.394 | 0     |      |          | 1     | 20      | 37        | 33    | 12    | 389   | 413  | 421 | 408 | 419     | 431 |   |            |    |       |
| 4:07 AM-5:07 AM                                                                    |        | 60    | 3772    | 0     | 51     | 63       | 88   | 1.384 | 0     |      |          | 3     | 23      | 56        | 12    | 12    | 401   | 414  | 422 | 401 | 420     | 440 |   |            |    |       |
| 5:07 AM-6:07 AM                                                                    |        | 60    | 4116    | 0     | 56     | 69       | 96   | 1.272 | 0     |      |          | 1     | 18      | 56        | 87    | 17    | 343   | 395  | 417 | 382 | 412     | 438 |   |            |    |       |
| 6:07 AM-7:07 AM                                                                    |        | 60    | 4198    | 0     | 66     | 82       | 105  | 1.296 | 0     |      |          | 0     | 13      | 45        | 41    | 14    | 325   | 359  | 372 | 374 | 397     | 417 |   |            |    |       |
| 7:07 AM-8:07 AM (                                                                  | 2)     | 60    | 0       | 0     |        |          |      |       | 0     |      |          |       |         |           |       |       |       |      |     |     |         |     |   |            |    |       |
| 8:07 AM (2)-8:08 A                                                                 | M (2)  |       |         |       |        |          |      |       |       |      |          |       |         |           |       |       |       |      |     |     |         |     |   |            |    |       |

Alternativknappar finns tillgängliga för att visa alla händelser i ett fönster eller i en gruppering av händelsetyper organiserad enligt nedan. Vissa händelsekolumner upprepas i grupperna för enkel hänvisning.

#### Allmänt

- Totalt antal minuter
- Totalt antal slag
- Dagbokshändelser
- Puls min, medel, max.
- Max. RR-intervall
- Total paus
- ST-depression och höjning
- RR-variabilitetsberäkningar: pNN50, rms-SD, SDNN, SDANN och triangulärt index
- QT/QTc-beräkning med hjälp av linjära, Bazett- eller Fridericia- och RRprior-, RRc- eller RR16-formler
- Användardefinierade händelser

#### Rytm

- Dagbokshändelser
- Puls min, medel, max.
- Supraventrikulär ektopi 1 (isolerad), 2 (par), 3+ (körningar med 3 eller fler) och totalt
- Supraventrikulära rytmer: takykardi, bigemini, trigemini, avvikande, BBB-slag och förmaksflimmer
- Ventrikulär ektopi 1 (isolerad), 2 (par), 3+ (körningar med 3 eller fler) och totalt
- Ventrikulära rytmer: takykardi, bigemini, trigemini, R på T, sammanslagna, interpolerade, överhoppade och okända
- Användardefinierade händelser

#### Pacemakerstyrd

- Dagbokshändelser
- Puls min, medel, max.
- Pacemakerslag: atriella, ventrikulära och dubbla pacemakerslag totalt
  - Pacemaker, det gick inte att hämta in
  - Pacemaker, under känslighet
  - Pacemaker, över känslighet
- Användardefinierade händelser

Vertikala och horisontella rullningslisterna visas vid behov med fasta kolumnrubriker och tidsetiketter.

Om du högerklickar på ett enskilt kolumnvärde visas en snabbmeny med alternativ för att rensa och återställa alla värden. Om du högerklickar på en cell visas en meny som innehåller ytterligare alternativ för navigering och hantering av värdet (exklusive ST-händelser).

Om du klickar på en navigerbar kolumn visas starttiden för EKG-vyn med den första valda händelsen centrerad på skärmen. Om du trycker på tabbtangenten flyttas EKG-visningen till nästa händelse. Om du håller ned Skift när du trycker på tabbtangenten flyttas EKG-visningen till den föregående händelsen. Namnet och sekvensnumret för händelsen visas överst i EKG-vyn.

När händelserna som listas nedan är närvarande i EKG-vyn visas en kryssruta med händelsens namn. Aktivera eller avaktivera detta för att visa färgstapeln som anger händelsens början till slut. Färgstapelhändelser prioriteras för visning när de uppkommer samtidigt.

- ST-höjning
- ST-depression
- Bradykardi
- Takykardi
- Ventrikulär takykardi
- Ventrikulär bigemini
- Ventrikulär trigemini

- Supraventrikulär takykardi
- Supraventrikulär bigemini
- Supraventrikulär trigemini
- Paus
- Förmaksflimmer
- Artefakt
- Användardefinierat 1
- Användardefinierat 2
- Användardefinierat 3

När du väljer att rensa eller återställa en profilkolumnrubrik, rensas eller återställs samtidigt motsvarande fält på fliken Summary (Sammanfattning). Nedan visas en tabell över profilesektionerna för vilka detta är aktiverat och de sammanfattningsfält som uppdateras när du rensar eller återställer.

| Profilsektion            | Sammanfattningssektion                                                                                                    |
|--------------------------|----------------------------------------------------------------------------------------------------|
| Supraventrikulär ektopi  | <ul> <li>Supraventrikulär ektopi (alla fält utom för avvikande slag)</li> <li>Fältet för supraventrikulära slag i alla slag</li> </ul>                                                                  |
| Supraventrikulära rytmer | <ul> <li>SV-rytmepisoder</li> <li>BBB-slagfältet i alla slag</li> <li>Fältet för avvikande slag i supraventrikulär ektopi</li> </ul>                                                                    |
| Ventrikulär ektopi       | - Ventrikulär ektopi (alla fält utom R på T-slag,<br>interpolerade slag och överhoppade slag)                                                                                                    |
| Ventrikulära rytmer      | <ul> <li>VE-rytmepisoder</li> <li>Fälten för okända slag och sammanslagna slag i alla slag</li> <li>Fälten för R på T-slag, interpolerade slag och<br/>överhoppade slag i ventrikulär ektopi</li> </ul> |
| AFib                     | <ul> <li>Förmaksflimmerprocent i SV-rytmepisoder</li> <li>Förmaksflimmer, högsta takt i SV-rytmepisoder</li> </ul>                                                                                      |

# Fliken Prospective (Prospektiv)

Här kan man granska EKG:t i kronologisk ordning medan du bekräftar slagetiketterna och händelserna på en delad skärm. EKG-remsor med kommentarer kan läggas till och slagetiketterna redigeras medan skanningen fortlöper. Överlagring är valfri och kan aktiveras eller avaktiveras under ett stopp. En, två, tre eller 12 ledningar kan väljas för prospektiv skanning. Om du vill visa alla 12 ledningar på överlagrings- och sidvisningen håller du ned Skift och klickar på knappen **12**.

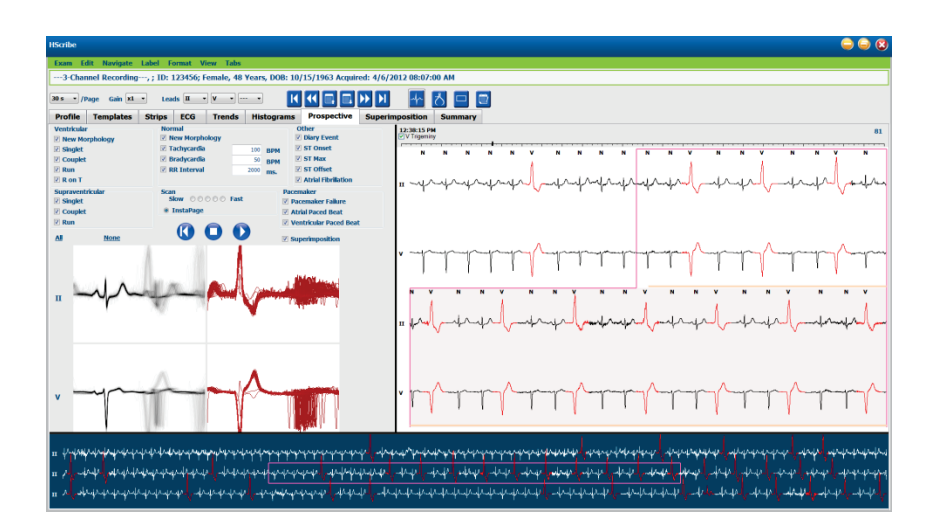

Kryssrutorna fastställer händelser som systemet automatiskt stannar vid under en prospektiv skanning.

- Kriteriet för stopphändelse kan aktiveras eller avaktiveras innan skanningen och ändras under ett stopp.
- Välj **None** (Inget) för att avaktivera alla val och välj sedan en del av de önskade stoppkriterierna.
- Du kan välja **All** (Alla) för att markera alla kryssrutor.

En EKG-tidsstapel med 15 minuters intervallgradindelning är proportionell till inspelningslängden och anger aktuell tid för EKG-vyn. Klicka var som helst i tidsstapeln om du vill navigera till den tidpunkten.

För att visa föregående eller följande sidor av EKG:t, använd **Page Up** (Sida upp) och **Page Down** (Sida ned) eller menyknapparna.

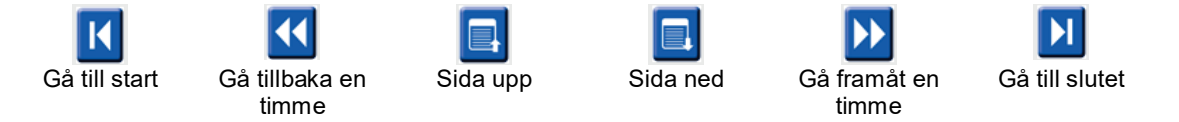

Om du vill välja en händelse från kontextvyn, klicka på önskad händelse så centreras den i EKG-vyn. Om du vill flytta i ensekundsintervall, markera ett slag i EKG-visningen och använd piltangenterna  $\blacklozenge$  och  $\blacklozenge$ .

Skanningshastigheten kan ändras mellan långsam och snabb med hjälp av de fel knappinställningarna, eller **InstaPage**. InstaPage stoppar bara på sidor med stopphändelser.

För att starta eller fortsätta en granskning, klicka på **Start** eller tryck på **F7** på tangentbordet. För att stoppa skanningen, klicka på **Stop** eller tryck på **F7/F8**.

När en annan flik väljs för att stänga visningen av Prospective, kommer skanningen att återupptas vid den punkt där den lämnades vid återgången.

Startknappen kommer inte att synas när slutet av inspelningen har nåtts. Tryck på **Reset Prospective Scan to the Beginning** (Återställ prospektiv skanning till början) för att göra startknappen synlig igen och även börja skanna igen från valfri punkt inom skanningen.

När kriteriet är inställed på att stoppa på en ny morfologi, är det möjligt att skapa nya etiketter för alla slag som matchar den nya morfologin med inlärningsetiketten, genom att högerklicka på slaget i EKG-vyn.

Inlärning påverkar alla slag som matchar samma morfologi. När mer än ett slag har markerats, är inlärningsalternativen avaktiverade. Följande snabbmenyalternativ visas utöver enslagsetiketterna, när du högerklickar på slaget i EKG-vyn. Med Label (Etikett) kan du bara ändra etikett för ett slag.

|              |                  | SNABBMENYN I                           | PROSPECTIVE (PRO             | SPEKTIV)     |                             |
|--------------|------------------|----------------------------------------|------------------------------|--------------|-----------------------------|
| EKG-<br>färg | EKG-<br>färgnamn | Inlärning                              | Etikett                      | Kortkommando | Infoga<br>slagkortkommandon |
|              | Svart/vit        | Inlärning Normal                       | Normal                       | Ν            | Skift+N                     |
|              | Ljusblå          | Inlärning<br>Supraventrikulärt         | Supraventrikulär             | S            | Skift+S                     |
|              | Turkos           | Inlärning BBB (Bundle<br>Branch Block) | BBB (Bundle<br>Branch Block) | В            | Skift+B                     |
|              | Aqua             | Inlärning Avvikande                    | Avvikande                    | Т            | Skift+T                     |
|              | Ljusröd          | Inlärning Ventrikulär                  | Ventrikulär                  | V            | Skift+V                     |
|              | Laxrosa          | Inlärning R på T                       | R på T                       | R            | Skift+R                     |
|              | Tangerine        | Inlärning Interpolerat                 | Interpolerat                 | I            | Skift+I                     |
|              | Klar orange      | Inlärning Ventrikulär<br>överhoppning  | Ventrikulär<br>överhoppning  | 0            | Skift+E                     |
|              | Ljusrosa         | Inlärning<br>Förmaksstimulerad         | Förmaksstimulerad            | С            | Skift+C                     |
|              | Chartreuse       | Inlärning<br>Pacemakerslag             | Ventrikulärt pacemakerslag   | Р            | Skift+P                     |
|              | Guldgul          | Inlärning Dubbla<br>pacemakerslag      | Dubbla<br>pacemakerslag      | D            | Skift+D                     |
|              | Brun             | Inlärning<br>Sammanslaget              | Sammanslaget                 | F            | Skift+F                     |
|              | Mörkorange       |                                        | Okänt                        | U            | Skift+U                     |
|              |                  |                                        | Ta bort alla slag i<br>mall  |              |                             |
|              |                  |                                        | Infoga slag                  |              |                             |
|              |                  |                                        | Artefakt                     | A            |                             |
|              |                  |                                        | Flytta till mitten           | Alt+klick    |                             |

Infoga nya slagetiketter genom att placera markören vid insättningspunkten i EKG:t. Högerklicka och välj **Insert Beat** (Infoga slag) i snabbmenyn. En uppmaning visas för den nya slagetiketten. Markören måste vara mer än 100 ms från en slagetikett, annars visas inte Insert Beat i snabbmenyn.

Om du vänsterklickar på **Move to Center** (Flytta till mittläget) i snabbmenyn, ritas displayen om med tidpunkten för den aktuella muspositionen mitt i displayen.

# Fliken Trends (Trender)

Trender visar en grafisk översikt över 5-minutersmätningar för de flesta händelser över hela inspelningsperioden. Dra musen eller klicka någonstans i trenden för att placera den röda trendlinjenmarkören på önskad tidpunkt. Siffrorna till höger representerar mätningar som beräknats för den 5-minutersperioden.

I delad vy, återspeglar EKG-vyn samma tid som trendmarkören. Navigering inom EKG-vyn kommer också att flytta trendmarkören.

| HScribe                                                                                                    | ی 🖨 🤤                  |
|----------------------------------------------------------------------------------------------------|------------------------|
| Exam Edit Format View Tabs                                                                                                    |                        |
| 3-Channel Recording, ; ID: 123456; Female, 48 Years, DOB: 10/15/1963 Acquired: 4/6/2012 08:07:00 AM                                                                                                    |                        |
| 305 • /Page Gain XI • Leads II • V • ···· • 🔣 🕊 🔄 🕞 🕨 刘 👫 📩 🗔 💭                                                                                                    |                        |
| Profile Templates Strips ECG Trends Histograms Prospective Superimposition Summary                                                                                                    |                        |
| X ○ 1 ○ 2 ○ 3 ⊕ 4         ● Rhythm         ○ QT         ○ ST         ○ Other         ○ HRV                                                                                                    |                        |
| V Beats: 47                                                                                                    | 60<br>40 V Beats       |
| 30 - V Beats/min: 9 16                                                                                                    | 30<br>-15 M Baste (min |
| vestorium of the state of the state of the s | -0 V Beats/ min<br>60  |
| SV Beats 40                                                                                                    | 40 SV Beats            |
| 1 SV Beats/min 0 SV Beats/min 0 2                                                                                                    | -10<br>SV Beats/min    |
| V Runs: 0                                                                                                    | 20<br>10 V Runs        |
| 30<br>19<br>19                                                                                                    | 30<br>-15              |
| V Couplets 0                                                                                                    | -0 V Couplets<br>      |
| SV Couplets 15                                                                                                    | -15 SV Couplets        |
| 30 55 W Runs: 0                                                                                                    | -30<br>-15 SV Runs     |
| 100 AFIB %; 0                                                                                                    | -0<br>100              |
|                                                                                                    | 0 AFIB %<br>0 1300     |
|                                                                                                    |                        |
| an and the state of the state of the state o | -600 RR                |
| 300 J<br>140 J<br>HR: 75 88 100                                                                                                    | -300<br>-140           |
|                                                                                                    |                        |
| Mark and the second second second second second second second second second second second second second second                                                                                                    | -90 <sub>HR</sub>      |
|                                                                                                    | 40                     |
| 12:57:00 PM                                                                                                    |                        |
|                                                                                                    |                        |

Du kan välja tidsupplösningen mellan 1, 2, 3 eller 4 gånger för att zooma in/ut. Alternativknappar gör det möjligt att gruppera trendtyper organiserade enligt följande.

#### Rytm

- Ventrikulära slag, antal och per minut
- SupraVentrikulära slag, antal och per minut
- Ventrikulära par
- Ventrikulära sekvenser
- Supraventrikulära par
- Supraventrikulära sekvenser
- Förmaksflimmer i procent
- RR-intervall
- Puls

QT

- QT-intervall
- QTc-intervall
- Puls
- RR-intervall

#### ST

- ST-nivå för alla registrerade ledningar
- Puls
- RR-intervall

#### Övrigt

- Bradykardislag
- Takykardislag
- Ventrikulära bigeminyslag
- Ventrikulära trigeminyslag
- Supraventrikulära bigeminyslag
- Supraventrikulära trigeminyslag
- Användardefinierad 1 slag

- Användardefinierad 2 slag
- Användardefinierad 3 slag
- Puls
- RR-intervall

HRV

- RMSSD
- SDNN
- Puls
- RR-intervall

## Fliken Superimposition (Överlagring)

Överlagring är användbart för att identifiera EKG-komponentens (t.ex. PR-intervall, QRS-varaktighet, ST-T etc.) förändringar när de uppstår. Slag visas överlagrade på varandra medan ljusstyrkas ökar för varje slag som bearbetas. Ventrikulära slag visas separat från normala slag till höger. Klicka på framåtknappen eller tryck på **F7** för att starta överlagringen. F7-tangenten eller stoppknappen stoppar överlagringen. Den tid som visas högst upp i EKG-vyn är det sista överlagrade slaget. Du kan även skanna bakåt med knappen till vänster.

EKG-remsor med kommentarer kan läggas till och slagetiketterna redigeras medan skanningen fortlöper. En, två, tre eller 12 ledningar kan väljas för prospektiv skanning. Om du vill visa alla 12 ledningar på överlagrings- och sidvisningen håller du ned Skift och klickar på knappen **12**.

En EKG-tidsstapel med 15 minuters intervallgradindelning är proportionell till inspelningslängden och anger aktuell tid för EKG-vyn och visar förloppet genom inspelningen. Klicka var som helst i tidsstapeln om du vill navigera till den tidpunkten.

För att flytta bakåt eller framåt i tiden, använd tangenterna **Page Up** and **Page Down** eller menyknapparna för att visa föregående eller följande sidor i EKG:t. Om du vill välja en händelse från kontextvyn, klicka på önskad händelse så centreras den i EKG-vyn. Om du vill flytta i ensekundsintervall, markera ett slag i EKG-visningen och använd piltangenterna ← och →.

Det finns fem inställningar för hastighetskontroll, från långsam till snabb.

När den delade EKG-vyn eller kontextvyn är aktiverad, kommer vyn att uppdateras när skanningen stoppas.

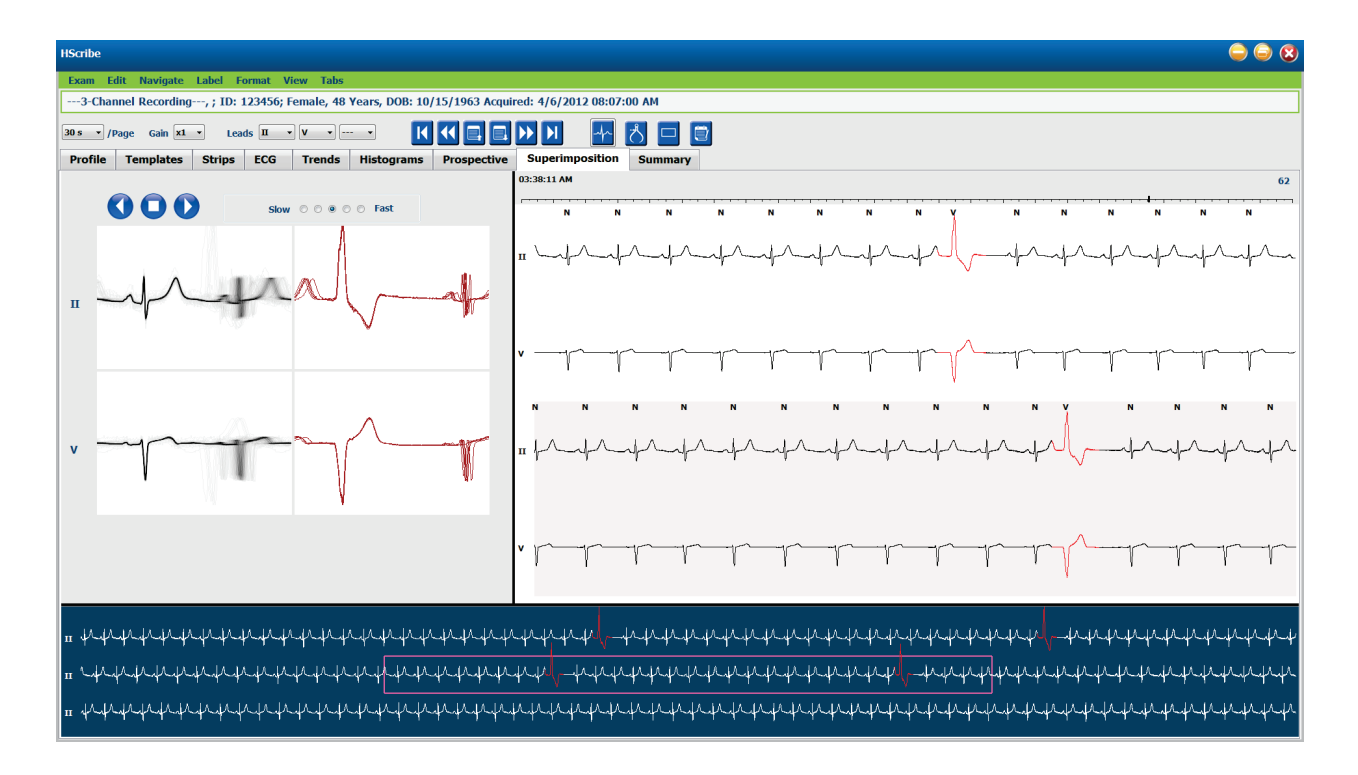

## Fliken Templates (Mallar)

En mall är en grupp av slag som matchar samma form, eller morfologi, presenterade i fallande ordning efter antal slag i varje mall. Mallvisningen är indelad i fyra eller fem olika typer av mallar som väljs med alternativknapparna: Normal, Ventricular (Ventrikulär), Paced (Pacemakerstimulerad) och Unknown (Okänd) med en femte grupp, Supraventrikulär, om den är aktiverad. Om du markerar en mall visas omgivande EKG-vågform i en kontextvy under mallarna.

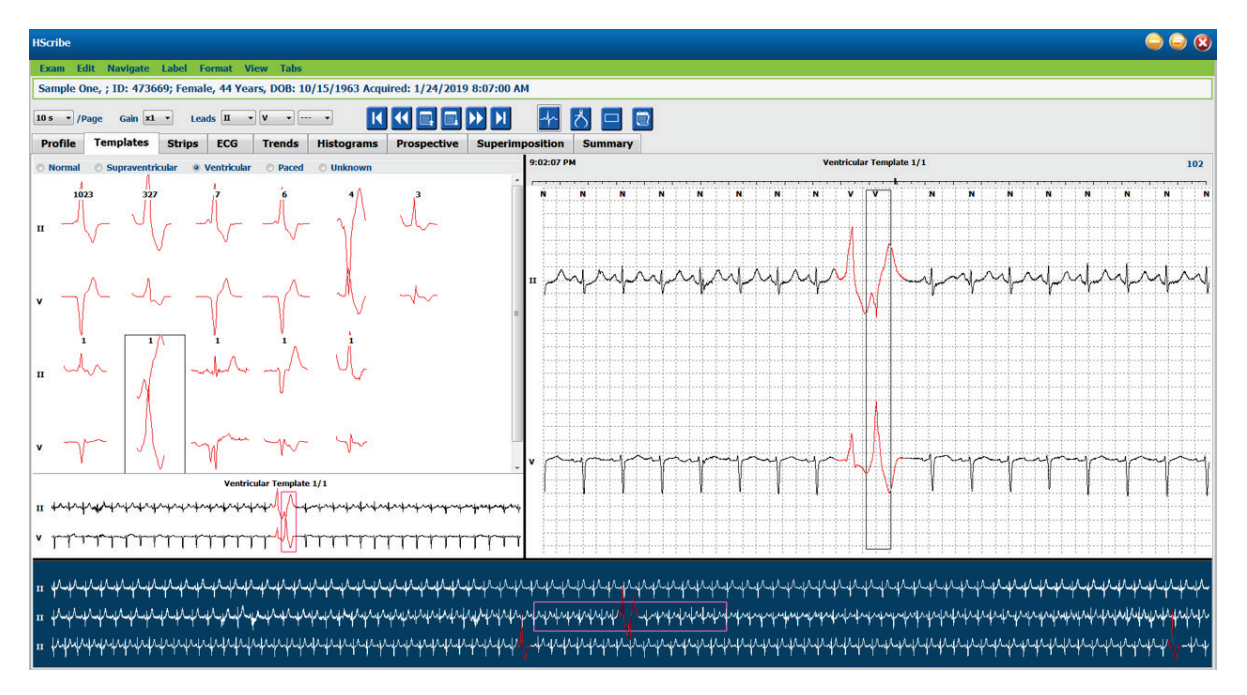

Följande tabell visar mallar och deras tillhörande slagtyper:

| Mall              | Slagtyper i mallgruppen                                                                                              |
|-------------------|----------------------------------------------------------------------------------------------------|
| Normal            | Normal, BBB (Bundle Branch Block), supraventrikulär, avvikande                                                       |
| Supraventrikulär* | Supraventrikulär, avvikande                                                                                          |
| Ventrikulär       | Prematur ventrikulär sammandragning, interpolerad ventrikulär, ventrikulär överhopplning,<br>R på T och sammanslaget |
| Pacemakerstyrd    | Förmaksstimulerad, ventrikulärt stimulerad, tvåkammarstimulerad                                                      |
| Okänt             | Okänt                                                                                                    |

\* När **Enable Supraventricular Template Group** (Aktivera Supraventrikulär-mallgrupp) har valts i fönstret Scan Criteria (Skanningskriterier), visas alla normala slag som uppfyller den SVPB-prematuritetsdefinierade procentsatsen och manuellt angivna avvikande slag i Supraventrikulär-mallgruppen och inte i Normal-mallgruppen.

Om du klickar på en mall visas första slaget i den valda mallen i kontextvyn med slagnumret och det totala antalet slag i mallen. Om du trycker på tabbtangenten visas nästa slag i den valda mallen. Om du håller ned Skift och trycker på tabbtangenten visas föregående slag i den valda mallen.

När den delade EKG-vyn är aktiverad, kan du klicka på en mall för att flytta starttiden för EKG-vyn till mitten av det första slaget i den valda mallen. Om du trycker på tabbtangenten justerar starttiden för EKG-vyn och centrerar nästa slag i den valda mallen. Om du håller ned Skift när du trycker på tabbtangenten justerar du starttiden för EKG-vyn och centrerar föregående slag i den valda mallen.

Om du vill ändra en malletikett, högerklicka du på en mall för att öppna snabbmenyn och klickar sedan på den nya etiketten. Kortkommandon kan också användas. När en mall får en ny etikett får alla slag i mallen nya etiketter på en gång och mallen kommer att flyttas till lämplig grupp när funktionen avslutas.

Så här ändrar du flera mallar på en gång:

- Vänsterklicka och dra musen över mallarna för att ändra etikett på flera mallar i följd
- Håll ned Ctrl och klicka på flera mallar som inte ligger i följd
- Klicka på den första mallen, håll ned Skift-tangenten och klicka på den sista mallen i följd

För att slutföra, högerklicka för att öppna snabbmenyn om du vill ändra alla markerade mallar. Alternativt kan du använda ett kortkommando.

Om du väljer Delete All Beats in Template (Ta bort alla slag i mallen) i snabbmenyn, tas slagetiketter för alla slag i mallen och själva mallen bort. Det finns inget kortkommando för denna åtgärd.

När Artifact All Beats in Template (Artefakter i alla slag i mallen) är valt i snabbmenyn, tas mallen och slagetiketten(erna) bort och EKG:t undantas från användning i beräkningar (t ex pulsberäkning, RR-intervallanalys etc.).

|          | MENYN TEMPLATE CON          | TEXT (MALLKONTEXT)        |              |
|----------|-----------------------------|---------------------------|--------------|
| EKG-färg | EKG-färgnamn                | Etikett                   | Kortkommando |
|          | Svart/vit bakgrundsberoende | Normal                    | Ν            |
|          | Ljusblå                     | Supraventrikulär          | S            |
|          | Turkos                      | BBB (Bundle Branch Block) | В            |
|          | Aqua                        | Avvikande                 | Т            |
|          | Ljusröd                     | Ventrikulär               | V            |
|          | Laxrosa                     | R på T                    | R            |

| Tangerine   | Interpolerat                                   | I |
|-------------|------------------------------------------------|---|
| Klar orange | Ventrikulär överhoppning                       | 0 |
| Ljusrosa    | Förmaksstimulerad                              | С |
| Chartreuse  | Ventrikulärt pacemakerslag                     | Р |
| Guldgul     | Dubbla pacemakerslag                           | D |
| Brun        | Sammanslaget                                   | F |
| Mörkorange  | Okänt                                          | U |
|             | Ta bort alla slag i mall                       |   |
|             | Artefakt                                       | А |
|             | Skapa nya etiketter för alla efter<br>artefakt |   |
|             | Slå samman mallar                              |   |

Om du vill slå samman mallar av liknande form i en enda mall, håll ned **Ctrl** när du markerar mallar, högerklicka och välj **Merge Template** (Slå samman mallar) i snabbmenyn.

Som ett snabbt sätt att utesluta en stor mängd brus med en enda knapptryckning, kommer **Relabel All Following As Artifact** (Ändra etikett på alla följande som artefakt) att ta bort slagetiketter i den valda mallen och i alla mallar efter den valda mallen.

# Histogramfliken

Här visas en grafisk representation för fördelning av slag för snabb navigation till de mest extrema händelserna och en snabb bestämning av frekvens och täthet av Holter-data.

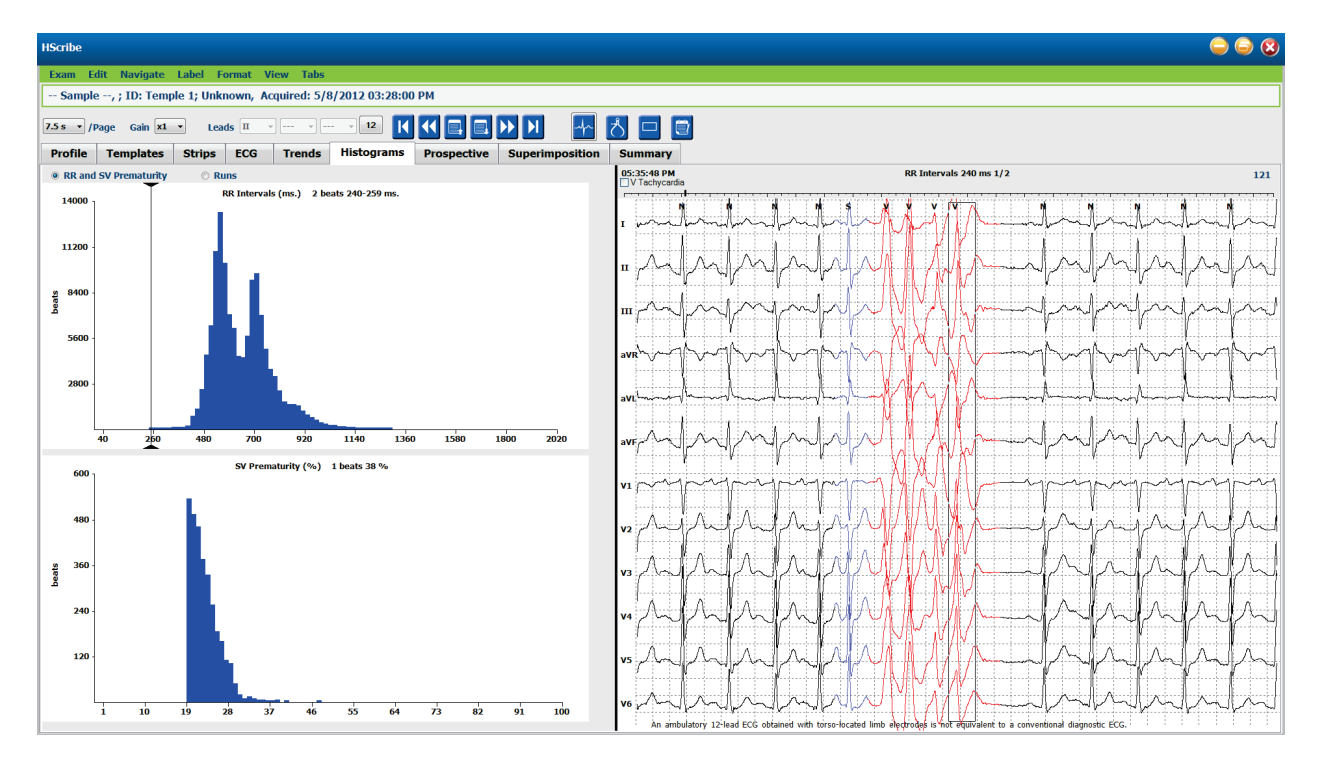

Histogramfliken är uppdelad i tre alternativknappsval som visar typer och enheter som anges nedan:

- RR- och SV-prematuritet
  - RR-intervall i millisekunder
  - Supraventrikulär prematur procent
- Sekvenser
  - o Ventrikulära sekvenslängder
  - Supraventrikulära sekvenslängder
- Pacemakerstimulerade (visas inte när pacemaker inte har angivits för patienten)
  - Pacemakerspik till QRS
  - QRS till pacemakerspik

Klicka på en histogramkolumn för att visa händelsen centrerad i EKG-vyn med textinformation ovanför EKG:t. Tryck på tabbtangenten för att navigera till nästa händelse i den valda kolumnen. Om du håller ned Skift när du trycker på tabbtangenten flyttas du till den föregående händelsen. Händelser utanför intervallet är markerade med en röd stapel och kan inte väljas.

Om du snabbt vill flytta från en enskild histogramkolumn till nästa, använder du piltangenterna  $\blacklozenge$  och  $\blacklozenge$  och tabbar sedan till nästa händelse.

## Fliken Strips (Remsor)

På den här fliken visas remslistan med följande information om varje remsa.

- Tid (med dag 2, 3, 4, 5, 6 eller 7 inom parenteser)
- Anteckning
  - Automatisk indikation
    - $\circ$  Y = automatisk remsa
    - $\circ$  Tom = manuellt tillagd remsa
  - Remsans varaktighet i sekunder
- Ledningar

•

| HScribe    |                                  |                          |              |            |                  |                 |                 |             |         |                     |                                       |                                  |                                       |                   | 998       |
|------------|----------------------------------|--------------------------|--------------|------------|------------------|-----------------|-----------------|-------------|---------|---------------------|---------------------------------------|----------------------------------|---------------------------------------|-------------------|-----------|
| Exam Ec    | lit Format V                     | liew Tabs                |              |            |                  |                 |                 |             |         |                     |                                       |                                  |                                       |                   |           |
| Sample 3   | -CH Recording                    | , Afib-Flut              | ter; ID: 9   | 037452; Ma | ale, 63 Years, I | OB: 5/18/1949 / | Acquired: 8/12/ | 2012 09:50  | ):57 PM |                     |                                       |                                  |                                       |                   |           |
|            |                                  |                          |              |            |                  |                 |                 |             |         | -                   |                                       |                                  |                                       |                   |           |
| 2 m • /p   | age Gain x1                      | <ul> <li>Lead</li> </ul> | is II ▼      | ] •]       | - • K            |                 | DD DI -         | もろ          |         | 7                   |                                       |                                  |                                       |                   |           |
|            |                                  | <b>Ch</b>                |              |            |                  |                 |                 |             |         |                     |                                       |                                  |                                       |                   |           |
| Profile    | Templates                        | Strips                   | ECG          | Trends     | Histograms       | Prospective     | Superimposit    | tion Su     | mmary   |                     |                                       |                                  |                                       |                   |           |
| † Time     | Annotation                       |                          |              | Automati   | Duration (s)     | .eads           | 8/12            | 2/2012 09:5 | 5:07 PM | Ventricular Bigemin | y 22.5s Leads: II V 1                 | LOmm/mV                          |                                       |                   | HR: 78    |
| 09:51:12 F | M Recording S                    | itart                    |              |            | 7.5 s            | ΠV              |                 |             |         |                     |                                       |                                  |                                       |                   |           |
| 09:52:43 F | M Ventricular                    | Bigeminy 29 be           | ats          |            | 7.5 s            | ΠV              |                 | 7           |         | 7 7                 | · · · · · · · · · · · · · · · · · · · | •                                |                                       | n v               |           |
| 09:53:25 F | M Atrial Fibrill                 | ation-Flutter St         | art          |            | 7.5 s            | ΠV              |                 |             |         |                     |                                       | 1                                |                                       |                   |           |
| 09:54:16 F | M Atrial Fibrill                 | ation-Flutter Er         | nd           |            | 7.5 s            | ΠV              |                 |             |         |                     | , ÎА                                  | . //                             |                                       |                   |           |
| 09:55:07 F | M Ventricular                    | Bigeminy                 |              |            | 22.5 s           | 1V              |                 | IΛ          |         | 1/1///              | \ .   /\                              | 1 1                              | ·                                     |                   |           |
| 09:55:50 F | M Atrial Fibrill                 | ation-Hutter St          | ant          |            | 7.5 S            |                 | 11              | ~p~         |         | wwwww               | mannen 1                              | n he man                         | remaining a way                       | marganes of help  | -lines    |
| 10:02:26 0 | m Atridi HDNII                   | ouon-Hutter Er           | iu .         |            | 7.5 8            | III V           |                 |             |         |                     | (                                     |                                  | 1° V                                  | r J               |           |
| 10:05:15 6 | M Supravenui<br>M Atrial Eibrill | ation-Eluttor St         | art          |            | 7.5 c            | III V           |                 |             |         |                     |                                       |                                  |                                       |                   |           |
| 10:07:38 6 | M Atrial Fibrill                 | ation-Flutter Fr         | ad           |            | 7.5 0            | ΠV              |                 |             |         |                     |                                       |                                  |                                       |                   |           |
| 10:21:01 F | M Supraventri                    | cular Run                |              |            | 7.5 8            | ΠV              |                 |             |         |                     |                                       |                                  |                                       |                   |           |
| 10:21:02 F | M Longest Sur                    | araventricular F         | Run 4 Beats  | Y          | 7.5 s            | IV              |                 |             |         |                     |                                       |                                  |                                       |                   |           |
| 10:23:51 F | M Supraventri                    | cular Run                |              |            | 7.5 s            | ΠV              |                 |             |         |                     |                                       |                                  |                                       |                   |           |
| 10:38:49 F | M Ventricular                    | Bigeminy 15 be           | eats         |            | 7.5 s            | ΠV              |                 |             |         |                     |                                       |                                  | \$                                    |                   | E         |
| 11:11:35 F | M Ventricular                    | Trigeminy 13 b           | reats        |            | 7.5 s            | ΠV              |                 | _           |         |                     |                                       | . 1.                             |                                       |                   |           |
| 11:48:16 F | M Ventricular                    | Couplet                  |              |            | 7.5 s            | ΠV              | V               |             |         | and the start       | man v                                 | $\gamma \sim \gamma \sim \gamma$ | mark rad V                            |                   |           |
| 12:04:16 / | M Supraventri                    | cular Pair               |              |            | 7.5 s            | ΠV              |                 |             |         | 1 1                 |                                       |                                  |                                       |                   |           |
| 01:48:04 / | M Long RR int                    | erval 1.878 sec          | 1.5          |            | 7.5 s            | ΠV              | £               | 1           |         |                     |                                       |                                  |                                       |                   |           |
| 01:52:42 / | M Longest RR                     | 2.128 s                  |              | Y          | 7.5 s            | IV              |                 |             |         |                     |                                       |                                  |                                       |                   |           |
| 01:54:20 A | VM Long RR int                   | erval 1.830 sec          | 2.5          |            | 7.5 s            | ΠV              |                 |             |         |                     |                                       |                                  |                                       |                   |           |
| 01:58:03 A | M Minimum H                      | eart Rate 39 BF          | PM           | Y          | 7.5 s            | IV              |                 |             |         |                     |                                       |                                  |                                       |                   |           |
| 01:58:45 / | M Long RR int                    | erval 1.866 sec          | 15           |            | 7.5 s            | ΠV              |                 |             |         |                     |                                       |                                  |                                       |                   |           |
| 02:03:11 A | M Long RR int                    | erval 1.792 sec          | 2.5          |            | 7.5 s            | ΠV              |                 |             |         |                     |                                       |                                  |                                       |                   |           |
| 02:07:55 A | M Long RR int                    | erval 1.728 sec          | 1.5          |            | 7.5 s            | ΠV              |                 |             |         |                     |                                       |                                  |                                       |                   |           |
| 03:59:55 / | w Supraventri                    | cular Bigeminy           | 19 beats     |            | 7.5 S            | 11 V            |                 | v           |         | N V                 | N V                                   |                                  | N V                                   | Ņ V               |           |
| 00:13:36 / | M Esolated Vel                   | runcular Beat            |              |            | 7.3 8            | III V           |                 |             |         |                     |                                       |                                  |                                       |                   |           |
| 11:32:34 / | M SVE Pair                       | cular NdTI               |              |            | 7.5 0            | TV TV           |                 | a 0         |         | - Λ                 |                                       | ۸                                | Ι                                     |                   |           |
| 11:43:34.4 | M SVE Pair                       |                          |              |            | 756              |                 |                 | Λ. Α        |         | AIM                 | 1 4 .                                 | 11                               | $+\Lambda +\Lambda$                   | Α. ()             |           |
| 11:56:16 4 | M Supraventri                    | cular Trigemin           | v 55 heats   |            | 7.5 s            | ПV              | п               | 1 VIV       | mm.     | V1/V/ ~             | man / Val                             | Lann                             | N/ VI/ Lune                           | mark of beld here | Madallant |
| 05:01:09 F | M Ventricular                    | Couplet                  | ,            |            | 7.5 s            | ΠV              | r               | -   r       |         | -p -1               |                                       |                                  | ·p V                                  | ·r· ·r            |           |
| 05:23:09 F | M Atrial Fibrill                 | ation-Flutter St         | art          |            | 7.5 s            | ΠV              |                 |             |         |                     | . ų                                   |                                  | i i i i i i i i i i i i i i i i i i i | •                 |           |
| 05:25:09 F | Maximum H                        | eart Rate 181            | BPM          | Y          | 7.5 s            | IV              |                 |             |         |                     |                                       |                                  |                                       |                   |           |
| 05:39:23 F | M Atrial Fibrill                 | ation-Flutter Er         | nd           |            | 7.5 s            | ΠV              |                 |             |         | •                   |                                       |                                  | 7                                     | •                 |           |
| 05:40:26 F | M Fastest Sup                    | raventricular R          | un 162 BPM   | Y          | 7.5 s            | IV              |                 |             |         |                     |                                       |                                  |                                       |                   |           |
| 05:42:50 F | M Longest Tai                    | thycardia 00:39          | 9:33 161 BPM | ι Y        | 7.5 s            | IV              |                 |             |         |                     |                                       |                                  |                                       |                   |           |
| 05:42:50 F | M Fastest Tac                    | hycardia 00:39           | :33 161 BPM  | Y          | 7.5 s            | IV              | -               |             |         |                     | 1                                     |                                  |                                       |                   |           |
| Ed         | it Mo<br>ete Mov                 | e Down                   | Artifac      | at 💦 🖊     | Add Auto         |                 | ۲               | Ŵ           |         | pm                  | h-y                                   | v                                | mm-                                   |                   |           |

Klicka på en kolumnrubrik för att sortera remslistan baserat på kolumnen. Den resulterande listordningen kommer att användas för utskrift av slutrapportens remsor.

Ett klick på en remsa visar remsan till höger på skärmen. Ett dubbelklick på en remsa visar EKG-vyn på remsans tid.

Knapparna längst ned i remslistan gör det möjligt att redigera, ta bort, flytta upp/ned, märka som artefakt, och lägga till automatiska remsor.

Automatiska remsor ersätts med nästa händelse när artefakt-knappen används för alla aktiverade händelser under Max/min-episoder (t.ex. maximal hjärtfrekvens, minimal hjärtfrekvens, längsta RR, längsta paus och så vidare). Alla andra automatiska remsor byts inte ut automatiskt. Om du däremot väljer Add Auto (Lägg till automatisk) en andra gång, tas alla automatiska remsor bort och ersätts. En omskanning tar även bort alla automatiska remsor. Manuellt tillagda remsor påverkas inte.

### Automatiska remsor

Välj **Add Auto** för att öppna ett fönster för att välja ledningar, EKG-händelser, dagbokshändelser och periodiska remsor med en angiven startförskjutning och remstilläggningsintervall på vissa timmar, minuter och sekunder.

När **Skip Lead Fail** (Hoppa över ledningsfel) är valt, kommer eventuella periodremsor som har ledningsfel att utelämnas. Välj **Diary Event strips** (Journalhändelseremsor) för att inkludera dem automatiskt. Växla **Periodic Auto-Strips** (Periodiska autoremsor) på eller av med en kryssruta. Den första remsans Offset from Start-tid (Förskjutning från början) anges med TT:MM:SS för varje efterföljande remsa.

| uto-Strips Settings<br>Automatic Strips<br>Leads<br>T V V V<br>Strip Options<br>Ø Periodic strips every 04:00:00 😤 h:m:s<br>Ø Skip Lead Fail Starting Offset 00:05:00 😤 h:m:s | Min/Max Episodes (Min-/max.episoder) väl<br>genom att man markerar kryssrutan för att t<br>med den mest extrema EKG-händelsen som<br>uppfyller kriteriet med starten centrerad i 7,<br>sekundersremsan. |
|----------------------------------------------------------------------------------------------------|----------------------------------------------------------------------------------------------------|
| Diary Events strips     Rhythm/ST Paced Events User Defined     Min/Max Episodes Ventricular Events SV Events                                                                 | <ul><li>Maximal pulsremsa</li><li>Minimal pulsremsa</li></ul>                                                                                                    |
| Maximum Heart Rate     Iminimum Heart Rate                                                                                                    | Längsta takykardiepisodstart                                                                                                    |
| ℤ Longest Tachycardia<br>ℤ Fastest Tachycardia                                                                                                    | <ul> <li>Snabbaste takykardiepisodstart</li> <li>Längsta bradykardiepisodstart</li> </ul>                                                                                                    |
| ☑ Longest Bradycardia ☑ Slowest Bradycardia                                                                                                    | <ul> <li>Långsammaste bradykardiepisodstart</li> </ul>                                                                                                    |
| Fastest Ventricular Run                                                                                                    | Längsta ventrikulärasekvensstart                                                                                                    |
| Fastest Supraventricular Run                                                                                                    | Snabbaste ventrikulärasekvensstart                                                                                                    |
| ✓ Longest RR Shortest RR                                                                                                    | Längsta supraventrikulärasekvensstart                                                                                                    |
| C Longest Pause                                                                                                    | <ul> <li>Snabbaste supraventrikulärasek vensstart</li> <li>Längsta RR-intervall</li> </ul>                                                                                                    |
|                                                                                                    | Längsta pausintervall                                                                                                    |
| OK Cancel                                                                                                    | Kortaste RR-intervall                                                                                                    |

**OBS!** Takykardi- och bradykardiremsor rapporterar den genomsnittliga pulsen över episodens varaktighet.

Alla andra automatiska remsval grupperas efter rytm och händelsetyp. Handelsetyper tillåter val att aktivera/avaktivera inkludering med kryssrutor, skriv ut alla eller skriv ut ett angivet antal mellan 1 och 100 för hela undersökningen, för varje 24-timmarsperiod, eller för varje inspelad timme.

Min/Max Episodes

**Ventrikulära händelser**, som ett exempel till höger, inkluderar:

- Isolerat ventrikulärt slag
- Ventrikulära par
- Ventrikulär sekvens
- Ventrikulär bigemini
- R på T-slag
- Ventrikulär trigemini
- Överhoppande slag
- Interpolerat slag

Isolated Ventricular Beat Ventricular Couplet ◎ Print All O Print All Print 3 Print per 24 hours 🍦 🛛 per hou Ventricular Run Ventricular Bigeminy Print All Print All ◎ Print 0 Print 1 per exam per 24 hours R-on-T Beat Ventricular Trigeminy © Print All Print All Print Print 2 per 24 hours 1 per exam Escape Beat ☑ Interpolated Beat O Print All O Print All Print Print 3 per 24 hours per 24 hours •

Ventricular Events

SV Events

Listrutor för varje händelsetyp inkluderar ett val av per undersökning, per 24 timmar eller per timme.

#### Supraventrikulära (SV) händelser inkluderar:

- Isolerat SV-slag
- SV-par
- SV-sekvens
- SV-bigemini
- AFib
- SV-trigemini
- Avvikande slag

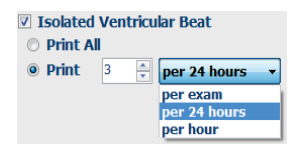
#### Rytm/ST-händelser inkluderar:

- ST-depression
- ST-höjning
- Bradykardi
- Takykardi
- Sammanslaget slag
- BBB-slag (Bundle Branch Block)
- Okänt slag
- Paus

#### Pacemakerstimulerade händelser inkluderar:

- Förmaksstimulerade slag
- Ventrikulärt pacemakerslag
- Dubbla pacemakerslag
- Det gick inte att hämta in
- Avkänningsfel
- Överkänslig

**OBS!** Inspelningar med aktiverad pacemakerdetektering kommer att inkludera en spikmarkör med 500  $\mu V$  amplitud där pacemakerstimulans detekteras.

### Användardefinierad inkluderar:

- Användardefinierad 1 händelse
- Användardefinierad 2 händelse
- Användardefinierad 3 händelse

Standardinställningar för automatiska remsor definieras av systemadministratören och kommer att gälla för alla övriga inspelningar om de inte ändras för enskilda undersökningar.

### Fliken Summary (Sammanfattning)

På den här fliken visas sammanfattande värden till vänster på displayen och slutsatsfältet till höger på skärmen. Mätningar som har varaktigheter rapporteras med TT:MM:SS. Använd rullningslisten för att visa all sammanfattningsinformation.

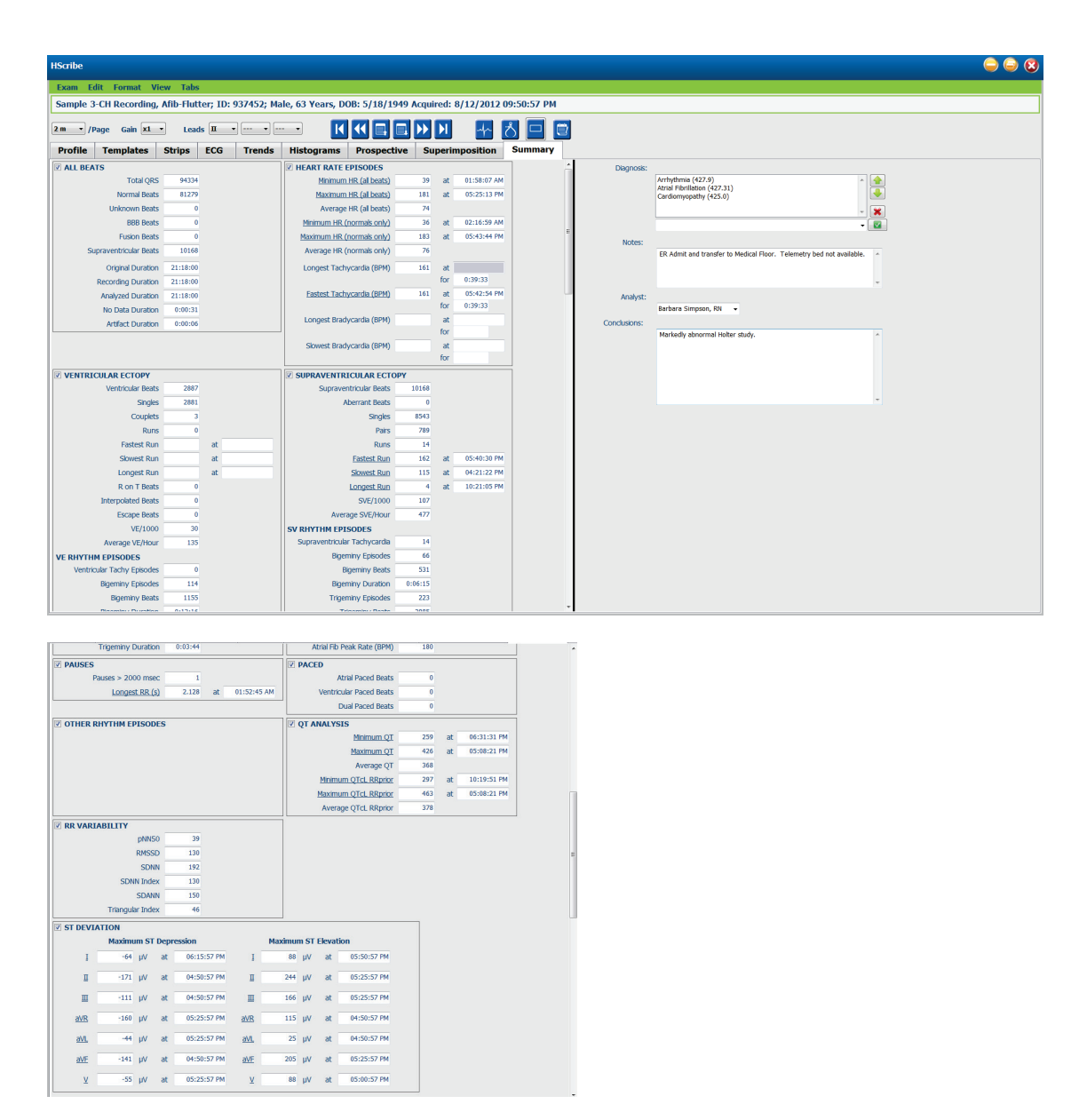

Alla sammanfattningsvärden kan åsidosättas med ett användardefinierat värde. Den åsidosatta cellen skuggas för att ange att värdet har ändrats. Du kan återställa det ursprungliga värdet genom att högerklicka på den sammanfattande etiketten och sedan klicka på **Restore** (Återställ).

Sammanfattningsmätningar som innehåller både ett värde och tid visas som hyperlänkar. Klicka på hyperlänken för att navigera till EKG-vyn vid tidpunkten för mätningen.

Kryssrutor till vänster om varje sammanfattningsgrupptitel kommer att aktivera/avaktivera innehållet för inkludering/exkludering i slutrapporten.

### Skanna om

Du kan välja att skanna om utskriften för att avbryta alla redigeringsändringar och återställa inspelningen till dess ursprungliga oredigerade läge. Om ledningarna stör korrekt slagidentifiering, kan du exkludera dem från att användas i analysen samt förkorta analysvaraktigheten när ledningar har kopplats ur innan inspelning stoppats.

### Analysera om inspelning

Om du vill analysera om inspelningen, välj **Rescan...** (Skanna om) i listrutan Exam (Undersökning). Du får ett meddelande om att alla redigeringsändringar kommer att gå förlorade om denna inspelning skannas om. Välj Continue (Fortsätt) eller Cancel (Avbryt). Om du väljer Continue kan du välja **Start**. Ett fönster med en förloppsindikator visar ett meddelande när omskanningen är klar.

### Analysera om inspelning med ledningar exkluderade

Om du vill analysera om inspelningen och exkludera specifika ledningar, väljer du **Rescan...** (Skanna om) i listrutan (Undersökning) och väljer sedan knappen **Scan Criteria...** (Skanningskriterier). Välj **Leads...** (Ledningar) för att öppna ett fönster där du kan välja vilka ledningar som ska exkluderas och klickar sedan på **OK**. Klicka på **OK** för att stänga fönstret Scan Criteria (Skanningskriterier) och klicka sedan på **Start** för att analysera om inspelningen. Ett fönster med en förloppsindikator visar ett meddelande när du omskanningen är klar.

| Scan Criteria                                                                             |                                 |                                             | 8              |
|-------------------------------------------------------------------------------------------|---------------------------------|---------------------------------------------|----------------|
| SVPB Prematurity<br>Pause<br>ST Segment Depression<br>ST Segment Elevation<br>Tachycardia | 20<br>2000<br>200<br>100<br>120 | %<br>msec<br>μV<br>μV<br>BPM                |                |
| Minim<br>Ventric<br>Supraventric<br>Pause                                                 | lowing lead<br>II<br>DK         | ds:<br>V<br>Cancel<br>Exclude Pause from HR | ilation<br>.ly |
| Analysis Duration<br>From Recording Start:<br>0 Days 21 thr 1                             | 8≜⊤ min                         | Pacemaker Pacemaker Analysis OK             | 60 BPM         |

### Analysera om inspelning med en kortad inspelningsvaraktighet

Om du vill analysera om inspelningen och korta varaktigheten, välj **Rescan...** (Skanna om) i listrutan Exam (Undersökning) och väljer sedan knappen **Scan Criteria...** (Skanningskriteria). Ändra värdena för **dagar**, **timmar och minuter** till en kortare varaktighet för analys och klicka sedan på **OK**. Ett varningsmeddelande visas för att meddela att det inte är möjligt att hämta exkluderade data. Klicka på **Continue** (Fortsätt) eller **Cancel** (Avbryt) och klicka sedan på **OK** för att stänga fönstret Scan Criteria (Skanningskriteria). Klicka på **Start** för att analysera om inspelningen. Ett fönster med en förloppsindikator visar ett meddelande när du omskanningen är klar

| Analysis Duration     |         |          |
|-----------------------|---------|----------|
| From Docording Starts |         |          |
| From Recording Starts |         |          |
| 0 🚔 Davs              | 21 🚔 hr | 18 🚔 min |
| · Julio               | N       |          |
|                       | ~2      |          |

# Förhandsgranska slutrapport

Om du vill öppna en förhandsgranskning av slutrapporten väljer du **Print Report...** (Skriv ut rapport) i listrutan Exam (Undersökning) eller använd kortkommandot Ctrl + P. En förhandsgranskning genereras och den första rapportsidan visas.

### lkonverktygsfält

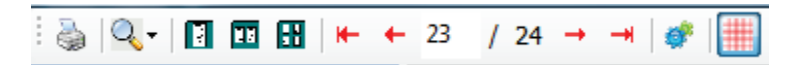

Använd skrivarikonen för att öppna en Windows-dialogruta för skrivare och välj definierade skrivare med egenskaper, utskriftsintervall och antal kopior. Om du vill skriva ut slutrapporten väljer du **OK**.

Använd förstoringsglasikonen för att välja Auto om du vill justera visningen efter fönstret eller ange en procentsats.

Använd sidikonerna för att välja att förhandsgranska en sida, två sidor eller fyra sidor.

Antalet rapportsidor visas som xx/xx (det visade sidnumret och det totala antalet sidor). Med den röda pilknapparna kan du förhandsgranska nästa sida eller föregående sida, samt flytta till sista sidan eller första sidan.

Använd inställningsikonen <sup>¶</sup> för att ändra 7,5sekundersremsans känslighetsinställning på 5, 10, 20 eller 40.

Trendval kan inkluderas eller exkluderas.

Det går att välja upp till tre ledningar i listrutan och kryssrutorna för de timmar som ska ingå. Med knapparna **Select All** (Markera allt) **Select None** (Markera inget) kan du göra en snabbändring. Välj **OK** för att spara dina ändringar och uppdatera den visade rapporten.

I sektionen Full Disclosure (Fullständigt avslöjande) presenteras en flik för varje enskild dag i inspelningen.

| rends Selection |           |         |              |         |       |         |
|-----------------|-----------|---------|--------------|---------|-------|---------|
| V Beats/min     | SV Bea    | ts/min  | AFib%        | )       | RMSSE | 0       |
| V Couplets      | SV Cou    | plets   | V QT         |         | SDNN  |         |
| V Runs          | SV Run    | s       | <b>▼</b> QTc |         | ✓ RR  |         |
| ST Analysis     | V Heart F | tate    |              |         |       |         |
| V •             | □ 16:00   | 17:00   | □ 18:00      | □ 19:00 | 20:00 | 21:00   |
|                 | 22:00     | 23:00   | 00:00        | 01:00   | 02:00 | 03:00   |
|                 | 04:00     | 05:00   | 06:00        | 07:00   | 08:00 | 09:00   |
|                 | 🗐 10:00   | 🗏 11:00 | 12:00        | 13:00   | 14:00 | E 15:00 |
|                 |           |         |              | _       |       |         |

Använd den rosa rutnätsikonen för att växla EKG-rutnätets bakgrund på eller av. Ett X visas när bakgrunden är av.

#### Slutrapportmallar

Klicka på listrutan Report (Rapport) i övre vänstra delen av skärmen för att välja någon av de användardefinierade rapporttyperna för denna rapport.

| Prin  | t Preview         |
|-------|-------------------|
| à     | 9 10 🚥 🖽   🛏 🔸    |
|       | «                 |
|       | •                 |
| Long  | Report            |
| Sumn  | iary Report 🛛 📐   |
| Pacer | naker Report      |
| Pedia | tric Report       |
| Sumn  | ary-Trends-Strips |

#### Sektioner

Använd kryssrutorna till vänster om skärmen för att välja vilka sektioner som ska tas med eller utelämnas i slutrapporten. Välj pilarna i nedre vänstra hörnet av skärmen för att uppdatera den visade rapporten efter att en ändring gjorts.

#### Avsluta förhandsgranskningen

Klicka på det röda X för att stänga rapportförhandsgranskningen och återgå till inspelningsgranskningsskärmen.

# Stänga patientinspelningen

Välj **Exit...** (Avsluta) i listrutan Exam (Undersökning) för att stänga inspelningsresultatfönstret. Ett fönster öppnas för att visa undersökningsinformationen och instruktioner för val av status till **Finalize Exam Update** (Slutför undersökningsuppdatering). Nästa logiska status visas och den kan ändras med hjälp av listrutan.

| Finalize Exam Up                        | date                  |                                |
|-----------------------------------------|-----------------------|--------------------------------|
| Exam Type:                              | Holter                |                                |
| Current State:                          | Acquired              |                                |
| Acquisition Date:                       | 8/12/2012 09:50:57 PM |                                |
| ID:                                     | 937452 , Sampl        | e 3-CH Recordin , Afib-Flutter |
| Preview                                 | Editod                |                                |
| Drint Ontion                            | Edited                |                                |
| <ul> <li>Always</li> <li>Nev</li> </ul> | er 🔘 If Signed        |                                |
|                                         | Copies 1              |                                |
| Report Settings                         | Summary Report        | •                              |
|                                         | Update                | Cancel                         |

Det finns fyra möjliga lägen, beroende på hur du systeminställningarna är definierade.

- 1. Acquired (Inhämtad) anger att inspelningen har importerats och väntar på att analytikern bekräftar eller ändrar resultatet.
- 2. Edited (Redigerad) anger att analytikern har undersökt resultaten och förberett inspelningen för granskning.
- 3. Reviewed (Granskad) anger att en auktoriserad användare har bekräftat att resultaten är korrekta.
  - När detta är valt, visas fältet Reviewed By (Granskad av) där granskaren kan ange sitt namn.
- 4. Signed (Signerad) anger att undersökningsresultaten är korrekta och att ingen ytterligare bearbetning behövs.
  - När detta är valt måste både fälten för användarnamn och lösenord fyllas i av en användare med signeringsbehörighet (om juridiska signaturer har definierats av administratören i systeminställningarna).

Preview (Förhandsgranska) öppnar slutrapportskärmen som innehåller samma val som beskrivs på föregående sida.

Om du väljer **Always** (Alltid) eller **If Signed** (Om signerad) bland utskriftsalternativen, genereras automatiskt en utskrift av slutrapporten. Rapporten kommer att skrivas ut på Windows standardskrivare när den valda statusen uppdateras.

Välj önskade rapportinställningsmalltyp för denna undersökning.

Välj **Update** (Uppdatera) för att spara nästa lägesval eller **Cancel** för att stänga fönstret utan att spara ändringarna. **Cancel** (Avbryt) är endast tillgängligt när du granskar en sökt undersökning.

# Menyer

Menyerna finns överst på skärmen. Tillgängligheten av vissa menyer varierar beroende på vilken skärm som visas.

| KOMMANDO                                    | FUNKTION                                                                                                    | FLIKAR                               |
|---------------------------------------------|----------------------------------------------------------------------------------------------------|--------------------------------------|
| Patient Information<br>(Patientinformation) | Öppnar ett fönster för redigering av patientinformation.                                                                                                    | Alla                                 |
| Rescan (Skanna om)                          | Analyserar om den aktuella inspelningen. Alla<br>slagredigeringsändringar, profilåsidosättningar,<br>sammanfattningsåsidosättningar och automatiska remsor tas bort. | Alla                                 |
| Print Report (Skriv ut rapport)             | Öppnar en förhandsgranskning och gör det möjligt att skriva ut slutrapporten. Kortkommandot är Ctrl+P.                                                               | Alla                                 |
| Print Screen (Skriv ut<br>skärm)            | Skriva ut den aktuella skärmen med tid, patientnamn, ID-nummer och<br>puls överst på sidan. Välj antal kopior, vilka sidor som ska skrivas ut<br>och skrivare.       | EKG- och alla<br>delade EKG-<br>vyer |
| Exit (Avsluta)                              | Sparar ändringar och stänger programmet.                                                                                                    | Alla                                 |

### Menyn Exam (Undersökning)

# Menyn Edit (Redigera)

| KOMMANDO                                             | FUNKTION                                                                                                    | FLIKAR |
|------------------------------------------------------|----------------------------------------------------------------------------------------------------|--------|
| Settings (Inställningar)                             | 12-lednings EKG-remsa med 12x1 formatvaraktighetsalternativ för 7,5-sekunders stående eller 10-sekunders liggande.                                                                                                    | Alla   |
| Diary List<br>(Dagbokslista)                         | Öppnar ett fönster där man kan lägga till, redigera eller ta bort<br>dagboksposter. När du lägger till dagbokshändelsetider utöver den<br>första 24-timmarsperioden, anger du parenteser för den önskade<br>perioden efter TT:MM:SS, t.ex. 08:24:36 (2).                                                                                                    | Alla   |
| Scan Criteria<br>(Skanningskriterier)                | Visa eller ändra skanningskriterier. Dessa inställningar används<br>tillsammans med HScribe-analysprogrammet för att anpassa<br>händelseidentifering för en viss patient. När inställningarna har<br>ändrats, förblir de aktiva för den här patienten tills de ändras igen.<br>De flesta ändringar träder i kraft omedelbart. När Supraventrikulär-<br>mallgruppen aktiveras under en undersökningsgranskning, krävs en<br>ny skanning eller ändring av SVPB-prematuritetsprocentsatsen för<br>att mallarna ska fyllas med värden. | Alla   |
| Edit Event Labels<br>(Redigera<br>händelseetiketter) | Öppnar ett fönster där upp till tre användardefinierade händelseetiketter kan anges.                                                                                                    | Alla   |
| QTc Settings (QTc-<br>inställningar)                 | Öppnar ett fönster där en QTc-formel för linjär, Bazett eller<br>Fridericia kan anges av användaren. QTc RR för enskilt<br>medelvärde för de senaste 16, eller RRc anges också av<br>användaren i det här fönstret.                                                                                                    | Alla   |
| Undo Artifact… (Ångra<br>artefakt)                   | Öppnar ett fönster där artefaktperioder i inspelningen kan tas bort.<br>Knappen Remove All (Ta bort alla) tar bort alla artefaktetiketter i<br>inspelningen. En uppmaning visas där användaren får bekräfta<br>borttagning av alla artefakter när knappen Remove All väljs.<br>Knappen Undo (Ångra) tar bort alla tidigare artefaktetiketter och kan<br>väljas för att ångra varje tidigare artefaktredigering.                                                                                                    | Alla   |

# Menyn Navigate (Navigera)

| KOMMANDO                               | FUNKTION                                                                                                    | FLIKAR                               |
|----------------------------------------|----------------------------------------------------------------------------------------------------|--------------------------------------|
| Next Page (Nästa sida)                 | Gå till nästa sida.                                                                                                    | EKG- och alla<br>delade EKG-<br>vyer |
| Previous Page<br>(Föregående sida)     | Gå till föregående sida.                                                                                                    | EKG- och alla<br>delade EKG-<br>vyer |
| KOMMANDO                               | FUNKTION                                                                                                    | FLIKAR                               |
| Next Line (Nästa rad)                  | Gå till nästa rad.                                                                                                    | EKG- och alla<br>delade EKG-<br>vyer |
| Previous Line<br>(Föregående rad)      | Gå till föregående rad.                                                                                                    | EKG- och alla<br>delade EKG-<br>vyer |
|                                        |                                                                                                    |                                      |
| Next Second (Nästa<br>sekund)          | Gå till nästa sekund.                                                                                                    | EKG- och alla<br>delade EKG-<br>vyer |
| Previous Second<br>(Föregående sekund) | Gå till föregående sekund.                                                                                                    | EKG- och alla<br>delade EKG-<br>vyer |
| First Page (Första<br>sidan)           | Gå till inspelningens början.                                                                                                    | EKG- och alla<br>delade EKG-<br>vyer |
| Last Page (Sista sidan)                | Gå till inspelningens slut.                                                                                                    | EKG- och alla<br>delade EKG-<br>vyer |
| Select Time (Välj tid)                 | Navigera till en exakt tid i inspelningen. Tiden presenteras i ett 24-<br>timmars format och kan ställas in ned till en given sekund. Om du<br>vill gå till den första 24-timmarsperioden, anger du parenteser för<br>den önskade perioden efter TT:MM:SS, t.ex. 08:24:36 (2). | EKG- och alla<br>delade EKG-vyer     |

# Menyn Label (Etikett)

| KOMMANDO                               | FUNKTION                                                                                             | FLIKAR                               |
|----------------------------------------|----------------------------------------------------------------------------------------------------|--------------------------------------|
| Normal                                 | Sätt etiketten Normal på det valda slaget. ( <b>N</b> -tangenten på tangentbordet.)                  | EKG- och alla<br>delade EKG-<br>vyer |
| Supraventricular<br>(Supraventrikulär) | Sätt etiketten Supraventricular på det valda slaget. ( <b>S</b> -tangenten på tangentbordet.)        | EKG- och alla<br>delade EKG-<br>vyer |
| Bundle Branch Block<br>(BBB)           | Sätt etiketten Bundle Branch Block på det valda slaget. ( <b>B</b> -<br>tangenten på tangentbordet.) | EKG- och alla<br>delade EKG-<br>vyer |
| Aberrant (Avvikande)                   | Sätt etiketten Aberrant på det valda slaget. ( <b>T</b> -tangenten på tangentbordet.)                | EKG- och alla<br>delade EKG-<br>vyer |

| Ventricular<br>(Ventrikulär)                       | Sätt etiketten Ventricular på det valda slaget. (V-tangenten på tangentbordet.)                | EKG- och alla<br>delade EKG-<br>vyer |
|----------------------------------------------------|------------------------------------------------------------------------------------------------|--------------------------------------|
| R on T (R på T)                                    | Sätt etiketten R on T på det valda slaget. ( <b>R</b> -tangenten på tangentbordet.)            | EKG- och alla<br>delade EKG-<br>vyer |
| Interpolated<br>(Interpolerad)                     | Sätt etiketten Interpolated på det valda slaget. (I-tangenten på tangentbordet.)               | EKG- och alla<br>delade EKG-<br>vyer |
| Ventricular Escape<br>(Ventrikulärt<br>överhoppat) | Sätt etiketten Escaped på det valda slaget. (E-tangenten på tangentbordet.)                    | EKG- och alla<br>delade EKG-<br>vyer |
| Atrial Paced<br>(Förmaksstimulerad)                | Sätt etiketten Atrial Paced på det valda slaget. ( <b>C</b> -tangenten på tangentbordet.)      | EKG- och alla<br>delade EKG-<br>vyer |
| Ventricular Paced<br>(Ventrikulärt<br>stimulerad)  | Sätt etiketten Ventricular Paced på det valda slaget. ( <b>P</b> -tangenten på tangentbordet.) | EKG- och alla<br>delade EKG-<br>vyer |
| Dual Paced (Dubbla<br>pacemakerslag)               | Sätt etiketten Dual Paced på det valda slaget. ( <b>D</b> -tangenten på tangentbordet.)        | EKG- och alla<br>delade EKG-<br>vyer |
| Fusion (Sammanslaget)                              | Sätt etiketten Fusion på det valda slaget. ( <b>F</b> -tangenten på tangentbordet.)            | EKG- och alla<br>delade EKG-<br>vyer |
| Unknown (Okänt)                                    | Sätt etiketten Unknown på det valda slaget. ( <b>U</b> -tangenten på tangentbordet.)           | EKG- och alla<br>delade EKG-<br>vyer |

### Menyn Format

| KOMMANDO                                 | FUNKTION                                                                                                    | FLIKAR                                              |
|------------------------------------------|----------------------------------------------------------------------------------------------------|-----------------------------------------------------|
| Gain (Förstärkning)                      | Öka eller minska amplituden hos visade EKG-komplex. Tillgängliga<br>alternativ är ½, 1, 2 eller 4 gånger den ursprungliga storleken.                                                                                                    | Prospektiv,<br>EKG- och alla<br>delade EKG-<br>vyer |
| Zoom                                     | Öka eller minska tidsspannet på skärmen baserat på antalet ledningar<br>som valts. Tillgängliga alternativ:<br>-Single Lead: (En ledning) 5, 10, 15 eller 30 sekunder; 1, 2, 3, 5, 10,<br>20 eller 30 minuter<br>-Two leads: (Två ledningar) 5, 7,5, 10, 15 eller 30 sekunder; 1, 1,5,<br>2,5, 10 eller 15 minuter<br>-Three leads: (Tre ledningar) 5, 7,5, 10, 15 eller 30 sekunder; 1, 1,5,<br>2,5 eller 10 minuter<br>-Twelve leads: (Tolv ledningar) 5, 7,5, 10, 15, 20 eller 30 sekunder; 1,<br>1,5, 2,5 eller 4 minuter<br>Använd mitthjulet på musen för att zooma in och ut. | Prospektiv,<br>EKG- och alla<br>delade EKG-<br>vyer |
| Grid (Rutnät)                            | Välj detta alternativ för att visa rutnätet på EKG-skärmen. Avmarkera<br>det för att dölja rutnätet. Använd <b>Ctrl+G</b> för att växla rutnätet på och<br>av.<br>Rutnätet visas när zoomnivån är tillräckligt hög.                                                                                                    | Prospektiv,<br>EKG- och alla<br>delade EKG-<br>vyer |
| Text Beat Labels<br>(Textslagsetiketter) | Aktiverar eller aaktiverar textslagsetiketter som visas ovanför varje<br>slag. Använd <b>Ctrl+T</b> för att växla slagetiketter på och av.<br>Slagetiketter visas när zoomnivån är tillräckligt hög.                                                                                                    | Prospektiv,<br>EKG- och alla<br>delade EKG-<br>vyer |
| Dark Background<br>(Mörk bakgrund)       | Aktiverar eller avaktiverar läget med mörk bakgrund. Kortkommando är <b>Ctrl+D</b> .                                                                                                    | Alla                                                |
| Framhävd<br>pacemakerpsik                | Aktiverar eller avaktiverar framhävd pacemakerspik. Kortkommando är CTRL+E.                                                                                                    | Prospektiv,<br>EKG- och alla<br>delade EKG-<br>vyer |

# Menyn View (Visa)

| KOMMANDO                                               | FUNKTION                                                                                                    | FLIKAR                                         |
|--------------------------------------------------------|----------------------------------------------------------------------------------------------------|------------------------------------------------|
| Profile (Profil)                                       | Välj profilvisning. Kortkommando är Alt+1.                                                                                                    | Alla                                           |
| Prospective<br>(Prospektiv)                            | Välj prospektiv visning. Kortkommando är <b>Alt+2</b> .                                                                                                    | Alla                                           |
| Trends (Trender)                                       | Välj trendvisning. Kortkommando är <b>Alt+3</b> .                                                                                                    | Alla                                           |
| Superimposition<br>(Överlagring)                       | Välj överlagringsvisning. Kortkommando är Alt+4.                                                                                                    | Alla                                           |
| Templates (Mallar)                                     | Välj mallvisning. Kortkommando är <b>Alt+5</b> .                                                                                                    | Alla                                           |
| ECG (EKG)                                              | Välj EKG-visning. Kortkommando är <b>Alt+6</b> .                                                                                                    | Alla                                           |
| Histograms<br>(Histogram)                              | Välj histogramvisning. Kortkommando är Alt+7.                                                                                                    | Alla                                           |
| Strips (Remsor)                                        | Välj remsvisning. Kortkommando är Alt+8.                                                                                                    | Alla                                           |
| Summary<br>(Sammanfattning)                            | Välj sammanfattningsvisning. Kortkommando är Alt+9.                                                                                                    | Alla                                           |
| Split Window (Right)<br>(Delat fönster<br>(Höger))     | I delad vy, som används i samband med EKG-visning, kan du visa<br>skärmen i delat format med EKG:t på höger sida av skärmen.<br>Kortkommando är <b>CtrI+S</b> .                                                                    | Allt utom EKG,<br>remsor och<br>sammanfattning |
| Split Window<br>(Bottom) (Delat<br>fönster (Nederdel)) | I delad vy, som används i samband med EKG-visning, kan du visa<br>skärmen i delat format med EKG:t på den nedre delen av skärmen.<br>Kortkommando är <b>Ctrl+Skift+S</b> .                                                         | Allt utom EKG,<br>remsor och<br>sammanfattning |
| Context (Kontext)                                      | I kontextvyn, som används i samband med EKG-visning kan du visa<br>EKG-skärmen i samband med omgivande slag. Inledningsvis,<br>innehåller fönstret 3 minuter av EKG:t, men det kan göras större.<br>Kortkommando är <b>Alt+C</b> . | Allt utom remsor<br>och<br>sammanfattning      |
| Select Context Lead<br>(Välj<br>kontextledning)        | Välj Context Lead om du vill välja en annan ledning för kontextvyn.                                                                                                    | När kontextvyn<br>är aktiv                     |

### Menyn Tabs (Flikar)

| KOMMANDO                         | FUNKTION                                                                  | FLIKAR |
|----------------------------------|---------------------------------------------------------------------------|--------|
| Profile (Profil)                 | Fliken döljs när detta är avmarkerat. Fliken visas när detta är markerat. | Alla   |
| Templates (Mallar)               | Fliken döljs när detta är avmarkerat. Fliken visas när detta är markerat. | Alla   |
| Trends (Trender)                 | Fliken döljs när detta är avmarkerat. Fliken visas när detta är markerat. | Alla   |
| Histograms<br>(Histogram)        | Fliken döljs när detta är avmarkerat. Fliken visas när detta är markerat. | Alla   |
| Prospective<br>(Prospektiv)      | Fliken döljs när detta är avmarkerat. Fliken visas när detta är markerat. | Alla   |
| Superimposition<br>(Överlagring) | Fliken döljs när detta är avmarkerat. Fliken visas när detta är markerat. | Alla   |

# **Ikoner och listrutor**

| 15 s v /Page Gain x1 v Leads II v V1 v V5 v | 12 |  | - や ち |  |
|---------------------------------------------|----|--|-------|--|
|---------------------------------------------|----|--|-------|--|

### Ordlista för ikoner

| IKON eller listruta                                        | FUNKTION                                                                                       |
|------------------------------------------------------------|------------------------------------------------------------------------------------------------|
| 15 s 🖌 /Page                                               | Ändra tidsintervallet eller zoomningen för EKG-skärmen.                                        |
| Gain 🛛 🖌 🖌                                                 | Öka eller minska amplituden för EKG för visning och utskrift.                                  |
| Leads II V V V<br>I<br>II<br>III<br>aVR<br>aVL<br>aVF<br>V | Ledningsval för H3+ 3-kanals inspelningar.                                                     |
| Leads c1 v c2 v v                                          | Ledningsval för H3+ 2-kanals inspelningar.                                                     |
| Leads II v V1 v V5 v                                       | Ledningsval för 12-kanals inspelningar.<br>(I, II, III, aVR, aVL, aVF, V1, V2, V3, V4, V5, V6) |
| 12 eller 12                                                | 12-ledning EKG-visning, växla på eller av.                                                     |
| I                                                          | Gå till inspelningens början.                                                                  |
|                                                            | Gå tillbaka en timme.                                                                          |
|                                                            | Gå till föregående sida.                                                                       |
|                                                            | Gå till nästa sida.                                                                            |
|                                                            | Gå framåt en timme.                                                                            |
|                                                            | Gå till inspelningens slut.                                                                    |
|                                                            | Välj Label Beats (Etikettslag) som aktuellt verktyg.                                           |
| ろ                                                          | Välj Caliper (Mätlinje) som aktuellt verktyg.                                                  |
|                                                            | Välj Strip (Remsa) som aktuellt verktyg.                                                       |
|                                                            | Välj Event (Händelse) som aktuellt verktyg.                                                    |

# **11. SÖK EFTER UNDERSÖKNING**

Exam Search (Sök efter undersökning) är tillgängligt för användare som vill redigera, granska, skriva ut och exportera rapporter, arkivera, ta bort, kopiera offline, öppna offline och signera Holter-undersökningar. Klicka på ikonen för att öppna ett fönster där du kan visa en lista över undersökningar enligt filtret och dina tilldelade behörigheter.

Med knappen **Get Worklist** (Hämta arbetslista) filtrerar du listan med undersökningar enligt användarinställningarna för den inloggade användaren.

Ett sökfält är tillgängligt för inmatning av ett patientnamn eller ID-nummer. När du anger ett eller flera alfanumeriska tecken, visas alla undersökningar som börjar med de angivna tecknen i en lista när du klickar på knappen **Search** (Sök). Listan kan sorteras genom att man klickar på kolumnrubrikerna.

När ett komplett efternamn, förnamn eller patient-ID anges i sökfältet och du klickar på knappen **Search** (Sök), visas alla matchande undersökningar i listan.

| HScribe    |             |            |          | Exam Seard            | h             | 8                  |
|------------|-------------|------------|----------|-----------------------|---------------|--------------------|
| Get Work   | dist        |            | Patient  |                       | Sea           | rch Advanced       |
| Patient ID | △ Last Name | First Name | Status   | Date/Time             | Date of Birth | Group              |
| 222222     | Patient 2   | John       | Acquired | 1/6/2015 04:18:22 PM  | 5/15/1943     | OP Clinic          |
| 333333     | Patient 3   | Frank      | Signed   | 5/11/2016 10:41:04 AM | 8/13/1958     | Patient Monitoring |
| 555555     | Patient 5   | Harry      | Acquired | 8/5/2015 12:02:58 PM  | 9/5/1982      | Patient Monitoring |
| 555555     | Patient 5   | Harry      | Reviewed | 5/11/2016 10:41:04 AM | 9/5/1982      | Doctor's Office    |
| 839284     | Patient 6   | Linda      | Edited   | 1/6/2015 04:18:22 PM  | 10/15/1973    | Patient Monitoring |
| 888888     | Patient 8   | Marcus     | Acquired | 6/11/2016 12:22:48 PM | 7/13/1961     | Patient Monitoring |
| 888888     | Patient 8   | Marcus     | Acquired | 5/12/2016 02:31:17 PM | 7/13/1961     | Cardiology Dept.   |
| 888888     | Patient 8   | Marcus     | Acquired | 6/11/2016 12:22:48 PM | 7/13/1961     | Doctor's Office    |
| 999999     | Patient 9   | Terry      | Reviewed | 9/23/2014 01:36:27 PM | 4/21/1966     | Patient Monitoring |
| 9999991    | Patient 91  | Carol      | Reviewed | 9/23/2014 01:36:27 PM | 6/30/1952     | Patient Monitoring |
| 9999991    | Patient 91  | Carol      | Reviewed | 9/23/2014 01:36:27 PM | 6/30/1952     | OP Clinic          |
| 9999992    | Patient 92  | Ivanka     | Edited   | 9/23/2014 01:36:27 PM | 8/9/1967      | OP Clinic          |
|            |             |            |          |                       |               |                    |
| Edit       | Report      | More       |          |                       |               | Exit               |

Markera en undersökning i listan och klicka sedan på

- knappen Edit (Redigera) för att öppna undersökningen för granskning och redigering, eller
- på knappen Report (Rapport) för att öppna slutrapporten för granskning och utskrift, eller
- på knappen More (Mer) för att visa mer avancerade urval som förklaras nedan.

| Edit Report Less Copy Offline Open Offline Export Reconcile Archive Delete Open Legacy Exit |      |        |      |              |              |        |           |         |        |             |      |
|---------------------------------------------------------------------------------------------|------|--------|------|--------------|--------------|--------|-----------|---------|--------|-------------|------|
|                                                                                             | Edit | Report | Less | Copy Offline | Open Offline | Export | Reconcile | Archive | Delete | Open Legacy | Exit |

- Med knappen **Copy Offline** (Kopiera offline) kan du kopiera en befintlig undersökning till en extern enhet via en webbläsare för granskning på ett HScribe v6.x-system.
- Med knappen **Open Offline** (Öppna offline) kan en HScribe v6.x-systemanvändare öppna en undersökning från ett annat HScribe v6.x-system genom att bläddra till den plats där den kopierade undersökningen ligger.

- Med knappen Export kan undersökningsresultaten i PDF-, XML- och DICOM-format skickas till en destination som definierats i systemkonfigurationsinställningarna. Detta är en tillvalsfunktion som kanske inte är tillgänglig. Detta alternativ är endast aktiverat när den valda undersökningen har tillhörande exportstatus aktiverat i arbetsflödets konfigurationsinställningar.
- Knappen **Reconcile** (Stäm av) används oftast för att uppdatera patientuppgifter från en order i MWL eller en patient som redan finns i databasen till en undersökning som utfördes innan ordern fanns tillgänglig.
- Med knappen **Archive** (Arkivera) flyttar du undersökningen från databasen till en extern enhet för långsiktig lagring. Archive är kanske inte tillgängligt när DICOM-inställningarna är inställda för att förhindra det.
- Med knappen **Delete** (Ta bort) tar du permanent bort en undersökning eller en order från systemets databas. Undersökningen kan inte återställas efter denna åtgärd.
- Med funktionen **Open Legacy** (Öppna äldre) kan arkiverade HScribe v4.xx-undersökningar importeras till databasen och skannas om.

### Avancerad sökning

För mer sofistikerad filtrering av undersökningslistan, klicka på knappen **Advanced** (Avancerat). Identifierarvalen är kopplade till det valda filtret och beror på din systemkonfiguration.

Undersökningens(arnas) läge(n) väljs med hjälp av kryssrutan som identifierare. Klicka på knappen **Search** (Sök) efter att ha valt filter och identifierare. Klicka på knappen **Clear** (Rensa) för att avbryta och ta bort dina poster från sökfälten.

När du är klar, klicka på knappen **Done** (Klar) för att avsluta valet för avancerad sökning och återgå till huvudfönstret **Exam Search** (Sök efter undersökning).

| HScribe                                      |             |          |            |           |          | Exam Searc            | h             |           | 8 |
|----------------------------------------------|-------------|----------|------------|-----------|----------|-----------------------|---------------|-----------|---|
| <ul> <li>Acquired</li> <li>Edited</li> </ul> | Patient ID  | Start Wi | th 🔻       | 9         |          | Search                |               |           |   |
| <ul><li>Reviewed</li><li>Signed</li></ul>    | First Name  | Equal To | •          |           |          | Done                  |               |           |   |
|                                              | Group       | Equal To | •          | OP Clinic | •        |                       |               |           |   |
|                                              | Date/Time   | Equal To | •          |           |          |                       |               |           |   |
| Patient ID                                   | △ Last Name |          | First Name |           | Status   | Date/Time             | Date of Birth | Group     |   |
| 9999991                                      | Patient 91  |          | Carol      |           | Reviewed | 9/23/2014 01:36:27 PM | 6/30/1952     | OP Clinic |   |
| 9999992                                      | Patient 92  |          | Ivanka     |           | Edited   | 9/23/2014 01:36:27 PM | 8/9/1967      | OP Clinic |   |

# Identifierare för undersökningsläge

Acquired (Inhämtad) ٠

•

- Markeras om lika med 0
- Edited (Redigerad)
  - Markeras om lika med 0
- Reviewed (Granskad) •
  - Markeras om lika med 0
- Signed (Signerad) •
  - Markeras om lika med 0

# Identifierare för undersökningskriterier

- Patient ID (Patient-ID) •
  - 0 Lika med
    - Start With (Börja med) 0
  - Last Name (Efternamn)
    - Lika med 0
      - Start With (Börja med) 0
  - First Name (Förnamn)
    - Lika med 0
      - Start With (Börja med) 0
  - Group (Grupp)

•

٠

- 0 Lika med 0
- Blank (All) (Blank (Alla))
- Alla definierade grupper användaren kan få 0 åtkomst till
- Date/Time (Datum/tid)
  - Equal To (Lika med) 0
  - Prior To (Före) 0
  - Later Than (Senare än) 0

# **12. SLUTRAPPORTER**

Slutrapporten kan förhandsgranskas och skrivas ut under Holter-granskning. Alla de följande sektionerna kan utelämnas av användare med rätt behörighet. Det här avsnittet förklarar informationen som finns på varje slutrapportsida.

### Kondenserad rapport Patientinformation med sammanfattande statistik

Sidan Patientinformation består av en rapportrubrik med institutionens kontaktuppgifter. en rapportsidfot med tillverkarens namn (Welch Allyn,Inc.) och HScribe-programvarans version på varje sida; och skanningskriterier i en textruta ovanför sidfoten. Patientnamnet, inspelningens startdatum och tidssektion; ett patient ID, sekundärt ID, intagnings-ID, födelsedatum, ålder, kön och rassektion; en indikation och medicineringssektion; en refererande läkare, ingreppstyp, bearbetningsdatum, tekniker, analytiker och inspelarnummersektion; en slutsatssektion och fält för granskarens namn och signerande läkares namn med signeringsdatum. Den här sidan kan också innehålla en institutionslogotyp i rubriken.

Sammanfattande statistik visas på mitten av den här sidan, med resultat för totalt antal slag och inspelningsvaraktighet, pulsepisoder, ventrikulär ektopi, supraventrikulär ektopi, pauser, pacemakerstimulerade slag och förmaksfibrilleringsprocent med toppfrekvenser. Sammanfattningsgältet tillåter upp till nio rader med text eller cirka 850 alfanumeriska tecken.

### **Standardrapport Patient Information (Patientinformation)**

Sidan Patient Information består av en rapportrubrik med institutionens kontaktinformation. En rapportsidfot med tillverkarens namn (Welch Allyn, Inc.) Och HScribe-programvaruversionen inkluderad på varje sida. Ett patientnamn, inspelningens startdatum och tid. Ett patient-ID, sekundärt ID, intagnings-ID, födelsedatum, ålder, kön och ras. Patientens adress, telefonnummer och e-post. En indikation och använda mediciner. En remitterande läkare, ingreppstyp och plats. Ett bearbetningsdatum, tekniker, analytiker, inspelningens varaktighet, inspelartyp och inspelarnummer. En diagnos, anteckningar och slutsatser. Samt fält för granskarens namn och den undertecknande läkarens namn med signeringsdatum. Denna sida kan också inkludera en institutionslogotyp i sidhuvudet. Områden på denna sida kan anpassas med hjälp av rapportkonfigurationsverktyget.

I fältet Diagnosis (Diagnos) kan man ange upp till fyra rader text eller cirka 100 alfanumeriska tecken. Ett blinkande utropstecken 🕢 visas när du lämnar funktionen om alltför många objekt har valts. I fältet Notes (Anteckningar) kan man ange upp till tre rader text eller cirka 100 alfanumeriska tecken.

I fältet Conclusions (Slutsatser) kan man ange upp till åtta rader text eller cirka 700 alfanumeriska tecken.

### Standardrapport Summary Statistics (Sammanfattningsstatistik)

Den här sidan består av skanningskriterier och sammanfattningsstatistik längst upp på sidan. Patient-ID, namn, kön, ålder och födelsedatum, starttid och datum och sidnummer och sidtypen skrivs ut på denna och alla följande sidor.

Sektionen med skanningskriterier innehåller inställningar som används för analys av denna inspelning. Sektionen med sammanfattningsstatistik inkluderar resultat för totalsummor, hjärtfrekvensepisoder, ventrikulär ektopi supraventrikulär ektopi, pauser, stimulerade, andra rytmepisoder som är användbardefinierade, RR-variabilitet, QT-analys med QTc-beräkningar, ST-höjning och ST-depression.

HScribe Holter-analyssystemmetoderna för analys och olika aspekter avWelch Allyn VERITAS-algoritmen för Holter-analys förklaras i Clinician's Guide to HScribe Holter Analysis (art.nr.: 9515-184-51-ENG). Se denna handbok för information om sammanfattande statistikresultat.

### Berättande sammanfattning

Om Narrative Summary (Berättande sammanfattning) är valt som en aktiverad sektion, tas en berättande rapporten med. Detta kan användas utöver statistiksammanställningen i tabellform eller som ett substitut. Den ifyllda berättande sammanfattningen innehåller uttalanden med lämpliga poster från de sammanfattande statistikresultaten, som visat nedan. Denna sida kan anpassas med hjälp av rapportkonfigurationsverktyget som förklaras i avsnittet System- och användarkonfiguration i den här handboken.

#### **Berättande text**

Övervakningen startades [%StartTime\_NS%] och fortsatte under [%Duration\_NS%]. Det totala antalet slag var [%NumberOfBeats%] med en total analysvaraktighet på [%MinutesAnalyzed\_HHMM%]. Den genomsnittliga hjärtfrekvensen var [%MeanHR\_NS%] BPM, med min.takt, [%MinHR\_NS%] BPM, som inträffade vid [%MinHRTime\_NS%], och max.takten, [%MaxHR\_NS%] BPM, som inträffade vid [%MaxHRTime\_NS%].

Den längsta episoden av bradykardi detekterades med en stigtid på [%LongBradyTime\_HHMMSST%], varaktighet på [%LongBradyDur\_HHMMSSD%] och en hjärtfrekvens på [%LongBradyRate%] BPM. Den långsammaste episoden av bradykardi detekterades med en stigtid på [%SlowBradyTime\_HHMMSST%], varaktighet på [%SlowBradyDur\_HHMMSSD%] och en hjärtfrekvens på [%SlowBradyRate%] BPM.

Den längsta episoden av takykardi detekterades med en stigtid på [%LongTachyTime\_HHMMSST%], varaktighet på [%LongTachyDur\_HHMMSSD%] och en hjärtfrekvens på [%LongTachyRate%] BPM. Den snabbaste episoden av takykardi detekterades med en stigtid på [%FastTachyTime\_HHMMSST%], varaktighet på [%FastTachyDur\_HHMMSSD%] och en hjärtfrekvens på [%FastTachyRate%] BPM.

Förmaksflimmer detekterades för [%AFibTime\_NS%] under övervakningsperioden med totalt [%AFibPercent%]%. Den högsta genomsnittliga hjärtfrekvensen under förmaksflimmer var [%AFibPeakRate%] BPM.

Supraventrikulär ektopisk aktivitet bestående av [%SupraBeatCount%] slag, vilka inkluderade [%SupraSingles%] enstaka slag, [%SupraPairCount%] par och [%SupraRunCount%] sekvenser om 3 slag eller längre. Det förekom [%SupraBigCount%] supraventrikulära bigeminiepisoder och [%SupraTrigCount%] supraventrikulära trigeminiepisoder. SVE/timme var [%SupraPerHour%] och SVE/1000 var [%SupraPer1000%].

Den snabbaste supraventrikulära sekvensen hade en takt på [%SRFastRate%] BPM och inträffade vid [%SRFastTime\_HHMMSST%]. Den längsta sekvensen [%SRLongCount%] slag lång och inträffade vid [%SRLongTime\_HHMMSST%]. Det förekom [%SupraTachyCount%] episoder av supraventrikulär takykardi.

Ventrikulära slag detekterades för [%VPaceBeatCount%] slag, vilket var [%VPaceBeatPercent\_NS%]% av totalen. Förmaksflimmer detekterades för [%APaceBeatCount%] slag, vilket var [%APaceBeatPercent\_NS%]% av totalen. dubbelslag detekterades för [%DPaceBeatCount%] slag, vilket var [%DPaceBeatPercent\_NS%]% av totalen.

Ventrikulär ektopisk aktivitet bestående av [%VentBeatCount%] slag, vilka inkluderade [%VentSingles%] enstaka slag, [%RonTBeatCount%] R på T-händelser och [%VentRunCount%] sekvenser om 3 slag eller längre. Det förekom [%VentBigCount%] ventrikulära bigeminiepisoder och [%VentTrigCount%] ventrikulära trigeminiepisoder. VE/timme var [%VentPerHour%] och VE/1000 var [%VentPer1000%].

Den snabbaste ventrikulära sekvensen hade en takt på [%VRFastRate%] BPM och inträffade vid [%VRFastTime\_HHMMSST%]. Den långsammaste ventrikulära sekvensen hade en takt på [%VRSlowRate%] BPM och inträffade vid [%VRSlowTime\_HHMMSST%]. Den längsta sekvensen

[%VRLongCount%] slag lång och inträffade vid [%VRLongTime\_HHMMSST%]. Det förekom [%VentTachyCount%] episoder av ventrikulär takykardi.

Det längsta R-R-intervallet var [%LongestRR%] millisekunder vid [%LongestRRTime\_HHMMSST%], med [%PauseCount%] R-R-intervall längre än [%PauseRR\_NS%] millisekunder.

R-R-variansmätningarna var: pNN50 av [%pNN50%], RMSSD av [%RMSSD%], SDNN-index av [%SDNNindex%], SDNN av [%SDNN%] och triangulärt index av [%HRVTrianIndex%].

Den maximala ST-depressionen på [%MaxSTDep\_1\_NS%] uV detekterades i ledning [%MaxSTDep\_Lead\_1\_NS%] vid [%MaxSTDepTime\_1\_NS%] och den maximala ST-höjningen på [%MaxSTElev\_1\_NS%] uV detekterades i ledning [%MaxSTElev\_Lead\_1\_NS%] vid [%MaxSTElevTime\_1\_NS%].

Medel-QT var [%MeanQT%] ms, med en maximalt QT på [%MaxQT%] ms som inträffade vid [%MaxQTTime\_HHMMSST%] och en minimum QT på [%MinQT%] ms som inträffade vid [%MinQTTime\_HHMMSST%]. Den genomsnittliga QTc ([%QTcFormula\_NS%], med [%QTcRR\_NS%]) var [%MeanQTc%] ms, med en maximum QTc på [%MaxQTc%] ms som inträffade vid [%MaxQTcTime\_HHMMSST%] och en minimum QTc på [%MinQTc%] ms som inträffade på [%MinQTcTime\_HHMMSST%].

[%UsrDefLabel1\_NS%] identifierades för [%UsrDef1Percent%]% för inspelningen med ett totalt antal [%UsrDef1BeatCount%] slag. [%UsrDefLabel2\_NS%] identifierades för [%UsrDef2Percent%]% för inspelningen med ett totalt antal [%UsrDef2BeatCount%] slag. [%UsrDefLabel3\_NS%] identifierades för [%UsrDef3Percent%]% för inspelningen med ett totalt antal [%UsrDef3BeatCount%] slag.

### Profiler

På sidan Profiles (Profiler) visas statistik timme för timme och en sammanfattning av hela inspelningen i fyra profiltabeller för inspelningslängder upp till 48 timmar. När inspelningens varaktighet överstiger 48 timmar, rapporteras statistiken i fyratimmars-intervall.

- 1. Profilen General Rhythm (Allmän rytm) inkluderar en sammanfattning av det totala antalet slag, dagbokshändelser, hjärtfrekvens, pauser, ST och användardefinierade händelser.
- 2. Profilen Supraventricular Rhythm (Supraventrikulär rytm) inkluderar en sammanfattning av dagbokshändelser, hjärtfrekvens, supraventrikulär ektopi och supraventrikulär rytm.
- 3. Profilen Ventricular Rhythm (Ventrikulär rytm) inkluderar en sammanfattning av dagbokshändelser, hjärtfrekvens, ventrikulär ektopi och ventrikulär rytm.
- 4. Profilen RR and QT (RR och QT) inkluderar dagbokshändelser, hjärtfrekvens, RR-variabilitetsvärden och QT/QTc-värden.

Profilvärden rapporteras varje timme och för hela inspelningen i den understa sammanfattningsrad i varje profilkolumn. Periodens starttid, dagbokshändelse och hjärtfrekvenskolumner upprepas i varje profil i korrelationssyfte.

### Trender

Trendsidorna består av 5 minuters rytmtrender, QT- och RR-variabilitetstrender och ST-trender.

Hjärtfrekvens, QT/QTc och RR-variabilitetstrender inkluderar bockmarkeringar som presenterar det minsta värdet längst ned och det största värdet högst upp med varje 5-minuters medelvärde representerat av en horisontell linje. Tiden på dagen visas längst ner i varje trend i två timmars-steg.

Rytmtrender visar vertikala markeringar när händelser förekommer. Amplituden för varje markering representerar det totala antalet i en 5-minutersperiod som kan korreleras till tid under varje trend och det numeriska värdet visas horisontellt till vänster om varje trend.

RR-variabilitet och ST-segmenttrender inkluderar ett enda värde för varje 5-minutersperiod. Alla inspelade ledningar trendberäknas och tas med i ST-trender. När ST-höjnings och -depressionsepisoder förekommer, rapporteras ingångsvärden, varaktighet, maximal  $\mu$ V, genomsnittlig  $\mu$ V, primär kanal, sekundära kanaler och medelhjärtfrekvensen i en tabell på ST-trendsidan.

För inspelningslängder upp till 48 timmar, upprepas hjärtfrekvenstrenden i varje trend i korrelationssyfte med 24timmars data per sida. Trendperioder för varje timme rapporteras för varje 24-timmarsperiod.

För inspelningslängder större än 48-timmar, summeras alla trender med undantag av ST för upp till 7-dagars data per sida. Tvåtimmars trendperioder rapporteras för inspelningens hela längd.

### Mallar

Mallsidorna består av en sida för varje typ av mall som förekommer i inspelningen: Normal, Supraventricular (Supraventrikulär) (när Supraventrikulär-mallgruppen är aktiverad), Ventricular (Ventrikulär), Paced (Pacemakerstimulerad) och Unknown (Okänd). Tre ledningar ingår för 12-ledningsrapporter och 3-kanalsinspelningar.

### **EKG-remsor**

ECG Strips-sidorna föregås av ett index som anger starttiden för EKG-remsan, EKG-remsans varaktighet, inkluderade ledningar eller 12-ledningsremsa, EKG-remsans anteckningar och slutrapport sidnummer där remsan återfinns.

Själva remsorna inkluderas med remsanteckning, slagetiketter, tidsstämpel och referensrutnät. 7,5-sekunders EKGremsor i fullstorlek inkluderar en 22,5-sekunder kontext under varje 1-, 2- eller 3-kanals EKG-remsa. En 12lednings EKG-remsa inkluderar uttalandet "An ambulatory 12-lead ECG obtained with torso-located limb electrodes is not equivalent to a conventional diagnostic ECG." (Ett ambulatoriskt 12-lednings-EKG som erhålls med bålplacerade extremitetselektroder motsvarar inte ett konventionellt diagnostiskt EKG.)

Inspelningar med aktiverad pacemakerdetektering kommer att inkludera en spikmarkör med 500 µV amplitud där pacemakerstimulans detekteras av Holter-analyssystemet.

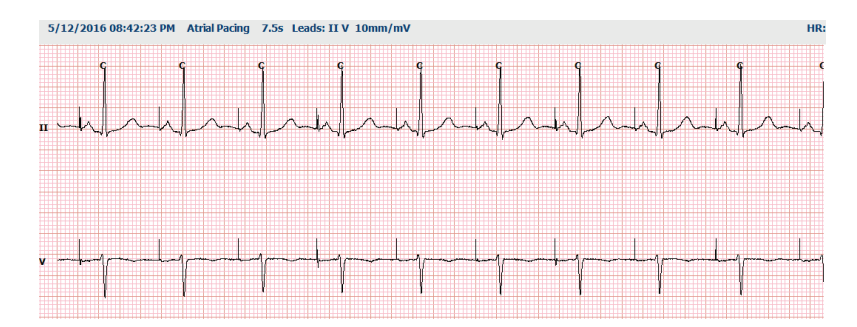

En sidremsa kan också inkluderas i slutrapporten. Sidremsan liknar fullständigt avslöjande, men kan anges till att inkludera användardefinierade tidsintervall (från 5 till 60 minuter på en ledning per sida) när remsmarkeringsverktyget används.

Tid och amplitudskala anges i övre vänstra hörnet och genomsnittlig hjärtfrekvens för varje linje i vågformen visas i den vänstra marginalen på sidremsor och sidor med fullt avslöjande.

Upp till 100 remssidor kan inkluderas för varje slutrapport. Remssidor som överskrider det maximala värdet inkluderas inte.

### Fullt avslöjande

Fullt avslöjande sidor kan inkluderas om de väljs. Varje sida innehåller 60 minuter av miniatyr-EKG vid 2,5 mm/mV. Varje linje är 1 minut lång med en minutbeteckning (:MM) var 5 minut i timmen, visad ovanför EKG:t och BPM för varje minut i vänster kant. Upp till tre valfria inspelade ledningar kan inkluderas i sektionen med fultl avslöjande i slutrapporten.

Upp till 50 fullt avslöjande sidor kan inkluderas för varje slutrapport. När urvalen överskrider det maximala antalet, visas ett meddelande som uppmanar till ändring.

# **13. SYSTEM- OCH ANVÄNDARKONFIGURATION**

# Administrationsuppgifter

IT- och kliniska administratörsanvändare kommer att välja ikonen **System Configuration** (Systemkonfiguration) för att komma åt HScribes administrativa funktioner. Alla andra användare kan öppna den här menyn för att komma åt endast funktionen för export av tjänsteloggen.

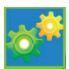

En lista över administrativa åtgärdsknappar visas för att:

- Hantera användarkonton
- Hantera personallistor
- Hantera grupper
- Hantera arkiverade undersökningar\*
- Visa revisionsspårloggar
- Exportera tjänsteloggar för felsökningsändamål
- Konfigurera systemtäckande modalitetsinställningar
- Konfigurera DICOM-datautbyte\*\*
- Konfigurera (DICOM) MWL-inställningar\*\*
- Konfigurera XML- och PDF-filutbyte
- Konfigurera demografiformat (CFD)
- Konfigurera rapportinställningar
- Konfigurera arbetsflöde
- Lås upp undersökningar
- Konfigurera Web Upload-filplats för import
- Konfigurera Surveyor Data-filplats för import
- Konfigurera slutrapportmallar

\* Åtgärden är kanske inte tillgänglig när du arbetar med DICOM \*\* Endast tillgängligt när DICOM-funktionen är aktiverad

Välj knappen Exit (Avsluta) för stt stänga System Configuration-menyn (Systemkonfiguration) och återgå till huvudskärmen.

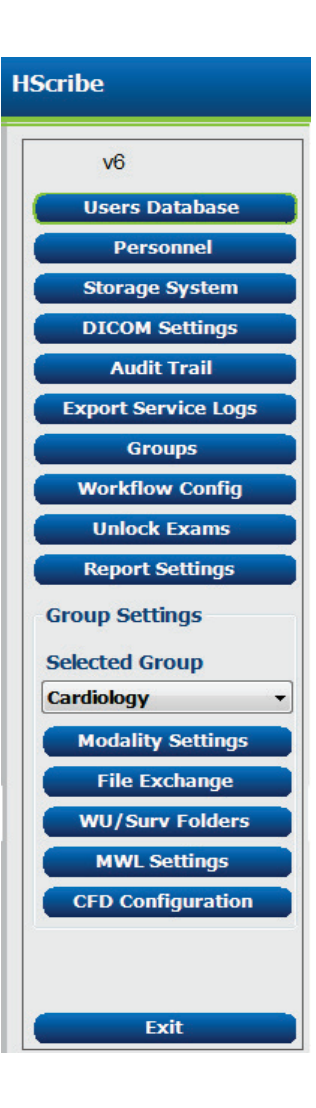

# Hantera användarkonton och personal

#### Användarens databas

IT-administratören väljer **användarens databas** för att skapa nya eller ta bort användarkonton, återställa användarlösenord, tilldela roller (behörigheter) och grupper för varje användare och tilldela personalposter för den användarens val. När enkel inloggning används behöver du inte skapa lösenord.

| User ID | Username | Name   | Roles                                                         |
|---------|----------|--------|---------------------------------------------------------------|
| 1       | admin    |        | IT Administrator, Clinical Admin, Schedule Procedure, Patient |
| 2       | Nurse    | Nurse  | Clinical Admin, Schedule Procedure, Patient Hookup, Prepare   |
| 3       | Doctor   | Doctor | Prepare Report, Review and Edit Report, Sign Report, Edit     |
| 4       | Tech     | Tech   | Schedule Procedure, Patient Hookup, Prepare Report,           |
| 5       | PA       | PA     | Clinical Admin, Schedule Procedure, Patient Hookup, Prepare   |
|         |          |        |                                                               |
|         |          |        |                                                               |

#### Personal

**Personell** väljs för att lägga till personal i fönstren Patient Information (Patientinformation), Summary (Sammanfattning) och Finalize Exam Update (Slutför undersökningsuppdatering). Listad personal kan tilldelas varje användarkonto och visas som val för den inloggade användaren och i motsvarande slutrapportfält.

| Printed Name | Staff ID# | Enabled | In Reviewer List | In Technician List | In Approver List | In Attending Phys List |
|--------------|-----------|---------|------------------|--------------------|------------------|------------------------|
| Doctor       | 1         |         | ☑                |                    | <b>V</b>         | V.                     |
| Nurse        | 2         | ×       | 12               | 10 A               | 10               |                        |
| Tech         | 3         | v       |                  | 2                  |                  |                        |
| PA           | 4         | v       | v                |                    | ¥                |                        |
| Doctor 2     | 5         | ¥       | v                | E                  | <b>V</b>         | <b>W</b>               |
| Doctor 3     | 6         | V       | ×                | 1                  | 2                | 2                      |
| Nurse 2      | 7         | ×       | ×.               | 10 A               |                  |                        |
| Nurse 3      | 8         | v       | v                | ×                  |                  |                        |
| Fech 2       | 9         | ¥       |                  | <b>V</b>           | E                |                        |
| Fech 3       | 10        | V       | 8                | <b>V</b>           | E                |                        |
|              |           |         | 10               | 10                 | 10               | (m)                    |
|              |           | s       | ave Changes Dis  | card Changes       |                  |                        |

### Ny användare

Om du väljer knappen **New** (Ny) i fönstret **Users** Database (Användardatabas) öppnas dialogrutan New User (Ny användare) som liknar fönstret till höger.

> **Tips:** Det är bäst att slutföra personallistan innan du lägger till användare så att de kan väljas här.

Det namn som anges i fältet Display Name (Visningsnamn) visas på HScribe-displayen när den användaren loggar in.

Inloggningslösenordet anges och upprepas.

Roller för denna användare, personal som befolkar listrutorna för den användaren och grupper som denna användare har åtkomst till markeras.

*Tips:* Se tabellen för tilldelning av *användarroller*.

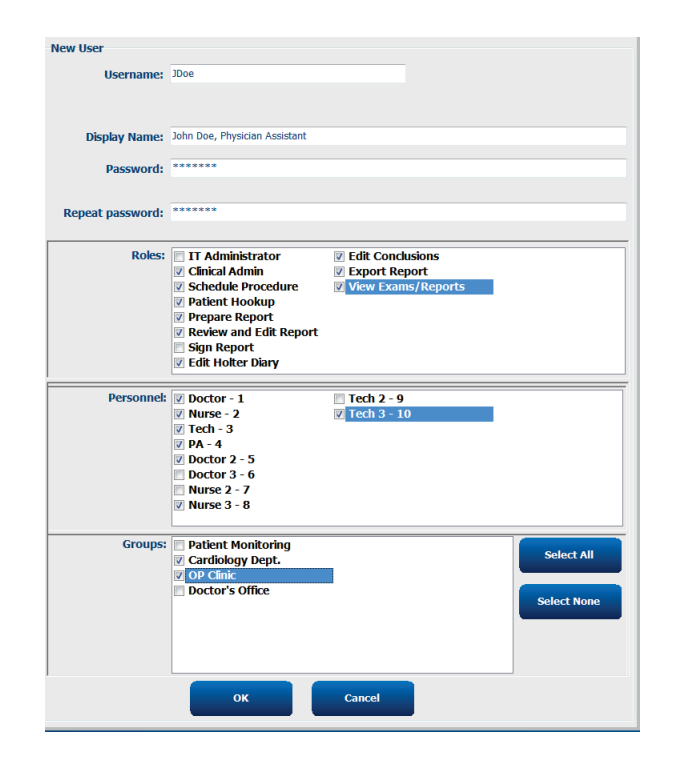

# Hantera/skapa grupper

Med grupper kan IT-administratören gruppera undersökningar efter användarbehörighet, rapportinställningar (modalitetsinställningar) och filutbyteinställningar. Alla användare kan tilldelas till flera grupper. En gruppdefinition kan kopieras och sparas med ett nytt namn för att skapa en andra grupp, kopiera alla inställningar och preferenser inställningar i den befintliga gruppen.

- Välj knappen **Groups** (Grupper) för att göra ändringar. Varje grupp som du har skapat kan kopieras, namnändras och modifieras.
- Om du vill skapa en ny grupp, markera den grupp du vill kopiera och välj **New Group** (Ny grupp) och ange det nya **gruppnamnet**. En ny grupp skapas med inställningarna för den markerade gruppen.
- Välj användarna under den **gruppanvändarlista** som kan få tillgång till den markerade gruppen. Alternativen Select All (Markera alla) Deselect All (Avmarkera alla) kan användas för att aktivera och avaktivera alla användare.
- Om du vill ändra namn på en grupp utan att skapa en ny, markerar du gruppen och anger ett gruppnamn
- Välj Save Group (Spara grupp) för att spara dina ändringar.

Standardgruppen (först i listan) kan endast namnändras. Ett antal nya grupper kan skapas och ändras.

| Group Management                       |                       |
|----------------------------------------|-----------------------|
| New Group Delete Group                 | Group Name:           |
| Patient Monitoring<br>Cardiology Dept. | Cardiology Dept.      |
| OP Clinic<br>Doctor's Office           | Group User List:      |
| bottor 5 office                        | Select Al/Deselect Al |
|                                        | 🗷 admin               |
|                                        | V Doctor              |
|                                        | V JDoe                |
|                                        | V Nurse               |
|                                        | V Tech                |
|                                        |                       |
|                                        |                       |
|                                        |                       |
|                                        |                       |
|                                        |                       |
|                                        |                       |
|                                        | Save Group            |

HScribe-modalitetsinställningar, DICOM-modalitetsarbetslista (MWL), filutbytessökvägar, filnamnsanpassning och ett långt, medellångt eller kort format för visade objekt och rapportinnehåll kan definieras unikt för varje enskild grupp.

Grupper, med undantag för standardgruppen, kan tas bort. Alla befintliga undersökningar som förekommer i den borttagna gruppen tilldelas automatiskt till standardgruppen.

### Modalitetsinställningar

HScribes modalitetsinställningar definieras som standard, av den kliniska administratören och är tillgängliga för användaren med redigeringsbehörigheter. En användare med redigeringsbehörigheter kan ändra dessa inställningar på en per undersökning-basis. Välj den flik du vill ändra och klicka på **Save Changes** (Spara ändringar) eller **Discard Changes** (Ta bort ändringar) för att ångra ändringar innan du avslutar.

#### **EKG-remsanteckningar**

EKG-remsanteckningar tillgängliga för val när du lägger till en remsa i slutrapporten kan läggas till, tas bort och flyttas uppåt eller nedåt i listan.

| ECG Strips       | Scan Criteria | Diary | Event Labels | OTC |   |           |
|------------------|---------------|-------|--------------|-----|---|-----------|
|                  | Scan criteria | Diary | Event Lubers | 4.0 |   |           |
| Strip Annotatio  | ns            |       |              |     | - | Add       |
| Ventricular      |               |       |              |     |   |           |
| Ventricular Cou  | iplet         |       |              |     |   | Remove    |
| Ventricular Big  | eminy         |       |              |     |   |           |
| Ventricular Trig | geminy        |       |              |     |   | Move Up   |
| V-TACH           |               |       |              |     |   |           |
| Pause            |               |       |              |     | - | Move Down |

#### Automatiska remsledningar

En, två, tre eller 12 ledningar kan väljas som standard för automatiska remsors inställningar för slutrapporten.

| Automatic Strips<br>Leads |                               |
|---------------------------|-------------------------------|
| II • V1 • •               | 🗏 Use 12 leads (if available) |

### Alternativ för automatiska periodiska remsor och dagbokshändelseremsor

Remsalternativ inkluderar möjligheten att inkludera periodiska remsor som kan ställas in var TT:MM:SS samt ställa in förskjutningen för den första remsan.

EKG-remsor med ledningsfel kan uteslutas genom att man markerar kryssrutan **Skip Lead Fail**.

**Dagbokshändelseremsor** inkluderas när det här alternativet är aktiverat.

### Automatiska remsepisoder och händelser

**Min/Max Episodes** (Min-/max.episoder) väljs genom att man markerar kryssrutan för att ta med den mest extrema EKG-händelsen som uppfyller kriteriet med starten centrerad i 7,5sekundersremsan.

#### Ventrikulära händelser, SV-händelser, Rytm/ST, Pacemakerstimulerade händelser och användardefinierade automatiska remsalternativ grupperas efter rytm och händelsetyp.

Händelsetyper tillåter val att aktivera/avaktivera inkludering med kryssrutor, skriv ut alla eller skriv ut ett angivet antal automatiska remsor mellan 1 och 100 för hela undersökningen, för varje 24timmarsperiod, eller för varje inspelad timme.

| Rhythm/ST    | Paced      | Events     | User Defin  | ed     |             |          |
|--------------|------------|------------|-------------|--------|-------------|----------|
| Min/Max Epi  | sodes      | Ventrice   | ular Events | SV     | Events      |          |
| 🗹 Maximum    | Heart Ra   | te         | 🗷 Minim     | ım He  | eart Rate   |          |
| 🛛 Longest T  | achycard   | ia         | ✓ Fastes    | t Tacl | hycardia    |          |
| ✓ Longest B  | radycard   | ia         | Slowe       | st Bra | idycardia   |          |
| V Fastest Ve | entricular | Run        | ☑ Longe     | st Vei | ntricular R | un       |
| V Fastest Su | ıpraventr  | icular Run | ☑ Longe     | st Suj | praventric  | ular Rur |
| 🗷 Longest R  | R          |            | Shorte      | st RR  | ł           |          |
| 🗖 Longest P  | ause       |            |             |        |             |          |
|              |            |            |             |        |             |          |

| Strip Options       |                 |          |         |
|---------------------|-----------------|----------|---------|
| Periodic strips     | every           | 04:00:00 | 🔹 h:m:s |
| Skip Lead Fail      | Starting Offset | 00:03:00 | ÷ h:m:s |
| Diary Events strips |                 |          |         |

| Isolated Ventricular Beat |   |   |             |     |  |  |
|---------------------------|---|---|-------------|-----|--|--|
| O Print A                 |   |   |             |     |  |  |
| Print                     | 3 | * | per 24 hour | s 🔻 |  |  |
|                           |   |   | per exam    |     |  |  |
|                           |   |   | per 24 hour | s   |  |  |
|                           |   |   | per hour    |     |  |  |

#### Skanningskriterier

#### Skanningskriterieinställningarna definierar

standardgränsvärden för analys för alla Holter-inspelningar. Standardvärdena som definierats i det här fönstret kommer att gälla för alla inspelningar såvida de inte ändras på individuell basis av användare med redigeringsbehörigheter på en per utskrift-basis.

Analysvaraktighet från inspelningsstart låter inspelningens varaktighet anges i dagar, timmar och minuter för en kortare tid än hela inspelningens längd. Ändring är inte tillgängligt i det här läget.

Kryssrutan Pacemakeranalys är inte tillgänglig i detta läge.

### Dagbok

Använd **Add (Lägg till)** eller **Remove (Ta bort)** för att ändra dagboksanteckningslistan.

Objekt som läggs till i det här fönstret är tillgängliga när dagbokshändelser läggs till eller redigeras.

Objekt kan flyttas uppåt eller nedåt i listan.

|                                                | Scan Criteria                                                                                                    | Diary E                                                                                          | vent Labels                                                                           | QTc                             |                                                      |  |
|------------------------------------------------|----------------------------------------------------------------------------------------------------|--------------------------------------------------------------------------------------------------|---------------------------------------------------------------------------------------|---------------------------------|------------------------------------------------------|--|
| ST<br>9<br>Ve<br>Suprave<br>Pause<br>@ All Bea | SVPB Prematurit<br>Paus<br>Segment Depression<br>ST Segment Elevation<br>Tachycardi<br>Bradycardi<br>Inimum Tachycardi<br>Inimum Tachycardi<br>entricular Tachycardi<br>ts Normal tu | y 25<br>e 2000<br>n 100<br>n 200<br>a 120<br>a 50<br>y 00:03:00<br>a 100<br>a 100<br>o Normal On | %<br>msec<br>µV<br>µV<br>BPM<br>BPM<br>▲ h:m:s<br>BPM<br>BPM<br>② Automa<br>Y Store R | 3<br>3<br>attically I<br>aw ECC | Brats<br>Beats<br>Detect Athal Forflation<br>Simples |  |
| Heart Rate<br>Norma<br>Analysis Du             | Variability<br>I ONormal and<br>Iration                                                                                                    | sv                                                                                               | IR<br>HR<br>All B<br>Exclu                                                            | Suprav<br>eats<br>ide Pau       | Normal Only     Ise from HR                          |  |
| From Recor                                     | ding Start:                                                                                                    | 0 in min                                                                                         | Pacemak                                                                               | er                              |                                                      |  |
|                                                |                                                                                                    |                                                                                                  | D Pace                                                                                | maker                           | Analysis 60 BPM                                      |  |

# 

#### Händelseetiketter

Händelseetiketter tillgängliga för val vid identifiering av en EKG-händelse i inspelningen kan läggas till, tas bort och flyttas uppåt eller nedåt i listan.

Maximalt tre händelseetiketter valda från

händelseetikettlistan kan identifieras som standard i det här fönstret.

| ECG Strips                                                                                                    | Scan Crit                                    | eria Diary                                 | / Event Labels | QTc                                   |
|----------------------------------------------------------------------------------------------------|----------------------------------------------|--------------------------------------------|----------------|---------------------------------------|
| Event Labels<br>Atrial Flutter<br>Nodal Rhythm<br>Wide QRS Rh<br>Junctional<br>Escape Rhyth<br>AV Block<br>Exercise | ı<br>ythm<br>m                               |                                            | E              | Add<br>Remove<br>Move Up<br>Move Down |
| E                                                                                                    | vent Label 1<br>vent Label 2<br>vent Label 3 | Atrial Flutter<br>Wide QRS Rhy<br>Exercise | /thm           | •<br>•<br>•                           |

# QTc

Standardformelvalet för QTc linjära, Bazett eller Fridericia väljs i detta fönster med en alternativknapp.

Tre valbara alternativ för RR-intervall som används för QTcberäkning kan väljas med alternativknapp. Alternativen är RRprior (föregående RR-intervall i millisekunder), RR16 (summan av de föregående 16 RR-intervallen) och RRc (viktat medelvärde av de föregående 256 RR-intervallen).

| ECG Strips                             | Scan Criteria | Diary  | Event Labels | QTc |
|----------------------------------------|---------------|--------|--------------|-----|
| QTc Formul<br>◎ Linear<br>○ Fridericia | a<br>(        | Bazett |              |     |
| RR Interval<br>© RRprior<br>RRc        | (             | ) RR16 |              |     |

# Filutbyte

HScribe stöder möjligheten att importera ordrar från XML-filer och exportera PDF, XML, eller båda dessa resultat till ett externt system beroende på HScribes aktiverade funktioner. Import/exportkataloger för den valda gruppen definieras i fönstret File Exchange Configuration (Filutbyteskonfiguration) på fliken File Export Settings (Filexportinställningar).

Ange information i filinformationsfälten för att inkludera institutions- och avdelningsinformation i de exporterade resultaten.

Platsnummerfältet gäller för E-Scribe-importerade UNIPRO-filer från 10-sekunders 12-lednings Holter EKG-data.

Filnamnskonfigurationen för XML- och PDF-resultat kan anpassas på fliken Customize Filename (Anpassa filnamn). För att anpassa, välj knappen Clear Filename (Rensa filnamn), markera taggarna i den ordning du vill att de ska visas i namnet och välj sedan Save Changes (Spara ändringar).

Om du vill använda ett gemensamt filnamn för både PDF- och XML-filer, markera kryssrutan **Use Common Filename** (Använd gemensamt filnamn).

**OBS!** Standardsökvägar för import/export definieras under installationen av programvaran. PDF-filer exporteras till C:\CSImpExp\XmlOutputDir tills det ändras av den administrativa användaren. Åtkomst till PDF-filerna baseras på användarens kontoinställningar. Behörighetsändringar på filen eller mappen kan krävas.

**OBS!** När DICOM-kommunikation är aktiverad, är XML-importvalet (order) nedtonat för att indikera att det är otillgängligt.

### Filexportinställningar

#### Anpassa filnamn

| File Exchange Configuration | on                           | File Exchange Configuration                                                |                                                                                         |  |  |  |  |
|-----------------------------|------------------------------|----------------------------------------------------------------------------|-----------------------------------------------------------------------------------------|--|--|--|--|
| File Export Settings        | Customize Filename           | File Export Settings Customize Filen                                       | File Export Settings Customize Filename                                                 |  |  |  |  |
| Import/Export Director      | ies                          |                                                                            |                                                                                         |  |  |  |  |
| Import Directory:           | C:\CSImpExp\XmlInputDir      | XML Filename PDF Filename                                                  |                                                                                         |  |  |  |  |
| Export Directory:           | C:\CSImpExp\XmlOutputDir     | <mod>^<filetype>_EXMGR^<group>_<ptid>^&lt;</ptid></group></filetype></mod> | <ptlname>^<ptfname>^<ptmname>_<tyr><tmonl>·</tmonl></tyr></ptmname></ptfname></ptlname> |  |  |  |  |
|                             |                              | 🗆 Use Common Filename 🛛 Clear Fi                                           | ilename Restore Default Filename                                                        |  |  |  |  |
| User Name:                  |                              | Data                                                                       | Tag ^                                                                                   |  |  |  |  |
| Password:                   |                              | Patient Demographics                                                       |                                                                                         |  |  |  |  |
|                             |                              | Patient's ID                                                               | <ptid></ptid>                                                                           |  |  |  |  |
| Domain:                     |                              | Patient's Last Name                                                        | <ptlname></ptlname>                                                                     |  |  |  |  |
|                             |                              | Patient's First Name                                                       | <ptfname></ptfname>                                                                     |  |  |  |  |
| Export Format               |                              | Patient's Middle Name                                                      | <ptmname></ptmname>                                                                     |  |  |  |  |
| Include PDF Rep             | ort Files on Export          | Patient's Middle Initial                                                   | <ptmi></ptmi>                                                                           |  |  |  |  |
|                             |                              | Patient's Sex (Male, Female, Unknown)                                      | <ptsexl></ptsexl>                                                                       |  |  |  |  |
| Include XML Sun             | imary Data on Export         | Patient's Sex (M, F, U)                                                    | <ptsex></ptsex>                                                                         |  |  |  |  |
|                             |                              | Patient's Prefix                                                           | <ptprefix></ptprefix>                                                                   |  |  |  |  |
|                             |                              | Patient's Suffix                                                           | <ptsuffix></ptsuffix>                                                                   |  |  |  |  |
|                             |                              | Patient's DOB Day (Short)                                                  | <dobday></dobday>                                                                       |  |  |  |  |
|                             |                              | Patient's DOB Day (Long)                                                   | <dobdayl></dobdayl>                                                                     |  |  |  |  |
| File Information            |                              | Patient's DOB Month (Short)                                                | <dobmonth></dobmonth>                                                                   |  |  |  |  |
| Site Number                 |                              | Patient's DOB Month (Long)                                                 | <dobmonthl></dobmonthl>                                                                 |  |  |  |  |
| Site Mullibert              |                              | Patient's DOB Year (4 Digit)                                               | <dobyear></dobyear>                                                                     |  |  |  |  |
| Institution                 |                              | Exam Information                                                           |                                                                                         |  |  |  |  |
| Institution                 |                              | <                                                                          | •                                                                                       |  |  |  |  |
|                             | Save Changes Discard Changes | Save Changes                                                               | Discard Changes                                                                         |  |  |  |  |

Se Konfiguration av HScribe-datautbyte.

#### Standardfilexport

System konfigurerade med standardexportalternativ inkluderar möjligheten att exportera XML V5 Holter-statistik och en PDF-kopia av slutrapporten till angiven destination.

#### **RX-filexport**

System konfigurerade med RX-exportalternativ inkluderar möjligheten att exportera en XML V5 Rx Holterstatistikfil, Holter EKG-remsor med vågform iWelch Allyn XML-format, UNIPRO32 12-lednings EKG-remsor och en PDF av slutrapporten till angiven destination. Rx XML-statistikfilen innehåller dagboksperiodsammanfattningar, när dagbokshändelseremsor ingår, förutom timvisa sammanfattningar.

### Web Upload/Surveyor-mappar (WU/Surv)

HScribe stöder möjligheten att importera Web Upload-serverinspelningar och Surveyor Centralsystemövervakningsdata beroende på de funktioner som aktiverats i systemet. Web Uploads och Surveyors importsökvägar definiera i detta val.

Windows-användaren som kör HScribe måste ha läs-/skriv-åtkomst till katalogerna. Välj fältet Path (Sökväg) och välj Bläddra för att gå till önskad katalog, eller ange sökvägen manuellt. Klicka på **Add** (Lägg till) för att inkludera sökvägen för den valda gruppen.

Web Uploads och Surveyors datasökvägar kan tas bort genom att man markerar och väljer Delete (Ta bort).

Web Uploads och Surveyors sökvägar kan autentiseras med hjälp av **Validate** (Validera). När sökvägen inte är giltig, visas ett rött utropstecken (!) bredvid sökvägsfältet.

| Import from Web U | lpload                                                              |        |          |
|-------------------|---------------------------------------------------------------------|--------|----------|
| Web Upload Path   |                                                                     | Browse | Validate |
|                   | G:\Web Upload Data From RackSpace                                   |        |          |
|                   |                                                                     | Add    |          |
|                   |                                                                     | Delete |          |
| Import from Surve | yor                                                                 |        |          |
| Surveyor Path     | G:\Telemetry Monitoring System\3.00 Central\Surveyor Converted Data | Browse | Validate |
|                   |                                                                     | Add 📐  |          |
|                   |                                                                     | Delete |          |
|                   | LJ                                                                  |        |          |
| Save Changes      | Discard Changes                                                     |        |          |

När du är klar väljer du **Save Changes** (Spara ändringar) för att spara eller **Discard Changes** (Ta bort ändringar) för att avbryta.

# **CFD-konfiguration**

Ett långt, medellångt eller kort format för visade objekt och rapportinnehåll kan definieras unikt per grupp. Välj knappen **CFD Configuration** (CFD-konfiguration) för att visa listrutan Custom Format Definition Template (Anpassad formatdefinitionsmall). Välj mallen Long (Lång), Intermediate (Medellång) eller Short (Kort) för den valda gruppen och klicka sedan på knappen **Save** (Spara) eller knappen **Cancel** (Avbryt) för att ta bort dina ändringar.

| Formatet <b>Long</b> innehåller alla patientuppgifter.                              | Selected Group                                         |                      |
|-------------------------------------------------------------------------------------|--------------------------------------------------------|----------------------|
| Formatet <b>Intermediate</b> exkluderar patientens kontaktinformation.              | CFD Configuration<br>Custom Format Definition Template | rmediate -           |
| Formatet <b>Short</b> excluderar<br>patienthistoriken och<br>kontaktinformationen i |                                                        | g G                  |
| rapportsammanfattningen.                                                            | Save Changes                                           | Discard Changes      |
| Long CFD (Lång CFD)                                                                 | Intermediate CFD (Medellång<br>CFD)                    | Short CFD (Kort CFD) |

| Patient Information                | Group Patient Monitoring - | Patient Information              | Group Cardiology Dept. •      | Patient Information    | Group Doctor's Office • |
|------------------------------------|----------------------------|----------------------------------|-------------------------------|------------------------|-------------------------|
| Last Name:                         | First Name:                | Last Name:                       | First Name:                   | Last Name: First Nam   | ne:                     |
| Middle Name:                       | Gender:                    | Middle Name:                     | Gender: Unknown -             | Middle Name: Gender:   | Unknown 👻               |
| DOB:                               | Age:                       | DOB:                             | Age: Vears •                  | DOB: Age:              | Years 👻                 |
| Height                             | Weight                     | Height: in 💌                     | Weight: Ib 👻                  | Height: in • Weight:   | lb -                    |
| negric.                            | Weght.                     | Race: Unknown -                  | ID:                           | Race: Unknown - ID:    |                         |
| Race: Unknown •                    | ID: 473669                 | Admission ID:                    | Second ID:                    | Admission ID: Second 7 | ID:                     |
| Admission ID:                      | Second ID:                 |                                  |                               |                        |                         |
| Address:                           | City:                      | Angina: Unknown - History of MI: | Unknown   Prior Cath: Unknown | Pacemaker Indications: | * 📤                     |
| Postal Code: State:                | Country:                   | Prior CABG: Unknown V Smoking:   | Unknown • Diabetic: Unknown • |                        |                         |
| Home Telephone:                    | Work Telephone:            | Family History:                  | Unknown - Pacemaker           | Alexander 1777         | · · · ·                 |
| Mohie Telenhone:                   | Emai Address:              | Indications:                     |                               | Medications:           |                         |
| House receptone.                   | child Add Co.              | 210000101                        | Î 🗮                           |                        |                         |
| Angina: History of MI: Indications | × 🚖                        |                                  | - 🗙                           |                        | - 🕱                     |
| Unknown - Unknown -                |                            |                                  | bnormal ECG 🗾 👻               | Antianginal            | - U                     |
| Prior Cath: Prior CABG:            |                            | Medications:                     | × 🚖                           |                        |                         |
| Unknown • Unknown •                | Abnormal ECG 🗸 🗸 🔽         |                                  |                               | Referring Physician:   | s:                      |
| Smoking: Diabetic: Medications     | · 🔺 🚖                      |                                  |                               | Procedure type:        | A                       |
| Unknown                            |                            |                                  | ntianginal 👻 🔛                | The court of per       |                         |
| Panily History:                    |                            | Referring Physician:             | <ul> <li>Notes:</li> </ul>    | Location:              |                         |
|                                    | Antianginal 👻 🔽            | Procedure type:                  | •                             |                        |                         |
| Referring Physician:               | <ul> <li>Notes:</li> </ul> | Location:                        | -                             |                        |                         |
| Procedure type:                    | •                          |                                  |                               | Technician:            |                         |
| Location:                          |                            |                                  | Technician -                  | Attending Ph           | v:                      |
|                                    |                            |                                  | Attending Phy:                | -                      |                         |
|                                    |                            |                                  | •                             |                        |                         |
|                                    | Technician:                |                                  |                               |                        |                         |
|                                    | Attending Phy:             |                                  |                               |                        |                         |

**OBS!** När det bara finns en grupp, tas gruppvalet inte med i dialogrutan Patient Information (Patientinformation).

### DICOM- och MWL-inställningar

HScribe stöder möjligheten att utbyta information med DICOM-system beroende på vilken funktioner som aktiverats i systemet. En DICOM-modalitetsarbetslista (MWL) tas emot från DICOM-servern. En DICOM-inkapslad PDF kommer att exporteras till angiven destination. Se <u>Konfiguration av HScribe-datautbyte</u>.

### Lås upp undersökningar

HScribe spårar internt övergångsundersökningar som förhindrar att samma undersökning bearbetas av två eller fler användare. När en andra användare försöker få tillgång en undersökning som används, visas ett meddelande som anger att undersökningen inte är tillgänglig för närvarande.

Som en åtgärd för att återställa låsta undersökningar, kan administrativa användare låsa upp en undersökning som ligger på samma arbetsstation genom att välja **Unlock Exams** (Lås upp undersökningar). Markera de uppräknade undersökningarna och klicka på **Unlock** (Lås upp).

### Hantera arkivlagring

Den administrativa HScribe-användaren kommer att hantera lagringsystemdiskar genom val av Storage System (Lagringssystem).

### Lägg till arkivlagring

Välj knappen **New Archive** (Nytt arkiv) för att påbörja definition av en sökväg till arkivkatalogdestinationen.

- En extern disk (t.ex. NAS, USB etc.) tillgänglig från HScribes centrala databas kan bli en arkivvolym.
- Arkivets sökväg bör definieras som en UNC-sökväg, t.ex. \\servernamn\delningsnamn\katalog\
- Ett användarnamn, lösenord och domän kan anges efter behov för att lägga till den nya disken i listan med arkivenheter.

Välj **Save Changes** (Spara ändringar) för att skapa arkivplatsen eller **Discard Changes** (Ta bort ändringar) för att stänga fönstret utan att spara ändringarna.

| Label            | Path                                    | Tim          | estamp              | Username         |  |
|------------------|-----------------------------------------|--------------|---------------------|------------------|--|
| Cardiology Data  | F:\HS6Archive                           | 6/6/         | 2016 05:48:41 PM    |                  |  |
| Holter Archive 1 | \(mkedomain\a xfer\Holter Archive 1     | 6/14         | V2016 01:33:16 PM   | mortara\scholten |  |
| •                |                                         | m            |                     |                  |  |
| Archive Editor   | r                                       |              |                     |                  |  |
| Label:           | Holter Archive 1                        | Drive Name   | Drive 0             | Capacity         |  |
| Dath:            | \\mkedomain\a yfer\Holter Archive 1     | Pixed Drives | 227.0/              | 227 9/452 CB     |  |
| ruum             | formedormanity star fronter i a cance z | E:\          | 908.1/              | 931 GB           |  |
|                  |                                         | G:\          | 8.8/23              | 2 GB             |  |
| Username:        | scholten                                | Removable D  | Removable Drives    |                  |  |
| Password:        | •••••                                   | E:\          | 2.5/3               | 58               |  |
| Domain:          | mortara                                 |              |                     |                  |  |
|                  |                                         |              |                     |                  |  |
|                  |                                         |              |                     |                  |  |
|                  |                                         |              | the Design of Lines |                  |  |
|                  |                                         | Refree       | sii Drive List      |                  |  |

Knappen **Refresh Drive List** (Uppdatera enhetslista) är tillgänglig för att uppdatera listan över tillgängliga enheter.

En arkivsökväg kan också tas bort genom att man markera den önskade etiketten och väljer **Delete Archive** (Ta bort arkiv). När detta väljs visas en fråga om du är säker på att du vill ta bort det valda arkivet. Välj **Yes** (Ja) eller **No** (Nej). Arkiverade undersökningar ligger kvar i destination tills de tas bort manuellt.

#### Ta bort arkiverade undersökningar

Administrativa användare kan återställa undersökningar från arkivet till HScribes databas genom att välja **Archive Recovery** (Arkivåterställning). När detta har valts, öppnas ett fönster som gör det möjligt att söka efter arkivnamn eller arkivetikett.

Om du vill söka efter arkivnamn, kan en en bokstavs- eller sifferkombination anges för att visa undersökningar som innehåller de tecknen. Om du vill söka efter arkivetikett, kan den första bokstaven i etiketten anges med Start With (Börja med), eller så kan hela arkivetiketten anges med Equal To (Lika med). Välj knappen **Search** (Sök) när du är klar. Knappen **Clear** (Rensa) kan väljas om du vill rensa alla fält. Kolumnrubriker kan väljas för att sortera undersökningarna i listan efter motsvarande rubrik.

För att återställa undersökningar, markera önskade undersökningar i listan och klicka på **Recover** (Återställ).

Flera undersökningar kan återställas genom att man markerar dem, följt av ett klicka på **Recover** (Återställ).

| Storage System    |            |               |                   |                 |        |               |
|-------------------|------------|---------------|-------------------|-----------------|--------|---------------|
| Manage Archives   | Archive R  | lecovery      |                   |                 |        |               |
| Archive Name      | Contains   | •             |                   |                 | Search |               |
| Archive Label     | Start With | •             | Cardiology        |                 | Clear  |               |
| Archive Date Time |            | Archive Name  |                   | Archive Label   |        | Archive Path  |
| 1:40 PM           |            | Patient 5_Har | ry_555555_Holter  | Cardiology Data |        | F:\HS6Archive |
| 1:40 PM           |            | Patient 4_Bar | bara_444444_Holte | Cardiology Data |        | F:\HS6Archive |
| 1:40 PM           |            | Patient 3_Fra | 1k_333333_Holter  | Cardiology Data |        | F:\HS6Archive |
| 1:40 PM           |            | Patient 2_Joh | n_222222_Holter   | Cardiology Data |        | F:\HS6Archive |
|                   |            |               |                   |                 |        |               |
| Recover           |            |               |                   |                 |        |               |

# Revisionsspårloggar

Den administrativa HScribe-användaren väljer **Audit Trail** för att visa revisionsspårhistoriken. Ett urval av filterkriterier finns för att sortera listan efter datum, användare, arbetsstation, åtgärd eller mål (t.ex. användare, patient, undersökning, slutsats, låsta undersökningar, användare och systeminställningar). Ett eller flera filterkriterier kan användas för att hitta revisionsspår.

Om du väljer resultaten visas skillnader genom jämförelse av XML-statistikdata före och efter ändringar. En bildtext med färgmarkeringar kommer att peka på tillagd, borttagen, ändrad och flyttad information

All konfigurationsinformation, användarinformation, patientinformation, undersökningsdemografisk information, slutsatser, arkivåtgärder och undersökningsnedladdningsbegäran spåras av revisionsspåret med datum och tid.

| HScribe                            |                                                                                                    |                            |                                                         |                  | Syster                                                                                                | n Configuration         |                  |
|------------------------------------|----------------------------------------------------------------------------------------------------|----------------------------|---------------------------------------------------------|------------------|----------------------------------------------------------------------------------------------------|-------------------------|------------------|
| v6.1.0.46742<br>Users Database     | Date Time<br>User                                                                                                    | Later Than •<br>Equal To • | 6/ 9/2016                                               | •                | Search<br>Clear                                                                                       |                         |                  |
| Personnel Storage System           | Workstation<br>Target                                                                                                    | Equal To                   | Conclusion                                              | •                |                                                                                                    |                         |                  |
| Audit Trail<br>Export Service Logs | Operation<br>Date Time                                                                                                    | Equal To •                 | Edit                                                    | •<br>Workstation | Targe                                                                                                 | et                      | Operation •      |
|                                    | 6/14/2016 12:35:31                                                                                                    | PM admin                   |                                                         | eng-scholten2    | Concl                                                                                                 | usion                   | Edit             |
| Groups                             | 6/14/2016 12:34:18                                                                                                    | PM admin                   |                                                         | eng-scholten2    | Concl                                                                                                 | usion                   | Edit             |
| Workflow Config                    | 6/14/2016 12:19:31                                                                                                    | PM admin                   |                                                         | eng-scholten2    | Concl                                                                                                 | usion                   | Edit             |
| Unlock Exams                       | 6/13/2016 05:48:37 F                                                                                                    | PM admin                   |                                                         | eng-scholten2    | Concl                                                                                                 | usion                   | Edit             |
| Report Settings                    | Legend: added                                                                                                    | removed changed m          | oved from                                               | moved to ig      | nored                                                                                                 |                         | Â                |
| Group Settings                     | Previous Data:                                                                                                    |                            |                                                         |                  | current Data:                                                                                         |                         |                  |
| Selected Group                     | <customformatva< th=""><th>lues CustomFormatDefName</th><th>="CorScribe C</th><th>FD"</th><th><customformatvalu< th=""><th>es CustomFormatDefName</th><th>="CorScribe CFD"</th></customformatvalu<></th></customformatva<> | lues CustomFormatDefName   | ="CorScribe C                                           | FD"              | <customformatvalu< th=""><th>es CustomFormatDefName</th><th>="CorScribe CFD"</th></customformatvalu<> | es CustomFormatDefName  | ="CorScribe CFD" |
| Default -                          | Cu                                                                                                    | stomFormatDefVersion="5">  |                                                         |                  | Cust                                                                                                  | omFormatDefVersion="5"> |                  |
|                                    | <report></report>                                                                                                    |                            |                                                         |                  | <report></report>                                                                                     |                         |                  |
| Modality Settings                  | <datafield [<="" th=""><th>DataType="DTBoolean"</th><th colspan="5"><datafield <="" datatype="DTBoolean" th=""></datafield></th></datafield>                                                                               | DataType="DTBoolean"       | <datafield <="" datatype="DTBoolean" th=""></datafield> |                  |                                                                                                    |                         |                  |
| File Exchange                      | Fiel                                                                                                    | dID="LegallySignedID"      | FieldID="LegallySignedID"                               |                  |                                                                                                    |                         |                  |
| WU/Sury Folders                    | Fiel                                                                                                    | dKey="84">                 | FieldKey="84">                                          |                  |                                                                                                    |                         |                  |
|                                    | <fieldval< th=""><th>lue AutoCalc="false"&gt;</th><th></th><th></th><th><fieldvalue< th=""><th>e AutoCalc="false"&gt;</th><th></th></fieldvalue<></th></fieldval<>                                                         | lue AutoCalc="false">      |                                                         |                  | <fieldvalue< th=""><th>e AutoCalc="false"&gt;</th><th></th></fieldvalue<>                             | e AutoCalc="false">     |                  |
|                                    | 0                                                                                                    |                            |                                                         |                  | 0                                                                                                    |                         |                  |
| CFD Configuration                  | <th>ilue&gt;</th> <th></th> <th></th> <th><th>e&gt;</th><th></th></th>                                                                                                    | ilue>                      |                                                         |                  | <th>e&gt;</th> <th></th>                                                                              | e>                      |                  |
|                                    | Odiarield                                                                                                    | ,<br>                      |                                                         |                  | VDataField>                                                                                           |                         |                  |
|                                    | <datafield l<="" th=""><th>Jata Type="D TBoolean"</th><th></th><th></th><th><datafield da<="" th=""><th>Ita i ype="D i Boolean"</th><th></th></datafield></th></datafield>                                                 | Jata Type="D TBoolean"     |                                                         |                  | <datafield da<="" th=""><th>Ita i ype="D i Boolean"</th><th></th></datafield>                         | Ita i ype="D i Boolean" |                  |
|                                    | Fiel                                                                                                    | dia= Approveusignedia      |                                                         |                  | Field                                                                                                 | D= ApprovedSignediD     |                  |
|                                    | FIEI                                                                                                    | uney- 90 >                 |                                                         |                  | Fieldr                                                                                                | (ey- 90 >               |                  |
|                                    | <fieldval< th=""><th>iue Autocaic="faise"&gt;</th><th></th><th></th><th><fieldvalue< th=""><th>e Autocaic="faise"&gt;</th><th></th></fieldvalue<></th></fieldval<>                                                         | iue Autocaic="faise">      |                                                         |                  | <fieldvalue< th=""><th>e Autocaic="faise"&gt;</th><th></th></fieldvalue<>                             | e Autocaic="faise">     |                  |
| Exit                               | <th>dues</th> <th></th> <th></th> <th><th>(e)</th><th>-</th></th>                                                                                                    | dues                       |                                                         |                  | <th>(e)</th> <th>-</th>                                                                               | (e)                     | -                |

# Tjänsteloggar

Alla HScribe-användare har åtkomst till **Export Service Logs**. Om du väljer den här knappen skapas en Win-7zippad fil som kan skickas till skrivbordet, som innehåller en kopia av systemloggade händelser.

Filen EMSysLog.xml.gz kan skickas med e-post till enWelch Allyn-servicerepresentant för felsökningsändamål.

### Konfigurera arbetsflöde

HScribes undersökningslägen är utformade för att följa typiska arbetsflöden. Det finns sex möjligheter med betydelser som definieras under varje läge:

- ORDERED (BESTÄLLT) Holter-undersökningen är antingen schemalagd av en användare eller så har ett externt schemaläggningssystem skickat in en order.
- 2. IN PROGRESS (PÅGÅR) Holter-inspelaren eller mediakortet har förberetts och håller på att spela in patientdata.
- ACQUIRED (INHÄMTAT) Holter-inspelningen har slutfört datainhämtningen och inspelningen har importerats på HScribe-systemet och är redo för granskning och redigering.
- EDITED (REDIGERAT) Holter-inspelningen har analyserats med eller utan ändringar och är redi för granskning av en läkare. Slutsatser kan anges i det här läget.

#### 5. REVIEWED (GRANSKAT)

Holter-inspelningen har granskats och bekräftats vara korrekt av en auktoriserad användare (t.ex. läkare, kolleger, läkare etc.). Slutsatser kan anges i det här läget.

6. SIGNED (SIGNERAT)

Undersökningen har granskats och signerats av en auktoriserad användare. Ingen ytterligare arbetsflödesbearbetning krävs. Slutsatser kan anges i det här läget.

Användare med rätt behörighet ser en dialogrutan med en uppmaning att slutligt uppdatera undersökningen för att bekräfta eller uppdatera nästa logiska läge när en Holter-undersökning lämnas. En listruta visas med alternativ för val av ett läge i förhållande till undersökningens nuvarande läge.

#### Konfigurera arbetsflöde

Administrativa användare kan konfigurera arbetsflödet för att inkludera alla, eller exkludera vissa lägen genom att välja **Workflow Config** (Konfigurera arbetsflöde).

#### Modalitetsstatus

- Välj **All** (Alla) under Modality Status för att aktivera alla fem lägen.
- Välj **No REVIEWED** (EJ GRANSKAT) under Modality Status för att flytta läget från EDITED (REDIGERAT) till SIGNED (SIGNERAT).
- Välj No EDITED/REVIEWED (EJ REDIGERAT/GRANSKAT) under Modality Status för att flytta läget från ACQUIRED (INHÄMTAT) till SIGNED (SIGNERAT).

#### **Exportera status**

Med hjälp av kryssrutorna kan du välja manuell eller automatisk export av resultaten när läget uppdateras till Acquired (Inhämtat), Edited (Redigerat), Reviewed (Granskat) eller Signed (Signerat). Valfri kombination kan väljas.

#### Juridisk signatur

En juridisk signatur kan aktiveras genom att man väljer **Yes** (Ja) eller avaktiveras genom att man väljer **No** (Nej).

#### Ingen juridisk signatur

När du uppdaterar undersökningen till signerat läge, visar signaturområdet godkännarens namn med etiketten **Approved by:** (Godkänt av) i slutrapporten.

#### Om den juridiska signaturen

Den juridiska signaturen kräver användaruppgifter innan du uppdaterar en Holter-undersökning vid byte till ett signerat läge. När detta är aktiverat, uppmanas användaren att autentisera sig med ett användarnamn och lösenord vid övergång till signerat läge. Autentisering kan göras när en användare är inloggad. När felaktiga eller inga inloggningsuppgifter anges, kommer användaren att få ett meddelande om att "de angivna inloggningsuppgifterna inte är giltiga."

| Workflow Config<br>Modality Status<br>All<br>No REVIEWE<br>No EDITED/F | D<br>REVIEWED |                 |
|------------------------------------------------------------------------|---------------|-----------------|
| Export Status                                                          |               |                 |
|                                                                        | Manual        | Automatic       |
| Acquired:                                                              |               |                 |
| Edited:                                                                |               |                 |
| Reviewed:                                                              |               |                 |
| Signed:                                                                |               | V               |
| Legal Signature                                                        |               |                 |
| Yes                                                                    |               |                 |
| © No                                                                   |               |                 |
|                                                                        | Save Changes  | Discard Changes |

När den signerande läkaren har angetts som behandlande läkare under Personell (Personal), visas det utskrivna namnet visas i HScribes slutrapport på signaturraden efter **Electronically** Signed By: (Elektroniskt signerat av) med datum för signerandet.

### Användarinställningar

Välj användarinställningsikonen för att öppna fönstret. Inställningar definierar kriterierna för att Get Worklist (Hämta arbetslista) i sökfunktionen när användaren är inloggad i HScribe.

Inställningarna kan ändras när användaren väljer avancerade sökalternativ.

Användaren kan också ändra lösenordet i det här fönstret om användarkontot är ett internt konto.

| ж.                                                                                                    |                                                                            |          | User Preferences | ( |
|----------------------------------------------------------------------------------------------------|----------------------------------------------------------------------------|----------|------------------|---|
| My Worklist                                                                                                    |                                                                            |          |                  |   |
| Default Status Filter                                                                                                    | C Acquired                                                                 | 2 Edited | Reviewed         |   |
| Default Time Filter (Worklist)                                                                                                    | Today                                                                      |          |                  | • |
| My Custom Lists                                                                                                    |                                                                            |          |                  |   |
| Field name                                                                                                    | List items                                                                 |          |                  |   |
| Conversaling Phys<br>Approved<br>Attending Phys<br>Teaching Phys<br>Economic Phys<br>Economic Physics<br>Methods<br>Methods<br>Physics<br>Analyst | 24-Hour Holter Monitor<br>48-Hour Holter Monitor<br>7-Day Holter Recording | Delote   | •                |   |
|                                                                                                    |                                                                            |          |                  |   |
| Password                                                                                                    |                                                                            |          |                  |   |
|                                                                                                    |                                                                            |          |                  |   |

Alla användare har åtkomst till användarinställningarna, men kanske inte sökfunktionen. Dessa användare kan bara ändra sina lösenord i detta fönster.

Det finns tre möjliga alternativ för de Holter-undersökningslägen i arbetslistan som kan aktiveras eller inaktiveras med kryssrutorna. Alternativen är beroende på arbetsflödeskonfigurationens modalitetsstatus i det att Edited /(Redigerat) eller Review (Granska) kanske inte visas som val.

- 1. Inhämtad
- 2. Redigerad
- 3. Granskat

Det finns tre alternativ för standardtidfilter för arbetslistor.

- 1. Alla
- 2. Idag
- 3. Senaste veckan

Användarens anpassade listor kan också ändras på den här sidan. Vissa demografiska datainmatningslistor hanterar också fritext som automatiskt kommer att läggas till i listan för framtida användning. Med "My Custom Lists" (Mina anpassade listor) kan man ta bort alla poster i listan som den aktuella användaren inte vill använda i framtiden.

När du är klar väljer du **OK** för att spara ändringarna eller **Cancel** (Avbryt) för att lämna fönstret utan att spara ändringarna.

HScribe presenterar standardinställningarna på alla arbetsstationer som denna användare loggar in på.

# Rapportinställningar

Flera HScribe-slutlrapporter kan skapas och sparas med användardefinierade namn. Dessa slutrapportval kommer att vara tillgängliga i listrutan när undersökningarna slutförs.

Klicka på **Report Settings** (Rapportinställningar). Klicka på **Add** (Lägg till) för att skapa en ny rapporttyp.

- Välj de rapportsektioner som du vill ta med genom att använda kryssrutorna
- Välj enskilda trender att inkludera eller exkludera när Trends-sektionen (Trender) är aktiverad

Ange namnet på rapporten i Print Setting Name (Namn på utskriftsinställningar). Kryssrutan Use as Default (Använd som standard) kan också markeras.

Klicka på **Save Changes** (Spara ändringar) när du är klar eller **Discard Changes** (Ta bort ändringar) för att avbryta utan att spara.

Klicka på **Delete** (Ta bort) för att ta bort en rapporttyp från den listrutan Print Setting när den inte längre behövs.

När listan Report Settings (Rapportinställningar) skapats och sparats, är den tillgänglig i dialogrutan Finalize Exam Update (Slutför

undersökningsuppdatering) och på skärmen Final Report Print Preview (Förhandsgranska slutrapport) när knappen **Preview** (Förhandsgranska) har valts.

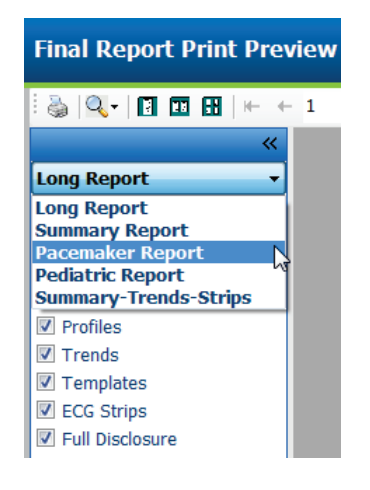

|                                           | Franciscully Mallie   |                    |                   |
|-------------------------------------------|-----------------------|--------------------|-------------------|
| ong Report<br>Summary Report              | Summary-Trends-Strips |                    | Use as Default    |
| Pacemaker Report                          | Sections              |                    |                   |
| Pediatric Report<br>Summary-Trends-Strips | Patient Information   | Summary Statistics | Narrative Summary |
|                                           | Profiles              | Trends             | Templates         |
|                                           | CG Strips             | 🖾 Full Disclosure  |                   |
|                                           | Trend Options         |                    |                   |
|                                           | V Beats/min           | V Runs             | V Couplets        |
|                                           | SV Beats/min          | SV Runs            | SV Couplets       |
|                                           | AFIB %                | <b>☑</b> QT        | ☑ QTc             |
|                                           | RMSSD                 | SDNN               | RR                |
|                                           | ST Analysis           | I HR               |                   |

| Exam Type:                                                     | Holter         |                                                   |       |   |
|----------------------------------------------------------------|----------------|---------------------------------------------------|-------|---|
| Current State:                                                 | Reviewed       |                                                   |       |   |
| Acquisition Date:                                              | 9/23/2014 01:3 | 36:27 PM                                          |       |   |
| ID:                                                            | 999999         | Patient 9                                         | Terry |   |
| Reviewed by:                                                   | Nurse 2        |                                                   |       | - |
|                                                                |                |                                                   |       |   |
| Next State:                                                    | Reviewed       |                                                   |       |   |
| Next State:<br>Print Option                                    | Reviewed       |                                                   |       |   |
| Next State:<br>Print Option<br>O Always ® N                    | Reviewed       | ned                                               |       |   |
| Next State:<br>Print Option<br>O Always ® N<br>Report Settings | Reviewed       | ned<br>                                           |       |   |
| Next State:<br>Print Option<br>O Always O N<br>Report Settings | Reviewed       | ned<br>emaker Report<br>J Report<br>emaker Report |       |   |

### Rapportmallar

Det finns två rapportalternativ för slutrapportmallen.

- 1. Standardrapport presenterar en omfattande rapport med avancerad sammanfattningsstatistik
- 2. Kondenserad rapport presenterar en delmängd av sammanfattningsstatistiken på den första sidan av slutrapporten

Klicka på knappen **Report Templates** (Rapportmallar) och markera sedan **Report\_HScribeStandard.xml** för standardrapporten eller markera **Report\_HScribeCondensed.xml** för den kondenserade rapporten.

Markera kryssrutan Use as Default (Använd som standard) för att använda det markerade valet som standard för den valda gruppen.

Klicka på knappen **Save Changes** (Spara ändringar) när du är klar eller på **Discard Changes** (Ta bort ändringar) för att avbryta utan att spara.
|                                                                       | System Configuration                        |                  |
|-----------------------------------------------------------------------|---------------------------------------------|------------------|
| Add Delete   Report_HScribeStandard.xml   Report_HScribeCondensed.xml | Name<br>Report_HScribeCondensed.xml<br>Path | ☑ Use as Default |
|                                                                       |                                             |                  |
|                                                                       |                                             |                  |
|                                                                       | Save Changes Discard Changes                |                  |

**OBS!** Knapparna Add (Lägg till) och Delete (Ta bort) samt fältet Path (Sökväg) fungerar inte och stöds inte för närvarande.

## Rapportkonfigurationsverktyg

\_

HScribes slutrapporter ska konfigureras med kliniknamn innan du använder systemet. Standardsektionerna för slutrapportinkludering kan också anpassas i detta verktyg.

Klicka på HScribe-arbetsstationens **Start**-meny. Välj **Alla program,Welch Allyn Modality Manager** följt av **Report Configuration Tool** för att öppna en dialogruta för val av **grupp** i en listruta. Varje grupp som har definierats kommer att ha sin egen rapportkonfiguration.

| 🎍 Mortara Modality Manager          |                               |
|-------------------------------------|-------------------------------|
| DICOM Test Utility                  |                               |
| 🖾 HScribe                           |                               |
| 🙀 Modality Manager Activation Tool  |                               |
| 🔄 Modality Manager Configuration To |                               |
| Report Configuration Tool           | CFD Wizard Tool: Select Group |
| DFGenerator                         |                               |
| Ъ Skype 👻                           | Groups:                       |
| ◀ Back                              | Cardialagu                    |
|                                     | Car ulology 🔹                 |
| ٩                                   |                               |
|                                     | Start Wizard Exit             |
| 🚳 🔁 🚞 💽                             |                               |

Klicka på **Start Wizard** för att öppna verktyget. Knappen **Exit** stänger verktyget. **Konfigurera slutrapporten** 

Välj HScribe-rapporten med listritan Choose a Report (Välj en rapport), om det behövs.

| CFD Wizard Tool: C            | Configure CFD                               |                    | -                                                             |
|-------------------------------|---------------------------------------------|--------------------|---------------------------------------------------------------|
| Report Templat<br>Design Repo | t <b>e Layouts con</b><br>ort Template layo | <b>figu</b><br>out | uration<br>by adding & customizing header, Sections & footer. |
|                               |                                             |                    |                                                               |
| Choose a report:              | H-Scribe                                    | -                  | Report Preview                                                |
| Sections                      |                                             |                    |                                                               |

Rapportmallens layoutkonfiguration öppnas för den valda gruppen.

| noose a report: H-Scribe                                  | Report Preview                                  |      |
|-----------------------------------------------------------|-------------------------------------------------|------|
| Sections                                                  |                                                 |      |
| Section Name                                              |                                                 | Hide |
| Patient Information                                       |                                                 |      |
| Summary Statistics                                        |                                                 |      |
| Narrative Summary                                         |                                                 |      |
| Profiles                                                  |                                                 |      |
| Trends                                                    |                                                 |      |
| Templates                                                 |                                                 |      |
| ECG Strips                                                |                                                 |      |
| Hortara + Adi                                             | <br>ove                                         |      |
| Practice                                                  |                                                 |      |
|                                                           | Hospital Name here                              |      |
| Practice Name:                                            | ,                                               |      |
| Practice Name:<br>Practice Address:                       | Address Line 1 here                             |      |
| Practice Name:<br>Practice Address:<br>Practice Address2: | ,<br>Address Line 1 here<br>Address Line 2 here |      |

#### Konfigurera slutrapporten

När verktyget öppnats kan följande utföras:

- 1. Dölja slutrapportsektioner genom att markera kryssrutor i rapportkonfigurationsverktyget. När rutan är markerad, är sektionen avaktiverad som standard. Men sektionen kan aktiveras för utskrift och export när du förhandsgranskar slutrapporten för varje enskild patient.
- 2. Lägg till eller ta bort en logotypbild för HScribes slutrapportrubrik. Kryssrutan Stretch (Dra ut) gör att logotypen storleksändras till att passa i rubrikområdet.
- 3. Ange institutionens kontaktinformation under **Practice** (Klinik).
- 4. Anpassa den berättande sammanfattningen genom att klicka på Edit Narrative Summary (Redigera berättande sammanfattning). Text som inte omges av vinkelparenteser [xxx] kan anpassas efter önskemål. Text och data inom vinkelparenteser kan tas bort om så önskas. Välj Save (Spara) när du är klar för att spara dina ändringar och stänga textfilen. Välj Cancel (Avbryt) om du vill avbryta utan att spara ändringarna?

| Sections               |                                                                                                    |
|------------------------|----------------------------------------------------------------------------------------------------|
| Section Name           |                                                                                                    |
| Patient Information    |                                                                                                    |
| Summary Statistics     |                                                                                                    |
| Narrative Summary      | Narrative Summary Editing                                                                                                    |
| Profiles               | Save 🛛 🥹 Cancel                                                                                                    |
| Trends                 | The monitoring started at [%StartTime_NS%] and was continued for [%Duration_NS%]. The                                                                            |
| Templates              | total number of beats was [%NumberOfBeats%] with a total analysis duration of [%<br>MinutesAnalyzed_HHMM%] The average heart rate was [%MeanHR_NS%] RPM_with the |
| ECG Strips             | minimum rate, [%MinHR_NS%] BPM, occurring at [%MinHRTime_NS%], and the maximum rate,                                                                             |
| Edit Narrative Summary | [%MaxHR_NS%] BPM, occurring at [%MaxHRTime_NS%].                                                                                                    |
|                        | The longest episode of bradycardia was detected with an onset at [%                                                                                              |
| Choose logo image      | LongBradyTime_HHMMSST%], duration of [%LongBradyDur_HHMMSSD%] and a heart rate of [%                                                                             |
| 🛨 🕂 Ada                | LongBradyRate%] BPM. The slowest episode of bradycardia was detected with an onset at [%                                                                         |
|                        | [%SlowBradyRate%] BPM.                                                                                                    |
| Mortara - Rem          | The largest selected of the base of a same data do do the second state for                                                                                       |
| Stretch                | I ne longest episode of tachycardia was detected with an onset at [%]                                                                                            |
|                        | [%LongTachyRate%] BPM. The fastest episode of tachycardia was detected with an onset at [%                                                                       |
| Practice               | FastTachyTime_HHMMSST%], duration of [%FastTachyDur_HHMMSSD%] and a heart rate of [%                                                                             |
| Practice Name:         | rasi adiynatezoj prim.                                                                                                    |
| Practice Address:      | Atrial fibrillation was detected for [%AFibTime_NS%] of the monitoring period with a total of [%                                                                 |
|                        | AFibPercent%]%. The peak average heart rate during atrial fibrillation was [%AFibPeakRate%]                                                                      |
| Practice Address2:     | Address Line 2 here                                                                                                    |

När du är klar klickar du på **Next (Nästa) >** och sedan på **Finish** (Slutför). Med **<Back** (<Bakåt) går du tillbaka till föregående skärm; Om du väljer **Cancel** (Avbryt) får du ett meddelande där du får ange om du "är säker". Välj **Yes** (Ja) om du vill ångra dina ändringar.

När du är klar är gruppvalet fortfarande tillgängligt så att du kan välja nästa grupp och upprepa stegen ovan. När du har definierat alla grupper, väljer du **Exit** (Avsluta).

| 🖸 CFD Wizard Tool: Select Group |                    |  |  |  |  |
|---------------------------------|--------------------|--|--|--|--|
| Groups:                         | Group 2 👻          |  |  |  |  |
|                                 | Group 1            |  |  |  |  |
| Start Wizard                    | Group 2<br>Group 3 |  |  |  |  |
|                                 |                    |  |  |  |  |

# 14. FELSÖKNING

## Felsökningsdiagram

Detta diagram är avsett att hjälpa till med vissa vanliga tillstånd för att spara tid och kostnader. När det inte går att lösa problemen genom att felsöka, kontaktaWelch Allyns kundsupport (se sidan 1).

| Tillstånd eller problem                                                                 | Möjlig orsak                                                                                                    | Lösning                                                                                                    |
|-----------------------------------------------------------------------------------------|----------------------------------------------------------------------------------------------------|----------------------------------------------------------------------------------------------------|
| Dålig vågformskvalitet                                                                  | Dålig kontakt mellan hud och<br>elektroder.<br>Fuktig hud (oljor och krämer).                                                                                                    | Gör om förberedelserna, rugga<br>försiktigt upp huden och torka den<br>sedan torr.                                                                                                    |
|                                                                                         | Riklig bröstbehåring.<br>Otillräckligt med eller torkad<br>elektrodgel.<br>Defekt patientkabel.                                                                                                 | Raka bort hår från elektrodställena.<br>Sätt tillbaka elektroden(erna).<br>Sätt tillbaka patientkabeln.                                                                                                    |
| Det gick inte att upptäcka H3+<br>inspelaren när den anslöts till<br>gränssnittskabeln. | Batteriet tas inte bort vid anslutning<br>till USB-gränssnittskabeln.<br>Defekt inspelare.<br>Defekt gränssnittskabel.<br>Möjligheten att importera har inte<br>aktiverats i Holter-programmet. | Ta bort batteriet och anslut på nytt.<br>Se till att gränssnittskabeln är<br>ansluten till datorn ordentligt och att<br>inspelaren är ordentligt ansluten.<br>Kontrollera din systemaktivering<br>(Start-menyn → Modality Manager<br>→ Modality Manager Activation<br>Tool). |
| Det gick inte att identifiera<br>H12+-mediakortet i CF-<br>kortläsaren.                 | Mediakortläsare kan inte identifieras<br>av datorn.<br>Defekt mediakort.<br>Defekt mediakortläsare.<br>Möjligheten att importera har inte<br>aktiverats i Holter-programmet.                    | Se till att mediakortläsaren är<br>ansluten till datorn ordentligt och att<br>mediakortet är ordentligt isatt.<br>Kontrollera din systemaktivering<br>(Start-menyn → Modality Manager<br>→ Modality Manager Activation<br>Tool).                                             |
| Intermittenta<br>muskelkrampartefakter under<br>aktiviteter.                            | Elektroderna har placeras på<br>muskulära platser.                                                                                                    | Se<br>ledningsplaceringsrekommendatione<br>rna i enhetens användarhandbok för<br>att undvika muskulära områden.                                                                                                    |
| Fyrkantsvågor visas på<br>rytmskärmen för flera ledningar                               | Ledningsfel orsakat av dålig kontakt<br>mellan hud och elektroder.<br>Trasig ledning/kabel.                                                                                                    | Förbered huden noga innan<br>inspelningen påbörjas.<br>Sätt tillbaka patientkabeln.                                                                                                    |
| Felaktig hjärtfrekvens                                                                  | Omfattande brus ger upphov till<br>slagetiketter i artefaktområden.<br>Mycket låg amplitud orsakar missad<br>slagdetektering.                                                                   | Förbered huden noga innan<br>inspelningen påbörjas.<br>Infoga och ta bort slagetiketter för att<br>åtgärda klassificering.                                                                                                    |

| Tillstånd eller problem            | Möjlig orsak                                                          | Lösning                                                                                                    |
|------------------------------------|-----------------------------------------------------------------------|----------------------------------------------------------------------------------------------------|
| Paus eller långa RR-intervallfel   | Låg amplitudsignal.                                                   | Kontrollera signalamplituden på<br>inspelaren innan du startar<br>inspelningen.                                                                    |
|                                    | Artefakt förhindrar korrekt<br>slagdetektering.                       | Infoga slagetiketter eller<br>markeringsregioner för artefakt<br>under redigering.                                                                 |
| Ventrikulära fel                   | Omfattande brus orsakar breda<br>slagdetekteringar.                   | Förbered huden noga innan<br>inspelningen påbörjas.                                                                                                |
|                                    |                                                                       | Andra etikett på slag eller regioner<br>till artefakt under redigering.                                                                            |
| Supraventrikulära fel              | Omfattande brus ger upphov till slagetiketter i artefaktområden.      | Förbered huden noga innan<br>inspelningen påbörjas.                                                                                                |
|                                    | Prematuritet-% i<br>skanningskriterierna är för lågt                  | Ändra etikett på slag eller regioner till artefakt under redigering.                                                                               |
|                                    | inställt för denna undersökning.                                      | Välj Edit (Redigera)→ Scan Criteria<br>(Skanningskriterier för att justera<br>prematuritetens gränsvärde.                                          |
|                                    |                                                                       | Använd det supraventrikulära<br>prematura histogrammet för att<br>granska EKG:t vid justering av<br>prematuritetetens procentsats.                 |
| Pacemakerspikfel                   | Omfattande brus orsakar<br>pacemakerspikar i artefaktområden.         | Förbered huden noga innan inspelningen påbörjas.                                                                                                   |
|                                    |                                                                       | Andra etikett på slag eller regioner<br>till artefakt under redigering.                                                                            |
|                                    |                                                                       | Gör en ny skanning och avaktivera<br>pacemakerspikdetektering i fönstret<br>Scan Criteria (Skanningskriterier).                                    |
| Omfattande felaktiga etiketter     | Låg QRS-amplitud med stora T-<br>vågor.                               | Förbered huden noga innan<br>inspelningen påbörjas.                                                                                                |
| med inexakta automatiska<br>remsor | Hög grad av brus i en eller två<br>kanaler.                           | Andra etikett på slag eller regioner<br>till artefakt under redigering.<br>Utför en ny skanning för att utesluta<br>att ledningar orsakar problem. |
|                                    | Patienten tog bort EKG-ledningarna innan Holter-inspelningen slutade. | Utför en ny skanning för att förkorta inspelninganalysens längd.                                                                                   |

## **15. SYSTEMINFORMATIONSLOGG**

Följande systeminformationslog tillhandahålls för din bekvämlighet. Du behöver denna information om ditt system behöver service. Uppdatera loggen när du lägger till tillval eller när ditt system har servats.

**OBS!** Det rekommenderas starkt att du gör en kopia av denna logg och sparar den efter att ha angett informationen.

Anteckna modellnummer och serienummer för alla komponenter, datum för borttagning och/eller byte av komponenter, och namnet på den leverantör från vilken komponenten har köpts och/eller installerats.

Förutom att ha register över denna information, utgör systeminformationen en post för när systemet togs i bruk.

**Tillverkare:** 

Welch Allyn, Inc. 4341 State Street Road Skaneateles Falls, NY 13153 USA

#### **Telefonnummer:**

Inrikes: 800-231-7437 Europa: +39-051-298-7811

Säljavdelning: 800-231-7437 Serviceavdelning: 1.888.667.8272

#### **Produktinformation:**

Namn på enhet/produkt: HScribe

Inköpsdatum: \_\_\_\_/\_\_\_/\_\_\_/

Inköpt enhet från:

Serienummer \_\_\_\_\_

Programversion: \_\_\_\_\_

Ha systemets serienummer och referensnummer tillgängliga vid frågor eller serviceinformation när du ringer till Welch Allyns tekniska support. Serienummer och artikelnummer (REF) är tryckt på produktidentifieringskortet (9517-006-01-ENG) som medföljer systemprogramvaran.

# **16. TABELL MED ANVÄNDARROLLSTILLDELNING**

|                                                                                                    | IT-administratör        | Klinikchef                                                                                           | Schema-<br>lägg ing-<br>repp | Patientupp-<br>koppling              | Förbered<br>rapport                                          |  |  |  |
|----------------------------------------------------------------------------------------------------|-------------------------|----------------------------------------------------------------------------------------------------|------------------------------|--------------------------------------|--------------------------------------------------------------|--|--|--|
| Huvudskärm                                                                                                    |                         |                                                                                                    |                              |                                      |                                                              |  |  |  |
| MWL / Patienter                                                                                                    | Nej                     | Ja                                                                                                   | Ja                           | Nej                                  | Nej                                                          |  |  |  |
| Förbered inspelare / Nej                                                                                                    |                         | Nej                                                                                                  | Nej                          | Nej                                  | Nej                                                          |  |  |  |
| Importera<br>inspelningar                                                                                                    | Nej                     | Nej                                                                                                  | Nej                          | Ja                                   | Nej                                                          |  |  |  |
| Sök efter<br>undersökning                                                                                                    | Nej                     | Ja                                                                                                   | Nej                          | Nej                                  | Ja                                                           |  |  |  |
| Användarinställningar                                                                                                    | Ja - Inget statusfilter | Ja - Inget statusfilter                                                                              | Ja - Inget<br>statusfilter   | Ja - Filtrera<br>endast<br>inhämtade | Ja - Filtrera<br>endast<br>inhämtade och<br>redigerade       |  |  |  |
| SystemkonfigurationJa - Inga<br>modalitetsinställningar,<br>CFD eller<br>rapportinställningarJa - Revisi<br>tjänstek<br>rapportinst<br>modalitetsin<br>och C |                         | Ja - Revisionsspår,<br>tjänsteloggar,<br>rapportinställningar,<br>modalitetsinställningar<br>och CFD | Ja - Endast<br>tjänsteloggar | Ja - Endast<br>tjänsteloggar         | Ja - Endast<br>tjänsteloggar                                 |  |  |  |
| Sök efter<br>undersökning                                                                                                    |                         |                                                                                                    |                              |                                      |                                                              |  |  |  |
| Redigera                                                                                                    | Nej                     | Nej                                                                                                  | Nej                          | Nej                                  | Ja - Endast<br>inhämtade och<br>redigerade<br>undersökningar |  |  |  |
| Rapportera                                                                                                    | Nej                     | Nej                                                                                                  | Nej                          | Nej                                  | Nej                                                          |  |  |  |
| Kopiera offline                                                                                                    | Nej                     | Ja                                                                                                   | Nej                          | Nej                                  | Nej                                                          |  |  |  |
| Öppna offline                                                                                                    | Nej                     | Nej                                                                                                  | Nej                          | Nej                                  | Ja                                                           |  |  |  |
| Exportera                                                                                                    | Nej                     | Nej                                                                                                  | Nej                          | Nej                                  | Nej                                                          |  |  |  |
| Stäm av                                                                                                    | Nej                     | Ja (endast signerade)                                                                                | Nej                          | Nej                                  | Nej                                                          |  |  |  |
| Arkiv                                                                                                    | Nej                     | Ja                                                                                                   | Nej                          | Nej                                  | Nej                                                          |  |  |  |
| Ta bort                                                                                                    | Nej                     | Ja                                                                                                   | Nej                          | Nej                                  | Nej                                                          |  |  |  |

|                                | IT-<br>administratör | Klinikchef | Schemalägg<br>ingrepp | Patientuppkoppling                                       | Förbered<br>rapport                                                                                                  |
|--------------------------------|----------------------|------------|-----------------------|----------------------------------------------------------|----------------------------------------------------------------------------------------------------|
| Redigera behörigheter          |                      |            |                       |                                                          |                                                                                                    |
| Sammanställningstabeller       | Nej                  | Nej        | Nej                   | Nej                                                      | Ja                                                                                                    |
| Slutsatssektion                | Nej                  | Nej        | Nej                   | Nej                                                      | Diagnos,<br>orsaken till slut<br>och tekniker                                                                        |
| Patientdata                    | Nej                  | Nej        | Nej                   | Patient och kontakt<br>Fält - endast efter<br>Inhämtning | Intagnings-ID,<br>indikationer,<br>remitterande<br>läkare,<br>ingreppstyp,<br>plats,<br>anteckningar och<br>tekniker |
| Sidgranskning                  | Nej                  | Nej        | Nej                   | Nej                                                      | Ja - Visa/lägg<br>till/redigera<br>händelser och<br>skriv ut                                                         |
| Uppdatera<br>undersökningsläge | Nej                  | Nej        | Nej                   | Endast inhämtade                                         | Endast<br>redigerade                                                                                                 |

|                              | Granska och<br>redigera<br>rapport | Signera<br>rapport           | Redigera<br>slutsatser                                 | Exportera<br>rapport         | Visa<br>undersökningar/rapporter |  |  |
|------------------------------|------------------------------------|------------------------------|--------------------------------------------------------|------------------------------|----------------------------------|--|--|
| Huvudskärm                   |                                    |                              |                                                        |                              |                                  |  |  |
| MWL / Patienter              | Nej                                | Nej                          | Nej                                                    | Nej                          | Nej                              |  |  |
| Förbered inspelare /<br>kort | Nej                                | Nej                          | Nej                                                    | Nej                          | Nej                              |  |  |
| Importera inspelninar        | Nej                                | Nej                          | Nej                                                    | Nej                          | Nej                              |  |  |
| Sök efter undersökning       | Ja                                 | Ja                           | Ja                                                     | Ja                           | Ja                               |  |  |
| Användarinställningar        | Ja                                 | Ja                           | Ja - Filtrera<br>endast<br>inhämtade och<br>redigerade | Ja - Inget<br>statusfilter   | Ja - Inget statusfilter          |  |  |
| Systemkonfiguration          | Ja - Endast<br>tjänsteloggar       | Ja - Endast<br>tjänsteloggar | Ja - Endast<br>tjänsteloggar                           | Ja - Endast<br>tjänsteloggar | Ja - Endast tjänsteloggar        |  |  |

|                                | Granska och<br>redigera<br>rapport                                         | Signera<br>rapport             | Redigera<br>slutsatser                                       | Exportera<br>rapport                                        | Visa<br>undersökningar/rapporter                      |  |  |
|--------------------------------|----------------------------------------------------------------------------|--------------------------------|--------------------------------------------------------------|-------------------------------------------------------------|-------------------------------------------------------|--|--|
| Sök efter undersökning         |                                                                            |                                |                                                              |                                                             |                                                       |  |  |
| Redigera                       | Ja - Endast<br>inhämtade,<br>redigerade och<br>granskade<br>undersökningar | Ja                             | Ja - Endast<br>inhämtade och<br>redigerade<br>undersökningar | Nej                                                         | Ja                                                    |  |  |
| Rapportera                     | Nej                                                                        | Nej                            | Nej                                                          | Nej                                                         | Ja - Endast granskade och<br>signerade undersökningar |  |  |
| Kopiera offline                | Nej                                                                        | Nej                            | Nej                                                          | Nej                                                         | Nej                                                   |  |  |
| Öppna offline                  | Ja                                                                         | Ja                             | Ja                                                           | Nej                                                         | Ja                                                    |  |  |
| Exportera                      | Nej                                                                        | Nej                            | Nej                                                          | Ja - Endast<br>granskade och<br>signerade<br>undersökningar | Nej                                                   |  |  |
| Stäm av                        | Ja (ej<br>signerade)                                                       | Ja (ej<br>signerade)           | Nej                                                          | Nej                                                         | Nej                                                   |  |  |
| Arkiv                          | Nej                                                                        | Nej                            | Nej                                                          | Nej                                                         | Nej                                                   |  |  |
| Ta bort                        | Nej                                                                        | Nej                            | Nej                                                          | Nej                                                         | Nej                                                   |  |  |
| Redigera behörigheter          |                                                                            |                                |                                                              |                                                             |                                                       |  |  |
| Sammanställningstabeller       | Nej                                                                        | Nej                            | Nej                                                          | Nej                                                         | Nej                                                   |  |  |
| Slutsatssektion                | Symptom och<br>slutsatser                                                  | Symptom<br>och<br>slutsatser   | Symptom och<br>slutsatser                                    | Nej                                                         | Nej                                                   |  |  |
| Patientdata                    | Nej                                                                        | Nej                            | Nej                                                          | Nej                                                         | Nej                                                   |  |  |
| Sidgranskning                  | Ja - Endast<br>visa och skriv<br>ut                                        | Endast<br>visa och<br>skriv ut | Ja - Endast<br>visa och skriv<br>ut                          | Nej                                                         | Ja - Endast visa och skriv<br>ut                      |  |  |
| Uppdatera<br>undersökningsläge | Endast<br>granskade                                                        | Endast<br>signerade            | Endast<br>redigerade                                         | Nej                                                         | Nej - Skärmen visas inte                              |  |  |

## **17. KONFIGURATION AV HSCRIBE-DATAUTBYTE**

### Datautbytesgränssnitt

HScribe kan utbyta data med andra informationssystem med filutbyte och/eller DICOM<sup>®</sup>. HL7 är också möjligt genom att man lägger tillWelch Allyn HL7 Gateway till lösningen.

Allt datautbyte utförs av den centrala HScribe-servern (dvs. Modality Manager). Alla HScribe-arbetsstationer som är anslutna till den dedikerade HScribe-servern delar samma datautbytesinställningar.

#### Ordlista

| Term                                     | Definition                                                                                                    |
|------------------------------------------|----------------------------------------------------------------------------------------------------|
| Beställt test                            | Ett diagnostiskt test som har beställts elektroniskt av en auktoriserad vårdgivare.<br>Schemaläggning kan vara ett separat steg, eller så kan "nu" vara underförstått från<br>ordersystemet.                                                                             |
| Schemalagt test                          | Ett beställt test som också har planerats att utföras vid en viss tidpunkt. Det kan schemaläggas för nu, en annan tidpunkt idag, ett visst datum och/eller en viss tid.                                                                                                  |
| HScribe-server eller<br>Modality Manager | Den databas som används för att organisera och lagra patientdata och testdata.<br>Det kan ligga på den lokala HScribe-datorn, en fjärransluten HScribe-dator eller på<br>en central server. En HScribe är associerad med endast en HScribe-server<br>(Modality Manager). |
| Adhoc-test                               | Ett test som utförs utan en elektronisk beställning.                                                                                                    |
| HScribe-skrivbord                        | Programskrivbordet som visar ikonerna för uppgifter som att utföra ett test, redigera ett test, söka efter ett test, söka efter en patient etc.                                                                                                    |
| SCP                                      | Service Class Provider. I DICOM är detta den "server" som lyssnar efter anslutningar från klienter.                                                                                                    |
| SCU                                      | Service Class User. I DICOM är detta den "klient" som initierar anslutningen till SCP.                                                                                                    |
| MWL                                      | DICOM Modality Worklist.                                                                                                    |

### Nätverkstopologier

Den enklaste konfigurationen är firstående HScribe med lokal server.

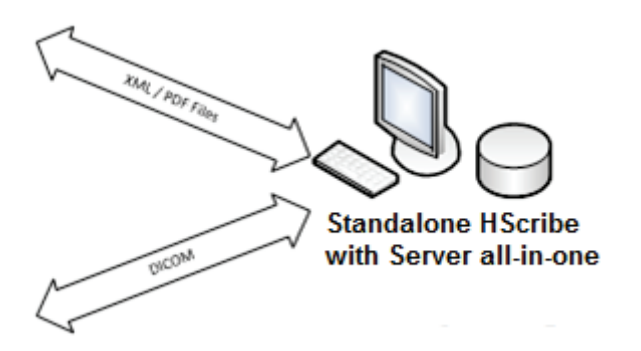

Ett litet antal granskningsstationer kan överföras till en HScribe som tjänar som värd för den centrala servern (Modality Manager).

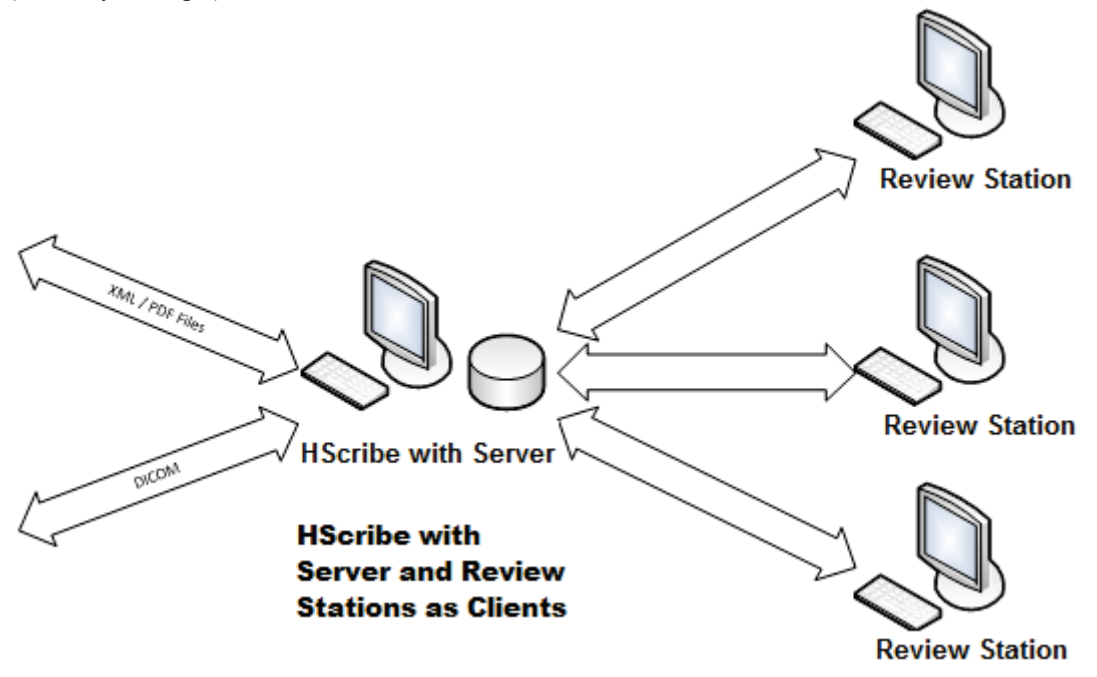

En central dedikerad HScribe-server kan finnas på en server med ett antal HScribe-arbetsstationer som klienter. Ett tredjeparts informationssystem kan utbyta XML- och PDF-filer med HScribe-servern.

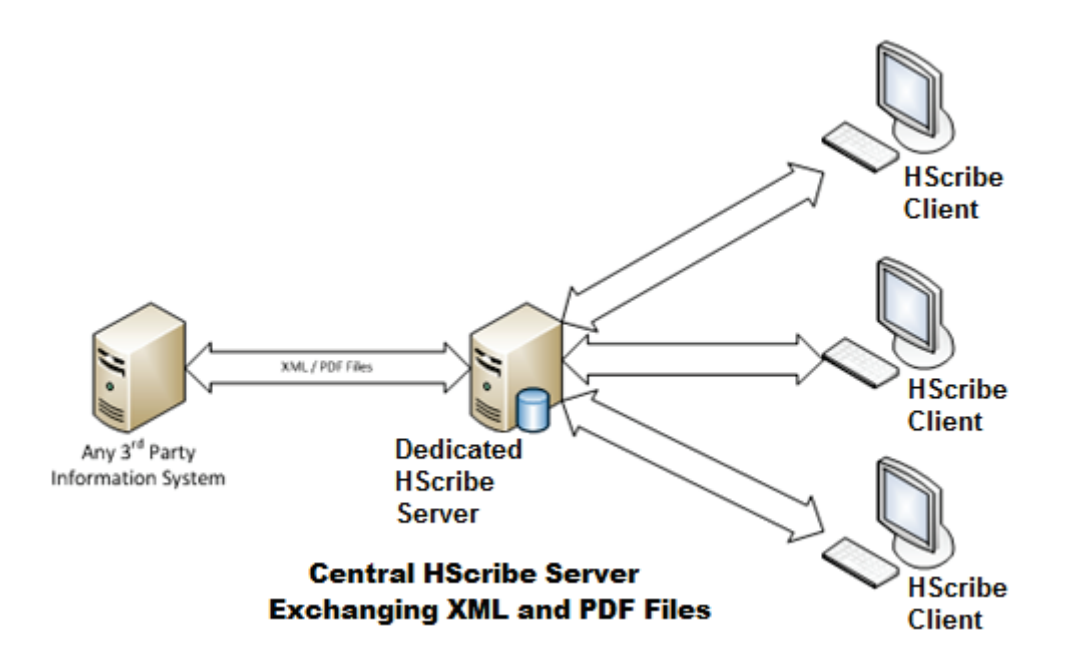

EnWelch Allyn HL7 Gateway kan läggas till i lösningen för att möjliggöra utbyte av HL7-meddelanden mellan HIS och EMR-system och den centrala HScribe-servern.

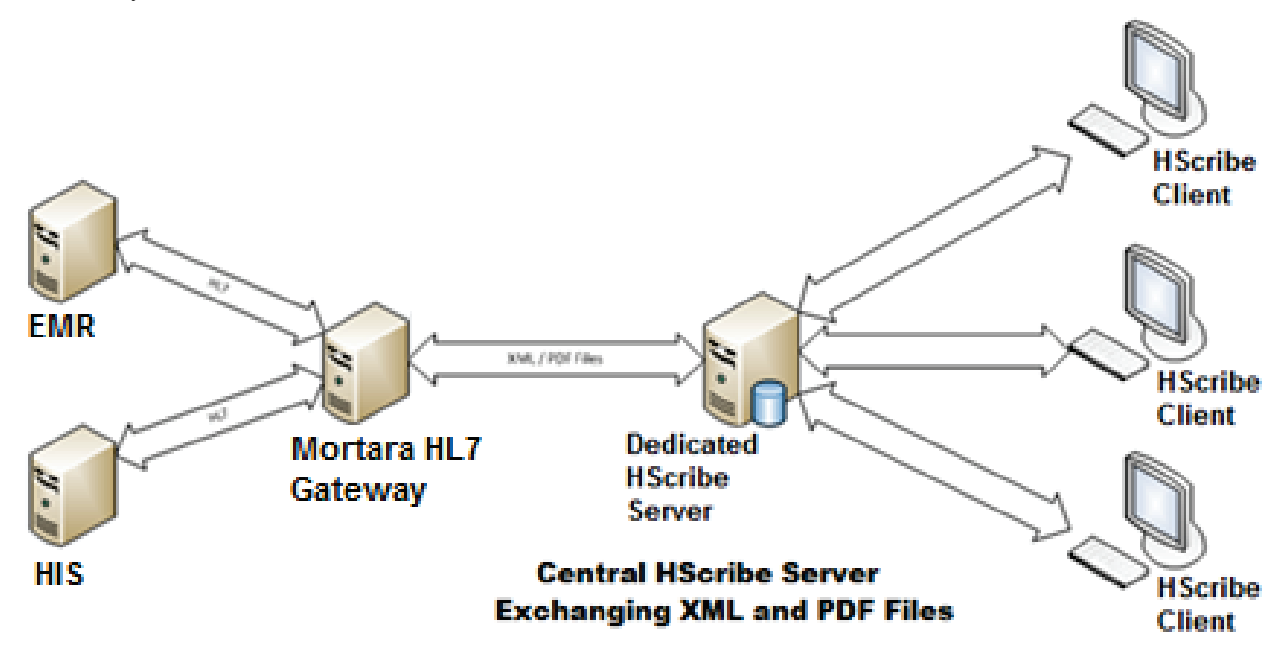

Den centrala Modality Manager kan utbyta DICOM-meddelanden med ett kardiologi-PACS-system.

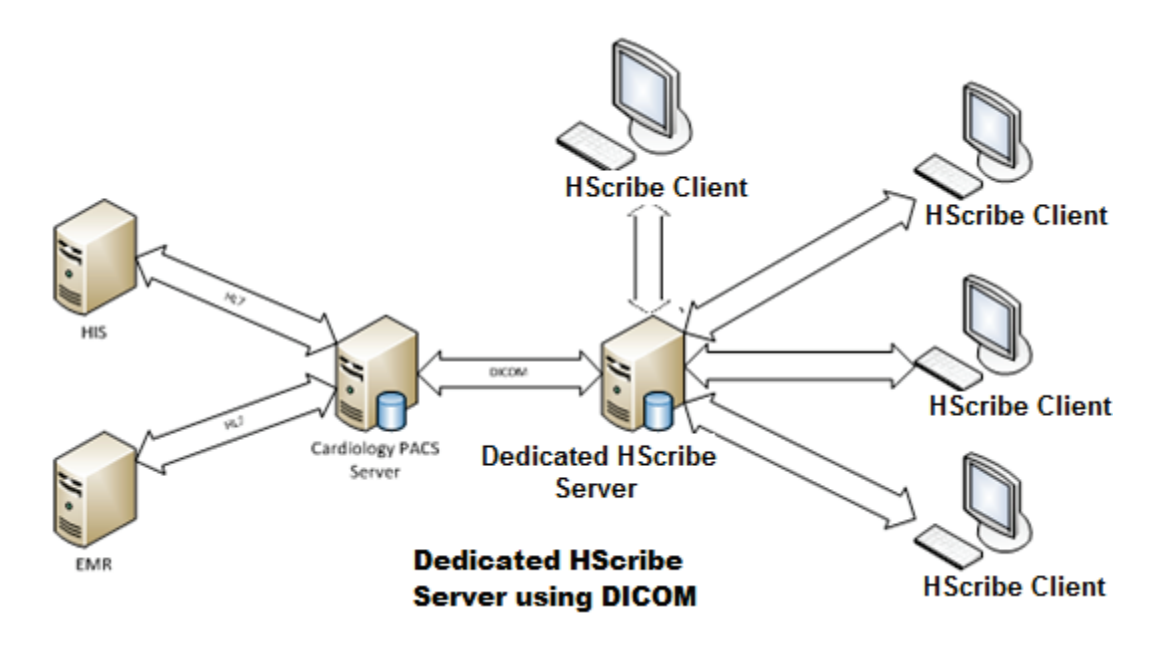

#### DICOM

När HScribe-servern är konfigurerad för DICOM, kommer all beställd/schemalagd testinformation från MWL SCP. Om ett adhoc-test måste utföras, är det bara att börja testa och ange nya patientuppgifter då.

#### **Konfigurera DICOM**

HScribe-användare med "IT-administratörsbehörighet" kan konfigurera HScribeserverns DICOM-inställningar. Logga in på en HScribe-dator associerad med den HScribe-server som ska konfigureras. Starta en av HScribe-stationerna för att starta ett HScribe-skrivbord. Klicka på System Configuration (Systemkonfiguration), och sedan på DICOM Settings (DICOM-inställningar).

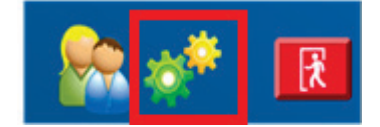

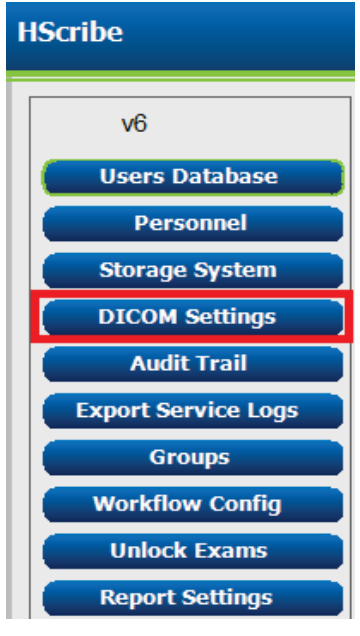

DICOM-inställningarna är organiserade på 3 flikar: SCP Settings (SCP-inställningar), Storage Settings (Lagringsinställningar) och Miscellaneous (Övrigt).

| DICOM Connectivity Cor | nfiguration      |               |
|------------------------|------------------|---------------|
| SCP Settings           | Storage Settings | Miscellaneous |
|                        |                  |               |

#### SCP-inställningar

SCP-inställningar (Service Class Provider) innehåller de kommunikationsinställningar som används för Modality Worklist (MWL), C-STORE, Modality Performed Procedure Step (MPPS) och Storage Commitment.

| SCP Settings | Stor       | age Settings         | Mi        | scellaneo | ous   |                     |                     |        |
|--------------|------------|----------------------|-----------|-----------|-------|---------------------|---------------------|--------|
|              |            | SCU                  | AE Title  | MORTARA   |       |                     |                     |        |
| MWL          |            |                      |           |           | MPPS  |                     |                     |        |
|              |            | Enable MWL           |           |           |       |                     | Enable MPPS         |        |
| SCP Host Na  | me or IP   | mwl.cpacs.demohospi  | tal.org   |           |       | SCP Host Name or IP |                     |        |
| SCP TCP Port | Number     |                      |           | 104       |       | SCP TCP Port Number |                     |        |
| SCI          | P AE Title | MWL_CPACS            |           |           |       | SCP AE Title        |                     |        |
| C-STORE      |            |                      |           |           | Stora | ge Commitment       |                     |        |
|              |            | Enable Storage       |           |           |       |                     | Enable Storage Comm | itment |
| SCP Host Na  | me or IP   | cstore.cpacs.demohos | pital.org |           |       |                     |                     |        |
| SCP TCP Port | Number     |                      |           | 104       |       | SCP TO              | P Port Number       |        |
| 601          |            | CSTORE CRACK         |           |           |       | CCII Damana TC      | D Dant Number       |        |

| SCP                                            | Inställning                                       | Beskrivning                                                                                                    |
|------------------------------------------------|---------------------------------------------------|----------------------------------------------------------------------------------------------------|
|                                                | Enable MWL (Aktivera<br>MWL)                      | Markera för att aktivera MWL.                                                                                                    |
| Modality Worklist                              | SCP Host Name or IP<br>(SCP-värdnamn eller<br>IP) | DNS-värdnamnet eller IP-adressen för SCP.                                                                                                    |
| (MWL)                                          | SCP TCP Port<br>Number (SCP TCP-<br>portnummer)   | TCP/IP-portnumret i MWL-tjänsten.                                                                                                    |
|                                                | SCP AE Title (SCP<br>AE-titel)                    | AE-titel (Application Entity) för SCP.                                                                                                    |
|                                                | Enable Storage<br>(Aktivera lagring)              | Markera för att aktivera lagring av resultat<br>(Encapsulated-PDF för Holter-rapporter). Den här<br>kryssrutan aktiverar lagring för alla HScribe-<br>arbetsstationer som är anslutna till den centrala<br>Modality Manager. |
| C-STORE                                        | SCP Host Name or IP<br>(SCP-värdnamn eller<br>IP) | DNS-värdnamnet eller IP-adressen för SCP. Om<br>Storage Commitment också är aktiverat,<br>kommunicerar det med samma SCP-värd.                                                                                               |
|                                                | SCP TCP Port<br>Number (SCP TCP-<br>portnummer)   | TCP/IP-portnumret för lagringstjänsten.                                                                                                    |
|                                                | SCP AE Title (SCP<br>AE-titel)                    | AE-titel (Application Entity) för SCP. Om Storage<br>Commitment också är aktiverat, kommunicerar det<br>med samma AE-titel.                                                                                                  |
| Modality Performed<br>Procedure Step<br>(MPPS) | Enable MPPS<br>(Aktivera MPPS)                    | Markera för att aktivera MPPS-statusmeddelanden.                                                                                                    |
|                                                | SCP Host Name or IP<br>(SCP-värdnamn eller<br>IP) | DNS-värdnamnet eller IP-adressen för SCP.                                                                                                    |

| SCP              | Inställning                                                          | Beskrivning                                                                                              |
|------------------|----------------------------------------------------------------------|----------------------------------------------------------------------------------------------------|
|                  | SCP TCP Port<br>Number (SCP TCP-<br>portnummer)                      | TCP/IP-portnumret för MPPS-tjänsten.                                                                     |
|                  | SCP AE-titel                                                         | AE-titel (Application Entity) för SCP.                                                                   |
| Lagringsåtagande | Enable Storage<br>Commitment (Aktivera<br>lagringsåtagande)          | Markera för att aktivera Storage Commitment.                                                             |
|                  | SCP TCP Port<br>Number (SCP TCP-<br>portnummer)                      | TCP/IP-portnumret för Storage Commitment-<br>tjänsten.                                                   |
|                  | SCU Response TCP<br>Port Number (SCU-<br>respons TCP-<br>portnummer) | Den TCP/IP-port som HScribe-servern kommer att<br>använda för att lyssna på Storage Commitment-<br>svar. |

### Lagringsinställningar

De här inställningarna anger var testernas resultat ska lagras.

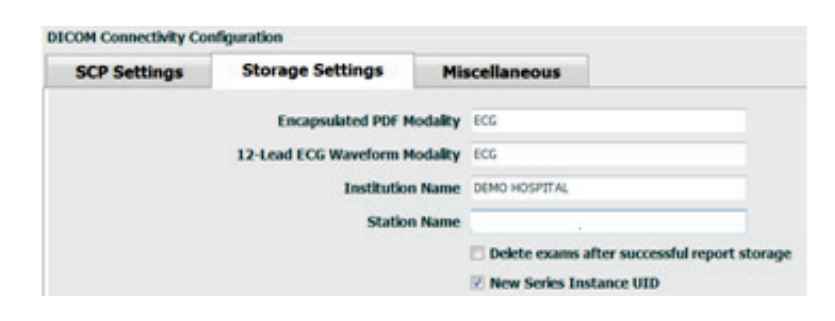

| Inställning                                           | DICOM-<br>tagg | Beskrivning                                                                                                    |
|-------------------------------------------------------|----------------|----------------------------------------------------------------------------------------------------|
| Inkapslad PDF-modalitet                               | (0008,0060)    | Modalitetsvärde lagrat i inkapslade-PDF-objekt från<br>Holter-tester. Normalt inställt på "EKG".                                                                                                    |
| 12-lednings-EKG-kurvmodalitet                         | (0008,0060)    | Modalitetsvärde lagrat i 12-lednings EKG-<br>vågformsobjekt från EKG-tester under vila. Normalt<br>inställt på "EKG".                                                                                                    |
| Institutionsnamn                                      | (0008,0080)    | Namnet på den institution eller avdelning som utförde testet.                                                                                                    |
| Stationsnamn                                          | (0008,1010)    | Stationsnamn som utförde testet. Här används datorns namn som standard.                                                                                                    |
| Ta bort undersökningar efter<br>lyckad rapportlagring |                | Markera om undersökningsdata ska tas bort<br>automatiskt efter att DICOM PDF-filen eller vågformen<br>har lagrats. Använd endast det här alternativet om du<br>är säker på att du aldrig kommer att behöva ändra<br>testresultaten senare. Det här alternativet är endast<br>aktivt när Storage Commitment används. |
| Nytt serieinstans-UID                                 |                | När kryssrutan är markerad och testresultaten ändras<br>och signeras igen, kommer DICOM PDF-filen eller<br>vågformen att ges ett annat serieinstans-UID än de                                                                                                    |

| Inställning | DICOM-<br>tagg | Beskrivning                           |
|-------------|----------------|---------------------------------------|
|             |                | tidigare som användes för detta test. |

## Övriga inställningar

Den här fliken innehåller övriga inställningar.

| SCP Settings Storage Settings Miscellaneous | COM Connectivity Cor | nfiguration      |               |  |
|---------------------------------------------|----------------------|------------------|---------------|--|
|                                             | SCP Settings         | Storage Settings | Miscellaneous |  |
| Databaco Chock Intonvol                     |                      | Database Check I | Intonial      |  |

| Inställning              | Beskrivning                                                                                                    |
|--------------------------|----------------------------------------------------------------------------------------------------|
| Databaskontrollintervall | Anger antalet sekunder mellan varje MWL-fråga.<br><b>Obs</b> ! När en HScribe-arbetsstation visar MWL, visas inte den lista<br>som precis hämtats från MWL SCP. Istället visas den MWL som<br>senast hämtats av HScribe-servern. Om intervallet är inställt på 30<br>sekunder, är den MWL som visas av HScribe som mest 30 sekunder<br>gammal. Om inställt på 600 sekunder, kan den vara upp till 10<br>minuter gammal. Genom att ange ett litet värde garanterar du att<br>listan är uppdaterad. Däremot kan ett litet värde leda till<br>överbelastning av MWL SCP med frekventa frågor. |

#### **MWL-inställningar**

HScribe-användare med "IT-administratörsbehörighet" kan konfigurera HScribeserverns DICOM-inställningar. Logga in på en HScribe-dator associerad med den server som ska konfigureras. Starta en av HScribe-arbetsstationerna för att starta ett HScribe-skrivbord. Klicka på **System Configuration** (Systemkonfiguration).

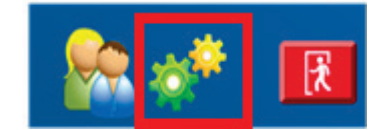

MWL-inställningar gäller per grupp, så börja med att välja önskad grupp och välj sedan **MWL-inställningar**.

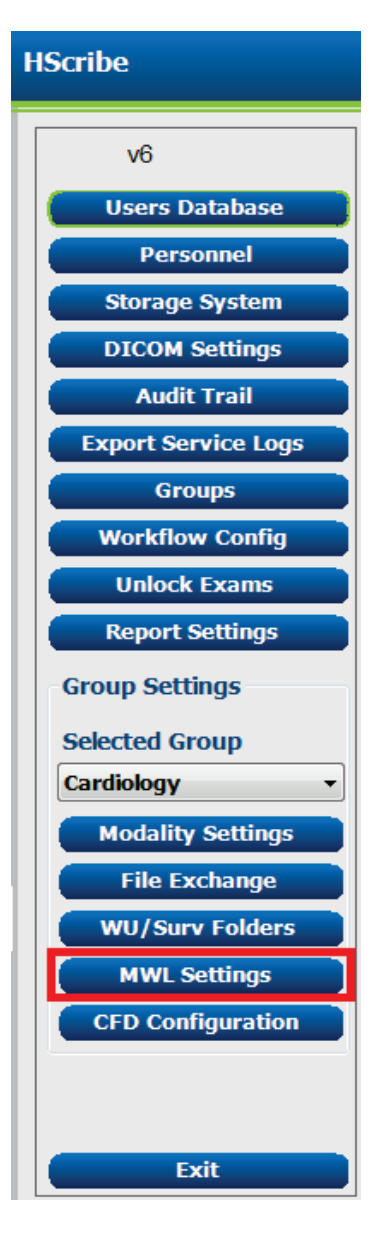

MWL-inställningarna används för filtrering av de MWL-poster HScribe-servern söker efter från MWL SCP.

Eftersom dessa är globala inställningar för alla MWL-poster för alla HScribe associerade med denna HScribe-server, måste frågan vara ganska bred.

De enda inställningar som anger vilka MWL-objekt som går till de enskilda HScribe-arbetsstationerna är Requested Procedure Description-listorna. Där kan du ange procedurbeskrivningarna för de procedurer som de olika arbetsstationerna stöder.

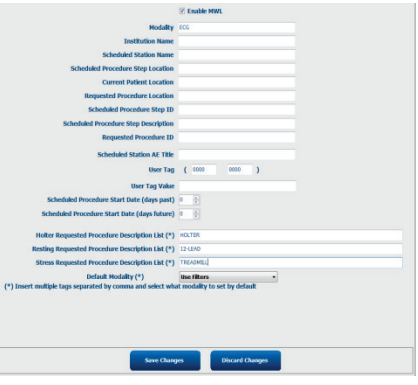

| Inställning                                                    | DICOM-<br>tagg | Beskrivning                                                                                |
|----------------------------------------------------------------|----------------|--------------------------------------------------------------------------------------------|
| Modalitet                                                      | (0008,0060)    | Vanligen inställt på "EKG".                                                                |
| Institutionsnamn                                               | (0008,0080)    | Namn på institution eller avdelning där ordern lades,<br>eller var den ska utföras.        |
| Schemalagt stationsnamn                                        | (0040,0010)    | DICOM-stationsnamn schemalagd att utföra testet.                                           |
| Schemalagd ingreppsstegplats                                   | (0040,0011)    | Plats där testet är schemalagt att utföras                                                 |
| Aktuell patientplats                                           | (0038,0300)    | Patientens aktuella plats, t.ex. ett rumsnummer för en inlagd patient.                     |
| Begärd ingreppsplats                                           | (0040,1005)    | Plats där testet begärdes att utföras                                                      |
| Schemalagt ingreppssteg-ID                                     | (0040,0009)    | Ingreppssteg-ID för det schemalagda ingreppet.                                             |
| Beskrivning av schemalagt<br>ingreppssteg                      | (0040,0007)    | Beskrivning av det schemalagda ingreppssteget.                                             |
| Begärt procedur-ID                                             | (0040,1001)    | ID för det begärda ingreppet.                                                              |
| Schemalagd stations-AE-titel                                   | (0040,0001)    | AE-titel för det system som schemalagts att utföra<br>testet.                              |
| Användaretikett, värde                                         |                | Etikettet och värden som inte redan stöds i andra inställningar, kan konfigureras här.     |
| Schemalagt<br>procedurstartdatum (dagar)                       | (0040,0002)    | Dagar före dagens datum. 0 = alla datum, 1 = minsta<br>antal dagar tidigare.               |
| Schemalagt<br>procedurstartdatum (dagar i<br>framtiden)        | (0040,0002)    | Dagar i framtiden. 0 = alla datum, 1 = minsta antal<br>dagar senare.                       |
| Lista över beskrivningar för<br>begärd Holter-procedur         | (0032,1060)    | Lista över begärda Holter-procedurerbeskrivningar, separerade med kommatecken.             |
| Lista över<br>procedurbeskrivningslista för<br>begärt vilo-EKG | (0032,1060)    | Lista över procedurerbeskrivningar för begärt vilo-<br>EKG, separerade med kommatecken.    |
| Lista över beskriningar för begärt belastnings-EKG             | (0032,1060)    | Lista över procedurerbeskrivningar för begärt belastnings-EKG, separerade med kommatecken. |
| Standardmodalitet                                              |                | Den modalitet som ska antas när ett MWL-objekt inte har en begärd procedurbeskrivning.     |

#### **DICOM-händelser**

Tabellen nedan visas när DICOM-transaktioner utförs.

| DICOM-transaktion                             | Hscribe                                                                                                    |
|-----------------------------------------------|----------------------------------------------------------------------------------------------------|
| Modality-arbetslista C-FIND                   | Fråga som ställs med jämna mellanrum enligt"Database Check<br>Interval" (Databaskontrollintervall)                                                  |
| PDF eller vågform C-STORE<br>Lagringsåtagande | När läget ändras till <b>Signed</b> (Signerat) med automatisk export i<br>dialogrutan "Finalize Exam Update" (Slutför<br>undersökningsuppdatering). |
| MPPS IN PROGRESS (MPPS<br>PÅGÅR)              | Stöds inte                                                                                                    |

| DICOM-transaktion                    | Hscribe                                                                                                    |
|--------------------------------------|----------------------------------------------------------------------------------------------------|
| MPPS DISCONTINUED (MPPS<br>AVBRUTET) | Stöds inte                                                                                                    |
| MPPS COMPLETED (MPPS<br>SLUTFÖRT)    | Efter att ha utfört ett nytt test och ändrat status med dialogrutan "Finalize Exam Update" (Slutför undersökningsuppdatering). |

#### **DICOM-eko**

DICOM-kommunikationskonfigurationen kan bekräftas med **DICOM-testverktyget** som hittas underWelch Allyn **Modality Manager** i Windows Start-meny. Om du vill utföra ett DICOM-ekotest, klicka på "Run Test" (Kör test). Då visas status för DICOM-ekotester mot lagrings-SCP, MWL SCP och MPPS SCP. Klicka på "Exit" (Avsluta) när du är klar att visa resultatet.

#### **Filutbyte**

När ModalityManager är konfigurerat för XML-anslutning, kan schemalagd testinformation tas emot i XML-filer, eller så kan användaren schemalägga tester med ikonen MWL/Patients på HScribe-skrivbordet. Filer exporteras automatiskt när de uppfyller de definierade kriterierna för arbetsflödeskonfigurationens exportstatusinställningar.

Filer kan exporteras manuellt när som helst från dialogrutan "Exam Search" (Sök efter undersökning). Sök efter test som ska exporteras, markera det och klicka på **Export** (Exportera). Denna manuella export är endast tillgänglig för tester som uppfyller definierade kriterier för arbetsflödeskonfigurationens exportstatusinställningar och av användare med rätt behörigheter.

| Inställning   | Beskrivning                                                                                                    |
|---------------|----------------------------------------------------------------------------------------------------|
| Importkatalog | Om ordrar skickas till Modality Manager som XML-filer, är detta den fullständiga sökvägen till mappen där XML-filer kommer att vara placerade.                                               |
| Exportkatalog | Ange den fullständiga sökvägen till mappen där XML-, UNIPRO- och PDF-filer ska placeras när varje testrapport signeras.                                                                      |
| Användarnamn  | Det här är namnet på det Windows-domänkonto som används för att skriva filer till<br>exportmappen. Om fältet lämnas tomt, kommer standardtjänstekontot att användas<br>för att skriva filer. |
| Lösenord      | Det lösenord som hör till användarnamnet.                                                                                                    |
| Domän         | Namnet på domänen för användarnamnkontot.                                                                                                    |
| Platsnummer   | Detta är UNIPRO-"platsnumret".                                                                                                    |

#### HScribe-statistik XML-export

#### XML-schemafil: HolterStatistics\_V5.xsd

**OBS!** När Modality Manager är aktiverat för **Holter Rx** XML, inkluderas följande XML-element. Om det inte är aktiverat för Holter-Rx, kommer dessa element inte att innehålla några underordnade element.

- /HOLTER\_STATISTICS/DIARY\_PERIODS
- /HOLTER\_STATISTICS/STRIP\_LIST

| XML-etikett                                                     | Beskrivning                                                                                      |
|-----------------------------------------------------------------|--------------------------------------------------------------------------------------------------|
| /HOLTER_STATISTICS                                              |                                                                                                  |
| @RECORDER_TYPE                                                  | Typ av inspelare som används. T.ex. "H12.Cont.3.12" eller "H3+"                                  |
| @SCAN_NUMBER                                                    | Nummer som tilldelats av H-Scribe när data laddas ned från enhet. Kan åsidosättas av användaren. |
| @DATE_RECORDED                                                  | Datum och tid för när EKG-inspelningen startades. I formatet<br>ååååMMddTTmmss.                  |
| @DATE_PROCESSED                                                 | Datum när data laddades ned från enheten i formatet åååMMdd.                                     |
| @RECORDER_NUMBER                                                | Holter-inspelarens nummer som angetts av H-Scribe-användaren.                                    |
| @HOOKUP_TECH                                                    | Namnet på uppkopplingsteknikern.                                                                 |
| @ANALYST                                                        | Namn på Holter-analytikern.                                                                      |
| @REFERRING_PHYSICIAN                                            | Namn på remitterande läkare.                                                                     |
| @REVIEWING_PHYSICIAN                                            | Namnet på den läkare som granskar/bekräftar Holter-rapporten.                                    |
| @WORKSTATION                                                    | Namn på den patientlista där inspelningen är lagrad.                                             |
| @REPORT_FILENAME                                                | Fullständig sökväg till PDF-filen.                                                               |
| @ORDER_NUMBER                                                   |                                                                                                  |
| @ACCESSION_NUMBER                                               |                                                                                                  |
| @ADMISSION_ID                                                   |                                                                                                  |
| /HOLTER_STATISTICS/PATIENT                                      |                                                                                                  |
| @NAME                                                           | Fullständigt namn på den patient som registrerats i namnfältet.                                  |
| @LAST_NAME                                                      | Efternamn på patienten om ett kommatecken användes för att avskilja efternamnet från förnamnet.  |
| @FIRST_NAME                                                     | Förnamn på patienten om ett kommatecken användes för att avskilja efternamnet från förnamnet.    |
| @MIDDLE_NAME                                                    | Mellannamn på patienten om det kan tolkas.                                                       |
| @ID                                                             | Patientens primära journalnummer.                                                                |
| @SECOND_ID                                                      | Patientens sekundära ID (t.ex. intagnings-ID).                                                   |
| @AGE                                                            | Patientens ålder i år.                                                                           |
| @SEX                                                            | Okänt<br>Man<br>Kvinna                                                                           |
| @INDICATIONS                                                    | Indikationer för Holter-testet, separerade med kommatecken.                                      |
| @MEDICATIONS                                                    | Namn på mediciner, separerade med kommatecken.                                                   |
| @DOB                                                            | Patientens födelsedatum formaterat enligt lokala inställningar.                                  |
| @DOB_EX                                                         | Patientens födelsedatum formaterat som ååååMMdd.                                                 |
| /HOLTER_STATISTICS/SOURCE                                       |                                                                                                  |
| @TYPE                                                           | HOLTER                                                                                           |
| @MANUFACTURER                                                   | Welch Allyn,Inc.                                                                                 |
| @MANUFACTURER_ID                                                | 8 =Welch Allyn                                                                                   |
| @MODEL                                                          | Typ och version av inspelare. T.ex. "H12.Cont.3.12"                                              |
| @ID                                                             | Inspelarens nummer som det angetts av användaren.                                                |
| @RECORDER_SERIAL_NUMBER                                         | Inspelarens serienummer, om det finns tillgängligt.                                              |
| /HOLTER_STATISTICS/DEMOGRAPHIC_FI<br>ELD_LIST                   | Fullständig lista över alla personuppgiftsfält. Användbart när fältetiketter har anpassats.      |
| /HOLTER_STATISTICS/DEMOGRAPHIC_FI<br>ELD_LIST/DEMOGRAPHIC_FIELD |                                                                                                  |

| XML-etikett                          | Beskrivning                                                                                                    |
|--------------------------------------|----------------------------------------------------------------------------------------------------|
| @NAME                                | Namnet på fältet.<br>FULL_NAME<br>LAST_NAME<br>FIRST_NAME<br>MIDDLE_NAME<br>ID<br>SECOND_ID<br>AGE<br>SEX<br>REFERRING_PHYSICIAN<br>REVIEWING_PHYSICIAN<br>INDICATIONS<br>MEDICATIONS<br>MEDICATIONS<br>RECORDER_TYPE<br>RECORDER_NUMBER<br>HOOKUP_TECH<br>ANALYST<br>SCAN_NUMBER<br>RECORD_DATE<br>RECORD_START_TIME<br>SCAN_DATE<br>DOB<br>COMMENT |
| @LABEL                               | Etikett för det fält som visas för H-Scribe-användaren.                                                                                                    |
| @VALUE                               | Värdet för fältet.                                                                                                    |
| /HOLTER_STATISTICS/SCAN_CRITERIA     |                                                                                                    |
| @SVPB_PREMATURITY_PERCENTAGE         | Kriterier för supraventrikulär prematuritet som en procentandel av aktuell RR.                                                                                                    |
| @PAUSE_MSEC                          | Antalet millisekunder som ska betraktas som en paus.                                                                                                    |
| @ST_DEPRESSION_UV                    | Minsta ST-depression i mikrovolt.                                                                                                    |
| @ST_ELEVATION_UV                     | Minsta ST-höjning i mikrovolt.                                                                                                    |
| @LONG_RR_PAUSE                       | Alla slag = en paus mellan slag.<br>Endast N-N = Räkna endast som paus om RR var mellan<br>normala slag.                                                                                                    |
| @PAUSE_EXCLUDED_FROM_HR              | TRUE<br>FALSE                                                                                                    |
| @TACHYCARDIA_LIMIT_BPM               | Minsta hjärtfrekvens för takykardiepisoder.                                                                                                    |
| @BRADYCARDIA_LIMIT_BPM               | Högsta hjärtfrekvens för bradykardiepisoder.                                                                                                    |
| @MIN_TACHY_BRADY_EPISODE_SECON<br>DS | Minsta antalet sekunder av taky eller brady för att anses vara en episod.                                                                                                    |
| /HOLTER_STATISTICS/RATE_STATISTICS   |                                                                                                    |
| @MIN_RATE                            | Minsta hjärtfrekvens (BPM) som registrerats under ett 5-<br>sekunders intervall på MIN_RATE_TIME.                                                                                                    |
| @MIN_RATE_TIME                       | Tid för min. frekvens i formatet ååååMMddTTmmss.                                                                                                    |
| @MAX_RATE                            | Högsta hjärtfrekvens (BPM) inklusive ventrikulära slag som registrerats under ett 5-sekunders intervall på MAX_RATE_TIME.                                                                                                    |
| @MAX_RATE_TIME                       | Tid för max. frekvens i formatet ååååMMddTTmmss.                                                                                                    |
| @MEAN_RATE                           | Medelhjärtfrekvens (BPM) beräknat över hela övervakningsperioden.                                                                                                    |
| @TOTAL_QRS                           | Totala antalet detekterade QRS-komplex, inklusive både normala och ventrikulära slag.                                                                                                    |
| @MONITORING_PERIOD                   | "TT tim, mm min" total övervakad tid.                                                                                                    |

| XML-etikett                                   | Beskrivning                                                                                         |
|-----------------------------------------------|----------------------------------------------------------------------------------------------------|
| @ANALYZED_DATA                                | "TT tim, mm min" total analyserad tid.                                                              |
| @LONGEST_TACHY_DURATION                       | Längsta takykardiepisodvaraktighet i formatet TT:mm:ss.                                             |
| @LONGEST_TACHY_ONSET                          | Uppkomst av längsta takykardiepisod i formatet TT:mm:ss.                                            |
| @LONGEST_TACHY_OFFSET                         | Upphörande av längsta takykardiepisod i formatet TT:mm:ss.                                          |
| @LONGEST_TACHY_MAX_HR                         | Maximal hjärtfrekvens (BPM) under längsta takykardiepisod.                                          |
| @LONGEST_TACHY_AVG_HR                         | Medelhjärtfrekvens (BPM) under längsta takykardiepisod.                                             |
| @LONGEST_TACHY_TOTAL_BEATS                    | Antal slag i den längsta takykardiepisoden.                                                         |
| @FASTEST_TACHY_DURATION                       | Snabbaste takykardiepisodvaraktighet i formatet TT:mm:ss.                                           |
| @FASTEST_TACHY_ONSET                          | Uppkomst av snabbaste takykardiepisod i formatet TT:mm:ss.                                          |
| @FASTEST_TACHY_OFFSET                         | Slutet på snabbaste takykardiepisod i formatet TT:mm:ss.                                            |
| @FASTEST_TACHY_MAX_HR                         | Maximal hjärtfrekvens (BPM) under snabbaste takykardiepisod.                                        |
| @FASTEST_TACHY_AVG_HR                         | Medelhjärtfrekvens (BPM) under snabbaste takykardiepisod.                                           |
| @FASTEST_TACHY_TOTAL_BEATS                    | Antal slag i den snabbaste takykardiepisoden.                                                       |
| @LONGEST_BRADY_DURATION                       | Längsta bradykardiepisodvaraktighet i formatet TT:mm:ss.                                            |
| @LONGEST_BRADY_ONSET                          | Uppkomst av längsta bradykardiepisod i formatet TT:mm:ss.                                           |
| @LONGEST_BRADY_OFFSET                         | Slutet på längsta bradykardiepisod i formatet TT:mm:ss.                                             |
| @LONGEST_BRADY_MIN_HR                         | Maximal hjärtfrekvens (BPM) under längsta bradykardiepisod.                                         |
| @LONGEST_BRADY_AVG_HR                         | Medelhjärtfrekvens (BPM) under längsta bradykardiepisod.                                            |
| @LONGEST_BRADY_TOTAL_BEATS                    | Antal slag i den längsta bradykardiepisoden.                                                        |
| @SLOWEST_BRADY_DURATION                       | Långsammaste bradykardiepisodvaraktighet i formatet TT:mm:ss.                                       |
| @SLOWEST_BRADY_ONSET                          | Uppkomst av långsammaste bradykardiepisod i formatet TT:mm:ss.                                      |
| @SLOWEST_BRADY_OFFSET                         | Slutet på långsammaste bradykardiepisod i formatet ∏:mm:ss.                                         |
| @SLOWEST_BRADY_MIN_HR                         | Maximal hjärtfrekvens (BPM) under långsammaste<br>bradykardiepisod.                                 |
| @SLOWEST_BRADY_AVG_HR                         | Medelhjärtfrekvens (BPM) under långsammaste<br>bradykardiepisod.                                    |
| @SLOWEST_BRADY_TOTAL_BEATS                    | Antal slag i den långsammaste bradykardiepisoden.                                                   |
| /HOLTER_STATISTICS/SUPRVENTRICUL<br>AR_ECTOPY |                                                                                                    |
| @AFIB_TIME_PERCENTAGE                         | Vid detektering, % av tiden som förmaksflimmer var närvarande under övervakningsperioden.           |
| @AFIB_PEAK_AVERAGE_RATE                       | Vid registrering, toppmedelhjärtfrekvens under förmaksflimmer (BPM).                                |
| @SINGLES                                      | Antal förekomster av ett enda supraventrikulärt ektopiskt slag<br>under övervakningsperioden.       |
| @COUPLETS                                     | Antal förekomster av två supraventrikulära ektopiska slag i följd under övervakningsperioden.       |
| @RUNS                                         | Antal förekomster av minst tre supraventrikulära ektopiska slag i följd under övervakningsperioden. |
| @FASTEST_RUN_RATE                             | Snabbaste hjärtfrekvens (BPM) mätt över supraventrikulära<br>sekvenser på FASTEST_RUN_TIME.         |
| @FASTEST_RUN_TIME                             | Tid för snabbaste sekvens i formatet ååååMMddTTmmss.                                                |
| @LONGEST_RUN_RATE                             | Längsta supraventrikulär sekvens (antal slag) uppmätt på LONGEST_RUN_TIME.                          |
| @LONGEST_RUN_TIME                             | Tid för längsta sekvens i formatet ååååMMddTTmmss.                                                  |

| XML-etikett                               | Beskrivning                                                                                                    |
|-------------------------------------------|----------------------------------------------------------------------------------------------------|
| @TOTAL                                    | Totalt antal supraventrikulära ektopiska slag under övervakningsperioden.                                                                                                    |
| @MAX_RUN                                  | Antal slag i den längsta sekvensen.                                                                                                    |
| /HOLTER_STATISTICS/VENTRICULAR_EC<br>TOPY |                                                                                                    |
| @VENT_PACED_TIME_PERCENTAGE               | När en pacemaker finns närvarande, % av tiden som ventrikulär pacemakerstimulans var aktiv under övervakningsperioden.                                                                                                    |
| @VENT_PACED_BEATS                         | När pacemaker var närvarande, hur många slag som var stimulerade.                                                                                                    |
| @SINGLES                                  | Antal förekomster av ett enda ventrikulärt ektopiskt slag under övervakningsperioden.                                                                                                    |
| @COUPLETS                                 | Antal förekomster av två ventrikulära ektopiska slag i följd under övervakningsperioden.                                                                                                    |
| @RUNS                                     | Antal förekomster av minst tre ventrikulära ektopiska slag i följd under övervakningsperioden.                                                                                                    |
| @FASTEST_RUN_RATE                         | Snabbaste hjärtfrekvens (BPM) mätt över ventrikulära sekvenser<br>på FASTEST_RUN_TIME.                                                                                                    |
| @FASTEST_RUN_TIME                         | Tid för snabbaste sekvens i formatet ååååMMddTTmmss.                                                                                                    |
| @LONGEST_RUN_RATE                         | Längsta ventrikulära sekvens (antal slag) uppmätt på LONGEST_RUN_TIME.                                                                                                    |
| @LONGEST_RUN_TIME                         | Tid för längsta sekvens i formatet ååååMMddTTmmss.                                                                                                    |
| @NUMBER_R_ON_T                            | Antal förekomster av en R-våg detekterad på T-vågen för<br>föregående slag.                                                                                                    |
| @TOTAL                                    | Totalt antal ventrikulära ektopiska slag under övervakningsperioden.                                                                                                    |
| @MAX_RUN                                  | Antal slag i den längsta sekvensen.                                                                                                    |
| /HOLTER_STATISTICS/RR_VARIABILITY         |                                                                                                    |
| @PERCENT_RR_GREATER_50                    | Procentandel av på varandra följande RR-intervall större än 50<br>ms skillnad mellan normala slag. Om mer än 24 timmar har<br>analyserats, rapporteras ett värde för varje 24-timmarsperiod,<br>separerade med kommatecken.         |
| @RMS_SD                                   | Roten ur-medelvärdet av-kvadraten av successiva skillnader för<br>RR-intervall (i ms) mellan normala slag. Om mer än 24 timmar<br>har analyserats, rapporteras ett värde för varje 24-timmarsperiod,<br>separerade med kommatecken. |
| @MAGID_SD                                 | Magid-standardavvikelse för RR-intervall (ms). Om mer än 24<br>timmar har analyserats, rapporteras ett värde för varje 24-<br>timmarsperiod, separerade med kommatecken.                                                            |
| @KLEIGER_SD                               | Kleiger-standardavvikelse för RR-intervall (ms). Om mer än 24<br>timmar har analyserats, rapporteras ett värde för varje 24-<br>timmarsperiod, separerade med kommatecken.                                                          |
| /HOLTER_STATISTICS/ST_DEVIATION           |                                                                                                    |
| @MAX_DEPRESSION_V1_UV                     | Maximal ST-segmentdepression i mikrovolt (1 mm = 100 mikrovolt) på V1/C1 vid MAX_DEPRESSION_V1_TIME.                                                                                                    |
| @MAX_DEPRESSION_V1_TIME                   | Tid för max. depression i formatet ååååMMddTTmmss. Om inspelningen är längre än 24 timmar, anges "/1" eller "/2" efter tiden för att indikera vilken dag det inträffade.                                                            |
| @MAX_DEPRESSION_V5_UV                     | Maximal ST-segmentdepression i mikrovolt (1 mm = 100<br>mikrovolt) på V5/V/C2 vid MAX_DEPRESSION_V5_TIME.                                                                                                    |
| @MAX_DEPRESSION_V5_TIME                   | Tid för max. depression i formatet ååååMMddTTmmss. Om                                                                                                    |

| XML-etikett                                            | Beskrivning                                                                                                    |
|--------------------------------------------------------|----------------------------------------------------------------------------------------------------|
|                                                        | inspelningen är längre än 24 timmar, anges "/1" eller "/2" efter tiden för att indikera vilken dag det inträffade.                                                                                                    |
| @MAX_ELEVATION_V1_UV                                   | Maximal ST-segmenthöjning i mikrovolt (1 mm = 100 mikrovolt)<br>på V1/I/C1 vid MAX_ELEVATION_V1_TIME.                                                                                                    |
| @MAX_ELEVATION_V1_TIME                                 | Tid för max. höjning i formatet ååååMMddTTmmss. Om<br>inspelningen är längre än 24 timmar, anges "/1" eller "/2" efter<br>tiden för att indikera vilken dag det inträffade.                                                                             |
| @MAX_ELEVATION_V5_UV                                   | Maximal ST-segmenthöjning i mikrovolt (1 mm = 100 mikrovolt)<br>på V5/V/C2 vid MAX_ELEVATION_V5_TIME.                                                                                                    |
| @MAX_ELEVATION_V5_TIME                                 | Tid för max. höjning i formatet ååååMMddTTmmss. Om<br>inspelningen är längre än 24 timmar, anges "/1" eller "/2" efter<br>tiden för att indikera vilken dag det inträffade.                                                                             |
| /HOLTER_STATISTICS/PAUSES                              |                                                                                                    |
| @LONGEST_RR_SEC                                        | Längsta RR-intervall (i sekunder) som observerats på<br>LONGEST_RF_TIME. Kan inkludera eller exkludera RR-intervall<br>mellan ektopiska och normala slag enligt skanningskriterierna.                                                                   |
| @LONGEST_RR_TIME                                       | Tid för max. höjning i formatet ååååMMddTTmmss.                                                                                                    |
| @NUM_RR_GREATER_2_SEC                                  | Antalet RR-intervall med en varaktighet som är längre än<br>pausgränsen som angetts i skanningskriterierna (2,0 sekunder<br>som standard). Kan inkludera eller exkludera RR-intervall mellan<br>ektopiska och normala slag enligt skanningskriterierna. |
| /HOLTER_STATISTICS/SUMMARY_NARR<br>ATIVE               |                                                                                                    |
| /HOLTER_STATISTICS/COMMENTS                            | Läkarens kommentarer.                                                                                                    |
| /HOLTER_STATISTICS/DIARY                               | Lista över dagboksanteckningar.                                                                                                    |
| /HOLTER_STATISTICS/DIARY/DIARY_ENT<br>RY               |                                                                                                    |
| @TIME                                                  | Tid för dagboksposter i formatet ååååMMddTTmmss.                                                                                                    |
| @LABEL                                                 | Dagbokshändelseetikett, t.ex. "Nedtryckt händelseknapp".                                                                                                    |
| /HOLTER_STATISTICS/DIARY_PERIODS                       |                                                                                                    |
| /HOLTER_STATISTICS/DIARY_PERIODS/P<br>ERIOD            | Statistik för varje period mellan dagbokshändelser.                                                                                                    |
| @TIME_RANGE                                            | Tidsintervall för perioden i formatet "ååååMMddTTmmss -<br>ååååMMddTTmmss".                                                                                                    |
| @START_TIME                                            | Start på tidsintervallet i formatet ååååMMddTTmmss.                                                                                                    |
| @END_TIME                                              | Slutet på tidsintervallet i formatet ååååMMddTTmmss.                                                                                                    |
| @LABELS                                                |                                                                                                    |
| @START_LABEL                                           | Dagboksetikett som börjar dagboksperioden.                                                                                                    |
| @END_LABEL                                             | Dagboksetikett som avslutar dagboksperioden.                                                                                                    |
| /HOLTER_STATISTICS/DIARY_PERIODS/P<br>ERIOD/HEART_RATE |                                                                                                    |
| @MIN_RATE                                              | Minsta hjärtfrekvens (BPM) under perioden.                                                                                                    |
| @MEAN_RATE                                             | Medelhjärtfrekvens (BPM) över hela perioden.                                                                                                    |
| @MAX_RATE                                              | Högsta hjärtfrekvens (BPM) inklusive ventrikulära slag under perioden.                                                                                                    |
| @TACHY_BEATS                                           | Antal slag i perioden med hjärtfrekvens större än TACHYCARDIA_LIMIT_BPM.                                                                                                    |
| @TACHY_PERCENT                                         | Procentandel slag i perioden med hjärtfrekvens större än                                                                                                    |

| XML-etikett                                                         | Beskrivning                                                                                                |
|---------------------------------------------------------------------|----------------------------------------------------------------------------------------------------|
|                                                                     | TACHYCARDIA_LIMIT_BPM.                                                                                     |
| @BRADY_BEATS                                                        | Antal slag i perioden med hjärtfrekvens mindre än BRADYCARDIA_LIMIT_BPM.                                   |
| @BRADY_PERCENT                                                      | Procentandel slag i perioden med hjärtfrekvens mindre än BRADYCARDIA_LIMIT_BPM.                            |
| /HOLTER_STATISTICS/DIARY_PERIODS/P<br>ERIOD/SUPRAVENTRICULAR_ECTOPY |                                                                                                    |
| @AFIB_TIME_PERCENTAGE                                               | Vid detektering, % av tiden som förmaksflimmer var närvarande under perioden.                              |
| @AFIB_PEAK_AVERAGE_RATE                                             | Vid registrering, toppmedelhjärtfrekvens under förmaksflimmer (BPM).                                       |
| @SINGLES                                                            | Antal förekomster av ett enda supraventrikulärt ektopiskt slag under perioden.                             |
| @COUPLETS                                                           | Antal förekomster av två supraventrikulära ektopiska slag i följd under perioden.                          |
| @RUNS                                                               | Antal förekomster av minst tre supraventrikulära ektopiska slag i följd under perioden.                    |
| @FASTEST_RUN_RATE                                                   | Snabbaste hjärtfrekvens (BPM) mätt över supraventrikulära sekvenser på FASTEST_RUN_TIME.                   |
| @FASTEST_RUN_TIME                                                   | Tid för snabbaste sekvens i formatet ååååMMddTTmmss.                                                       |
| @LONGEST_RUN_RATE                                                   | Längsta supraventrikulär sekvens (antal slag) uppmätt på LONGEST_RUN_TIME.                                 |
| @LONGEST_RUN_TIME                                                   | Tid för längsta sekvens i formatet ååååMMddTTmmss.                                                         |
| @TOTAL                                                              | Totalt antal supraventrikulära ektopiska slag under perioden.                                              |
| @MAX_RUN                                                            | Antal slag i den längsta sekvensen.                                                                        |
| /HOLTER_STATISTICS/DIARY_PERIODS/P<br>ERIOD/VENTRICULAR_ECTOPY      |                                                                                                    |
| @VENT_PACED_TIME_PERCENTAGE                                         | När en pacemaker finns närvarande, % av tiden som ventrikulär pacemakerstimulans var aktiv under perioden. |
| @VENT_PACED_BEATS                                                   | När pacemaker var närvarande, hur många slag som var stimulerade.                                          |
| @SINGLES                                                            | Antal förekomster av ett enda ventrikulärt ektopiskt slag under perioden.                                  |
| @COUPLETS                                                           | Antal förekomster av två ventrikulära ektopiska slag i följd under perioden.                               |
| @RUNS                                                               | Antal förekomster av minst tre ventrikulära ektopiska slag i följd under perioden.                         |
| @FASTEST_RUN_RATE                                                   | Snabbaste hjärtfrekvens (BPM) mätt över ventrikulära sekvenser på FASTEST_RUN_TIME.                        |
| @FASTEST_RUN_TIME                                                   | Tid för snabbaste sekvens i formatet ååååMMddTTmmss.                                                       |
| @LONGEST_RUN_RATE                                                   | Längsta ventrikulära sekvens (antal slag) uppmätt på LONGEST_RUN_TIME.                                     |
| @LONGEST_RUN_TIME                                                   | Tid för längsta sekvens i formatet ååååMMddTTmmss.                                                         |
| @NUMBER_R_ON_T                                                      | Antal förekomster av en R-våg detekterad på T-vågen för<br>föregående slag.                                |
| @TOTAL                                                              | Totalt antal ventrikulära ektopiska slag under perioden.                                                   |
| @MAX_RUN                                                            | Antal slag i den längsta sekvensen.                                                                        |
| /HOLTER_STATISTICS/DIARY_PERIODS/P                                  |                                                                                                    |

| XML-etikett                                                | Beskrivning                                                                                                    |
|------------------------------------------------------------|----------------------------------------------------------------------------------------------------|
| ERIOD/PAUSES                                               |                                                                                                    |
| @LONGEST_RR_SEC                                            | Längsta RR-intervall (i sekunder) som observerats på<br>LONGEST_RF_TIME. Kan inkludera eller exkludera RR-intervall<br>mellan ektopiska och normala slag enligt skanningskriterierna.                                                                   |
| @LONGEST_RR_TIME                                           | Tid för max. höjning i formatet ååååMMddTTmmss.                                                                                                    |
| @NUM_RR_GREATER_2_SEC                                      | Antalet RR-intervall med en varaktighet som är längre än<br>pausgränsen som angetts i skanningskriterierna (2,0 sekunder<br>som standard). Kan inkludera eller exkludera RR-intervall mellan<br>ektopiska och normala slag enligt skanningskriterierna. |
| /HOLTER_STATISTICS/DIARY_PERIODS/P<br>ERIOD/RR_VARIABILITY |                                                                                                    |
| @PERCENT_RR_GREATER_50                                     | Procentandel av på varandra följande RR-intervall större än 50 ms skillnad mellan normala slag.                                                                                                    |
| @RMS_SD                                                    | Roten ur-medelvärdet av-kvadraten av successiva skillnader för RR-intervall (i ms) mellan normala slag.                                                                                                    |
| @MAGID_SD                                                  | Magid-standardavvikelse för RR-intervall (ms).                                                                                                    |
| @KLEIGER_SD                                                | Kleiger-standardavvikelse för RR-intervall (ms).                                                                                                    |
| /HOLTER_STATISTICS/DIARY_PERIODS/P<br>ERIOD/PACED_BEATS    |                                                                                                    |
| @ATRIAL                                                    | Antal förmaksstimulerade slag under perioden.                                                                                                    |
| @VENTRICULAR                                               | Antal ventrikulära pacemakerstimulerade slag under perioden.                                                                                                    |
| @CAPTURE_FAILURE                                           | Antalet detekterade pacemakerspikar utan en QRS i perioden.                                                                                                    |
| @UNDER_SENSE                                               | Antal gånger pacemakerspiken detekterats för tidigt (kände inte av rytm) i perioden.                                                                                                    |
| @OVER_SENSE                                                | Antal gånger pacemakerspiken inte detekterades när den förväntades (uppfattade en rytm där det inte förekom någon).                                                                                                    |
| /HOLTER_STATISTICS/RHYTHM_PROFIL<br>E                      | Rytmstatistik timme för timme.                                                                                                    |
| /HOLTER_STATISTICS/RHYTHM_PROFIL<br>E/PERIOD               | Rytmstatistik för en timme.                                                                                                    |
| @TIME_RANGE                                                | Tidsintervall för perioden i formatet "ååååMMddTTmmss -<br>ååååMMddTTmmss".                                                                                                    |
| @START_TIME                                                | Start på tidsintervallet i formatet ååååMMddTTmmss.                                                                                                    |
| @END_TIME                                                  | Slutet på tidsintervallet i formatet ååååMMddTTmmss.                                                                                                    |
| @LABELS                                                    |                                                                                                    |
| @START_LABEL                                               |                                                                                                    |
| @END_LABEL                                                 |                                                                                                    |
| /HOLTER_STATISTICS/RHYTHM_PROFIL<br>E/PERIOD/HEART_RATE    |                                                                                                    |
| @MIN_RATE                                                  | Minsta hjärtfrekvens (BPM) under perioden.                                                                                                    |
| @MEAN_RATE                                                 | Medelhjärtfrekvens (BPM) över hela perioden.                                                                                                    |
| @MAX_RATE                                                  | Högsta hjärtfrekvens (BPM) inklusive ventrikulära slag under perioden.                                                                                                    |
| @TACHY_BEATS                                               | Antal slag i perioden med hjärtfrekvens större än TACHYCARDIA_LIMIT_BPM.                                                                                                    |
| @TACHY_PERCENT                                             | Procentandel slag i perioden med hjärtfrekvens större än TACHYCARDIA_LIMIT_BPM.                                                                                                    |
| @BRADY_BEATS                                               | Antal slag i perioden med hjärtfrekvens mindre än                                                                                                    |

| XML-etikett                                                          | Beskrivning                                                                                                    |
|----------------------------------------------------------------------|----------------------------------------------------------------------------------------------------|
|                                                                      | BRADYCARDIA_LIMIT_BPM.                                                                                           |
| @BRADY_PERCENT                                                       | Procentandel slag i perioden med hjärtfrekvens mindre än BRADYCARDIA_LIMIT_BPM.                                  |
| /HOLTER_STATISTICS/RHYTHM_PROFILE/P<br>ERIOD/SUPRAVENTRICULAR_ECTOPY |                                                                                                    |
| @AFIB_TIME_PERCENTAGE                                                | Vid detektering, % av tiden som förmaksflimmer var närvarande under profilperioden.                              |
| @AFIB_PEAK_AVERAGE_RATE                                              | Vid registrering, toppmedelhjärtfrekvens under förmaksflimmer (BPM).                                             |
| @SINGLES                                                             | Antal förekomster av ett enda supraventrikulärt ektopiskt slag<br>under profilperioden.                          |
| @COUPLETS                                                            | Antal förekomster av två supraventrikulära ektopiska slag i följd under profilperioden.                          |
| @RUNS                                                                | Antal förekomster av minst tre supraventrikulära ektopiska slag i följd under profilperioden.                    |
| @FASTEST_RUN_RATE                                                    | Snabbaste hjärtfrekvens (BPM) mätt över supraventrikulära<br>sekvenser på FASTEST_RUN_TIME.                      |
| @FASTEST_RUN_TIME                                                    | Tid för snabbaste sekvens i formatet ååååMMddTTmmss.                                                             |
| @LONGEST_RUN_RATE                                                    | Längsta supraventrikulär sekvens (antal slag) uppmätt på LONGEST_RUN_TIME.                                       |
| @LONGEST_RUN_TIME                                                    | Tid för längsta sekvens i formatet ååååMMddTTmmss.                                                               |
| @TOTAL                                                               | Totalt antal supraventrikulära ektopiska slag under profilperioden.                                              |
| @MAX_RUN                                                             | Antal slag i den längsta sekvensen.                                                                              |
| /HOLTER_STATISTICS/RHYTHM_PROFIL<br>E/PERIOD/VENTRICULAR_ECTOPY      |                                                                                                    |
| @VENT_PACED_TIME_PERCENTAGE                                          | När en pacemaker finns närvarande, % av tiden som ventrikulär pacemakerstimulans var aktiv under profilperioden. |
| @VENT_PACED_BEATS                                                    | När pacemaker var närvarande, hur många slag som var stimulerade.                                                |
| @SINGLES                                                             | Antal förekomster av ett enda ventrikulärt ektopiskt slag under profilperioden.                                  |
| @COUPLETS                                                            | Antal förekomster av två ventrikulära ektopiska slag i följd under profilperioden.                               |
| @RUNS                                                                | Antal förekomster av minst tre ventrikulära ektopiska slag i följd<br>under profilperioden.                      |
| @FASTEST_RUN_RATE                                                    | Snabbaste hjärtfrekvens (BPM) mätt över ventrikulära sekvenser<br>på FASTEST_RUN_TIME.                           |
| @FASTEST_RUN_TIME                                                    | Tid för snabbaste sekvens i formatet ååååMMddTTmmss.                                                             |
| @LONGEST_RUN_RATE                                                    | Längsta ventrikulära sekvens (antal slag) uppmätt på LONGEST_RUN_TIME.                                           |
| @LONGEST_RUN_TIME                                                    | Tid för längsta sekvens i formatet ååååMMddTTmmss.                                                               |
| @NUMBER_R_ON_T                                                       | Antal förekomster av en R-våg detekterad på T-vågen för<br>föregående slag.                                      |
| @TOTAL                                                               | Totalt antal ventrikulära ektopiska slag under profilperioden.                                                   |
| @MAX_RUN                                                             | Antal slag i den längsta sekvensen.                                                                              |
| /HOLTER_STATISTICS/RHYTHM_PROFIL<br>E/PERIOD/PAUSES                  |                                                                                                    |
| @LONGEST_RR_SEC                                                      | Längsta RR-intervall (i sekunder) som observerats på                                                             |

| XML-etikett                                                 | Beskrivning                                                                                                    |
|-------------------------------------------------------------|----------------------------------------------------------------------------------------------------|
|                                                             | LONGEST_RF_TIME. Kan inkludera eller exkludera RR-intervall mellan ektopiska och normala slag enligt skanningskriterierna.                                                                                                    |
| @LONGEST_RR_TIME                                            | Tid för max. höjning i formatet ååååMMddTTmmss.                                                                                                    |
| @NUM_RR_GREATER_2_SEC                                       | Antalet RR-intervall med en varaktighet som är längre än<br>pausgränsen som angetts i skanningskriterierna (2,0 sekunder<br>som standard). Kan inkludera eller exkludera RR-intervall mellan<br>ektopiska och normala slag enligt skanningskriterierna. |
| /HOLTER_STATISTICS/RHYTHM_PROFIL<br>E/PERIOD/RR_VARIABILITY |                                                                                                    |
| @PERCENT_RR_GREATER_50                                      | Procentandel av på varandra följande RR-intervall större än 50 ms skillnad mellan normala slag.                                                                                                    |
| @RMS_SD                                                     | Roten ur-medelvärdet av-kvadraten av successiva skillnader för RR-intervall (i ms) mellan normala slag.                                                                                                    |
| @MAGID_SD                                                   | Magid-standardavvikelse för RR-intervall (ms).                                                                                                    |
| @KLEIGER_SD                                                 | Kleiger-standardavvikelse för RR-intervall (ms).                                                                                                    |
| /HOLTER_STATISTICS/RHYTHM_PROFIL<br>E/PERIOD/PACED_BEATS    |                                                                                                    |
| @ATRIAL                                                     | Antal förmaksstimulerade slag under profilperioden.                                                                                                    |
| @VENTRICULAR                                                | Antal ventrikulära pacemakerstimulerade slag under profilperioden.                                                                                                    |
| @CAPTURE_FAILURE                                            | Antalet detekterade pacemakerspikar utan en QRS i profilperioden.                                                                                                    |
| @UNDER_SENSE                                                | Antal gånger pacemakerspiken detekterats för tidigt (kände inte av rytm) i profilperioden.                                                                                                    |
| @OVER_SENSE                                                 | Antal gånger pacemakerspiken inte detekterades när den<br>förväntades (uppfattade en rytm där det inte förekom någon) i<br>profilperioden.                                                                                                    |
| /HOLTER_STATISTICS/ST_DEPRESSION_<br>EPISODES               |                                                                                                    |
| /HOLTER_STATISTICS/ST_DEPRESSION_<br>EPISODES/EPISODE       | En episod av ST-depression uppfyllde @ST_DEPRESSION_UV-<br>skanningskriteriet.                                                                                                    |
| @ONSET                                                      | Startpunkten för ST-depressionsepisoden i formatet<br>ååååMMddTTmmss.                                                                                                    |
| @END                                                        | Slutpunkten för ST-depressionsepisoden i formatet<br>ååååMMddTTmmss.                                                                                                    |
| @DURATION                                                   | Varaktigheten för ST-depressionsepisoden i formatet<br>ååååMMddTTmmss.                                                                                                    |
| @MAX_UV                                                     | Den maximala ST-depressionen i episoden, i mikrovolt.                                                                                                    |
| @AVERAGE_UV                                                 | Medel-ST-depressionen i episoden, i mikrovolt.                                                                                                    |
| @PRIMARY_CHANNEL                                            | Kanalen med den mesta ST-depressionen.<br>I<br>II<br>III<br>aVR<br>aVL<br>aVF<br>V1<br>V2<br>V3<br>V4<br>V5                                                                                                    |

| XML-etikett                                          | Beskrivning                                                                                                    |
|------------------------------------------------------|----------------------------------------------------------------------------------------------------|
|                                                      | V6                                                                                                    |
| @SECONDARY_CHANNEL                                   | Andra kanaler som också uppfyller ST-depressionskriterierna,<br>separerade med kommatecken.<br>I<br>II<br>III<br>aVR<br>aVL<br>aVF<br>V1<br>V2<br>V3<br>V4<br>V5<br>V6 |
| @MEAN_RATE                                           | Medelhjärtfrekvensen (BPM) under episoden.                                                                                                    |
| /HOLTER_STATISTICS/ST_ELEVATION_E<br>PISODES         |                                                                                                    |
| /HOLTER_STATISTICS/ST_ELEVATION_E<br>PISODES/EPISODE | En episod av ST-höjning uppfyllde @ST_ELEVATION_UV-<br>skanningskriteriet.                                                                                             |
| @ONSET                                               | Startpunkten för ST-höjningsepisoden i formatet<br>ååååMMddTTmmss.                                                                                                    |
| @END                                                 | Slutpunkten för ST-höjningsepisoden i formatet<br>ååååMMddTTmmss.                                                                                                    |
| @DURATION                                            | Varaktigheten för ST-höjningsepisoden i formatet<br>ååååMMddTTmmss.                                                                                                    |
| @MAX_UV                                              | Den maximala ST-höjningen i episoden, i mikrovolt.                                                                                                    |
| @AVERAGE_UV                                          | Medel-ST-höjningen i episoden, i mikrovolt.                                                                                                    |
| @PRIMARY_CHANNEL                                     | Kanalen med den mesta ST-höjningen.<br>I<br>II<br>III<br>aVR<br>aVL<br>aVF<br>V1<br>V2<br>V3<br>V4<br>V5<br>V6                                                         |
| @SECONDARY_CHANNEL                                   | Andra kanaler som också uppfyller ST-höjningskriterierna,<br>separerade med kommatecken.<br>I<br>II<br>III<br>aVR<br>aVL<br>aVF<br>V1<br>V2<br>V3<br>V4<br>V5<br>V6    |

| XML-etikett                                            | Beskrivning                                                                                                    |
|--------------------------------------------------------|----------------------------------------------------------------------------------------------------|
| @MEAN_RATE                                             | Medelhjärtfrekvensen (BPM) under episoden.                                                                                                    |
| /HOLTER_STATISTICS/TACHYCARDIA_E<br>PISODES            |                                                                                                    |
| /HOLTER_STATISTICS/TACHYCARDIA_E<br>PISODES/TB_EPISODE | En episod av takykardi som definieras av<br>@TACHYCARDIA_LIMIT_BPM-skanningskriteriet.                                                                                                    |
| @ONSET                                                 | Startpunkten för episoden i formatet ååååMMddTTmmss.                                                                                                    |
| @END                                                   | Slutpunkten för episoden i formatet ååååMMddTTmmss.                                                                                                    |
| @DURATION                                              | Varaktigheten för episoden i formatet ååååMMddTTmmss.                                                                                                    |
| @EXTREME_RATE_BPM                                      | Den maximala hjärtfrekvensen (BPM) under episoden.                                                                                                    |
| @MEAN_RATE_BPM                                         | Medelhjärtfrekvensen (i BPM) under episoden.                                                                                                    |
| @TOTAL_BEATS                                           | Totalt antal slag i episoden.                                                                                                    |
| /HOLTER_STATISTICS/BRADYCARDIA_E<br>PISODES            |                                                                                                    |
| /HOLTER_STATISTICS/BRADYCARDIA_E<br>PISODES/TB_EPISODE | En episod av bradykardi som definieras av<br>@BRADYCARDIA_LIMIT_BPM-skanningskriteriet.                                                                                                    |
| @ONSET                                                 | Startpunkten för episoden i formatet ååååMMddTTmmss.                                                                                                    |
| @END                                                   | Slutpunkten för episoden i formatet ååååMMddTTmmss.                                                                                                    |
| @DURATION                                              | Varaktigheten för episoden i formatet ååååMMddTTmmss.                                                                                                    |
| @EXTREME_RATE_BPM                                      | Den minimala hjärtfrekvensen (BPM) under episoden.                                                                                                    |
| @MEAN_RATE_BPM                                         | Medelhjärtfrekvensen (i BPM) under episoden.                                                                                                    |
| @TOTAL_BEATS                                           | Totalt antal slag i episoden.                                                                                                    |
| /HOLTER_STATISTICS/STRIP_LIST                          |                                                                                                    |
| /HOLTER_STATISTICS/STRIP_LIST/STRIP                    |                                                                                                    |
| @ANNOTATION                                            | Remsans kommentar.                                                                                                    |
| @TIME                                                  | Tidpunkten för det första provet i remsan i formatet<br>ååååMMddTTmmss.                                                                                                    |
| /HOLTER_STATISTICS/TRENDS                              |                                                                                                    |
| /HOLTER_STATISTICS/TRENDS/TEND                         |                                                                                                    |
| @TREND_TYPE                                            | TREND_ST_LEAD_I = ST-nivå i ledning I<br>TREND_ST_LEAD_II<br>TREND_ST_LEAD_III<br>TREND_ST_LEAD_AVR<br>TREND_ST_LEAD_AVR<br>TREND_ST_LEAD_AVF<br>TREND_ST_LEAD_V1<br>TREND_ST_LEAD_V2<br>TREND_ST_LEAD_V3<br>TREND_ST_LEAD_V4<br>TREND_ST_LEAD_V6<br>TREND_ST_LEAD_V6<br>TREND_VPB = Supraventrikulär frekvens<br>TREND_VPB = ventrikulär frekvens<br>TREND_VPB = Par per 5 min-period<br>TREND_VPB3PLUS = Sekvenser per 5 min-period<br>TREND_HR = Hjärtfrekvens<br>TREND_RR = RR-intervalI<br>TREND_STD_DEV_RR = RR-standardavvikelse |
| @TREND_LABEL                                           | Etikett för trenden.                                                                                                    |
| @TREND_VALID                                           | TRUE = trend har giltig information.                                                                                                    |

| XML-etikett                                    | Beskrivning                                                                                                    |
|------------------------------------------------|----------------------------------------------------------------------------------------------------|
|                                                | FALSE = ingen trend.                                                                                                    |
| @MAX_VALID                                     | TRUE = har giltiga max.värden.<br>FALSE = max.värden ska ignoreras.                                                                                                    |
| @MIN_VALID                                     | TRUE = har giltiga min.värden.<br>FALSE = min.värden ska ignoreras.                                                                                                    |
| @AVG_DURATION_SEC                              | Det genomsnittliga antalet sekunder som representeras av varje trendvärde. T.ex. 5, 300.                                                                                                    |
| @MAX_MIN_DURATION_SEC                          |                                                                                                    |
| @UNITS                                         | Enheter som värdena uttrycks i.<br>UV (för ST-trenderna)<br>BPM (för SVPB, VPB, hjärtfrekvenstrender)<br>VPB_COUPLETS_PER_5MIN (för VPB2-trender)<br>VPB_RUNS_PER_5MIN (för VPB3PLUS-trender)<br>MSEC (för RR, STD_DEV_RR-trender) |
| /HOLTER_STATISTICS/TRENDS/TEND/TR<br>END_VALUE |                                                                                                    |
| @DATE_TIME_HL7                                 | Tid för trendvärde i formatet ååååMMddTTmmss.                                                                                                    |
| @MIN_VALUE                                     | Minsta värdet i trendvärdesperioden. Ignorera om<br>@MIN_VALUE_VALID=FALSE.                                                                                                    |
| @AVG_VALUE                                     | Medelvärdet i trendvärdesperioden.                                                                                                    |
| @MAX_VALUE                                     | Max.värdet i trendvärdesperioden. Ignorera om<br>@MAX_VALID=FALSE.                                                                                                    |
| @VALID                                         | TRUE = trendvärdet har giltigavärden.<br>FALSE = trendvärde ska ignoreras.                                                                                                    |

## HScribe StripWelch Allyn XML

XML-schemafil: HolterECG\_V5.xsd

| XML-etikett          | Beskrivning                                                                                      |
|----------------------|--------------------------------------------------------------------------------------------------|
| /HOLTER_ECG          |                                                                                                  |
| @RECORDER_TYPE       | Typ och version av inspelare. T.ex. "H12.Cont.3.12"                                              |
| @SCAN_NUMBER         | Nummer som tilldelats av H-Scribe när data laddas ned från enhet. Kan åsidosättas av användaren. |
| @DATE_RECORDED       | Datum och tid för när EKG-inspelningen startades. I formatet<br>ååååMMddTTmmss.                  |
| @DATE_PROCESSED      | Datum när data laddades ned från enheten i formatet åååMMdd.                                     |
| @RECORDER_NUMBER     | Holter-inspelarens nummer som angetts av H-Scribe-användaren.                                    |
| @HOOKUP_TECH         | Namnet på uppkopplingsteknikern.                                                                 |
| @ANALYST             | Namn på Holter-analytikern.                                                                      |
| @REFERRING_PHYSICIAN | Namn på remitterande läkare.                                                                     |
| @REVIEWING_PHYSICIAN | Namnet på den läkare som granskar/bekräftar Holter-rapporten.                                    |
| @ACQUISITION_TIME    | Datum och tid för första provet av denna vågformsremsa. I<br>formatet ååååMMddTTmmss.            |
| @ANNOTATION          | Remsans kommentar.                                                                               |
| @WORKSTATION         | Namn på den patientlista där inspelningen är lagrad.                                             |
| @ORDER_NUMBER        |                                                                                                  |
| @ACCESSION_NUMBER    | DICOM-accessionsnummer.                                                                          |
| @ADMISSION_ID        | DICOM Admission ID.                                                                              |
| /HOLTDER_ECG/PATIENT |                                                                                                  |
| @NAME                | Fullständigt namn på den patient som registrerats i namnfältet.                                  |
| @LAST_NAME           | Efternamn på patienten om ett kommatecken användes för att avskilja efternamnet från förnamnet.  |
| @FIRST_NAME          | Förnamn på patienten om ett kommatecken användes för att avskilja efternamnet från förnamnet.    |
| @MIDDLE_NAME         | Mellannamn på patienten om det kan tolkas.                                                       |
| @ID                  | Patientens primära journalnummer.                                                                |
| @SECOND_ID           | Patientens sekundära ID, t.ex. ett intagnings-ID.                                                |
| @AGE                 | Patientens ålder i år.                                                                           |
| @SEX                 | Okänt<br>Man<br>Kvinna                                                                           |
| @INDICATIONS         | Indikationer för Holter-testet, separerade med kommatecken.                                      |
| @MEDICATIONS         | Namn på mediciner, separerade med kommatecken.                                                   |
| @DOB                 | Patientens födelsedatum formaterat enligt lokala inställningar.                                  |
| @DOB_EX              | Patientens födelsedatum formaterat som ååååMMdd.                                                 |
| /HOLTER_ECG/SOURCE   |                                                                                                  |
| @TYPE                | HOLTER                                                                                           |
| @MANUFACTURER        | Welch Allyn,Inc.                                                                                 |
| @MANUFACTURER_ID     | 8 =Welch Allyn                                                                                   |
| @MODEL               | Typ och version av inspelare. T.ex. "H12.Cont.3.12"                                              |

| XML-etikett                                              | Beskrivning                                                                                                    |
|----------------------------------------------------------|----------------------------------------------------------------------------------------------------|
| @ID                                                      | Inspelarens nummer som det angetts av användaren.                                                                                                    |
| @RECORDER_SERIAL_NUMBER                                  | Inspelarens serienummer, om det finns tillgängligt.                                                                                                    |
| /HOLTER_ECG/DEMOGRAPHIC_FIELD_LI<br>ST                   | Fullständig lista över alla personuppgiftsfält. Användbart när fältetiketter har anpassats.                                                                                                    |
| /HOLTER_ECG/DEMOGRAPHIC_FIELD_LI<br>ST/DEMOGRAPHIC_FIELD |                                                                                                    |
| @NAME                                                    | Namnet på fältet.<br>FULL_NAME<br>LAST_NAME<br>FIRST_NAME<br>MIDDLE_NAME<br>ID<br>SECOND_ID<br>AGE<br>SEX<br>REFERRING_PHYSICIAN<br>REVIEWING_PHYSICIAN<br>INDICATIONS<br>MEDICATIONS<br>RECORDER_TYPE<br>RECORDER_NUMBER<br>HOOKUP_TECH<br>ANALYST<br>SCAN_NUMBER<br>RECORD_DATE<br>RECORD_START_TIME<br>SCAN_DATE<br>Födelsedatum<br>COMMENT                               |
| @LABEL                                                   | Etikett för det fält som visas för H-Scribe-användaren.                                                                                                    |
| @VALUE                                                   | Värdet för fältet.                                                                                                    |
| /HOLTER_ECG/BEAT_LIST/BEAT                               |                                                                                                    |
| @TYPE                                                    | 0 = Normal<br>1 = Supraventrikulärt prematurt slag<br>2 = Ventrikulärt prematurt slag<br>3 = Sammanslaget<br>4 = Ventrikulär överhoppning<br>7 = R på T<br>8 = Artificiellt<br>9 = Okänt<br>10 = BBB (Bundle Branch Block)<br>11 = Avvikande<br>12 = Interpolerat<br>13 = Förmaksstimulerat<br>14 = Dubbelt pacemakerstimulerat                                              |
| @TYPE_EX                                                 | Detta attribut bevaras för bakåtkompatibilitet, men erbjuder inte<br>någon mer information än attributet TYPE. Använd attributet<br>TYPE när det är möjligt.<br>0 = Normal<br>1 = Supraventrikulärt prematurt slag<br>3 = Sammanslaget<br>4 = Pacemakerstimulerat<br>7 = Okänt<br>10 = Ventrikulärt prematurt slag (inklusive interpolerat)<br>13 = Ventrikulär överhoppning |
| XML-etikett                          | Beskrivning                                                                                                    |
|--------------------------------------|----------------------------------------------------------------------------------------------------|
|                                      | 40 = R på T                                                                                                    |
| @QON                                 | QRS-startpunkt i millisekunder från början av remsan.                                                                                                    |
| @RR                                  | RR-intervall i millisekunder från föregående R-topp till<br>R-toppen för detta slag.                                                                                                    |
| @FILTERED_RR                         | Genomsnittet för detta RR-intervall, de föregående 32 RR-<br>intervallen och följande 32 RR-intervall (dvs. ett 65-slags glidande<br>fönster, centrerat på detta slag). Uttryckt i millisekunder. |
| @QT                                  | Genomsnittet för detta QT-intervall, de föregående 32 QT-<br>intervallen och följande 32 QT-intervall (dvs. ett 65-slags glidande<br>fönster, centrerat på detta slag). Uttryckt i millisekunder. |
| /HOLTER_ECG/CHANNEL                  |                                                                                                    |
| @OFFSET                              | Kanalens förskjutning, i millisekunder från början av remsan.<br>Alltid 0 eftersomWelch Allyns inspelare alltid hämtar in alla<br>ledningar samtidigt.                                            |
| @BITS                                | 16                                                                                                    |
| @FORMAT                              | SIGNED (SIGNERAT)                                                                                                    |
| @UNITS_PER_MV                        | Värdet av 1 mV. T.ex. 160 innebär att varje enhet motsvarar<br>1000 / 160 = 6,25 uV.                                                                                                    |
| @DURATION                            | Varaktigheten för kanalen i millisekunder.                                                                                                    |
| @SAMPLE_FREQ                         | Provtagningsfrekvensen i Hertz.                                                                                                    |
| @AC_FILTER_HZ                        | DISABLED<br>ENABLED<br>50<br>60                                                                                                    |
| @HIGH_PASS_FILTER                    | DISABLED<br>ENABLED                                                                                                    |
| @HIGH_PASS_FILTER_CUTOFF_FREQ_H<br>Z | Typiskt "0,05" Hz.                                                                                                    |
| @NAME                                | I<br>II<br>aVR<br>aVL<br>aVF<br>V1<br>V2<br>V3<br>V4<br>V5<br>V6                                                                                                    |
| @ENCODING                            | BASE64                                                                                                    |
| @DATA                                | De Base64-kodade vågformsproverna.                                                                                                    |

#### Grundläggande steg 18.

Det här avsnittet tillhandahålls som en guide för att hjälpa nya användare med de grundläggande funktionerna i HScribe-systemet vid utförande av rutinmässiga procedurer och resultatgranskning. Se motsvarande avsnitt i den här användarhandboken för mer detaljer om så behövs.

мтжтғзз

# Schemalägg Holter-undersökning (valfritt)

- 1. Ikonen MWL/Patients (MWL/patienter)
- **2.** Fliken **Patients** (Patienter)  $\rightarrow$  knappen **New Patient** (Ny patient)  $\rightarrow$  Ange information  $\rightarrow$  **Save** Patient (Spara patient)
- 3. Fliken **MWL**  $\rightarrow$  knappen **New Order**  $\rightarrow$  Sök efter och välj patient  $\rightarrow$  Ange orderinformation
- 4. Spara order  $\rightarrow$  Avsluta

# **Förbered inspelare**

- 1. Anslut H3+ inspelaren till systemgränssnittskabeln eller H12+-mediakortet till mediakortläsare
- 2. Ikonen Prepare Recorder/Card (Förbered inspelare/kort); Radera tidigare data om de finns
- 3. Klicka på fliken Order ELLER Patients (Patienter) för att söka efter ELLER ange Patientinformation
- 4. Knappen Prepare Recorder/Card (Förbereda inspelare/kort→ koppla från
- 5. Avsluta  $\rightarrow$  koppla upp patient

## Importera inspelning

- 1. Anslut H3+ inspelaren/H12+- media kortet till systemgränssnittskabeln/media kortläsaren
- 2. Ikonen Import Recording (Importer a inspelning)  $\rightarrow$  Recording Match (Inspelningsmatch) ELLER ange patientinformation
- 3. Knappen Acquire Recorder/Card (Hämta in inspelare/kort)
- 4. Knappen **Start** → Inhämtning slutförd → Dagbokslista → Avsluta
  - Hämtar in inspelning •

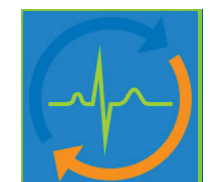

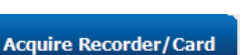

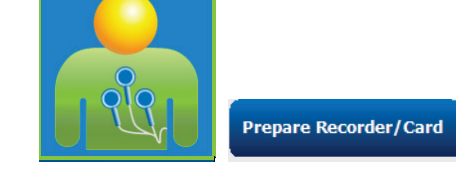

MWL

Patients

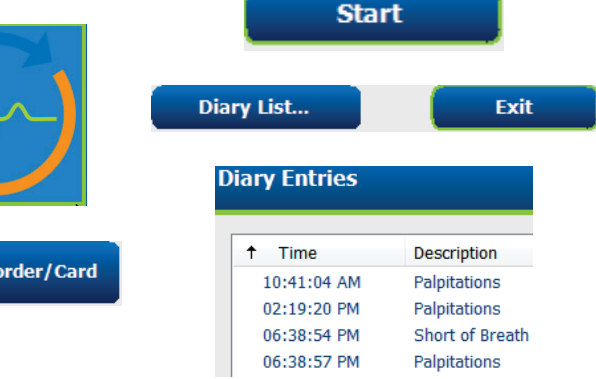

Erase Recorder/Card

- 5. Holter-data är redo att granskas/redigeras
  - Välj ditt granskningsläge
- 6. **Radera inspelare/kort** och koppla från

#### Sök efter undersökning att granska och slutföra Holter-resultat

- 1. Ikonen Sök efter undersökning
- Sökknapp → Lista över undersökningar
  - Ett tomt sökfält listar alla Holter-undersökningar eller ange namn eller ID för en matchning
  - Sortera listan efter kolumnrubrik
- Markera önskad undersökning → Redigera
  - Hämtar in inspelning
- 4. Holter-data är redo att granskas/redigeras
  - Välj ditt granskningsläge

#### Snabb granskning med automatiska remsor

- Fliken Strips (Remsor) → Add Auto... (Lägg till automatiska)→ OK
- 2. Klicka på 1<sup>a</sup> remsan i listan för att granska
  - a. Nedpil för att flytta till nästa remsa, eller
  - b. Knappen **Artifact** (Artefakt)/Atangenten för att exkludera EKG
  - c. Knappen **Delete** (Ta bort)/Deletetangenten för att ta bort remsa
- 3. Fliken **ECG** (EKG) → granska fullt avslöjande EKG efter behov
- Fliken Summary (Sammanfattning) → granska statistik och ange kommentarer efter behov
- Undersökning → Avsluta → Slutför undersökning → knappen Förhandsgranska

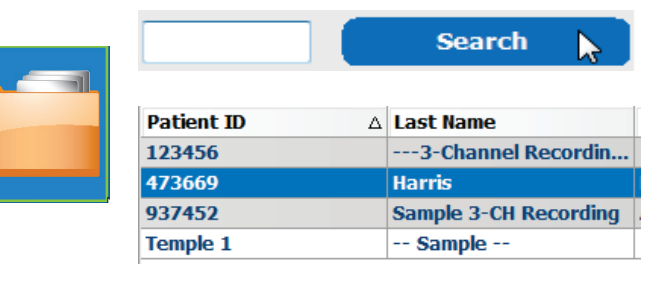

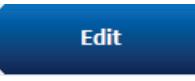

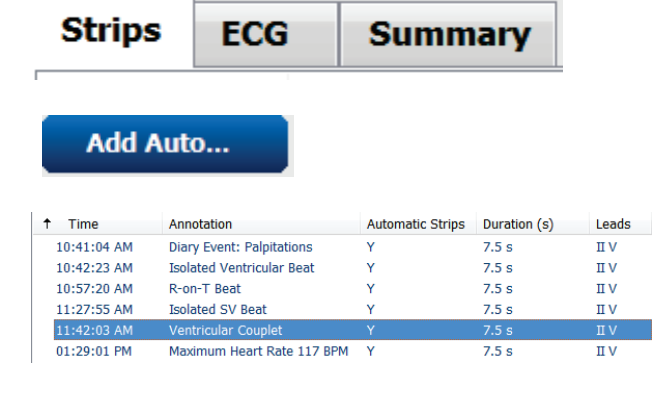

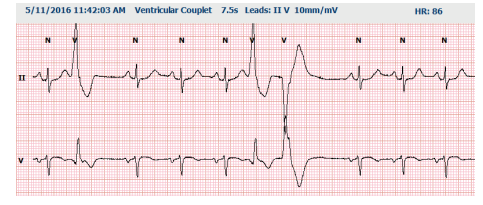

a. Slutrapporten öppnas för granskning/rapportmall/utskrift
6. Avsluta för att stänga slutrapporten
7. Välj önskat läge (t.ex. redigerat)
8. Knappen Update för att spara inspelningen och avsluta

#### Retrospektiv skanning med profil- och mallgranskning

- Fliken ECG (EKG) → Zoom to 30-minutes/page (Zooma till 30-minuter/sida) → Page Down för en snabb granskning av EKG-kvalitet och rytm
  - a. Slagverktyg  $\rightarrow$  klicka och dra över regioner av artefakt  $\rightarrow$  A (Artefakt)
  - b. **Omskanning** behövs för ledningsfel eller ledning(ar) av dålig kvalitet?
  - c. Justering av skanningskriterier behövs?
- 2. Ändra etiketter på fliken **Templates** (Mallar) → om det behövs
  - a. Grupper: Normal / Supraventrikulär / Pacemakerstimulerad / Okänd
  - b. Vänsterklicka på mallen →Högerklicka för etiketter eller använd kortkommandon
- Fliken Profile (Profil) → Navigera till de mesta extrema EKG-händelserna för granskning och redigering
  - a. Delad skärm för att visa EKG
  - b. **Remsverktyget** för att lägga till EKGremsor
  - c. Redigera / Ändra etikett för slag / Lägg till händelser efter behov
- 4. Visa flikarna Trends / Histograms / Superimposition efter behov och patientens status
- 5. Välj tillgängliga verktyg efter behov för granskning
  - a. Slagverktyget
  - b. Mätverktyget
  - c. Remsverktyget
  - d. Händelseverktyget
- 6. Fliken Strips (Remsor) → Add Auto... (Lägg till automatiska) → OK
- 7. Klicka på 1<sup>a</sup> remsan i listan för att granska
  - a. Nedpil för att flytta till nästa remsa, eller
  - b. Knappen **Artifact** (Artefakt)/A-tangenten för att exkludera EKG
  - c. Knappen Delete (Ta bort)/Delete-tangenten

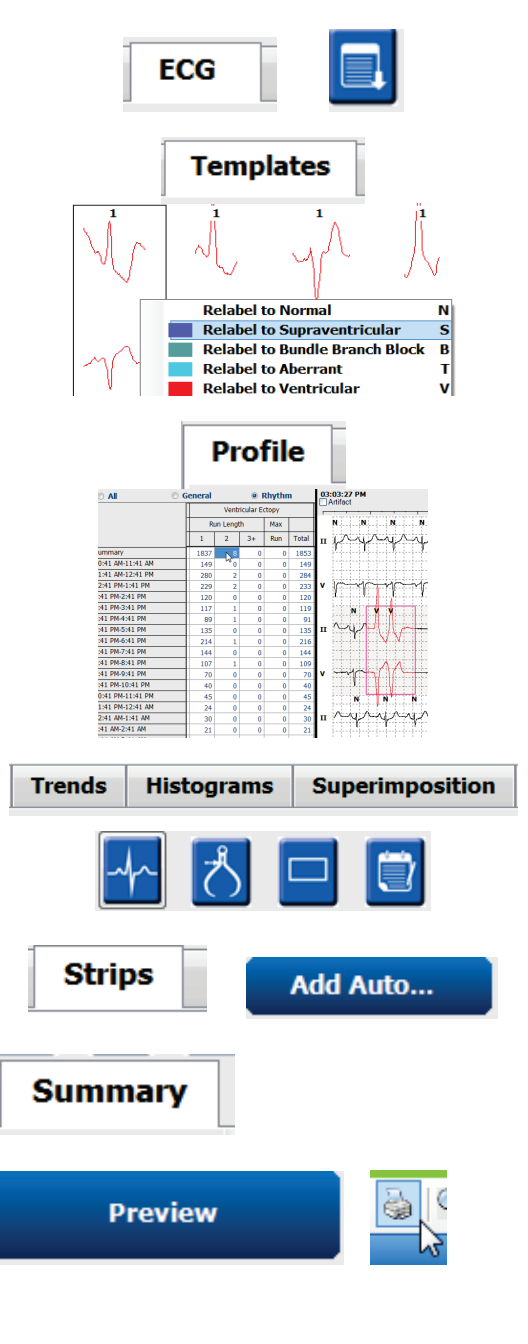

för att ta bort remsa

- 8. Fliken **Summary** (Sammanfattning) → granska statistik och ange kommentarer
- Undersökning → Avsluta → Slutför undersökning → knappen Förhandsgranska
  - d. Slutrapporten öppnas för granskning/utskrift
- 10. Avsluta för att stänga slutrapporten
- 11. Välj önskat läge (t.ex. Edited (Redigerat))
- 12. Knappen **Update** (Uppdatera) för att spara inspelningen och avsluta

### Prospektiv skanning med sidindelning och/eller överlagring

- 1. Fliken **Prospective** (Prospektiv) → delad skärmvy
- 2. Aktivera/avaktivera stoppinställningar per kategori
  - Markera eller avmarkera Ventricular (Ventrikulär)/ Normal / Supraventricular (Supraventrikulär)/ Pacemaker / Other (Övrig)
  - b. Kan välja <u>All</u> (Alla) eller <u>None</u> (Ingen) som en snabb ändring
  - c. Ange gränsvärden för taky-, brady- och RR-intervall
  - d. Växla överlagring på/av
- 3. Välj Leads (Ledningar) för att visa med listrutor
- 4. Välj **skanningshastighet**: Slow (Långsam) Fast (Snabb) InstaPage
- 5. Starta (F7) skanning / Stoppa (F8) efter behov
- 6. Lägg till remsor med verktyget efter behov
- Välj slagverktyget och högerklicka på slag för att
  - a. **Skapa nya etiketter / infoga / ta bort** slag efter behov
  - b. **Lär dig** att skapa nya etikette för alla slag av en viss form
- 8. Välj tillgängliga verktyg efter behov för att avsluta EKG
  - a. Slagverktyget
  - b. Mätverktyget
  - c. Händelseverktyget
  - d. Page Up/Down eller högerpil/vänsterpil genom löpande EKG
  - e. Justera skanningskriterier efter behov
  - f. Klicka på EKG-tidsstapeln
  - g. Återställ till start vid början av EKG

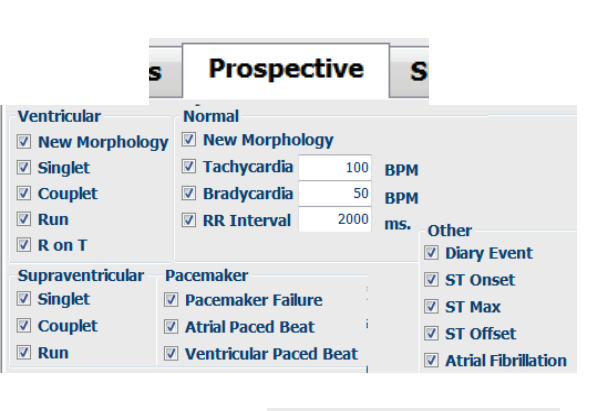

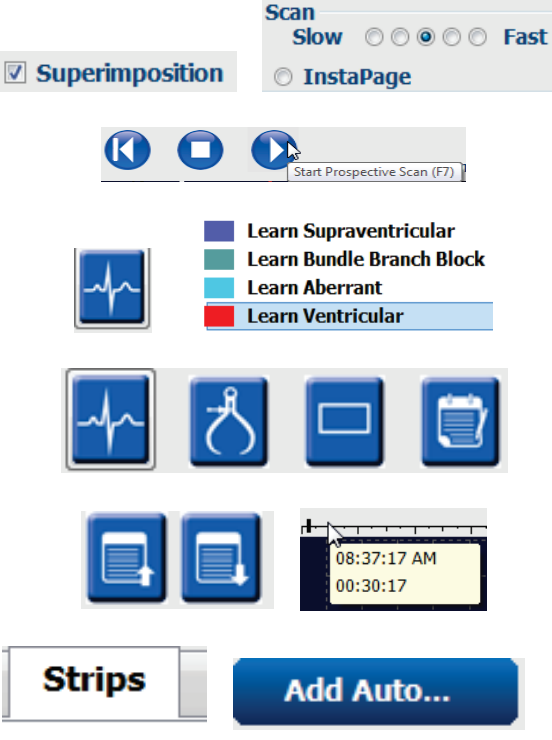

Update

- Fliken Strips (Remsor) → Add Auto... (Lägg till automatiska) → OK
- 10. Klicka på 1ª remsan i listan för att granska
  - a. Nedpil för att flytta till nästa remsa, eller
  - b. Knappen **Artifact** (Artefakt)/A-tangenten för att exkludera EKG
  - c. Knappen **Delete** (Ta bort)/Deletetangenten för att ta bort remsa
- 11. Fliken **Summary** (Sammanfattning) → granska statistik och ange kommentarer
- 12. Undersökning → Avsluta → Slutför undersökning → knappen Förhandsgranska
  - a. Slutrapporten öppnas för granskning/utskrift
- 13. Avsluta för att stänga slutrapporten
- 14. Välj önskat läge (t.ex. Edited (Redigerat))
- 15. Knappen **Update** (Uppdatera) för att spara inspelningen och avsluta

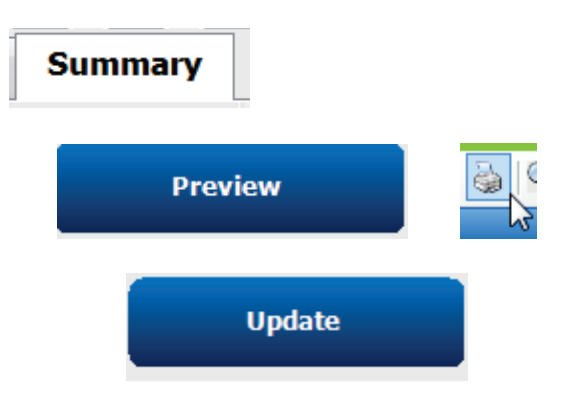